#### RUSSIA UKRAINIAN Цифровая видеокамера Цифрова відеокамера Mini DV Digital VP-D323(i)/D325(i)/ Mini DV Digital Video Cassette VP-D323(i)/D325(i)/ D327(i) D327(i) AF Авто Фокус AF Автофокус 00 CCD Прибор с Зарядовой CCD Прилад із Зарядовим Связью Зв'язком LCD ЖК-монитор LCD РК-монітор

### Инструкция для пользователя

Прежде, чем пользоваться видеокамерой, пожалуйста, внимательно прочтите данную инструкцию и сохраните ее для использования в дальнейшем.

# S A M S U N G

## ELECTRONICS

### Інструкція для користувача

Перш ніж користуватися відеокамерою, будь ласка, уважно прочитайте цю інструкцію й збережіть її для використання надалі.

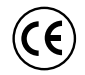

Это изделие соответствует требованиям Директив 89/336 ЕЭС, 73/23 ЕЭС, 93/68 ЕЭС.

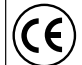

Цей виріб відповідає вимогам Директив 89/336 ЄЕС, 73/23 ЄЕС, 93/68 ЄЕС.

AD68-00778M

# Содержание

#### Замечания и инструкции по технике безопасности...... 6 Особенности видеокамеры ..... 11 Вид справа и сверху ...... 15 Пульт дистанционного управления ..... 17 Информация на экране монитора в режимах CAMERA (Камера) и PLAYER (Плеер)...... 18 Информация на экране монитора в режимах M.REC и M.PLAY (Запись в память и считывание из памяти) ...... 19 Включение и выключение информации на экране ...... 19 Подготовка к работе 20 Как пользоваться пультом дистанционного управления ...... 20 Как пользоваться блоком сетевого питания и кабелем питания Зарядка ионно-литиевой аккумуляторной батареи...... 24 Таблица продолжительности непрерывной записи в зависимости от

### UKRAINIAN

# Зміст

| Зауваження й інструкції з техніки безпеки                                                                                                    | 6                                                                                                    |
|----------------------------------------------------------------------------------------------------|----------------------------------------------------------------------------------------------------|
| Знайомство з відеокамерою                                                                                                    | 11                                                                                                    |
| Особливості відеокамери<br>Приладля, що постачається з відеокамерою<br>Вигляд спереду й ліворуч<br>Вигляд піворуч<br>Вигляд праворуч і зерху<br>Вигляд зааду і знизу<br>Пульт дистанційного управління<br>Інформація на екрані монтора в режимах САМЕВА (Камера) і                                                                                                    | 11<br>12<br>13<br>14<br>15<br>16<br>17                                                                   |
| РLAYER (Плеср)<br>Інформація на екрані монітора в режимах М.REC і М.PLAY<br>(Запис у пам'ять і зчитування з пам'яті)<br>Включення й вимикання інформації на екрані                                                                                                    | 18<br>19<br>19                                                                                           |
| Підготовка до роботи                                                                                                    | 20                                                                                                    |
| Пк користуватися пультом дистанційного управління         Установка елемента живлення в пульт дистанційного управління         Зйомка самого себе за допомогою пульта дистанційного управління         Установка літієвого елемента живлення         Регулювання ремінца для руки         Печовий ремінь         Плечовий ремінь         Плечовий ремінь         Плечовий ремінь         Плечовий ремінь         Плечовий ремінь         Паключення до джерела живлення         К користуватися болком мережного живлення і кабелем живлення         постійного струму         Ак користуватися болком мережного живлення і кабелем живлення         постійного струму         Ак вибрати режим роботи камери         Використання іонно-пітієвої акумуляторної батареї         Зарядка іонно-пітієвої акумуляторної батареї         Таблиця тривалості безупинного запису в залежності від моделі й         типу батареї         Надикатор рівня заряду батареї         Каксатари | 20<br>20<br>21<br>22<br>22<br>22<br>22<br>23<br>23<br>23<br>24<br>24<br>24<br>24<br>24<br>25<br>26<br>27 |
| Основи відеозйомки                                                                                                    | 28                                                                                                    |
| Ваш перший відеозпис<br>Вибір мови екранних меню<br>Пошук епізоду за допомогою кнопок Record Search (Пошук запису)<br>Поради по забезпеченню стабільності зображення<br>Зйомка з використанням РК-монітора<br>Эйомка з використанням видошукача<br>Регулювання ВИДОШУКАЧА<br>Підстроювання фокусування<br>Перегляд знятої касети на екрані РК-монітора<br>Підстроювання РК-монітора під час відтворення                                                                                                    | 28<br>29<br>30<br>31<br>31<br>31<br>32<br>33<br>33<br>34<br>35                                           |

2

# Содержание

| Управление звуком, воспроизводящимся через динамик               | 35       |
|------------------------------------------------------------------|----------|
| Дополнительные возможности при съемке                            | 36       |
| Использование различных функций видеокамеры                      | 36       |
| Установка параметров меню                                        | 36       |
| Установка камеры в режим CAMERA (Камера) и PLAYER (Плеер), или в |          |
| режимы M.REC и M.PLAY (Запись в память и считывание из памяти)   | 37       |
| доступность функции в каждом из режимов                          | 30       |
|                                                                  | 39       |
| WL. REMOTE (Пульт дистанционного управления)                     | 40       |
| ВЕЕР SOUND (Звуковой сигнал) (только модели VP-D323/D325/D327I)  | 4        |
|                                                                  | 4        |
|                                                                  | 44       |
| РЕМОЛОТ ПАТION (демонстрационный режим)                          | 4.       |
|                                                                  | 4        |
|                                                                  |          |
| Приближение и удаление объекта съемки                            |          |
| Функция МАКРОСЪЕМКИ                                              | 4        |
| Приближение и улаление объекта съемки с помошью                  |          |
|                                                                  | . 48     |
| Цифровая трансфокация                                            | . 48     |
| DIS (Цифровой стабилизатор изображения)                          | . 49     |
| ВЫБОР DSE (Цифрового спецэффекта)                                | 50       |
| Выбор спецэффекта                                                | 5        |
| REC MODE (Режим записи)                                          | 52       |
| AUDIO MODE (Режим звука)                                         | 50       |
| WIND CUT (Фильтрация шума ветра)                                 | 54       |
| DATE/TIME (Дата/Время)                                           | 5        |
| TV DISPLAY (Показ информации на экране телевизора)               | 56       |
| Использование Меню быстрого доступа                              | 5        |
| Настройка Меню быстрого доступа                                  | 58       |
| SHUTTER SPEED & EXPOSURE (Скорость затвора и экспозиция)         | 59       |
| SLOW SHUTTER (Низкая скорость затвора)                           | 60       |
| Упрощенныи режим съемки (для начинающих)                         | 6        |
| Аг / МГ (Автоматическая фокусировка/ Ручная фокусировка)         | 62       |
| Автоматическая фокусировка                                       | 62       |
| Ручная фокусировка                                               | 6        |
| ВСС (Компенсация яркого фона)                                    | 0.       |
| Вод изооражения в затемнение и вывод из него                     | ۰۵       |
|                                                                  | 04       |
|                                                                  | 6        |
|                                                                  | 04<br>19 |
| Папалание звукового сопровождения                                | 0:<br>61 |
| Прослушивание напоженного звукового сопровожления                |          |
| ФОТОСЪЕМКА (запись неполвижного изображения)                     | 0        |
| Поиск фотоснимка                                                 | 07       |
|                                                                  |          |

### UKRAINIAN

# Зміст

| Управління звуком, який відтворюється через динамік               | 35 |
|-------------------------------------------------------------------|----|
| Додаткові можливості при зйомці                                   | 36 |
| Використання різних функцій відеокамери                           | 36 |
| Установка параметрів меню                                         | 36 |
| Установка камери в режим CAMERA (Камера) і PLAYER (Плеєр) чи      |    |
| в режими M.REC і M.PLAY (Запис у пам'ять і зчитування з пам'яті)  | 37 |
| Доступність функцій у кожному з режимів                           | 38 |
| CLOCK SET (Установка годин)                                       | 39 |
| WL. REMOTE (Пульт дистанційного управління)                       | 40 |
| BEEP SOUND (Звуковий сигнал) (тільки моделі VP-D323i/D325i/D327i) | 41 |
| SHUTTER SOUND (Звуковий сигнал при спуску затвора)                |    |
| (тільки моделі VP-D323i/D325i/D327i)                              | 42 |
| DEMONSTRATION (Демонстраційний режим)                             | 43 |
| PROGRAM AE (Програми автоматичної експозиції)                     | 44 |
| Установка програм АВТОМАТИЧНОІ ЕКСПОЗИЦІІ                         | 45 |
| WHT. BALANCE (БАЛАНС БІЛОГО)                                      | 46 |
| Наближення і віддалення об'єкта зйомки                            | 47 |
| Функція МАКРОЗИОМКИ                                               | 47 |
| Наближення і віддалення об'єкта зйомки за допомогою ЦИФРОВОГО     |    |
| ТРАНСФОКАТОРА                                                     | 48 |
| Цифрова трансфокація                                              | 48 |
| DIS (Цифровий стабілізатор зображення)                            | 49 |
| ВИБІР DSE (Цифрового спецефекту)                                  | 50 |
| Вибір спецефекту                                                  | 51 |
| REC MODE (Режим запису)                                           | 52 |
| AUDIO MODE (Режим звуку)                                          | 53 |
| WIND CUT (Фільтрація шуму вітру)                                  | 54 |
| DATE/TIME (Hata/Hac)                                              | 55 |
| IV DISPLAY (Показ інформації на екрані телевізора)                | 56 |
| зикористання Меню швидкого доступу                                | 5/ |
| Настроювання Меню швидкого доступу                                | 58 |
| SHUTTER SPEED & EXPOSURE (Швидкість затвора й експозиція)         | 59 |
| LOW SHUTTER (Низька швидкість затвора)                            | 60 |
| прощении режим зиомки (для початківців)                           | 61 |
| К-/МГ (Автоматичне фокусування/Ручне фокусування)                 | 62 |
| Автоматичне фокусування                                           | 62 |
| Ручне фокусування                                                 | 62 |
| ЗЕС (Компенсація яскравого фону)                                  | 63 |
| ведення зоораження в затемнення і виведення з нього               | 64 |
| Початок зиомки                                                    | 64 |
| Закінчення зиомки (з використанням введення                       |    |
| в затемнення/виведення із затемнення)                             | 64 |
| такладення звукового супроводу                                    | 65 |
| перезапис звуку                                                   | 65 |
| прослуховування накладеного звукового супроводу                   | 66 |
| иотозионика (запис нерухомого зоораження)                         | 67 |
| I юшук фотознімка                                                 | 67 |

# Содержание

### UKRAINIAN

# Зміст

| - assivigh                                                                                                    |                                                                                                    |
|----------------------------------------------------------------------------------------------------|----------------------------------------------------------------------------------------------------|
| Восп                                                                                                    | роизведение                                                                                                    |
| Воспрои                                                                                                    | зведение кассеты                                                                                                    |
| Просг                                                                                                    | иотр на ЖК-мониторе                                                                                                    |
| Прос                                                                                                    | мотр на экране телевизора                                                                                                    |
| Подс                                                                                                    | рединение видеокамеры к телевизору,                                                                                                    |
| у кот                                                                                                    | орого есть гнезда аудио и видео входов                                                                                                    |
| Подс                                                                                                    | рединение видеокамеры к телевизору,                                                                                                    |
| у кот                                                                                                    | орого нет гнезд аудио и видео входов                                                                                                    |
| Воспр                                                                                                    | роизведение                                                                                                    |
| Различн                                                                                                    | ые функции в режиме PLAYER (Плеер)                                                                                                    |
| Пауза                                                                                                    | а при воспроизведении                                                                                                    |
| Поис                                                                                                    | к эпизода (в прямом / обратном направлении)                                                                                                    |
| Заме,                                                                                                    | дленное воспроизведение (в прямом / обратном направлении)                                                                                                    |
| і юка,                                                                                                    | дровыи просмотр (воспроизведение изооражения кадр за кадром)                                                                                                    |
| воспр                                                                                                    | ооизведение с удвоеннои скоростью (в прямом/ооратном                                                                                                    |
| напра                                                                                                    | авлении)                                                                                                    |
| BOCUL                                                                                                    | оизведение в обратном направлении                                                                                                    |
| ZERO M                                                                                                    | ЕМОКҮ (Память нуля счетчика ленты)                                                                                                    |
| PB DSE                                                                                                    | (цифровые специальные эффекты при воспроизведении)                                                                                                    |
| PB 2001                                                                                                    | и (увеличение изооражения при воспроизведении)                                                                                                    |
| Запись                                                                                                    | ь в режиме PLAYER (Плеер) (Только модели VP-D323i/D325i/D327i)                                                                                                    |
|                                                                                                    |                                                                                                    |
| Пере,                                                                                                    | дача данных через порт IEEE 1394                                                                                                    |
| <i>Пере,</i><br>Передач                                                                                                    | дача данных через порт IEEE 1394                                                                                                    |
| Передач<br>Передач<br>порт                                                                                                    | <b>дача данных через порт IEEE 1394</b>                                                                                                    |
| Передач<br>Передач<br>порт<br>Соед                                                                                                    | <b>дача данных через порт IEEE 1394</b><br>а данных стандарта DV с использованием соединения через<br>IEEE1394 (i.LINK)                                                                                     |
| Передач<br>Передач<br>порт<br>Соед<br>Соед                                                                                                    | дача данных через порт IEEE 1394<br>а данных стандарта DV с использованием соединения через<br>IEEE1394 (i.LINK)<br>инение с DV-устройством                                                                 |
| Передач<br>Передач<br>порт<br>Соед<br>Соед<br>Систе                                                                                                    | дача данных через порт IEEE 1394                                                                                                    |
| Передач<br>порт<br>Соед<br>Соед<br>Систе<br>Запис                                                                                                    | <b>дача данных через порт IEEE 1394</b><br>а данных стандарта DV с использованием соединения через<br>IEEE1394 (i.LINK)<br>инение с DV-устройством<br>инение с ПК<br>эмные требования<br>ь с использованиям |
| Передач<br>порт<br>Соед<br>Соед<br>Систе<br>Запис<br>DV (т                                                                                                    | дача данных через порт IEEE 1394                                                                                                    |
| Передач<br>порт<br>Соед<br>Соед<br>Систе<br>Запис<br>DV (т                                                                                                    | дача данных через порт IEEE 1394                                                                                                    |
| Передач<br>порт<br>Соед<br>Соед<br>Систе<br>Запис<br>DV (т<br>Интер<br>Передач                                                                                                    | дача данных через порт IEEE 1394                                                                                                    |
| Передач<br>порт<br>Соед<br>Соед<br>Систе<br>Запис<br>DV (т<br>Интер<br>Передач<br>Системн                                                                                                    | дача данных через порт IEEE 1394                                                                                                    |
| Передач<br>порт<br>Соед<br>Соед<br>Систе<br>Запис<br>DV (т<br>Инте)<br>Передач<br>Системн<br>Установ                                                                                                    | <b>дача данных через порт IEEE 1394</b>                                                                                                    |
| Передач<br>порт<br>Соед<br>Соед<br>Систе<br>Запис<br>DV (т<br>Интер<br>Истемн<br>Установ<br>Испол                                                                                                    | а данных тандарта DV с использованием соединения через<br>IEEE1394 (ILINK)                                                                                                    |
| Передач<br>порт<br>Соед<br>Соед<br>Систе<br>Запис<br>DV (т<br>Интер<br>Испол<br>Испол<br>Испол                                                                                                    | <b>дача данных через порт IEEE 1394</b>                                                                                                    |
| Передач<br>порт<br>Соед<br>Соед<br>Систе<br>Запис<br>DV (т<br>Интер<br>Испои<br>Испои<br>Испои                                                                                                    | <b>дача данных через порт IEEE 1394</b>                                                                                                    |
| Передач<br>порт<br>Соед<br>Сосд<br>Систе<br>Запис<br>DV (т<br>Инте)<br>Передач<br>Системн<br>Установ<br>Испол<br>Испол<br>Соедине                                                                                                    | а данных стандарта DV с использованием соединения через<br>IEEE1394 (ILINK)                                                                                                    |
| Передач<br>порт<br>Соед<br>Соед<br>Соед<br>Соед<br>Соед<br>Соед<br>ОС<br>Соед<br>Испои<br>Испои<br>Испои<br>Испои<br>Соедине<br>Режи                                                                                                    | а данных тандарта DV с использованием соединения через<br>IEEE1394 (ILINK)                                                                                                    |
| Передач<br>порт<br>Соед<br>Соед<br>Систте<br>Запис<br>DV (т<br>Интер<br>Лередач<br>Системн<br>Установ<br>Испол<br>Испол<br>Испол<br>Испол<br>Испол<br>Испол<br>Испол<br>Испол<br>Испол<br>Испор<br>Испор<br>Сед<br>Систе<br>Систе<br>Си<br>Си<br>Сис<br>Систе<br>Си<br>Систе<br>Си<br>Си | дача данных через порт IEEE 1394                                                                                                    |
| Передач<br>порт<br>Соед<br>Соед<br>Систе<br>DV (т<br>Интеј<br>Передач<br>Системн<br>Установ<br>Испол<br>Испол<br>Испол<br>Испол<br>Испол<br>Испол<br>Испол<br>Испол<br>Испол<br>Испол<br>Испол<br>Испол                                                                                                    | дача данных через порт IEEE 1394     дача данных стандарта DV с использованием соединения через     IEEE1394 (ILINK)                                                                                        |

| Режим НІЧНОЇ ЗЙОМКИ (при освітленості 0 люкс)<br>Функція РОWER NIGHT CAPTURE (Поліпшена нічна зйомка)<br>Різні способи зйомки                                                                                                    | 68<br>69<br>70                         |
|----------------------------------------------------------------------------------------------------|----------------------------------------|
| Відтворення                                                                                                    | 71                                     |
| Відтворення касети<br>Перегляд на РК-моніторі<br>Перегляд на екрані телевізора<br>Приєднання відеокамери до телевізора, у якого є гнізда аудіо- і<br>відеовходів                                                                                                 | 71<br>71<br>71<br>71                   |
| приеднання видеокамери до телевізора, у якого немає гнізд аудо-ті<br>відеовходів<br>Відтворення                                                                                                    | .72                                    |
| Різні функції в режимі РLAYER (Плеєр)<br>Пауза при відтворенні                                                                                                    | 73                                     |
| Пошук епізоду (у прямому/зворотному напрямку)                                                                                                    | . 73                                   |
| Уповільнене відтворення (у прямому /зворотному напрямку)                                                                                                    | . 73                                   |
| покадровии перегляд (відтворення зоораження кадр за кадром)<br>Відтворення з подвоєною швидкістю (у прямому / зворотному напрямку)<br>Відтворення в зворотному напрямку                                                                                          | . 74<br>. 74<br>. 74                   |
| ZERO MEMORY (Пам'ять нуля лічильника стрічки)                                                                                                    | . 75                                   |
| PB DSE (Цифрові спеціальні ефекти при відтворенні)                                                                                                    | . 76                                   |
|                                                                                                    | 70                                     |
| Запис у режимі РЕАТЕК (Плеєр) (Пльки моделі VP-D323//D325//D327/)                                                                                                    | 78                                     |
| Передача даних через порт IEEE 1394                                                                                                    | 79                                     |
| Передача даних стандарту DV з використанням з'єднання через порт<br>IEEE1394 (iLINK)<br>З'єднання з DV-пристроєм<br>З'єднання з ПК<br>Системні вимоги<br>Очите и використични положивать коболо для висили от ирости DV                                          | 79<br>79<br>.79<br>.80                 |
| стание з використанным сполучного каселю для сигналу стандарту DV (тільки моделі VP-D323i/D325i/D327i)                                                                                                    | . 80                                   |
| Інтерфейс USB                                                                                                    | 81                                     |
| Передача цифрового зображення через порт USB<br>Системні вимоги<br>Установка програми DVC Media 5.1<br>Використання функції "Web камера"<br>Використання функції Знімний диск"<br>Використання функції передачі потокового відео через порт USB<br>Зеднання в ПК | 81<br>82<br>82<br>83<br>83<br>83<br>83 |
| Режим Цифрової фотокамери                                                                                                    | 84                                     |
| Мультиформатний слот для карт пам'яті<br>Функції, доступні при наявності карти пам'яті<br>Як вставити й витягти карту пам'яті                                                                                                    | 84<br>84<br>85                         |

### Содержание

#### Структура папок и файлов на карте памяти ...... 86 НОМЕР ФАЙЛА В ПАМЯТИ ...... 87 Как выбрать качество изображения ...... 88 Запись неподвижных изображений на карту памяти в режиме М. REC Запись изображений на карту памяти ...... 89 Просмотр в режиме Multi Screen ...... 92 Воспроизведение файлов формата MPEG..... 100 Чистка видеокамеры и уход за ней ..... 102 Использование вашей видеокамеры за границей ...... 103 Устранение неполадок 104 Истранение неполадок 104 Вывод на ЖК-монитор информации самодиагностики ...... 104 Вывод на ЖК-монитор информации самодиагностики в режимах М.REC/M.PLAY (Запись в память/Считывание из памяти) ...... 105

### UKRAINIAN

### Зміст

| Структура папок і файлів на карті пам'яті                                                                                                    |
|----------------------------------------------------------------------------------------------------|
| Формат зображены         86           вибір режиму роботи КАМЕРИ         86           НОМЕР ФАЙЛУ В ПАМ'ЯТІ         87           вибір пакості зображення         88           Як вибрати якість зображення         88           Кількість зображень, що зберігаються на карті пам'яті         88           Запис зображень, що зберігаються на карті пам'яті         88           Запис зображень какрту пам'яті         89           Запис зображень какрту пам'яті         89           Запис зображень какрту пам'яті         89           Запис зображень какрту пам'яті         99           Запис зображень какрту пам'яті         99           Перегляд в одиночному режимі         91           Перегляд у режимі Шиці Screen         91           Перегляд у режимі Шиці Screen         93           Установка мітки друку для нерухомих зображень         93           Заилис зображень перухомих зображень         94           Заисти в ципадкового стирання         95           Видалення нерухомих зображень         96           Видалення нерухомих зображень         96           Видалення нерухомих зображень         97           Закист в ципадкового стирання         95           Видалення нерухомих зображень         96           Вид |
| Виојр режиму ровоти КАМЕРИ         86           НОМЕР ФАЙЛУ В ПАМ'ЯТІ         87           Виојр якості зображення         88           Як вибрати якість зображення         88           Як вибрати якість зображення         88           Кількість зображень, що зберігаються на карті пам'яті         88           Запис нерухомих зображень на карту пам'яті в режимі         89           М. REC (Запис у пам'ять)         99           Запис зображень на карту пам'яті         99           Запис зображень на карту пам'яті         99           Перегляд в одиночному режимі         91           Перегляд у режимі МиІІї Screen         91           Установка мітки друку для нерухомих зображень         93           Заиси зображень         94           Заиси зображень         93           Копіковання нерухомих зображень з касети на карту пам'яті         93           Установка мітки друку для нерухомих зображень         94           Заист від виладкового стирання         95           Видалення нерухомих зображень         96           Форматування карти пам'яті         97           Увага!         97           Залис зображень         96           Форматування карти пам'яті         97           Залис 7 ФОРМАТІ МРЕС       |
| HOMEP ФАЛЛУ В ПАМ/НП       87         Вибја якості зображення       88         Як вибрати якість зображення       88         Кільйсть зображень, що зберігаються на карті пам'яті       88         Запис нерухомих зображень карту пам'яті в режимі       88         М. REC (Запис у пам'ять)       99         Запис зображень на карту пам'яті в режимі       98         Запис зображень на карту пам'яті в режимі       99         Запис зображень на карту пам'яті       98         Запис зображень на карту пам'яті       99         Запис зображень а карту пам'яті       99         Эапис зображень з касети у вигляді нерухомого зображення       90         Перегляд в одиночному режимі       91         Перегляд у режимі Шоў.       91         Перегляд у режимі Циli Screen       92         Копіовання нерухомих зображень з касети на карту пам'яті       93         Захист від виладкового стирання       96         Видалення нерухомих зображень       96         Форматування карти пам'яті       97         ЗАГИС У ФОРМАТІ МРЕG       98         Витарозмірів рухомис зображення       98         Витарозмірів рухомис зображення       98         Витарения нерухомих зображення       97         ЗАПИС У ФОРМАТІ МРЕG <t< td=""></t<>       |
| Видр ниості зображення         88           Як вибрати якість зображення         88           Кількість зображень, що зберігаються на карті пам'яті         88           Запис наукомих зображень на карту пам'яті в режимі         89           Запис зображень какарту пам'яті         89           Запис зображень какарту пам'яті         89           Запис зображень какарту пам'яті         89           Запис зображень какарту пам'яті         89           Запис зображень какарту пам'яті         89           Запис зображень какарту пам'яті         89           Запис зображень какарту пам'яті         89           Запис зображень какарту пам'яті         89           Перегляд в одиночному режимі         91           Перегляд у режимі Ши!         91           Перегляд у режимі Ши!         91           Перегляд у режимі Ши!         93           Установка мітки друку для нерухомих зображень         93           Захист від випадкового стирання         95           Видалення нерухомих зображень         96           Форматування карти пам'яті         97           ЗАПИС У ФОРМАТІ МРЕЗ         96           Видтворення файлів формату МРЕЗ         100           Догляд за відеокамерою.         101           Після закінч |
| пі виорати якість зображення що зберігаються на карті пам'яті                                                                                                    |
| Запис нерухомих зображень на карту пам'яті в режимі         98           Запис нерухомих зображень на карту пам'яті в режимі         98           Запис зображень ка карту пам'яті в режимі         98           Запис зображень карту пам'яті в режимі         99           Перегляд нерухомих зображень         91           Перегляд у режимі шоу.         91           Перегляд у режимі шоу.         91           Перегляд у режимі Шоў.         91           Перегляд у режимі Шоў.         91           Перегляд у режимі Шоў.         91           Перегляд у режимі Шоў.         91           Перегляд у режимі Шоў.         91           Перегляд у режимі Шоў.         91           Перегляд у режимі Шоў.         91           Перегляд у режимі шоў.         91           Перегляд у режимі Шоў.         91           Перегляд у режимі Шоў.         91           Копіювання нерухомих зображень з касети на карту пам'яті         93           Замист від виладкового стиранян         95           Видалення нерухомих зображень         96           Форматування карти пам'яті         97           Загій с У ФОРМАТІ МРЕЗ         98           Видтворення файлів формату МРЕЗ         100           Догляд за відеокамерою.         1          |
| М. REĆ (Запис у пам'ять)       88         Запис зображень на карту пам'яті       89         Запис зображень касти у вигляді нерухомого зображення       90         Перегляд нерухомих зображень       91         Перегляд у режимі шоу       91         Перегляд у режимі Шой Screen       92         Копіованна нерухомих зображень з касети на карту пам'яті       93         Установка мітки друку для нерухомих зображень       94         Захист від випадкового стирання       95         Видалення нерухомих зображень       94         Залист від випадкового стирання       95         Видалення нерухомих зображень       96         Форматування карти пам'яті       97         ЗАПИС У ФОРМАТІ МРЕЗ       96         Витворення файлів формату МРЕЗ       100         Догляд за відеокамерою.       101         Після закінчення зйомки       101                                                                                                    |
| Запис зображень на карту пам'яті                                                                                                    |
| Запис зображення з касети у вигляді нерухомого зображення         90           Перегляд нерухомих зображень         91           Перегляд у режимі шоу.         91           Перегляд у режимі шоу.         91           Перегляд у режимі Шоу.         91           Перегляд у режимі Шоу.         91           Перегляд у режимі Шоу.         91           Перегляд у режимі Шоу.         91           Перегляд у режимі Шоу.         91           Перегляд у режимі Шоу.         91           Перегляд у режимі Шоу.         91           Перегляд у режимі Зображень з касети на карту пам'яті         93           Установка мітки друку для нерухомих зображень         94           Зачист від випадкового стирання         95           Видалення нерухомих зображень         96           Форматування карти пам'яті         97           ЗАПИС У ФОРМАТІ МРЕС         98           Вибір розмірів рухомого зображення         98           Видтворення файлів формату МРЕС         100           Догляд за відеокамерою         101           Після закінчення зйомки         101                                                                                                    |
| Перегляд нерухомих зображены         91           Перегляд у водиночному режимі         91           Перегляд у режимі Шоў                                                                                                    |
| Перегляд в одиночному режимі       91         Перегляд у режимі шоў                                                                                                    |
| Перегляд у режими шоу                                                                                                    |
| Перегляд у режими миш Screen         92           Копіовання нерухомих зображень з касети на карту пам'яті         93           Установка мітки друку для нерухомих зображень         94           Захист від випадкового стирання         95           Видалення нерухомих зображень         96           Форматування карти пам'яті         97           ЗАГИС У ФОРМАТІ МРЕG         98           Витворознірів рухомого зображення         98           Відтворення файлів формату МРЕG         100           Догляд за відеокамерою         101           Після закінчення зйомки         101                                                                                                    |
| Колковання нерухових зооражень засеги на карту таймнт — 93<br>Установка мітки друку для нерухомих зображень — 94<br>Захист від випадкового стирання — 95<br>Видалення нерухомих зображень — 96<br>Форматування карти пам'яті — 97<br>Увага! — 97<br>ЗАЛИС У ФОРМАТІ МРЕС — 98<br>Вибір розмірів рухомого зображення — 99<br>Відтворення файлів формату МРЕС — 100<br><b>Догляд за відеокамерою</b>                                                                                                    |
| Лотановка міги дуку діїн нерухомих зооражень — — — — — — — — — — — — — — — — — — —                                                                                                    |
| Видалення нерухомих зображень         96           Форматування карти пам'ят         97           Увага!         97           ЗАПИС У ФОРМАТІ МРЕБ         98           Вибір розмірів рухомиго зображення         99           Відтворення файлів формату МРЕБ         100           Догляд за відеокамерою         101           Після закінчення зйомки         101                                                                                                    |
| Форматування карти пам'яті         97           Увага!         97           ЗАПИС У ФОРМАТІ МРЕG         96           вибір розмірів рухомого зображення         98           вибір розмірів рухомого зображення         99           Відтворення файлів формату МРЕG         100           Догляд за відеокамерою         101           Після закінчення зйомки         101                                                                                                    |
| Увага́! 97<br>ЗАПИС У ФОРМАТІ МРЕС. 98<br>Вибір розмірів рухомого зображення 99<br>Відтворення файлів формату МРЕС 100<br><b>Догляд за відеокамерою</b>                                                                                                    |
| ЗАПИС У ФОРМАТІ МРЕG                                                                                                    |
| Вибір розмірів рухомого зображення                                                                                                    |
| Відтворення файлів формату MPEG 100<br><b>Догляд за відеокамерою</b>                                                                                                    |
| <b>Догляд за відеокамерою</b>                                                                                                    |
| Після закінчення зйомки 101                                                                                                    |
|                                                                                                    |
| Чищення відеокамери й догляд за нею 102                                                                                                    |
| Чищення відеоголівок                                                                                                    |
| Використання вашої відеокамери за кордоном 103                                                                                                    |
| Джерела живлення                                                                                                    |
| Система кольорового телеоачення                                                                                                    |
| <b>Усунення неполадок</b>                                                                                                    |
| Усунення неполадок104                                                                                                    |
| Виведення на РК-монітор інформації самодіагностики 104                                                                                                    |
| Конденсація вологи                                                                                                    |
| Виведення на РК-монітор інформації самодіагностики в режимах                                                                                                    |
| М. НЕС/М. РЕАТ (Запис у пам'ять/Зчитування з пам'яті) 105                                                                                                    |
| Технічні характеристики                                                                                                    |
|                                                                                                    |

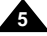

### RUSSIA Замечания и инструкции по технике безопасности

# Зауваження й інструкції з техніки безпеки

### Замечания по поводу поворота ЖК-монитора

Поворачивайте ЖК-монитор с осторожностью, как это показано на рисунках.

Непредусмотренный конструкцией поворот может привести к повреждению внутренней части шарнира, который соединяет между собой ЖК-монитор и видеокамеру.

### Зауваження з приводу повороту РК-монітора

Повертайте РК-монітор з обережністю, як це показано на малюнках.

Непередбачений конструкцією поворот може призвести до пошкодження внутрішньої частини шарніра, який з'єднує між собою РК-монітор і відеокамеру.

1. ЖК-монитор закрыт. 1 2 CD open knob 3

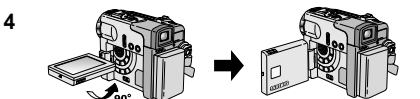

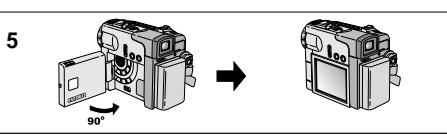

- 1. РК-монітор закритий.
- Звичайна зйомка з використанням РК-монітора:
  - Відкрийте РК-монітор. натиснувши пальцем на кнопку.
- 3. Зйомка, при якій оператор дивиться на РК-монітор зверху.
- 4. Зйомка, при якій оператор дивиться на РК-монітор спереду.
- 5. Эйомка із закритим РКмонітором.

- 2. Обычная съемка с использованием ЖК-монитора.
  - Откройте ЖК-монитор, нажав пальцем на кнопку.
- 3. Съемка, при которой оператор смотрит на ЖК-монитор сверху.
- 4. Съемка, при которой оператор смотрит на ЖК-монитор спереди.
- 5. Съемка с закрытым ЖКмонитором.

# **RUSSIA** Замечания и инструкции по технике безопасности

### Замечания по поводу авторского права (только модели VP-D323i/D325i/D327i)

Телевизионные передачи, видеофильмы, DVD-диски, фильмы и другие материалы являются объектами авторского права. Несанкционированное копирование объектов авторского права является незаконным.

#### Замечания по поводу конденсации влаги

 Резкое повышение окружающей температуры может привести к конденсации влаги внутри видеокамеры.

#### Например:

- Когда вы в зимнее время вносите камеру с улицы в помещение, температура в котором выше температуры на открытом воздухе.
- Когда вы в летнее время выносите видеокамеру из прохладного помещения на открытый воздух, температура которого выше температуры внутри помещения.
- 2. Если сработала система защиты видеокамеры от конденсации влаги, а на экране появилось сообщение [] (Конденсация влаги), оставьте видеокамеру с открытым отсеком для кассеты и снятой аккумуляторной батареей как минимум на два часа в сухом теплом помещении.

#### Меры предосторожности при работе с ВИДЕОКАМЕРОЙ

 Не подвергайте видеокамеру воздействию высоких температур (выше 60°С).

Например, не оставляйте камеру в автомобиле на стоянке, или там, где на нее может падать прямой солнечный свет.

 Не позволяйте видеокамере намокать. Держите видеокамеру подальше от дождя, морской воды, и любой другой влаги. Если видеокамера намокнет, она может выйти из строя. Некоторые неисправности, возникшие из-за воздействия влаги, бывает невозможно устранить.

# Зауваження й інструкції з техніки безпеки

### Зауваження З ПРИВОДУ авторського права (тільки моделі VP-D323i/D325i/D327i)

Телевізійні передачі, відеофільми, DVD-диски, фільми й інші матеріали є об'єктами авторського права. Несанкціоноване копіювання об'єктів авторського права є незаконним.

#### Зауваження з приводу конденсації вологи

 Різке підвищення навколишньої температури може призвести до конденсації вологи всередині відеокамери.

#### Наприклад:

- Коли ви взимку вносите камеру з вулиці в приміщення, де температура вища ніж температура на відкритому повітрі.
- Коли ви влітку виносите відеокамеру з прохолодного приміщення на відкрите повітря, де температура вища ніж температура всередині приміщення.
- Якщо спрацювала система захисту відеокамери від конденсації вологи, а на екрані з'явилося повідомлення (Конденсація вологи), залиште відеокамеру з відкритим відсіком для касети і знятою акумуляторною батареєю як мінімум на дві години в сухому теплому приміщенні.

### Запобіжні заходи при роботі з ВІДЕОКАМЕРОЮ

 Не піддавайте відеокамеру впливу високих температур (понад 60°С).

Наприклад, не залишайте камеру в автомобілі на стоянці, чи там, де на неї може падати пряме сонячне світло.

 Не дозволяйте відеокамері намокати. Тримайте відеокамеру подалі від дощу, морської води і будьякої іншої вологи.

Якщо відеокамера намокне, вона може вийти з ладу. Деякі несправності, що виникли через вплив вологи, буває неможливо усунути.

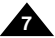

# **RUSSIA** Замечания и инструкции по технике безопасности

#### Замечания по поводу аккумуляторной батареи

- Перед началом съемки позаботьтесь о том, чтобы аккумуляторная батарея была полностью заряжена.
- Для экономии заряда батареи, выключайте питание видеокамеры, если она не используется.
- Если видеокамера находится в режиме CAMERA (Камера), и при этом остается в состоянии готовности (STBY) со вставленной кассетой более 5 минут без каких-либо

действий с вашей стороны, она автоматически выключается во избежание ненужного разряда батарей.

- Следите за тем, чтобы аккумуляторная батарея надежно встала на место. Падение аккумуляторной батареи может привести к ее повреждению.
- Только что купленные аккумуляторные батареи не заряжены.
   Перед тем, как использовать аккумуляторную батарею, необходимо ее полностью зарядить.
- При длительной съемке лучше всего использовать видоискатель, а не ЖК-монитор, поскольку ЖК-монитор потребляет больше энергии аккумуляторной батареи.

\* Когда срок службы аккумуляторной батареи подойдет к концу, по вопросу ее утилизации свяжитесь с магазином, в котором вы ее приобрели. С аккумуляторными батареями следует обращаться так же, как с химическими отходами.

#### Замечания по поводу чистки видеоголовок

- Для обеспечения нормальной записи и высокого качества изображения необходимо регулярно чистить видеоголовки. Если при воспроизведении на изображении появляются помехи и искажения или виден только голубой экран, возможно видеоголовки загрязнились. Если это произошло, почистите видеоголовки с помощью кассеты для сухой чистки головок.
- Не используйте чистящую кассету, предназначенную для влажной чистки видеоголовок. Это может привести к их повреждению.

# Зауваження й інструкції з техніки безпеки

#### Зауваження з приводу акумуляторної батареї

- Перед початком зйомки подбайте про те, щоб акумуляторна батарея була повністю заряджена.
- Для економії заряду батареї виключайте живлення відеокамери, якщо вона не використовується.
- Якщо відеокамера знаходиться в режимі САМЕRA (Камера) і при цьому залишається в стані готовності (STBY) із вставленою касетою понад 5 хвилин без яких-небудь дій з вашої сторони, вона автоматично виключається, щоб уникнути непотрібного розряджування батарей.

Стежте за тим, щоб акумуляторна батарея надійно стала на місце. Падіння акумуляторної батареї може призвести до її пошкодження.

Щойно куплені акумуляторні батареї не заряджені. Перед тим, як використовувати акумуляторну батарею, необхідно її повністю зарядити.

При тривалій зйомці найкраще використовувати видошукач, а не РКмонітор, оскільки РК-монітор споживає більше енергії акумуляторної батареї.

\* Коли термін служби акумуляторної батареї підійде до кінця, з питань її утилізації зв'яжіться з магазином, у якому ви її придбали. З акумуляторними батареями варто поводитися так само, як з хімічними відходами.

### Зауваження з приводу чищення відеоголівок Для забезпечення нормального запису й високої якості зображення необхідно регулярно чистити відеоголівки. Якщо при відтворенні на зображенні з'являються перешкоди і перекручування чи видно тільки блакитний екран, можливо, відеоголівки забруднилися.

Якщо це відбулося, почистіть відеоголівки за допомогою касети для сухого чищення голівок.

Не використовуйте касету для чищення, призначену для вологого чищення відеоголівок. Це може призвести до їх пошкодження.

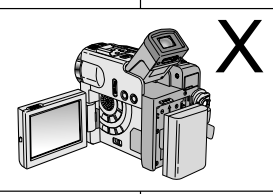

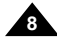

# **RUSSIA** Замечания и инструкции по технике безопасности

### Замечания по поводу ОБЪЕКТИВА

 При съемке на открытом воздухе не направляйте объектив камеры прямо на солнце. Прямой солнечный свет может повредить прибор с зарядовой связью (ПЗС).

#### Замечания по поводу электронного видоискателя

 Не ориентируйте видеокамеру так, чтобы видоискатель был направлен на солнце. Прямые солнечные лучи могут повредить внутреннюю часть видоискателя. Будьте внимательны, помещая видеокамеру в освещенное солнцем место или на подоконник.

#### Замечания по поводу использования ЖКмонитора при записи или воспроизведении

 ЖК-монитор видеокамеры изготовлен с использованием прецизионных технологий. Однако на экране могут появляться маленькие точки (красного, синего или зеленого цвета). Эти точки представляют собой ноомальное

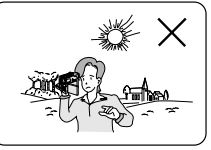

явление и никоим образом не влияют на записываемое изображение.

 Когда вы используете ЖК-монитор на открытом воздухе при ярком солнечном свете, детали изображения могут быть видны плохо.

В этом случае рекомендуем вам использовать видоискатель.

3. Прямой солнечный свет может повредить ЖК-монитор.

### Замечания по поводу ремешка для руки

- Для обеспечения стабильного изображения во время съемки, очень важно правильно отрегулировать ремешок для руки.
- Не прилагайте излишних усилий, вставляя руку в ремешок, поскольку это может его повредить.

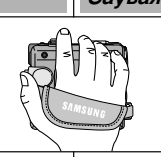

# Зауваження й інструкції з техніки безпеки

### Зауваження з приводу ОБ'ЄКТИВА

 При зйомці на відкритому повітрі не спрямовуйте об'єктив камери прямо на сонце. Пряме сонячне світло може пошкодити прилад із зарядовим зв'язком (ПЗЗ).

#### Зауваження з приводу електронного видошукача

 Не орієнтуйте відеокамеру так, щоб видошукач був спрямований на сонце. Прямі сонячні промені можуть пошкодити внутрішню частину видошукача. Будьте уважні, поміщаючи відеокамеру в освітлене сонцем місце чи на підвіконня.

# Зауваження з приводу використання РК-монітора при записі чи відтворенні

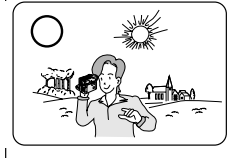

- РК-монітор відеокамери виготовлений з використанням прецизійних технологій. Однак на екрані можуть з'являтися маленькі точки (червоний, синій чи зелений кольори). Ці точки є нормальним явищеч і жодним чином не впливають на записуване зображення.
- Коли ви використовуєте РК-монітор на відкритому повітрі при яскравому сонячному свіфоні, деталі зображення можуть мати поганий вигляд. У цьому випадку рекомендуємо вам використовувати видошукач.
- 3. Пряме сонячне світло може пошкодити РК-монітор.

### Зауваження з приводу ремінця для руки

- Для забезпечення стабільного зображення під час зйомки дуже важливо правильно відрегулювати ремінець для руки.
- Не робіть зайвих зусиль, вставляючи руку в ремінець, оскільки це може його пошкодити.

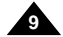

# **RUSSIA** Замечания и инструкции по технике безопасности

#### Предупреждение по поводу литиевого элемента питания

- Литиевый элемент питания поддерживает функционирование встроенных часов и сохраняет записанные в памяти камеры настройки даже в тех случаях, когда аккумуляторная батарея или блок питания от сети переменного тока отсоединены от видеокамеры.
- При работе видеокамеры в нормальном режиме, срок службы литиевого элемента питания составляет около 6 месяцев с момента установки.
- Когда литиевый элемент питания почти полностью разрядился, при установке для функции DATE/TIME (Дата/Время) состояния ON (Вкл.) индикатор даты и времени будет показывать следующее: "--". В этом случае замените его на новый элемент питания (типа CR2025).
- При неправильной замене элемента питания он может взорваться. Заменяйте элемент питания только на элемент питания того же или эквивалентного типа.

#### Предупреждение: Храните ЛИТИЕВЫЙ ЭЛЕМЕНТ ПИТАНИЯ в недоступном для детей месте. Если ребенок случайно проглотит элемент, немедленно обратитесь к врачу.

### PEMOHT

Не пытайтесь ремонтировать данную видеокамеру самостоятельно. Снятие защитных панелей корпуса может привести к поражению электрическим током и другим опасным ситуациям. Всегда обращайтесь к высококвалифицированным специалистам центров по обслуживанию электронной техники.

### ЗАПАСНЫЕ ДЕТАЛИ

В случае замены деталей убедитесь, что техник, выполняющий ремонт, использует запасные детали, указанные изготовителем, с характеристиками такими же, как у заменяемых деталей. Замена оригинальных деталей подделками может привести к возгоранию, поражению электрическим током или к другим опасным ситуациям.

# Зауваження й інструкції з техніки безпеки

Попередження з приводу літієвого елемента живлення

- Літієвий елемент живлення підтримує функціонування вбудованого годинника й зберігає записані в пам'яті камери настроювання навіть у тих випадках, коли акумуляторна батарея чи блок живлення від мережі змінного струму від'єднані від відеокамери.
- При роботі відеокамери в нормальному режимі термін служби літієвого елемента живлення складає близько 6 місяців з моменту установки.
- Коли літієвий елемент живлення майже повністю розрядився, при установці для функції DATE/TIME (Дата/Час) стану ON (Вкл.) індикатор дати й часу буде показувати наступне: "- - -". У цьому випадку замініть його на новий елемент живлення (типу CR2025).
- При неправильній заміні елемента живлення він може вибухнути. Заміняйте елемент живлення тільки на елемент живлення того ж чи еквівалентного типу.

#### Попередження: Зберігайте ЛІТІЄВИЙ ЕЛЕМЕНТ ЖИВЛЕННЯ в недоступному для дітей місці. Якщо дитина випадково проковтне елемент, негайно зверніться до лікаря.

### PEMOHT

Не намагайтеся ремонтувати цю відеокамеру самостійно. Зняття захисних панелей корпуса може призвести до враження електричним струмом й іншими небезпечними ситуаціями. Завжди звертайтеся до висококваліфікованих фахівців центрів по обслуговуванню електронної техніки.

### ЗАПАСНІ ДЕТАЛІ

У випадку заміни деталей переконайтеся, що технік, який виконує ремонт, використовує запасні деталі, зазначені виготовлювачем, з характеристиками такими ж, як у замінюваних деталей. Заміна оригінальних деталей підробками може призвести до загоряння, враження електричним струмом чи до інших небезпечних ситуацій.

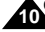

### Знакомство с видеокамерой

#### Особенности видеокамеры

#### • МНОГОЯЗЫЧНОЕ ЭКРАННОЕ МЕНЮ

Вы можете выбрать желаемый язык экранного меню: English (Английский) или Russian (Русский).

- Функция передачи цифровых данных через порт IEEE1394
   С помощью встроенного высокоскоростного порта передачи данных стандарта IEEE 1394 (ILINK<sup>N</sup> – протокол последовательной передачи данных и система связи, используемые для передачи цифрового видеосигнала), движущиеся и неподвижные изображения могут быть переданы на компьютер, что позволяет редактировать их или создавать новые изображения.
- Интерфейс USB для цифровой передачи данных изображения С помощью интерфейса USB вы может передавать на компьютер изображения без использования дополнительной платы расширения.
- Режим ФОТОСЪЕМКА

Режим ФОТОСЪЕМКА позволяет вам, находясь в режиме "Камера", снимать неподвижное изображение объекта, записывая при этом звук.

- 900-кратная цифровая трансфокация Позволяет увеличить изображение объекта до 900 раз по сравнению с его исходным размером.
- Цветной ЖК-монитор на тонкопленочных транзисторах Цветной ЖК-монитор с высоким разрешением на тонкопленочных транзисторах обеспечивает четкое и контрастное изображение, а также возможность немедленно поосмотоеть отснятые эпизоды.
- Цифровой стабилизатор изображения
   Цифровой стабилизатор изображения
   Цифровой стабилизатор изображения

   Цифровой стабилизатор изображения

   Цомовой стабилизатор изображения

   Компенсирует нестабильность,
   возникающую из-за дрожания (DIS) компенсирует нестабильность,
   возникающую из-за дрожания рук при съемке, особенно при использовании
   большого увеличения.
- Различные цифровые эффекты

Функция DSE (цифровые специальные эффекты) позволяет придать отснятому вами материалу большую выразительность с помощью добавления различных спецаффектов.

- Компенсация яркого фона (BLC)
   Функция BLC служит для компенсации яркого фона при съемке объекта на светлом фоне.
- Программы автоматической экспозиции

Функция программ автоматической экспозиции позволяет автоматически устанавливать скорость затвора и диафратму объектива, соответствующие типу снимаемой сцены или действия.

НОЧНАЯ СЪЕМКА

Функция NIGHT CAPTURE (Ночная съемка) дает вам возможность осуществлять съемку в темном месте.

- Функция цифровой фотокамеры
- С использованием карты Memory Card вы можете легко снимать и просматривать обычные неподвижные изображения.
- С помощью интерфейса USB вы можете передать записанные на карту Memory Card стандартные неподвижные изображения на компьютер.
- Запись видеофрагментов в формате MPEG
   Функция MPEG REC (Запись в формате MPEG) позволяет записывать снимаемые КАМЕРОЙ видеофратменты на карту Memory Card.
- МУЛЬТИФОРМАТНЫЙ СЛОТ ДЛЯ КА́РТ ПАМЯ́ТИ (только модели VP-D325(i)/D327(i)) Мультиформатный слот для карт памяти предназначен для использования карт форматов Memory Stick, MMC и SD.

### Знайомство з відеокамерою

### Особливості відеокамери

#### • БАГАТОМОВНЕ ЕКРАННЕ МЕНЮ

Ви можете вибрати бажану мову екранного меню: English (Англійська) чи Russian (Російська).

- Оункція передачі цифрових даних через порт IEEE1394
   За допомогов'я обудованого високошвидкісного порту передачі даних стандарту IEEE 1394 (із LINK<sup>NIII</sup>) портокол послідовної передачі даних і система зв'язку, використовувані для передачі цифрового відеосигналу), рухомі й нерухомі зображення можуть бути передані на комп'ютер, що дозволяє редагувати їх чи створювати нові зображення.
- Інтерфейс USB для цифрової передачі даних зображення За допомогою інтерфейсу USB ви можете передавати на комп'ютер зображення без використания додаткової плати розширення.
- Режим ФОТОЗЙОМКА

Режим ФОТОЗЙОМКА дозволяє вам, знаходячись у режимі "Камера", знімати нерухоме зображення об'єкта, записуючи при цьому звук.

- 900-кратна цифрова трансфокація Дозволяє збільшити зображення об'єкта до 900 разів у порівнянні з його вихідним розміром.
- Кольоровий РК-монітор на тонкоплівкових транзисторах Кольоровий РК-монітор з високою роздільною здатністю на тонкоплівкових транзисторах забезпечує чітке й контрастне зображення, а також можливість негайно переглянути чанті епізоди.
- Цифровий стабілізатор зображення Цифровий стабілізатор зображення (DIS) компенсує нестабільність, яка виникає через тремтіння рук при зіюмці, особливо при використанні великого збільшення.
  - Різні цифрові ефекти Функція DSE (цифрові спеціальні ефекти) дозволяє надати знятому вами матеріалу

більшої виразності за допомогою додавання різних спецефектів. Компенсація яскравого фону (BLC)

- Функція ВLC служить для компенсації яскравого фону при зйомці об'єкта на світлому фоні.
- Програми автоматичної експозиції

Функція програм автоматичної експозиції дозволяє автоматично встановлювати швидкість затвора й діафрагму об'єктива, що відповідають типу сцени, яка зніє, чи дії.

• НІЧНА ЗЙОМКА

Функція NIGHT CAPTURE (Нічна зйомка) дає вам можливість здійснювати зйомку в темному місці.

#### Функція цифрової фотокамери

- З використанням карти Memory Card ви можете легко знімати й переглядати звичайні нерухомі зображення.
- За допомогою інтерфейсу USB ви можете передати записані на карту Memory Card стандартні нерухомі зображення на комп'ютер.
- Запис відеофрагментів у форматі MPEG

Функція МРЕЗ REC (Запи́с у форматі MPEG) дозволяє записувати відеофрагменти, які знімаються КАМЕРОЮ, на карту Memory Card.

 МУЛЬТИФОРМАТНЫЙ СЛОТ ДЛЯ КАРТ ПАМ'ЯТІ (тільки моделі VP-D325(i)/D327(i)) Мультиформатный спот для карт пам'яті призначений для використання карт форматів Метолу Sitck, MMC i SD.

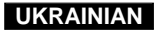

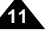

### Знакомство с видеокамерой

### Принадлежности, прилагаемые к видеокамере

Убедитесь в том, что в комплект поставки вашей цифровой видеокамеры входят следующие основные принадлежности:

# Знайомство з відеокамерою

### Приладдя, яке додається до відеокамери

Переконайтеся в тому, що в комплект постачання вашої цифрової відеокамери входить таке основне приладдя:

| Основные принадлежности                                                                                                    | 1 Lithium Ion Battery pack               | 2 AC Power Adapter  | 3 AC cord                        | Основне приладдя                                                                                                    |
|----------------------------------------------------------------------------------------------------|------------------------------------------|---------------------|----------------------------------|----------------------------------------------------------------------------------------------------|
| <ol> <li>Ионно-литиевая<br/>аккумуляторная батарея</li> <li>Блок питания от сети<br/>переменного тока</li> </ol>                                   |                                          | (AA-E8 TYPE)        |                                  | <ol> <li>Іонно-літієва<br/>акумуляторна батарея</li> <li>Блок живлення від<br/>мережі змінного струму</li> </ol>                     |
| <ul> <li>(Тип АА-Е8)</li> <li>Сетевой шнур</li> <li>Многофункциональный<br/>АV кабель<br/>(АУДИО/ВИДЕО/S-VIDEO)</li> <li>Инструкция для</li> </ul> | 4. Multi-AV Cable<br>UDIO/VIDEO/S-VIDEO) | 5. Instruction Book | 6. Lithium battery (CR2025, 2EA) | (Тип АА-I8)<br>3. Мережний шнур<br>4. Багатофункціональний<br>АV-кабель<br>(АУДІО/ВІДЕО/S-VIDEO)<br>5. Інструкція для                |
| пользователя<br>6. Литиевые элементы<br>питания для пульта<br>ДУ и часов<br>(Тип CR2025, 2 шт.)                                                    | 7. Remote Control                        | 8. USB cable        | 9. Software CD                   | користувача<br>6. Літієві елементи<br>живлення для пульта ДУ і<br>годинника (Тип CR2025,<br>2 шт.)                                   |
| <ol> <li>Пульт дистанционного<br/>управления</li> <li>Кабель USB</li> <li>Компакт-диск с<br/>программным<br/>обеспечением</li> </ol>               | 10. Lens Cover                           | 11. Shoulder strap  |                                  | <ol> <li>Пульт дистанційного<br/>управління</li> <li>Кабель USB</li> <li>Компакт-диск із<br/>програмним<br/>забезприениям</li> </ol> |
| 10. Крышка объектива<br>11. Плечевой ремень<br>Дополнительная<br>принадлежности                                                                    | 12. Memory Stick                         | 13. Scart adapter   |                                  | 10. Кришка об'єктива<br>11. Плечовий ремінь<br>Додаткове приладдя                                                                    |
| 12. Карта Memory Stick<br>13. Адаптер SCART                                                                                                    |                                          |                     |                                  | 13. Agantep SC ART                                                                                                    |

### Знакомство с видеокамерой

# Знайомство з відеокамерою

UKRAINIAN

Вид спереди и слева

Вигляд спереду й ліворуч

дистанційного управління

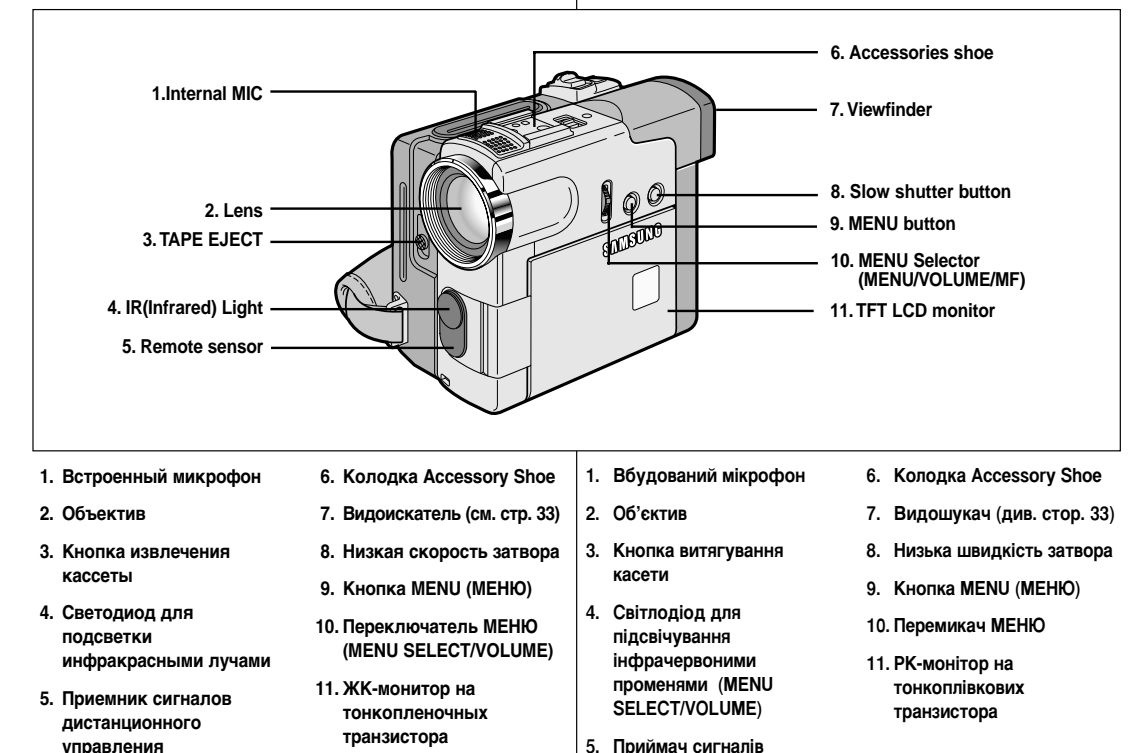

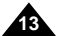

### Знакомство с видеокамерой

## Знайомство з відеокамерою

#### Вид слева

Вигляд ліворуч

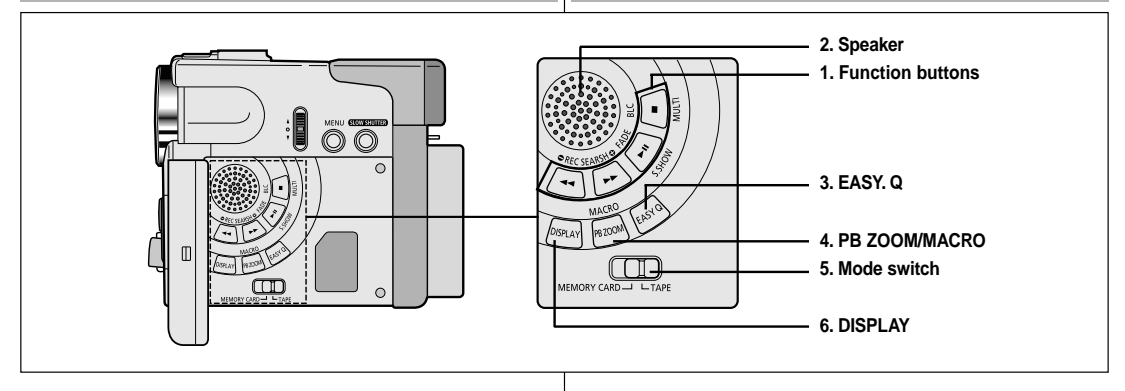

#### 1. Кнопки управления

|    | В режиме<br>PLAYER (Плеер)    | В режиме<br>CAMERA (Камера)       | В режиме M.PLAY<br>(Считывание из памяти) |
|----|-------------------------------|-----------------------------------|-------------------------------------------|
| ₹  | : (ПЕРЕМОТКА НАЗАД)           | REC. SEARCH —<br>(Поиск записи —) | ПЕРЕМОТКА НАЗАД                           |
| ≵  | : (ПЕРЕМОТКА ВПЕРЕД)          | REC. SEARCH +<br>(Поиск записи +) | ПЕРЕМОТКА ВПЕРЕД                          |
| MI | : (ВОСПРОИЗВЕДЕНИЕ/<br>ПАУЗА) | FADE (Затемнение)                 | РЕЖИМ S.SHOW<br>(Слайд-шоу)               |
|    | : (CTOП)                      | BLC (Компенсация<br>яркого фона)  | РЕЖИМ MULTI                               |

- 2. Динамик камеры
- 3. Кнопка УПРОЩЕННОГО режима съемки (см. стр. 61)
- 4. Увеличение изображения при воспроизведении/ МАКРОСЪЕМКА
- 5. Переключатель режима (КАРТА MEMORY CARD/KACCETA)
- 6. Включение информации на экране

#### 1. Кнопки управління

| У режимі                | У режимі                            | У режимі М.PLAY        |
|-------------------------|-------------------------------------|------------------------|
| PLAYER (Плеєр)          | CAMERA (Камера)                     | (Зчитування з пам'яті) |
| ◀ : (ПЕРЕМОТУВАННЯ      | REC. SEARCH -                       | ПЕРЕМОТУВАННЯ          |
| НАЗАД)                  | (Пошук запису -)                    | НАЗАД                  |
| ► : (ПЕРЕМОТУВАННЯ      | REC. SEARCH +                       | ПЕРЕМОТУВАННЯ          |
| ВПЕРЕД)                 | (Пошук запису +)                    | ВПЕРЕД                 |
| НІ: (ВІДТВОРЕННЯ/ПАУЗА) | FADE (Затемнення)                   | РЕЖИМ S.SHOW<br>(Шоу)  |
| : (СТОП)                | BLC (Компенсація<br>яскравого фону) | РЕЖИМ MULTI            |

2. Динамік камери

3. Кнопка СПРОЩЕНОГО режиму зйомки (див. стор. 61)

- 4. Збільшення зображення при відтворенні/МАКРОЗЙОМКА
- 5. Перемикач режиму (KAPTA MEMORY CARD/KACETA)
- 6. Включення інформації на екрані

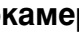

### Знакомство с видеокамерой

Вид справа и сверху

Знайомство з відеокамерою

Вигляд справа й зверху

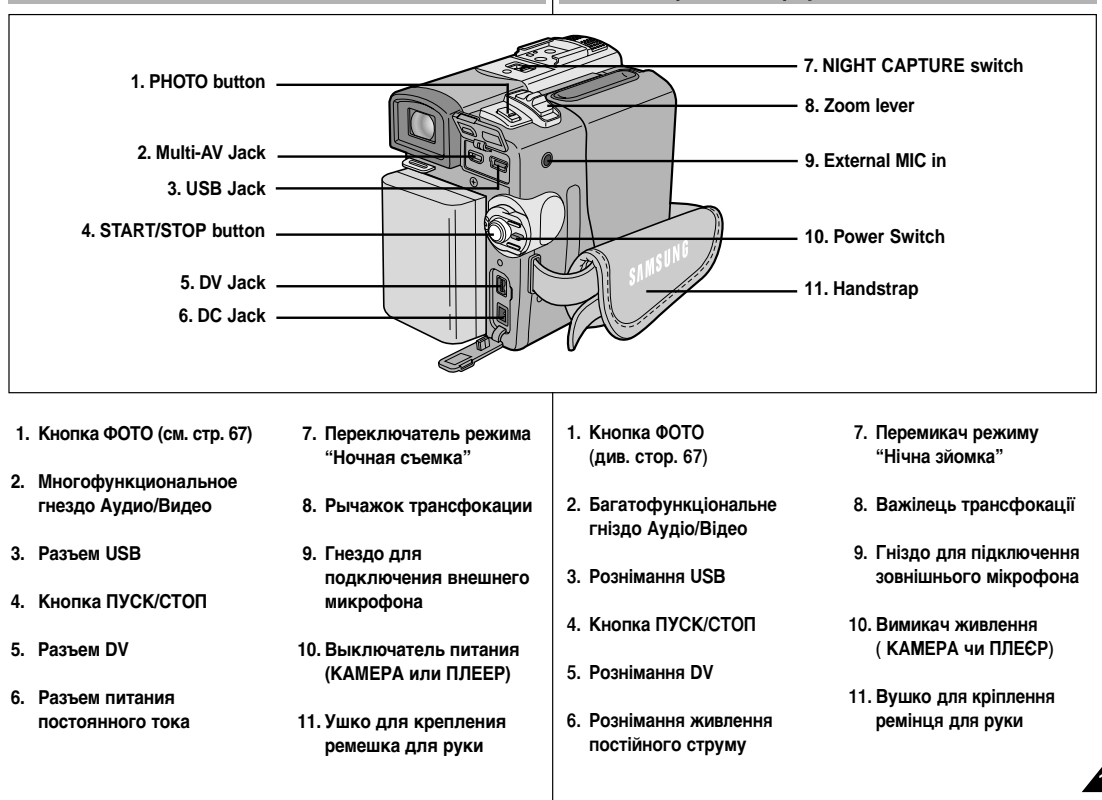

# Знакомство с видеокамерой

Вид сзади и снизу

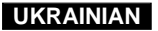

### Знайомство з відеокамерою

#### Вигляд ззаду й знизу

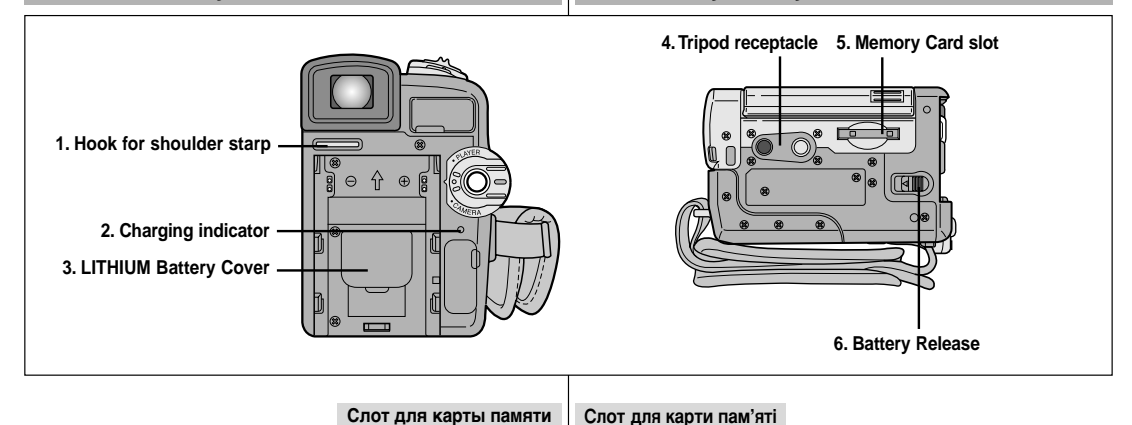

1. Ушко для плечевого ремня

- 2. Индикатор зарядки аккумуляторной батареи
- 3. Держатель литиевого элемента питания
- 4. Гнездо для штатива
- 5. Гнездо для карты Memory Card
- 6. Кнопка отсоединения аккумуляторной батареи

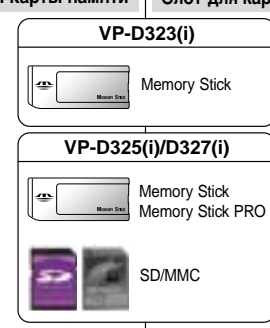

### (Usable MEMORY CARDs)

- 1. Вушко для плечового ременя
- 2. Індикатор зарядки акумуляторної батареї
- 3. Тримач літієвого елемента живлення
- 4. Гніздо для штатива
- 5. Гніздо для карти Memory Card
- 6. Кнопка від'єднання акумуляторної батареї

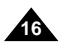

### Знакомство с видеокамерой

#### Пульт дистанционного управления

### Знайомство з відеокамерою

Пульт дистанційного управління

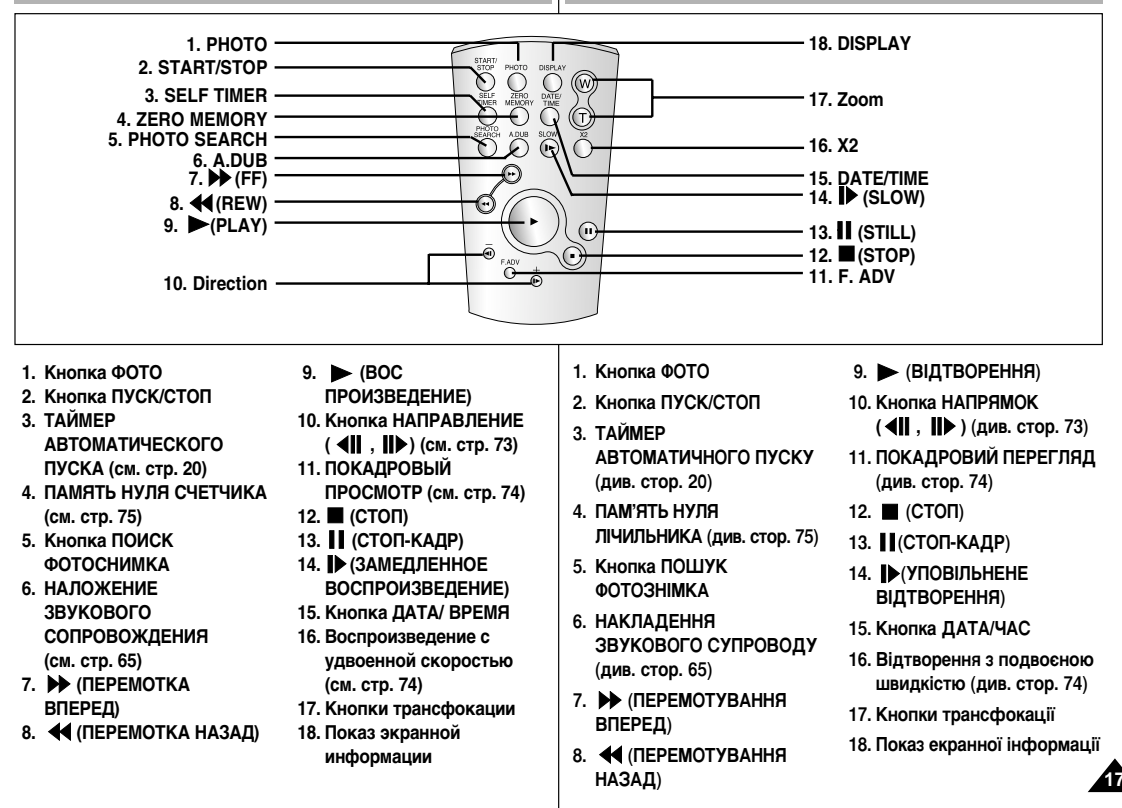

### Знакомство с видеокамерой

### Информация на экране монитора (в режимах САМЕRA (Камера) и PLAYER (Плеер))

- Уровень заряда аккумуляторной батареи (см. стр. 26)
- Индикатор Упрощенного (EASY) режима съемки (см. стр. 61)
- Режим DSÉ (Цифровых спецэффектов) (см. стр. 50)
- Программа автоматической экспозиции (см. стр. 44)
- 5. Режим баланса белого (см. стр. 46)
- 6. Компенсация яркого фона (см. стр. 63)
- 7. Ручная фокусировка (см. стр. 62)
- Индикатор скорости затвора и ЭКСПОЗИЦИИ (см. стр. 59)
- Положение регулятора трансфокации (см. стр. 47)
- 10. Индикатор режима НОЧНАЯ СЪЕМКА (см. стр. 68)
- 11. ДАТА и ВРЕМЯ (см. стр. 55)
- 12. Индикатор соединения USB
- Индикатор работы пульта дистанционного управления (см. стр. 40)
- Индикатор функции ФИЛЬТРАЦИИ ШУМА ВЕТРА (см. стр. 54)
- 15. Индикатор режима записи звука (см. стр. 53)
- 16. Индикатор памяти нуля счетчика (см. стр. 75)
- 17. Счетчик оставшейся ленты (в минутах)
- 18. Счетчик ленты
- 19. Режим работы
- 20. Индикатор режима скорости записи
- 21. Режим ФОТО
- 22. Таймер автоматического пуска и задержки пуска (см. стр. 20)
- Цифровой стабилизатор изображения (см. стр. 49)
- 24. Индикатор громкости (см. стр. 35)
- 25. Канал воспроизведения звука
- 26. Вход DV (Режим получения цифрового видеосигнала) (см. стр. 79)
- 27. Индикатор конденсации влаги (см. стр. 7)
- 28. Строка сообщений
- 29. Индикатор цифровых спецэффектов при воспроизведении (см. стр. 76)
- 30. Индикатор УВЕЛИЧЕНИЯ ИЗОБРАЖЕНИЯ ПРИ ВОСПРОИЗВЕДЕНИИ (см. стр. 77)
- 31. Индикатор УЛУЧШЕННОЙ НОЧНОЙ СЪЕМКИ (см. стр. 69)
- 32. Индикатор функции МАКРОСЪЕМКА (см. стр. 47)

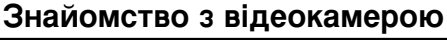

#### Інформація на екрані монітора (у режимах САМЕRA (Камера) і PLAYER (Плеєр))

- 1. Рівень заряду акумуляторної батареї (див. стор. 26)
- Індикатор Спрощеного (EASY) режиму зйомки (див. стор. 61)
- 3. Режим DSE (Цифрових спецефектів) (див. стор. 50)
- Програма автоматичної експозиції (див. стор. 44)
- 5. Режим балансу білого (див. стор. 46)
- 6. Компенсація яскравого фону (див. стор. 63)
- 7. Ручне фокусування (див. стор. 62)
- Індикатор швидкості затвора й ЕКСПОЗИЦІІ (див. стор. 59)
- 9. Положення регулятора трансфокації (див. стор. 47)
- 10. Індикатор режиму НІЧНА ЗЙОМКА (див. стор. 68)
- 11. ДАТА і ЧАС (див. стор. 55)
- 12. Індикатор з'єднання USB
- Індикатор роботи пульта дистанційного управління (див. стор. 40)
- 14. Індикатор функції ФІЛЬТРАЦІЇ ШУМУ ВІТРУ (див. стор. 54)
- 15. Індикатор режиму запису звуку (див. стор. 53)
- 16. Індикатор пам'яті нуля лічильника (див. стор. 75)
- 17. Лічильник стрічки, що залишилася (у хвилинах)
- 18. Лічильник стрічки
- 19. Режим роботи
- 20. Індикатор режиму швидкості запису
- 21. Режим ФОТО
- 22. Таймер автоматичного пуску й затримки пуску (див. стор. 20)
- 23. Цифровий стабілізатор зображення (див. стор. 49)
- 24. Індикатор гучності (див. стор. 35)
- 25. Канал відтворення звуку
- 26. Вхід DV (Режим одержання цифрового відеосигналу) (див. стор. 79)
- 27. Індикатор конденсації вологи (див. стор. 7)
- 28. Рядок повідомлень
- 29. Індикатор цифрових спецефектів при відтворенні (див. стор. 76)
- 30. Індикатор ЗБІЛЬШЕННЯ ЗОБРАЖЕННЯ ПРИ ВІДТВОРЕННІ (див. стор. 77)
- 31. Індикатор ПОЛІПШЕНОЇ НІЧНОЇ ЗЙОМКИ (див. стор. 69)
- 32. Індикатор функції МАКРОЗЙОМКА (див. стор. 47)

23 32 22 21 20 19 **(b) (c) (c)** 

OSD in CAMERA mode

NIGHT CAPTURE

6

Λ

5

7

31

20

÷

÷

MF

SHUTTER

-0-0-0-8

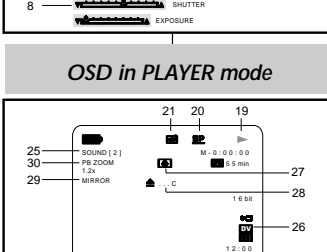

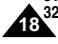

# CAMERA (Kame

14 14

60

10 JAN 2004

10.JAN.2004

- 24 11

28 15

13

12

11

### Знакомство с видеокамерой

#### Информация на экране монитора в режимах М.REC и M.PLAY (Запись в память и считывание из памяти)

#### А. Номер папки - номер файла (см. стр. 86)

- В. Счетчик изображений
  - Текущее неподвижное изображение/Общее количество записываемых неподвижных изображений.
- С. Индикатор объема КАРТЫ ПАМЯТИ
- D. Индикатор записи и загрузки изображения
- Е. Качество изображения
- F. Индикатор ЗАЩИТЫ ОТ УДАЛЕНИЯ (см. стр. 95)
- G. Метка печати (см. стр. 94)
- Н. Режим СЛАЙД-ШОУ
- I. РАЗМЕР ИЗОБРАЖЕНИЯ МРЕG4 НА ЭКРАНЕ

#### Включение и выключение информации на экране

 Включение и выключение вывода информации на экран

Нажмите кнопку DISPLAY (Включение информации на экране) на левой боковой панели.

- При нажатиях кнопки показ информации на экране поочередно включается и выключается.
- При выключении вывода информации на экран:

В режиме КАМЕРА: Индикаторы режима готовности (STBY), режима записи (REC), Упрощенного (EASY.Q) режима отображаются всегда, даже если показ информации отключен, а информация о нажатой кнопке показывается в течение 3 секунд, а затем исчезает.

В режиме ПЛЕЕР: При нажатии любой кнопки управления, относящейся к режиму PLAYER (Плеер), ее индикатор показывается на экране в течение 3 секунд, а затем исчезает.

Включение/Выключение показа ДАТЫ/ВРЕМЕНИ

- Включение/Выключение информации на экране не влияет на показ ДАТЫ/ВРЕМЕНИ.
- Если вы хотите включить или выключить показ ДАТЫ/ВРЕМЕНИ, войдите в меню и измените режим показа ДАТЫ/ВРЕМЕНИ (см. стр. 55).
- Для включения и выключения показа ДАТЫ/ВРЕМЕНИ, можно также воспользоваться Меню быстрого доступа (см. стр. 57) (только в режимах САМЕRА (КАМЕРА)/М.REC (Запись в память)).

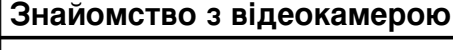

Інформація на екрані монітора в режимах М.REC і М.PLAY (Запис у пам'ять і зчитування з пам'яті)

- А. Номер папки номер файлу (див. стор. 86)
- Лічильник зображень
   Поточне нерухоме зображення/Загальна кількість записуваних нерухомих зображень.
- С. Індикатор обсягу КАРТИ ПАМ'ЯТІ
- D. Індикатор запису й завантаження зображення
- Е. Якість зображення
- F. Індикатор ЗАХИСТУ ВІД ВИДАЛЕННЯ (див. стор. 95)
- G. Мітка друку (див. стор. 94)
- Н. Режим ШОУ
- I. РОЗМІР ЗОБРАЖЕННЯ МРЕG4 НА ЕКРАНІ

Включення й вимикання інформації на екрані

 Включення й вимикання виведення інформації на екран

Натисніть кнопку DISPLAY (Включення інформації на екрані) на лівій бічній панелі.

- При натисканнях кнопки показ інформації на екрані по черзі включається і виключається.
- При вимиканні виведення інформації на екран: У режимі КАМЕРА: Індикатори режиму готовності (STBY), режиму запису (REC), Спрощеного (EASY.Q) режиму відображаються завжди, навіть якщо показ інформації відключено, а інформація про натиснуту кнопку показується протягом 3 секунд, а потімэникає.

У режимі ПЛЕЄР: При натисканні будь-якої кнопки управління, що відноситься до режиму PLAYER (Плеєр), її індикатор показується на екрані протягом 3 секунд, а потім зникає.

#### Включення/Вимикання показу ДАТИ/ЧАСУ

- Включення/Вимикання інформації на екрані не впливає на показ ДАТИ/ЧАСУ.

- Якщо ви хочете включити чи виключити показ ДАТИ/ЧАСУ, увійдіть у меню і змініть режим показу ДАТИ/ЧАСУ (див. стор. 55).
- Для включення й вимикання показу ДАТИ/ЧАСУ можна також скористуватися Меню швидкого доступу (див. стор. 57) (тільки в режимах САМЕРА (КАМЕРА)/М.REC (Запис у пам'ять)).

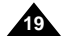

### UKRAINIAN

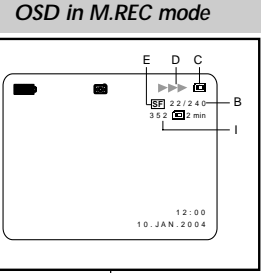

### OSD in M.PLAY mode

H F G 22/240 MEMORY CARD 1 12.00 100-0001 10.JAN.2004

A

# Подготовка к работе

#### Как пользоваться пультом дистанционного управления

#### Установка элемента питания в пульт дистанционного управления

- Необходимо вставить или заменить литиевый элемент питания в пульте дистанционного управления, когда:
  - Вы только что приобрели видеокамеру
  - Пульт дистанционного управления не работает
- Убедитесь в том, что вы правильно вставляете литиевый элемент питания, соблюдая полярность + и —.
- Следите за тем, чтобы не перепутать полярность элемента питания.

# Съемка самого себя с помощью пульта дистанционного управления

Когда вы используете функцию Таймера автоматического пуска на пульте дистанционного управления, съемка

автоматически начинается через 10 секунд.

- Установите видеокамеру в режим CAMERA (Камера).
- Нажимайте кнопку SELF TIMER до тех пор, пока в видоискателе не появится соответствующая индикация.
- Для запуска таймера нажмите кнопку START/STOP (ПУСК/СТОП).
  - Таймер автоматического пуска начинает обратный отсчет 10 секунд с подачей звукового сигнала (только модели VP-D323i/D325i/D327i).
  - В последнюю секунду обратного отсчета времени звуковой сигнал (только модели VP-D323i/D325i/D327i) начинает звучать чаще, затем автоматически начинается запись.
  - Если вы хотите отменить функцию Таймера автоматического пуска до начала записи, нажмите кнопку SELF TIMER.
- 4. Для прекращения съемки снова нажмите кнопку START/STOP.

# Підготовка до роботи

Як користуватися пультом дистанційного управління

# Установка елемента живлення в пульт дистанційного управління

- Необхідно вставити чи замінити літієвий елемент живлення в пульті дистанційного управління, коли:
  - Ви щойно придбали відеокамеру
  - Пульт дистанційного управління не працює
- Переконайтеся в тому, що ви правильно вставляєте літієвий елемент живлення, дотримуючись полярності + і -.
- Переконайтеся в тому, що ви правильно вставляете літієвий елемент живлення, дотримуючись полярності Стежте за тим, щоб не переплутати полярність елемента живлення.

#### Зйомка самого себе за допомогою пульта дистанційного управління

Коли ви використовуєте функцію Таймера автоматичного пуску на пульті дистанційного управління, зйомка автоматично починається через 10 секунд.

- 1. Установіть відеокамеру в режим САМЕRA (Камера).
- Натискайте кнопку SELF TIMER доти, поки у видошукачі не з'явиться відповідна індикація.
- Для запуску таймера натисніть кнопку START/STOP (ПУСК/СТОП).
- Таймер автоматичного пуску починає зворотний відлік 10 секунд із подачею звукового сигналу (тільки моделі VP-D323i/D325i/D327i).
- В останню секунду зворотного відліку часу звуковий сигнал (тільки моделі VP-D323i/D325i/D327i) починає звучати частіше, потім автоматично починається запис.
- Якщо ви хочете скасувати функцію Таймера автоматичного пуску до початку запису, натисніть кнопку SELF TIMER.
- 4. Для припинення зйомки знову натисніть кнопку START/STOP.

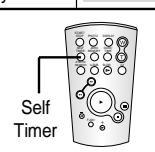

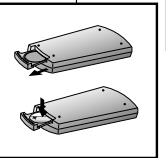

# Подготовка к работе

#### Установка литиевого элемента питания

- Литиевый элемент питания поддерживает функционирование встроенных часов и сохраняет записанные в памяти камеры настройки даже в тех случаях, когда аккумуляторная батарея или блок питания от сети переменного тока отсоединены от видеокамеры.
- При обычных условиях использования видеокамеры, срок службы литиевого элемента питания составляет около 6 месяцев с момента установки.
- Когда литиевый элемент питания почти полностью разрядился, при установке для функции DATE/TIME (Дата/Время) состояния ОN (Вкл.) индикатор даты и времени будет показывать следующее: "- - -".

В этом случае замените его на новый элемент питания типа CR2025.

- Откройте крышку отсека для литиевого элемента питания.
- 2. Вставьте элемент в держатель положительным полюсом наружу.
- Закройте крышку отсека для литиевого элемента питания.

#### Примечание

Литиевый элемент питания должен быть вставлен в правильном направлении.

#### Предупреждение: Держите ЛИТИЕВЫЙ ЭЛЕМЕНТ ПИТАНИЯ в недоступном для детей месте. Если ребенок проглотил элемент питания, немедленно обратитесь к врачу.

Підготовка до роботи

#### Установка літієвого елемента живлення

- Літієвий елемент живлення підтримує функціонування вбудованого годинника й зберігає записані в пам'яті камери настроювання навіть у тих випадках, коли акумуляторна батарея чи блок живлення від мережі змінного струму від'єднані від відеокамери.
- За звичайних умов використання відеокамери термін служби літієвого елемента живлення складає близько 6 місяців з моменту установки.
- Коли літієвий елемент живлення майже повністю розрядився, при установці для функції DATE/TIME (Дата/Час) стану ON (Вкл.) індикатор дати й часу буде показувати наступне: "- - ". У цьому випадку замініть його на новий елемент живлення типу CR2025.
  - Відкрийте кришку відсіку для літієвого елемента живлення.
  - Вставте елемент у тримача позитивним полюсом назовні.
  - Закрийте кришку відсіку для літієвого елемента живлення.

#### Примітка

Літієвий елемент живлення має бути вставлений у правильному напрямку.

Попередження: Тримайте ЛІТІЄВИЙ ЕЛЕМЕНТ ЖИВЛЕННЯ в недоступному для дітей місці. Якщо дитина проковтнула елемент живлення, негайно зверніться до лікаря.

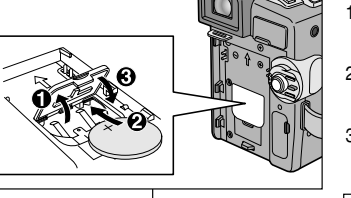

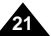

### UKRAINIAN

# Подготовка к работе

# Підготовка до роботи Регулювання ремінця для руки

Регулировка ремешка для руки

Прежде, чем начинать съемку, очень важно убедиться в правильности регулировки ремешка для руки.

Ремешок для руки позволяет:

- Удерживать видеокамеру в стабильном и удобном положении.
- Нажимать кнопку трансфокации и кнопку ПУСК/СТОП, не меняя положения руки.

#### Ремешок для руки

- Потяните за кожух ремешка для руки и освободите ремешок.
- Отрегулируйте длину ремешка и прикрепите его на место к кожуху.
- с. Снова закройте кожух ремешка для руки.

a

#### Плечевой ремень

Плечевой ремень позволяет безопасно переносить камеру.

- Вставьте конец ремня в ушко для плечевого ремня на видеокамере. Вставьте другой его конец в кольцо на ремешке для руки.
- Пропустите каждый из концов ремня через пряжки, отрегулируйте длину ремня и плотно затяните его в пряжках.

Прикрепление крышки объектива

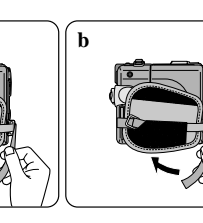

1

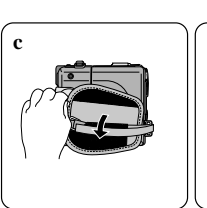

2

положення руки.

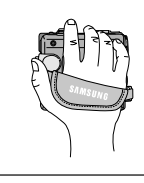

Перш ніж починати зйомку, дуже важливо переконатися в правильності

Натискати кнопку трансфокації й кнопку ПУСК/СТОП, не змінюючи

Утримувати відеокамеру в стабільному й зручному положенні.

регулювання ремінця для руки. Ремінець для руки дозволяє:

#### Ремінець для руки

- Потягніть за кожух ремінця для руки й звільніть ремінець.
- Відрегулюйте довжину ремінця й прикріпіть його на місце до кожуха.
- Знову закрийте кожух ремінця для руки.

#### Плечовий ремінь

Плечовий ремінь дозволяє безпечно переносити камеру.

- Вставте кінець ременя у вушко для плечового ременя на відеокамері. Вставте інший його кінець у кільце на ремінці для руки.
- Пропустіть кожний з кінців ременя через пряжки, відрегулюйте довжину ременя і щільно затягніть його в пряжках.

#### Прикріплення кришки об'єктива

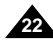

### UKRAINIAN

### Подготовка к работе

#### Подсоединение к источнику питания

Видеокамеру можно подключать к двум источникам питания:

- Блок питания от сети переменного тока и сетевой шнур : используются для съемок в помещении.
- Аккумуляторная батарея : используется для съемок на открытом воздухе.

# Использование блока сетевого питания и кабеля питания постоянного тока

- Подсоедините сетевой шнур к блоку питания от сети переменного тока.
- Подсоедините вилку сетевого шнура к розетке сети переменного тока.

#### Примечание

- Необходимо использовать блок питания от сети переменного тока типа АА-Е8.
- В зависимости от страны, могут использоваться различные типы сетевой вилки и розетки.
- Подсоедините другой конец кабеля питания к разъему питания напряжением постоянного тока на видеокамере.
- Установите видеокамеру в нужный режим, удерживая нажатым ушко на выключателе питания и повернув его в положение CAMERA (КАМЕРА) или PLAYER (Плеер).

#### Как выбрать режим работы камеры

- Если вы хотите использовать эту камеру в качестве видеокамеры, установите переключатель режимов в положение ТАРЕ (КАССЕТА).
- Если вы хотите использовать эту камеру в качестве цифровой фотокамеры, установите переключатель режимов в положение MEMORY CARD (Карта Памяти).

# Підготовка до роботи

#### Приєднання до джерела живлення

Відеокамеру можна підключати до двох джерел живлення:

- Блок живлення від мережі змінного струму й мережний шнур: використовуються для зйомок у приміщенні.
- Акумуляторна батарея: використовується для эйомок на відкритому повітрі.

# Використання блоку мережного живлення й кабелю живлення постійного струму

- Power Switch
  - - < PLAYER mode >

#### Як вибрати режим роботи камери

- Якщо ви хочете використовувати цю камеру як відеокамеру, установіть перемикач режимів у положення ТАРІ (КАСЕТА).
- Якщо ви хочете використовувати цю камеру як цифрову фотокамеру, установіть перемикач режимів у положення MEMORY CARD (Карта Пам'яті)

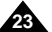

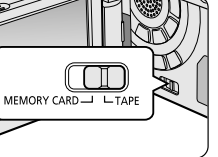

< CAMERA mode >

- Приєднайте мережний шнур до блоку живлення від мережі змінного струму.
- Приєднайте вилку мережного шнура до розетки мережі змінного струму.

#### Примітка

- Необхідно використовувати блок живлення від мережі змінного струму типу АА-I8.
- У за́лежності від країни можуть використовуватися різні типи мережної вилки й розетки.
- Приєднайте інший кінець кабелю живлення до рознімання живлення напругою постійного струму на відеокамері.
- Встановіть відеокамеру в потрібний режим, утримуючи натиснутим вушко на вимикачі живлення й повернувши його в положення САМЕРА (КАМЕРА) чи PLAYER (Глеер).

# Подготовка к работе

#### Использование ионно-литиевой аккумуляторной батареи

- Обеспечиваемое батареей время непрерывной записи зависит от.
  - Типа и емкости используемой аккумуляторной батареи.
  - Частоты использования функции трансфокации (Zoom). Мы рекомендуем вам иметь несколько аккумуляторных батарей.

#### Зарядка ионно-литиевой аккумуляторной батареи

- 1. Подсоедините аккумуляторную батарею к видеокамере.
- 2. Подсоедините сетевой шнур к блоку сетевого питания.и включите вилку сетевого шнура в розетку сети переменного тока.
- Подсоедините кабель питания к гнезду питания постоянного тока на видеокамере
- 4. Выключите видеокамеру и индикатор зарядки начнет мигать. показывая. что батарея начала заряжаться.

| Частота миганий                                      | Уровень заряда батареи               |
|------------------------------------------------------|--------------------------------------|
| Один раз в секунду                                   | Менее 50%.                           |
| Два раза в секунду                                   | 50% - 75%                            |
| Три раза в секунду                                   | 75% - 90%                            |
| Мигание прекращается и<br>индикатор горит непрерывно | 90% - 100%                           |
| Инликатор секунлу горит и                            | Ошибка - Заново полсоелините батарею |

секунду не горит и кабель питания постоянного тока

- 5. Когда батарея полностью зарядилась, отсоедините блок сетевого питания и аккумуляторную батарею от видеокамеры.
  - Если оставить батарею подсоединенной к видеокамере, она будет разряжаться, даже если видеокамера выключена.

Примечание

- На момент покупки аккумуляторная батарея может быть немного заряжена.
- Чтобы предотвратить сокращение срока службы и емкости аккумуляторной батареи, всегда отсоединяйте ее от видеокамеры после того, как она полностью зарядилась.

Підготовка до роботи

### Використання іонно-літієвої акумуляторної батареї

- Забезпечуваний батареєю час безупинного запису залежить від:
  - Типу і ємності використовуваної акумуляторної батареї.
  - -Частоти використання функції трансфокації (Zoom). Ми рекомендуємо вам мати кілька акумуляторних батарей.

#### Зарядка іонно-літієвої акумуляторної батареї

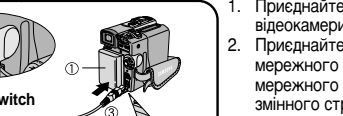

- Приєднайте акумуляторну батарею до відеокамери.
- 2. Приєднайте мережний шнур до блоку мережного живлення, і включіть вилку мережного шнура в розетку мережі змінного струму.
- Приєднайте кабель живлення до гнізда. живлення постійного струму на відеокамері.
- Виключіть відеокамеру й індикатор зарядки почне мигати, показуючи, що батарея почала заряджатися.

| Частота миготінь                                       | Рівень заряду батареї                                                      |
|--------------------------------------------------------|----------------------------------------------------------------------------|
| Один раз на секунду                                    | Менше 50%.                                                                 |
| Два рази на секунду                                    | 50% - 75%                                                                  |
| Три рази на секунду                                    | 75% - 90%                                                                  |
| Миготіння припиняється<br>й індикатор горить безупинно | 90% - 100%                                                                 |
| Індикатор секунду горить<br>і секунду не горить        | Помилка - Заново приєднайте батарею<br>й кабель живлення постійного струму |

- Коли батарея повністю зарядилася, від'єднайте блок мережного живлення й акумуляторну батарею від відеокамери.
  - Якщо залишити батарею приєднаною до відеокамери, вона буде розряджатися, навіть якщо відеокамера виключена.
- Примітка
- На момент покупки акумуляторна батарея може бути трохи заряджена.
- Шоб запобігти скорочення терміну служби і ємності акумуляторної батареї, завжди від'єднуйте її від відеокамери після того, як вона повністю зарядилася.

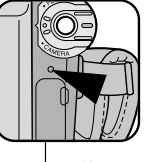

4

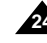

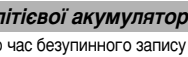

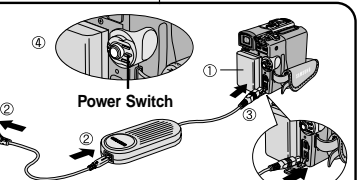

### UKRAINIAN

### Подготовка к работе

#### Использование ионно-литиевой аккумуляторной батареи

# Таблица продолжительности непрерывной записи в зависимости от модели и типа батареи

- Если вы закроете ЖК-монитор, он выключится и при этом автоматически включится видоискатель.
- Указанные в таблице значения времени непрерывной записи являются приблизительными. Фактическая продолжительность записи зависит от условий использования видеокамеры.

| Время    |                | Время непрерывной записи |                         |  |
|----------|----------------|--------------------------|-------------------------|--|
| Батарея  | Время зарядки  | Включен<br>ЖК-нитор      | Включен<br>видоискатель |  |
| SB-LS110 | Приблизительно | Приблизительно           | Приблизительно          |  |
|          | 2 часа         | 1 час 30 минут           | 2 часа                  |  |
| SB-LS220 | Приблизительно | Приблизительно           | Приблизительно          |  |
|          | 3 часа 30 мин. | 3 час 10 минут           | 4 час 10 минут          |  |

#### Примечание

- Аккумуляторную батарею необходимо заряжать при температуре в помещении от 0°С до 40°С.
- Она никогда не должна заряжаться при температуре в помещении ниже 0°С.
- Продолжительность работы и емкость даже полностью заряженной аккумуляторной батареи будут меньше, если аккумуляторная батарея использовалась при температуре ниже 0°С или была оставлена на длительное время при температуре выше 40°С.
- Не кладите аккумуляторную батарею рядом с источником тепла (например, костром или пламенем).
- Не разбирайте, не подвергайте переработке, не раздавливайте и не нагревайте аккумуляторную батарею.
- Не допускайте замыкания между собой клемм + и ионнолитиевой аккумуляторной батареи. Это может привести к протечке электролита, выделению тепла, перегреву и возгоранию.

# Підготовка до роботи

Використання іонно-літієвої акумуляторної батареї

#### Таблиця тривалості безупинного запису в залежності від моделі й типу батареї

- Якщо ви закриєте РК-монітор, він виключиться й при цьому автоматично включиться Видошукач.
- Зазначені в таблиці значення часу безупинного запису є приблизними. Фактична тривалість запису залежить від умов використання відеокамери.

| Час      |                   | Час безупинного запису  |                        |  |  |
|----------|-------------------|-------------------------|------------------------|--|--|
| Батарея  | Час зарядки       | Включений<br>РК-монітор | Включений<br>видошукач |  |  |
| SB-LS110 | Приблизно         | Приблизно 1             | Приблизно              |  |  |
|          | 2 години          | година 30 хвилин        | 2 години               |  |  |
| SB-LS220 | Приблизно 3       | Приблизно 3             | Приблизно 4            |  |  |
|          | години 30 хвилин. | години 10 хвилин        | години 10 хвилин       |  |  |

### Примітка

- Акумуляторну батарею необхідно заряджати при температурі в приміщенні від 0°С до 40°С.
- Вона ніколи не повинна заряджатися при температурі в приміщенні нижче 0°С.
- Тривалість роботи і ємність навіть повністю зарядженої акумуляторної батареї будуть меншими, якщо акумуляторна батарея використовувалася при температурі нижче 0°С чи була залишена на тривалий час при температурі вище 40°С.
- Не кладіть акумуляторну батарею поруч із джерелом тепла (наприклад, багаттям чи полум'ям).
- Не розбирайте, не піддавайте переробці, не роздавлюйте й не нагрівайте акумуляторну батарею.
- Не допускайте замикання між собою клем + і іонно-літієвої акумуляторної батареї.

Це може призвести до протікання електроліту, виділення тепла, перегрівання й загоряння.

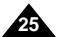

# Подготовка к работе

Индикатор уровня заряда батареи

- Индикатор уровня заряда батареи показывает количество энергии, остающейся в аккумуляторной батарее.
- а. Полностью заряжена
- b. Израсходовано 20~40% энергии
- с. Израсходовано 40~80% энергии
- d. Израсходовано 80~95% энергии
- Израсходована вся энергия (индикатор мигает) (Видеокамера скоро выключится, замените батарею как можно скорее)
- Приблизительное время непрерывной записи, обеспечиваемое полностью заряженной батареей, приведено в таблице на стр. 25.
- Время непрерывной записи зависит от температуры окружающей среды и состояния батареи.

В холодную погоду на открытом воздухе время непрерывной записи значительно уменьшается. Время непрерывной записи, приведенное в Руководстве для пользователя, измерено при условии использования полностью заряженной аккумуляторной батареи при температуре 25°С. Так как во время съемки температура и другие условия могут меняться, фактическое время работы аккумуляторной батареи может отличаться от представленного в Руководстве значения времени непрерывной записи.

#### Совет по использованию аккумуляторной батареи

На аккумуляторной батарее имеется указатель состояния батареи, который помогает вам вспомнить, заряжена она или разряжена. Указатель имеет два положения разного цвета (красного и серого). Вы можете сами выбрать, какой цвет будет означать заряженную батарею, а какой - разряженную, и устанавливать указатель соответствующим образом.

# Підготовка до роботи

Індикатор рівня заряду батареї

- Індикатор рівня заряду батареї показує кількість енергії, що залишається в акумуляторній батареї.
  - а. Повністю заряджена
  - b. Витрачено 20-40% енергії
  - с. Витрачено 40-80% енергії
  - d. Витрачено 80-95% енергії
  - Витрачено всю енергію (індикатор мигає) (Відеокамера незабаром виключиться, замініть батарею якомога швидше)
  - Приблизний час безупинного запису, забезпечуваний повністю зарядженою батареєю, приведено в таблиці на стор. 25.
- Час безупинного запису залежить від температури навколишнього середовища й стану батареї. У холодну погоду на відкритому повітрі час безупинного запису значно зменщується.

Час безупинного запису, приведений у Керівництві для користувача, виміряно за умови використання повністю зарядженої акумуляторної батареї при температурі 25°С. Оскільки під час эйомки температура й інші умови можуть мінятися, фактичний час роботи акумуляторної батареї може відрізнятися від представленого в Керівництві значення часу безупинного запису.

#### Порада по використанню акумуляторної батареї

На акумуляторній батареї є покажчик стану батареї, який допомагає вам згадати, заряджена вона чи розряджена. Покажчик має два положення різного кольору (червоного й сірого). Ви можете самі вибрати, який колір буде означати заряджену батарею, а який - розряджену, і встановлювати покажчик відповідним чином.

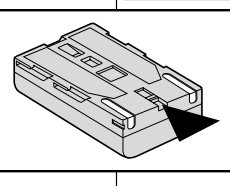

### UKRAINIAN

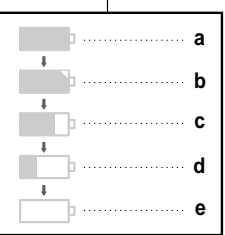

26

# Подготовка к работе

#### Как вставить и извлечь кассету

- Не прилагайте излишних усилий, вставляя кассету или закрывая держатель кассеты. Это может привести к неисправности.
- ж Не используйте кассеты, формат которых отличается от Mini DV.
- Подсоедините видеокамеру к источнику питания, сдвиньте кнопку ИЗВЛЕЧЕНИЯ КАССЕТЫ и откройте дверцу отсека для кассеты.
  - Механизм держателя кассеты автоматически поднимается.
- Поверните кассету так, чтобы был виден флажок защиты записи и вставьте кассету в держатель таким образом, чтобы прозрачное окошко кассеты было направлено наружу.
- Нажимайте пальцем метку PUSH (Нажать) на держателе кассеты до тех пор, пока он не встанет на место со щелчком.
  - Кассета загружается автоматически.
- 4. Закройте дверцу отсека для кассеты.
  - Закройте дверцу отсека для кассеты полностью, пока не услышите щелчок.

#### Примечание

Если вы сделали на кассету запись, которую хотите сохранить, вы можете защитить ее от случайного стирания.

а. Защита записи на кассете :

Сдвиньте флажок защиты записи на кассете так, чтобы он не закрывал отверстие.

b. Снятие защиты записи :

Если вы больше не хотите сохранять запись на кассете, толкните флажок назад, чтобы он закрыл отверстие.

- Как хранить кассеты
- а. Избегайте мест, где на кассету могут воздействовать магнитные поля.
- b. Избегайте влажных и запыленных мест.
- с. Храните кассеты в вертикальном положении и избегайте хранить их там, где на них будет падать прямой солнечный свет.
- d. Не роняйте кассеты и не подвергайте их ударам.

# Підготовка до роботи

### Як вставити й витягти касету

- Не робіть зайвих зусиль, вставляючи касету чи закриваючи тримача касети. Це може призвести до несправності.
- 8 Не використовуйте касети, формат яких відрізняється від Mini DV.
  - Приєднайте відеокамеру до джерела живлення, зсуньте кнопку ВИТЯГУВАННЯ КАСЕТИ й відкрийте дверцята відсіку для касети.
    - Механізм тримача касети автоматично піднімається.
  - Поверніть касету так, щоб був видний прапорець захисту запису й вставте касету у тримача таким чином, щоб прозоре віконце касети було спрямовано назовні.
  - Натискайте пальцем мітку PUSH (Натиснути) на тримачі касети доти, поки він не стане на місце з клацанням.
    - Касета завантажується автоматично.
  - 4. Закрийте дверцята відсіку для касети.
    - Закрийте дверцята відсіку для касети повністю, поки не почуєте клацання.

### Примітка!

Якщо ви зробили на касету запис, який хочете зберегти, ви можете захистити її від випадкового стирання.

#### а. Захист запису на касеті:

Зсуньте прапорець захисту запису на касеті так, щоб він не закривав отвір.

#### b. Зняття захисту запису:

Якщо ви більше не хочете зберігати запис на касеті, штовхніть прапорець назад, щоб він закрив отвір.

#### Як зберігати касети

- Уникайте місць, де на касету можуть впливати магнітні поля.
- b. Уникайте вологих і запилених місць.
- с. Зберігайте касети у вертикальному положенні й уникайте зберігати їх там, де на них буде падати пряме сонячне світло.
- d. Не впускайте касети й не піддавайте їх ударам.

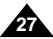

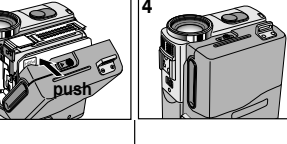

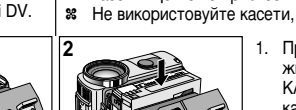

# UKRAINIAN

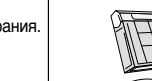

b. REC

a. SAVE

# Основы видеосъемки

#### Ваша первая съемка

- 1. Подсоедините к видеокамере источник питания (см. стр. 23). (аккумуляторную батарею или блок питания от сети переменного тока).
  - Вставьте кассету в видеокамеру (см. стр. 27).
- 2. CHMMUTE KPHIIIKV ОБЪЕКТИВА.
- 3. Установите выключатель питания в положение CAMERA (KAMEPA).
  - Откройте ЖК-монитор.
  - Установите переключатель режимов в положение ТАРЕ (Кассета). Убедитесь в том, что на экране монитора появилось сообщение STBY (Готовность).
  - Если флажок защиты записи на кассете не закрывает отверстие, появятся сообщения STOP (Стоп) и PROTECTION! (Зашита!).
  - Убедитесь в том. что объект съемки виден на экране ЖКмонитора или в видоискателе.
  - Убедитесь в том, что индикатор уровня заряда аккумуляторной батареи показывает, что оставшегося заряда хватит для проведения съемки.
- 4. Чтобы начать съемку, нажмите кнопку ПУСК/СТОП.
  - На ЖК-мониторе появляется сообщение REC (Запись). Для прекращения съемки нажмите кнопку ПУСК/СТОП еше раз.
  - На ЖК-мониторе появится сообщение STBY (Готовность).

# Основи відеозйомки

### Ваша перша зйомка

- - Приєднайте до відеокамери джерело живлення (див. стор. 23) (акумуляторну батарею чи блок живлення від мережі змінного струму).
    - Вставте касету у відеокамеру (див. стор. 27).
  - 2 Зніміть КРИШКУ ОБ'ЄКТИВА
  - 3 Установіть вимикач живлення в положення CAMERA (KAMEPA).
    - Відкрийте РК-монітор.
    - Установіть перемикач режимів у положення ТАРІ (Касета).

Переконайтеся в тому, що на екрані монітора з'явилося повідомлення STBY (Готовність).

- Якщо прапорець захисту запису на касеті не закриває отвір, з'являться повідомлення STOP (СТОП) і PROTECTION! (Захист!).
- Переконайтеся в тому, що об'єкт зйомки видний на екрані РК-монітора чи у видошукачі.
- Переконайтеся в тому, що індикатор рівня заряду акумуляторної батареї показує, що заряду, який залишився, вистачить для проведення зйомки.
- 4. Щоб почати зйомку, натисніть кнопку ПУСК/СТОП.
  - На РК-моніторі з'являється повідомлення REC (Запис). Для припинення зйомки натисніть кнопку ПУСК/СТОП ще раз.
  - На РК-моніторі з'явиться повідомлення STBY (Готовність).

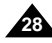

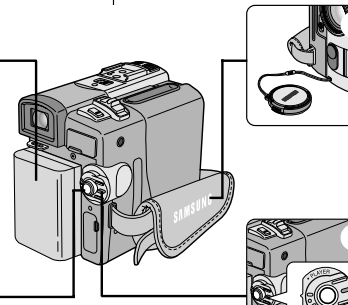

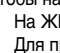

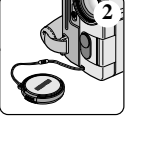

~

### UKRAINIAN

. . . .

| Основы видеосъемки |                                                                                                    |                                                                                             | Основи відеозиомки                                                                                                    |                                                                                                    |  |  |
|--------------------|----------------------------------------------------------------------------------------------------|---------------------------------------------------------------------------------------------|----------------------------------------------------------------------------------------------------|----------------------------------------------------------------------------------------------------|--|--|
| E                  | Выбор языка экранных меню                                                                                                    |                                                                                             | Вибір мо                                                                                                    | ови екранних меню                                                                                                    |  |  |
| **                 | Выберите нужный язык экранного меню (ENGLIS<br>(Английский) или RUSSIAN (Русский)).<br>Выбор языка возможен в режимах КАМЕРА, ПЛЕ<br>(Запись в память) и М.PLAY (Считывание из памя | H<br>EP, M.REC<br>Iти).                                                                     | <ul> <li>Виберіть потрібну мову екранного меню (ENGLISH<br/>(Англійська) чи RUSSIAN (Російська)).</li> <li>Вибір мови можливий у режимах КАМЕРА, ПЛЕЄР, М.REC<br/>(Запис у пам'ять) і М.PLAY (Зчитування з пам'яті).</li> </ul> |                                                                                                    |  |  |
| 1.                 | Нажмите кнопку MENU (Меню).<br>На экране появляется список меню.                                                                                                    | CAM MODE<br>DINITIAL OCLOC<br>CAMERA OWL. F<br>A/V OBEEF<br>MEMORY OSHUT                    | CK SET<br>REMOTE ····································                                                                                                    | <ol> <li>Натисніть кнопку MENU (Меню).</li> <li>На екрані з'являється список меню.</li> </ol>                                                                                  |  |  |
| 2.                 | Поворотом ПЕРЕКЛЮЧАТЕЛЯ МЕНЮ выделите<br>пункт INITIAL (ОСНОВНЫЕ НАСТРОЙКИ) и<br>нажмите ПЕРЕКЛЮЧАТЕЛЬ МЕНЮ.                                                                        |                                                                                             | SUAGE<br>D                                                                                                    | 2. Поворотом ПЕРЕМИКАЧА МЕНЮ виділіть<br>пункт INITIAL (ОСНОВНІ НАСТРОЮВАННЯ) і<br>натисніть ПЕРЕМИКАЧ МЕНЮ.                                                                   |  |  |
| 3.                 | Выберите в подменю пункт LANGUAGE (ЯЗЫК)<br>и нажмите ПЕРЕКЛЮЧАТЕЛЬ МЕНЮ.                                                                                                    | CAM MODE                                                                                    |                                                                                                    | <ol> <li>Виберіть у підменю пункт LANGUAGE (МОВА)<br/>натисніть ПЕРЕМИКАЧ МЕНЮ.</li> </ol>                                                                                     |  |  |
| 4.                 | С помощью ПЕРЕКЛЮЧАТЕЛЯ МЕНЮ<br>выберите нужный язык и нажмите<br>ПЕРЕКЛЮЧАТЕЛЬ МЕНЮ.<br>Нажмите ПЕРЕКЛЮЧАТЕЛЬ МЕНЮ для<br>подтверждения выбора языка.                              | OBEF SOUND     OSHUT.SOUND     OSHUT.SOUND     ODEMONSTRATIC     ODEMONSTRATIC     CAM MODE | ENGLISH                                                                                                    | <ul> <li>4. За допомогою ПЕРЕМИКАЧА МЕНЮ виберіть<br/>потрібну мову і натисніть ПЕРЕМИКАЧ МЕНЮ</li> <li>Натисніть ПЕРЕМИКАЧ МЕНЮ для<br/>підтвердження вибору мови.</li> </ul> |  |  |
| 5.                 | Для выхода из меню нажмите кнопку MENU.<br>■ Язык экранного меню изменяется на<br>выбранный вами.                                                                                   | DINITIAL SET<br>DLANGUAGE<br>- Русский<br>- OENGLISH                                        |                                                                                                    | <ul> <li>5. Для виходу з меню натисніть кнопку MENU.</li> <li>■ Мова екранного меню змінюється на обравами.</li> </ul>                                                         |  |  |
|                    | Примечания                                                                                                    |                                                                                             |                                                                                                    | Примітки                                                                                                    |  |  |
| -                  | Пункты меню LANGUAGE (ЯЗЫК) всегда показын английском языке.                                                                                                    | заются на                                                                                   |                                                                                                    | <ul> <li>Пункти меню LANGUAGE (MOBA) завжди<br/>показуються англійською мовою.</li> </ul>                                                                                      |  |  |
|                    |                                                                                                    |                                                                                             |                                                                                                    |                                                                                                    |  |  |

### Основы видеосъемки

Если в видеокамеру загружена кассета, и вы оставили видеокамеру в режиме ГОТОВНОСТЬ на время более 5 минут, то она автоматически выключается. Чтобы видеокамерой можно было пользоваться снова, нажмите кнопку СТАРТ/СТОП или установите выключаетель питания в положение OFF (Выключено), а затем назад в положение CAMERA (Камера). Функция автоматического выключения питания разработана для экономии ресурса аккумуляторной батареи.

# Основи відеозйомки

Якщо у відеокамеру завантажена касета і ви залишили відеокамеру в режимі ГОТОВНІСТЬ на час понад 5 хвилин, то вона автоматично виключається.

Щоб відеокамерою можна було користуватися знову, натисніть кнопку СТАРТ/ СТОП чи встановіть вимикач живлення в положення OFF (Виключено), а потім назад у положення САМЕRA (Камера). Функція автоматичного вимикання живлення розроблена для економії ресурсу акумуляторної батареї.

#### Функция REC SEARCH (Поиск записи)

- В режиме STBY (Готовность) вы можете просмотреть записанный эпизод с помощью кнопок REC SEARCH +, —. Удерживая в нажатом положении кнопку REC SEARCH —, вы можете просматривать эпизод в обратном направлении, а удерживая кнопку REC SEARCH +, вы можете просматривать его в прямом направлении.
- Если вы кратковременно нажмете кнопку REC SEARCH — в режиме STBY, ваша видеокамера воспроизведет в обратном направлении последние 3 секунды записанного эпизода и затем автоматически вернется к прежнему месту.

#### Функція REC SEARCH (Пошук запису)

- У режимі STBY (Готовність) ви можете переглянути записаний епізод за допомогою кнопок REC SEARCH +, —. Утримуючи в натиснутому положенні кнопку REC SEARCH —, ви можете переглядати епізод у зворотному напрямку, а утримуючи кнопку REC SEARCH +, ви можете переглядати його в прямому напрямку.
- Якщо ви короткочасно натиснете кнопку REC SEARCH — у режимі STBY, ваша відеокамера відтворить у зворотному напрямку останні 3 секунди записаного епізоду й потім автоматично повернеться до колишнього місця.

#### Примечание

Во время поиска эпизода с помощью кнопок REC SEARCH, на экране может появиться мозаичный шум.

### Примітки

0 r

REC SEARCH

REC SEARCH

Під час пошуку епізоду за допомогою кнопок REC SEARCH на екрані може з'явитися мозаїчний шум.

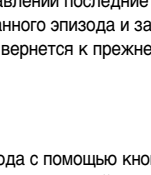

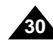

## Основы видеосъемки

### Советы по обеспечению стабильности изображения

 Во время съемки очень важно правильно держать видеокамеру.

#### Съемка с использованием ЖК-монитора

- Крепко держите видеокамеру, используя ремешок для руки.
- 2. Прижмите локоть правой руки к телу.
- Поместите левую руку под ЖК-монитор или рядом с ним, чтобы поддерживать его и регулировать его положение.
  - Не прикасайтесь к встроенному микрофону.
- Выберите удобную, устойчивую позицию для съемки. Для большей устойчивости вы можете опереться о стену или на стол.
   Во вромя съемки дашияте спокойно и ровно.

Во время съемки дышите спокойно и ровно.

- Используйте рамку кадра в ЖК-мониторе в качестве ориентира для определения горизонтальной плоскости.
- 6. По возможности используйте штатив.

#### Съемка с использованием видоискателя

- Крепко держите видеокамеру, используя ремешок для руки.
- 2. Прижмите локоть правой руки к телу.
- Поместите левую руку под видеокамеру, чтобы поддерживать ее. Не прикасайтесь к встроенному микрофону.
- Выберите удобную, устойчивую позицию для съемки. Для большей устойчивости вы можете опереться о стену или на стол.
- 5. Плотно прижмите глаз к наглазнику видоискателя.
- Используйте рамку кадра в видоискателе в качестве ориентира для определения горизонтальной плоскости.
- 7. По возможности используйте штатив.

# Основи відеозйомки

### Поради по забезпеченню стабільності зображення

Під час зйомки дуже важливо правильно тримати відеокамеру.

#### Зйомка з використанням РК-монітора

- Міцно тримайте відеокамеру, використовуючи ремінець для руки.
- 2. Притуліть лікоть правої руки до тіла.
- Помістіть ліву руку під РК-монітор чи поруч з ним, щоб підтримувати його й регулювати його положення.

Не доторкайтеся до вбудованого мікрофона.

- Виберіть зручну стійку позицію для зйомки. Для більшої стійкості ви можете обпертися об стіну чи на стіл. Під час зйомки дихайте спокійно й рівно.
- Використовуйте рамку кадру в РК-моніторі як орієнтир для визначення горизонтальної площини.
- 6. По можливості використовуйте штатив.

### Зйомка з використанням Видошукача

- Міцно тримайте відеокамеру, використовуючи ремінець для руки.
- 2. Притуліть лікоть правої руки до тіла.
- Помістіть ліву руку під відеокамеру, щоб підтримувати її.
  - Не доторкайтеся до вбудованого мікрофона.
- Виберіть зручну стійку позицію для зйомки. Для більшої стійкості ви можете обпертися об стіну чи на стіл.
- 5. Щільно притуліть око до видошукача.
- Використовуйте рамку кадру у видошукачі як орієнтир для визначення горизонтальної площини.
- 7. По можливості використовуйте штатив.

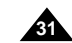

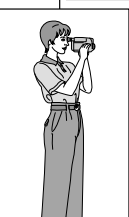

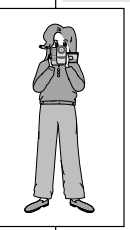

# Основи відеозйомки

Ваша відеокамера обладнана кольоровим рідкокристалічним

У залежності від умов. у яких ви користуєтеся відеокамерою

(РК) монітором з 2,5 дюймовим екраном, який дозволяє вам

безпосередньо бачити записуване чи відтворене зображення.

(наприклад, у приміщенні чи на відкритому повітрі), ви можете

Настроювання РК-монітор

### Основы видеосъемки Подстройка ЖК-монитора

- Ваша видеокамера снабжена цветным жидкокристаллическим (ЖК) монитором с 2,5-дюймовым экраном, который позволяет вам непосредственно видеть записываемое или воспроизводимое изображение.
- В зависимости от условий. в которых вы пользуетесь видеокамерой (например, в помещении или на открытом воздухе), вы можете произвести:

CAMERA

A/V MEMORY

VIEWER

LCD ADJUST

DATE/TIME

VIEWER

VIEWER

VIEWER

VIEWER

VIEWER

VIEWER

VIEWER

VIEWER

VIEWER

VIEWER

VIEWER

VIEWER

VIEWER

VIEWER

VIEWER

VIEWER

VIEWER

VIEWER

VIEWER

VIEWER

VIEWER

VIEWER

VIEWER

VIEWER

VIEWER

VIEWER

VIEWER

VIEWER

VIEWER

VIEWER

VIEWER

VIEWER

VIEWER

VIEWER

VIEWER

VIEWER

VIEWER

VIEWER

VIEWER

VIEWER

VIEWER

VIEWER

VIEWER

VIEWER

VIEWER

VIEWER

VIEWER

VIEWER

VIEWER

VIEWER

VIEWER

VIEWER

VIEWER

VIEWER

VIEWER

VIEWER

VIEWER

VIEWER

VIEWER

VIEWER

VIEWER

VIEWER

VIEWER

VIEWER

VIEWER

VIEWER

VIEWER

VIEWER

VIEWER

VIEWER

VIEWER

VIEWER

VIEWER

VIEWER

VIEWER

VIEWER

VIEWER

VIEWER

VIEWER

VIEWER

VIEWER

VIEWER

VIEWER

VIEWER

VIEWER

VIEWER

VIEWER

VIEWER

VIEWER

VIEWER

VIEWER

VIEWER

VIEWER

VIEWER

VIEWER

VIEWER

VIEWER

VIEWER

VIEWER

VIEWER

VIEWER

VIEWER

VIEWER

VIEWER

VIEWER

VIEWER

VIEWER

VIEWER

VIEWER

VIEWER

VIEWER

VIEWER

VIEWER

VIEWER

VIEWER

VIEWER

VIEWER

VIEWER

VIEWER

VIEWER

VIEWER

VIEWER

VIEWER

VIEWER

VIEWER

VIEWER

VIEWER

VIEWER

VIEWER

VIEWER

VIEWER

VIEWER

VIEWER

VIEWER

VIEWER

VIEWER

VIEWER

VIEWER

VIEWER

VIEWER

VIEWER

VIEWER

VIEWER

VIEWER

VIEWER

VIEWER

VIEWER

VIEWER

VIEWER

VIEWER

VIEWER

VIEWER

VIEWER

VIEWER

VIEWER

VIEWER

VIEWER

VIEWER

VIEWER

VIEWER

VIEWER

VIEWER

VIEWER

VIEWER

VIEWER

VIEWER

VIEWER

VIEWER

VIEWER

VIEWER

VIEWER

VIEWER

VIEWER

VIEWER

VIEWER

VIEWER

VIEWER

VIEWER

VIEWER

VIEWER

VIEWER

VIEWER

VIEWER

VIEWER

VIEWER

VIEWER

VIEWER

VIEWER

VIEWER

VIEWER

VIEWER

VIEWER

VIEWER

VIEWER

VIEWER

VIEWER

VIEWER

VIEWER

VIEWER

VIEWER

VIEWER

VIEWER

VIEWER

VIEWER

VIEWER

VIEWER

VIEWER

VIEWER

VIEWER

VIEWER

VIEWER

VIEWER

VIEWER

VIEWER

VIEWER

VIEWER

VIEWER

VIEWER

VIEWER

VIEWER

VIEWER

VIEWER

VIEWER

VIEWER

VIEWER

VIEWER

VIEWER

VIEWER

VIEWER

VIEWER

VIEWER

VIEWER

VIEWER

VIEWER

VIEWER

VIEWER

VIEWER

VIEWER

VIEWER

VIEWER

VIEWER

VIEWER

VIEWER

VIEWER

VIEWER

VIEWER

VIEWER

VIEWER

VIEWER

VIEWER

VIEWER

VIEWER

- выбор яркости
- НАСТРОЙКУ ЯРКОСТИ
- НАСТРОЙКУ ЦВЕТНОСТИ
- 1. Установите выключатель питания в положение CAMERA (Kamepa).
  - В режиме PLAYER (Плеер) вы можете настраивать ЖК-монитор только при воспроизведении кассеты.
- 2. Откройте ЖК-монитор и он включится
- 3. Нажмите кнопку MENU (Меню).
- 4. Поворачивайте ПЕРЕКЛЮЧАТЕЛЬ МЕНЮ, пока не будет подсвечен пункт меню VIEWER (Вид), затем нажмите на ПЕРЕКЛЮЧАТЕЛЬ МЕНЮ.
- 5. Поворачивайте ПЕРЕКЛЮЧАТЕЛЬ МЕНЮ, пока не будет подсвечен пункт меню LCD ADJUST (Регулировка ЖК-монитора).
- 6. Нажмите на ПЕРЕКЛЮЧАТЕЛЬ МЕНЮ для входа в подменю.
- OBRIGHT SELECT .... NORMAL
   OBRIGHT ADJUST .....[18]
   OCOLOUR ADJUST .....[18] 7. Поворачивайте ПЕРЕКЛЮЧАТЕЛЬ МЕНЮ, пока не будет подсвечен параметр, который вы хотите подстроить (BRIGHT SELECT (ВЫБОР ЯРКОСТИ), BRIGHT ADJUST (НАСТРОЙКА ЯРКОСТИ), COLOUR ADJUST (НАСТРОЙКА ЦВЕТНОСТИ)).

зробити: ВИБІР ЯСКРАВОСТІ . НАСТРОЮВАННЯ ЯСКРАВОСТІ

- НАСТРОЮВАННЯ КОЛЬОРОВОСТІ
  - 1. Установіть вимикач живлення в положення CAMERA (Kamepa).
    - У режимі PLAYER (Плеєр) ви можете настроювати РК-монітор тільки при відтворенні касети.
  - Відкрийте РК-монітор і він включиться.
    - Натисніть кнопку MENU (Меню).
    - 4. Повертайте ПЕРЕМИКАЧ МЕНЮ, поки не буде підсвічений пункт меню VIEWER (Вигляд), потім натисніть на ПЕРЕМИКАЧ МЕНЮ.
    - Повертайте ПЕРЕМИКАЧ МЕНЮ, поки не буде підсвічений пункт меню LCD ADJUST (Регулювання РК-монітора).
  - 6. Натисніть на ПЕРЕМИКАЧ МЕНЮ для входу в підменю.
  - 7. Повертайте ПЕРЕМИКАЧ МЕНЮ, поки не буде підсвічений параметр, який ви хочете настроїти (BRIGHT SELECT (BNDIP RCKPABOCTI), BRIGHT ADJUST (HACTPOЮBAHHЯ **RCKPABOCTI), COLOUR ADJUST** (НАСТРОЮВАННЯ КОЛЬОРОВОСТІ)).

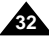

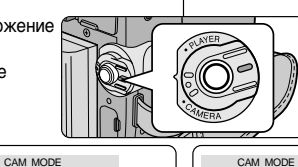

CAM MODE

VIEWER SET

BLCD ADJUST

**DVIEWER SET** 

CLCD ADJUST

DATE / TIME

### UKRAINIAN

| Основы видеосъемки                                                                                                    | Основи відеозйомки                                                                                                    |  |  |  |  |
|----------------------------------------------------------------------------------------------------|----------------------------------------------------------------------------------------------------|--|--|--|--|
| <ol> <li>Вновь нажмите на ПЕРЕКЛЮЧАТЕЛЬ МЕНЮ.</li> <li>С помощью функции BRIGHT SELECT (Выбор яркости)<br/>выберите значение яркости NORMAL (Нормальная),<br/>SUPER (Яркая) и нажмите ПЕРЕКЛЮЧАТЕЛЬ МЕНЮ,<br/>чтобы сохранить настройку.</li> <li>С помощью ПЕРЕКЛЮЧАТЕЛЯ МЕНЮ отрегулируйте<br/>значения яркости (BRIGHT ADJUST) и цветности<br/>(COLOUR ADJUST).</li> <li>Значения ЯРКОСТИ могут быть установлены в пределах<br/>от 00 до 35 единиц, значения ЦВЕТНОСТИ - в пределах от<br/>00 до 35 единиц.</li> <li>Нажмите кнопку MENU, чтобы завершить подстройку.</li> </ol> | <ol> <li>Знову натисніть на ПЕРЕМИКАЧ МЕНЮ.</li> <li>За допомогою функції BRIGHT SELECT (Вибір яскравості) виберіть значення яскравості NORMAL (Нормальна), SUPER (Яскрава) і натисніть ПЕРЕМИКАЧ МЕНЮ, щоб зберегти настроювання.</li> <li>За допомогою ПЕРЕМИКАЧА МЕНЮ відрегулюйте значення яскравості (BRIGHT ADJUST) і кольоровості (COLOUR ADJUST).</li> <li>Значення ЯСКРАВОСТІ можуть бути встановлені в межах від 00 до 35 одиниць, значення КОЛЬОРОВОСТІ - у межах від 00 до 35 одиниць.</li> <li>Натисніть кнопку MENU, щоб завершити настроювання.</li> </ol> |  |  |  |  |
| Использование ВИДОИСКАТЕЛЯ                                                                                                    | Використання ВИДОШУКАЧА                                                                                                    |  |  |  |  |
| <ul> <li>В режиме PLAYER (Плеер) ВИДОИСКАТЕЛЬ будет работать, когда ЖК-монитор закрыт.</li> <li>В режиме CAMERA (Камера) ВИДОИСКАТЕЛЬ будет работать, когда ЖК-монитор закрыт или повернут против часовой стрелки на 180°.</li> </ul>                                                                                                    | <ul> <li>У режимі PLAYER (Плеєр) ВИДОШУКАЧ буде працювати,<br/>коли РК-монітор закритий.</li> <li>У режимі CAMERA (Камера) ВИДОШУКАЧ буде працювати<br/>коли РК-монітор закритий чи повернутий проти годиннико<br/>стрілки на 180°.</li> </ul>                                                                                                    |  |  |  |  |

### Подстройка фокусировки

Чтобы сфокусировать изображение, используйте движок регулировки фокусировки ВИДОИСКАТЕЛЯ (см. рисунок).

### Підстроювання фокусування

Щоб сфокусувати зображення, використовуйте движок регулювання фокусування ВИДОШУКАЧА (див. малюнок).

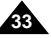

### Основы видеосъемки

#### Просмотр отснятой кассеты на экране ЖК-монитора

- **8** Вы можете контролировать воспроизводящееся изображение на экране ЖК-монитора.
- Убедитесь в том, что аккумуляторная батарея подсоединена к видеокамере.
- 1. Удерживая нажатым ушко на выключателе питания, поверните его в положение PLAYER (Плеер).
- 2. Вставьте в видеокамеру кассету, которую вы хотите просмотреть (см. стр. 27).
- 3. Откройте ЖК-монитор. Установите ЖК-монитор под нужным вам углом и, при необходимости, подстройте яркость или цветность изображения.
- 4. Нажмите кнопку 📢 (ПЕРЕМОТКА НАЗАД), чтобы перемотать ленту на начало отснятого материала.
  - Чтобы остановить перемотку, нажмите кнопку (СТОП).
  - Когда лента будет перемотана на начало кассеты. видеокамера остановится автоматически.
- 5. Чтобы начать воспроизведение, нажмите кнопку ► (ВОСПРОИЗВЕДЕНИЕ/ПАУЗА).
  - Вы можете видеть отснятый вами материал на экране ЖК-монитора.
  - Чтобы прекратить воспроизведение, нажмите кнопку (СТОП).

### Примечание

- Вы также можете просмотреть изображение на экране телевизора, подсоединив видеокамеру к телевизору или видеомагнитофону (см. стр. 71).
- В режиме воспроизведения доступны различные функции видеокамеры (см. стр. 73).

# Основи відеозйомки

### Перегляд знятої касети на екрані РК-монітора

- Ви можете контролювати зображення, що відтворюється, на екрані РК-монітора.
- » Переконайтеся в тому, що акумуляторна батарея приєднана до відеокамери.
  - 1. Утримуючи натиснутим вушко на вимикачі живлення, поверніть його в положення PLAYER (Плеєр).
  - 2. Вставте у відеокамеру касету, яку ви хочете переглянути (див. стор. 27).
  - 3. Відкрийте РК-монітор. Установіть РК-монітор під потрібним вам кутом і при необхідності настроюйте яскравість чи кольоровість зображення.
  - 4. Натисніть кнопку 📢 (ПЕРЕМОТУВАННЯ НАЗАД), щоб перемотати стрічку на початок знятого матеріалу.
    - Щоб зупинити перемотування, натисніть кнопку 🔳 (СТОП).
    - Коли стрічка буде перемотана на початок касети, відеокамера зупиниться автоматично.
  - 5. Щоб почати відтворення, натисніть кнопку ▶ (ВІДТВОРЕННЯ/ПАУЗА).
    - Ви можете бачити знятий вами матеріал на екрані РК-монітора.
    - Щоб припинити відтворення, натисніть кнопку (СТОП).

Примітка!

- Ви також можете переглянути зображення на екрані телевізора, приєднавши відеокамеру до телевізора чи відеомагнітофона (див. стор. 71).
- У режимі відтворення доступні різні функції відеокамери (див. стор. 73).

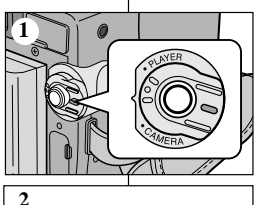

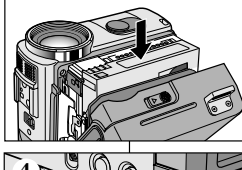

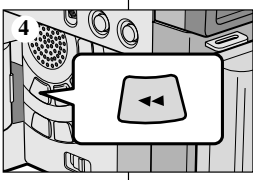

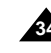

### Основы видеосъемки

#### Подстройка ЖК-монитора во время воспроизведения

- Вы можете подстроить ЖК-монитор во время воспроизведения.
- Метод регулировки тот же самый, что и в режиме CAMERA (Камера) (см. стр. 32).

Управление звуком, воспроизводящимся через динамик

Динамик работает только в режиме PLAYER (Плеер).

- При использовании для воспроизведения ЖКмонитора, вы можете прослушивать записанный звук через встроенный в видеокамеру динамик.
  - Для уменьшения громкости или отключения звука в режиме PLAYER (Плеер), следуйте приведенным ниже инструкциям.
  - Чтобы уменьшить громкость или отключить звук при воспроизведении кассеты, проделайте следующее:
- 1. Установите выключатель питания в положение PLAYER (Плеер).
- 2. Чтобы начать воспроизведение, нажмите кнопку ► (ВОСПРОИЗВЕДЕНИЕ / ПАУЗА).
- Услышав при воспроизведении записанный звук, отрегулируйте громкость с помощью ПЕРЕКЛЮЧАТЕЛЯ МЕНЮ.
  - На ЖК-мониторе появляется индикатор уровня громкости. Громкость может быть отрегулирована в пределах от 00 до 19 единиц. Если установлена громкость 00, вы не будете слышать звук.
  - Если во время воспроизведения вы закроете ЖК-монитор, воспроизведение звука через динамик камеры прекратится.

#### Примечание

- Когда к многофункциональному гнезду Аудио/Видео подсоединен кабель, вы не можете слушать звук через динамик и не можете регулировать громкость.
- Однако даже с подсоединенным к многофункциональному гнезду Аудио/Видео кабелем вы сможете слышать звук через встроенный динамик видеокамеры, если в меню для функции AV IN/OUT MODE (Режим Входа/Выхода Аудио/Видео) установлена опция AV IN (Вход Аудио/Видео) или S-VIDEO IN (Вход S-VIDEO) (только модели VP-D323i/D325i/D327i).

# Основи відеозйомки

#### Підстроювання РК-монітора під час відтворення

- 8 Ви можете настроїти РК-монітор під час відтворення.
- Метод регулювання той же самий, що й у режимі CAMERA (Камера) (див. стор. 32).

### Керування звуком, що відтворюється через динамік

- Динамік працює тільки в режимі PLAYER (Плеєр).
- При використанні для відтворення РК-монітора ви можете прослухувати записаний звук через вбудований у відеокамеру динамік.
  - Для зменшення гучності чи відключення звуку в режимі PLAYER (Плєєр), виконуйте наведені нижче інструкції.
  - Щоб зменшити гучність чи відключити звук при відтворенні касети, проробіть наступне:
- Установіть вимикач живлення в положення PLAYER (Плеєр).
- Щоб почати відтворення, натисніть кнопку (ВІДТВОРЕННЯ / ПАУЗА).
- Почувши при відтворенні записаний звук, відрегулюйте гучність за допомогою ПЕРЕМИКАЧА МЕНЮ.
  - На РК-моніторі з'являється індикатор рівня гучності. Гучність може бути відрегульована в межах від 00 до 19 одиниць. Якщо встановлена гучність 00, ви не будете чути звук.
  - Якщо під час відтворення ви закристе РКмонітор, відтворення звуку через динамік камери припиниться.

#### Примітка

Коли до багатофункціонального гнізда Аудіо/Відео приєднаний кабель, ви не можете слухати звук через динамік і не можете регулювати гучність.

Однак навіть із приєднаним до багатофункціонального гнізда Ауді/ОВідеокабелем ви зможете чути звук через вбудований динамік відеокамери, якщо в меню для функції AV IN/OUT MODE (Режим Входу/Виходу Ауді/ОВідео) встановлена опція AV IN (Вхід Ауді/ОВідео) чи S-VIDEO IN (Вхід S-VIDEO) (тільки моделі VP-D323i/D325i/D327i).

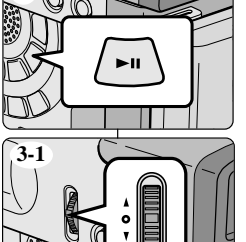

2

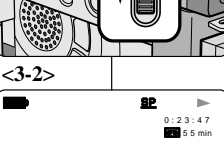

[11]

12.00

N 2004

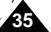

### Дополнительные возможности при съемке

# UKRAINIAN

### Использование различных функций видеокамеры

### Використання різних функцій відеокамери

Додаткові можливості при зйомці

#### • Установка параметрів меню

| • Установка параметров меню |                      |                                                                      |                                            |                   |                               |                                     |         |  |
|-----------------------------|----------------------|----------------------------------------------------------------------|--------------------------------------------|-------------------|-------------------------------|-------------------------------------|---------|--|
| M                           | подменю              | Функции                                                              | Доступность функций<br>в различных режимах |                   |                               |                                     | с       |  |
| н<br>Ю                      |                      |                                                                      | CAMERA<br>(Камера)                         | PLAYER<br>(Плеер) | M.REC<br>(Запись<br>в память) | M.PLAY<br>(Считывание<br>из памяти) | т<br>р. |  |
| <br>N   F                   | CLOCK SET            | Установка времени на<br>встроенных часах                             | ~                                          | 2                 | ~                             | ~                                   | 39      |  |
|                             | WL. REMOTE           | Использование пульта<br>дистанционного управления                    | ~                                          | ~                 | ~                             | ~                                   | 40      |  |
|                             | BEEP SOUND<br>(☆)    | Звуковой сигнал при<br>нажатии различных кнопок                      | ~                                          | ~                 | ~                             | ~                                   | 41      |  |
| I                           | SHUTTER<br>SOUND (☆) | Звуковой сигнал при<br>нажатии кнопки Photo (Фото)                   |                                            | ~                 | ~                             |                                     | 42      |  |
| L                           | LANGUAGE             | Выбор языка экранных<br>меню                                         | ~                                          | ~                 | ~                             | ~                                   | 29      |  |
|                             | DEMO                 | Демонстрация функций<br>устройства                                   | ~                                          |                   |                               |                                     | 43      |  |
| C                           | PROGRAM AE           | Выбор функции PROGRAM<br>AE (Программы<br>автоматической экспозиции) | ~                                          |                   |                               |                                     | 44      |  |
| Ā                           | WHT. BALANCE         | Установка Баланса белого                                             | ~                                          |                   | ~                             |                                     | 46      |  |
| M<br>E                      | D. ZOOM              | Выбор Цифровой<br>трансфокации                                       | ~                                          |                   |                               |                                     | 48      |  |
| R<br>A                      | DIS                  | Выбор Цифрового<br>стабилизатора изображения                         | ~                                          |                   |                               |                                     | 49      |  |
|                             | DSE SELECT           | Установка Цифрового<br>спецэффекта                                   | ~                                          |                   |                               |                                     | 50      |  |
|                             | REC MODE             | Выбор скорости записи                                                | ~                                          | ✓ (☆)             |                               |                                     | 52      |  |
|                             | PHOTO<br>SEARCH      | Поиск фотоснимков,<br>записанных на КАССЕТУ                          |                                            | ~                 |                               |                                     | 67      |  |
|                             | PHOTO COPY           | Копирование фотоснимков с<br>КАССЕТЫ на карту памяти                 |                                            | ~                 |                               |                                     | 93      |  |
| Δ                           | AUDIO MODE           | Выбор качества звука для<br>записи                                   | ~                                          | ✔(☆)              |                               |                                     | 53      |  |
| V                           | AUDIO SELECT         | Выбор качества звука при<br>воспроизведении                          |                                            | ~                 |                               |                                     | 66      |  |
|                             | WIND CUT             | Минимизация шума ветра.                                              | ~                                          | ٢                 |                               |                                     | 54      |  |
|                             | PB DSE               | Выбор Цифрового<br>спецэффекта во время<br>воспроизведения           |                                            | >                 |                               |                                     | 76      |  |
|                             | AV IN/OUT (☆)        | Выбор входа или выхода<br>Аналогового Аудио/Видео                    |                                            | ~                 |                               |                                     | 78      |  |

| N E H O               | ПІДМЕНЮ Функції      |                                                                   | Доступність функцій у різних<br>режимах |                               |                                     |              | с  |
|-----------------------|----------------------|-------------------------------------------------------------------|-----------------------------------------|-------------------------------|-------------------------------------|--------------|----|
|                       |                      | CAMERA<br>(Камера)                                                | PLAYER<br>(Плеєр)                       | M.REC<br>(Запис у<br>пам'ять) | М.PLAY<br>(Зчитування<br>з пам'яті) | т<br>0<br>р. |    |
| I<br>N<br>I<br>I<br>A | CLOCK SET            | Установка часу на<br>вбудованому годиннику                        | ٢                                       | ~                             | ~                                   | ~            | 39 |
|                       | WL. REMOTE           | Використання пульта<br>дистанційного управління                   | ~                                       | ~                             | ~                                   | ~            | 40 |
|                       | BEEP SOUND<br>(☆)    | Звуковий сигнал при<br>натисканні різних кнопок                   | ٢                                       | ~                             | ~                                   | •            | 41 |
|                       | SHUTTER<br>SOUND (☆) | Звуковий сигнал при<br>натисканні кнопки Photo<br>(Фото)          |                                         | 2                             | ~                                   |              | 42 |
|                       | LANGUAGE             | Вибір мови екранних меню                                          | ~                                       | ~                             | ~                                   | ~            | 29 |
|                       | DEMO                 | Демонстрація функцій<br>пристрою                                  | ~                                       |                               |                                     |              | 43 |
| ~                     | PROGRAM AE           | Вибір функції PROGRAM<br>AE (Програми<br>автоматичної експозиції) | ~                                       |                               |                                     |              | 44 |
| Ă                     | WHT. BALANCE         | Установка Балансу білого                                          | ~                                       |                               | ~                                   |              | 46 |
| E                     | D. ZOOM              | Вибір Цифрової<br>трансфокації                                    | ~                                       |                               |                                     |              | 48 |
| R<br>A                | DIS                  | Вибір Цифрового<br>стабілізатора зображення                       | ~                                       |                               |                                     |              | 49 |
|                       | DSE SELECT           | Установка Цифрового<br>спецефекту                                 | ۲                                       |                               |                                     |              | 50 |
|                       | REC MODE             | Вибір швидкості запису                                            | ٢                                       | 🖌 (☆)                         |                                     |              | 52 |
|                       | PHOTO<br>SEARCH      | Пошук фотознімків,<br>записаних на КАСЕТУ                         |                                         | ~                             |                                     |              | 67 |
|                       | PHOTO COPY           | Копіювання фотознімків з<br>КАСЕТИ на карту пам'яті               |                                         | 2                             |                                     |              | 93 |
| 4                     | AUDIO MODE           | Вибір якості звуку для<br>запису                                  | ~                                       | ✔(☆)                          |                                     |              | 53 |
| V                     | AUDIO SELECT         | Вибір якості звуку при<br>відтворенні                             |                                         | ~                             |                                     |              | 66 |
|                       | WIND CUT             | Мінімізація шуму вітру.                                           | ~                                       | ~                             |                                     |              | 54 |
|                       | PB DSE               | Вибір Цифрового<br>спецефекту під час<br>відтворення              |                                         | ~                             |                                     |              | 76 |
|                       | AV IN/OUT (☆)        | Вибір входу чи виходу<br>Аналогового Аудіо/Відео                  |                                         | ~                             |                                     |              | 78 |

аб( ☆ ) : Эта функция действует только в моделях VP-D323i/D325i/D325i/D325i.

( 🕸 ) : Ця функція діє тільки в моделях VP-D323i/D325i/D327i.
### Дополнительные возможности при съемке

# Додаткові можливості при зйомці

UKRAINIAN

| M      |                   |                                                                   | 1                  | Доступн<br>в различ | ость функ<br>ных режи         | ций<br>мах                          | с       |
|--------|-------------------|-------------------------------------------------------------------|--------------------|---------------------|-------------------------------|-------------------------------------|---------|
| н<br>Ю | подменю           | Функции                                                           | CAMERA<br>(Kamepa) | PLAYER<br>(Плеер)   | М.REC<br>(Запись<br>в память) | M.PLAY<br>(Считывание<br>из памяти) | т<br>р. |
|        | M. PLAY<br>SELECT | Выбор носителя информации<br>(MPEG4,PHOTO) для<br>воспроизведения |                    |                     |                               | ~                                   | 100     |
|        | PHOTO<br>QUALITY  | Выбор качества изображения                                        |                    | ~                   | ~                             |                                     | 88      |
| M<br>E | MPEG4<br>SIZE     | Выбор разрешения<br>изображения                                   |                    |                     | ~                             |                                     | 99      |
| M<br>O | PRINT<br>MARK     | Печать изображений,<br>записанных на карту памяти                 |                    |                     |                               | ~                                   | 94      |
| R<br>Y | PROTECT           | Предотвращение случайного<br>стирания                             |                    |                     |                               | ~                                   | 95      |
|        | FILE NO.          | Опции присвоения имени<br>файлу                                   |                    | ~                   | ~                             | ~                                   | 87      |
|        | DELETE            | Удаление файлов                                                   |                    |                     |                               | ~                                   | 96      |
|        | FORMAT            | Форматирование карты памяти                                       |                    |                     |                               | ~                                   | 97      |
| V      | LCD<br>ADJUST     | Установка яркости и цветности<br>ЖК-дисплея                       | ~                  | ~                   | ~                             | ~                                   | 32      |
| E      | DATE/TIME         | Установка даты и времени                                          | ~                  | ~                   | ~                             | ~                                   | 55      |
| E<br>R | TV DISPLAY        | Выбор включения/выключения<br>информации на экране<br>телевизора  | r                  | ~                   | ~                             | ~                                   | 56      |

| м           |                   |                                                                | Дос                | тупність<br>ре    | функцій і<br>Эжимах           | в різних                            | с            |
|-------------|-------------------|----------------------------------------------------------------|--------------------|-------------------|-------------------------------|-------------------------------------|--------------|
| н<br>Ю      | підменю           | Функції                                                        | CAMERA<br>(Kamepa) | PLAYER<br>(Плеєр) | М.REC<br>(Запис у<br>пам'ять) | М.PLAY<br>(Зчитування<br>з пам'яті) | т<br>о<br>р. |
|             | M. PLAY<br>SELECT | Вибір носія інформації<br>(MPEG4.PHOTO) для<br>відтворення     |                    |                   |                               | ~                                   | 100          |
| м           | PHOTO<br>QUALITY  | Вибір якості зображення                                        |                    | ~                 | ~                             |                                     | 88           |
| E           | MPEG4<br>SIZE     | Вибір роздільної здатності<br>зображення                       |                    |                   | ~                             |                                     | 99           |
| 0<br>R      | PRINT<br>MARK     | Друк зображень, записаних<br>на карту пам'яті                  |                    |                   |                               | ~                                   | 94           |
| Ŷ           | PROTECT           | Запобігання випадкового<br>стирання                            |                    |                   |                               | ~                                   | 95           |
|             | FILE NO.          | Опції присвоєння імені файлу                                   |                    | ~                 | ~                             | ~                                   | 87           |
|             | DELETE            | Видалення файлів                                               |                    |                   |                               | ~                                   | 96           |
|             | FORMAT            | Форматування карти пам'яті                                     |                    |                   |                               | ~                                   | 97           |
| V<br>I      | LCD<br>ADJUST     | Установка яскравості й<br>кольоровості РК-дисплея              | ~                  | ~                 | ~                             | ~                                   | 32           |
| E           | DATE/TIME         | Установка дати й часу                                          | ~                  | ٢                 | ~                             | ~                                   | 55           |
| W<br>E<br>R | TV DISPLAY        | Вибір Вмикання/вимикання<br>інформації на екрані<br>телевізора | r                  | ۲                 | ~                             | ~                                   | 56           |

- Установите видеокамеру в режим CAMERA (Камера) или PLAYER (Плеер), либо в режим M.REC (Запись в память) или M.PLAY (Считывание из памяти)
- 1. Нажмите кнопку MENU (Меню).

На мониторе появляется экранное меню.

Курсор (ПОДСВЕТКА) показывает, параметры какой функции устанавливаются в данный момент.

- С помощью ПЕРЕКЛЮЧАТЕЛЯ МЕНЮ и нажатия на ПЕРЕКЛЮЧАТЕЛЬ МЕНЮ на левой панели выберите и активизируйте нужный пункт меню.
- Вы можете выйти из режима работы с меню, нажав кнопку MENU.

- Установіть відеокамеру в режим САМЕRА (Камера) чи PLAYER (Плеєр) або в режим М.REC (Запис у пам'ять) чи M.PLAY (Зчитування з пам'яті)
- Натисніть кнопку MENU (Меню). На моніторі з'являється екранне меню. Курсор (ПІДСВІЧУВАННЯ) показує, параметри якої функції

встановлюються в даний момент.

- За допомогою ПЕРЕМИКАЧА МЕНЮ й натискання на ПЕРЕМИКАЧ МЕНЮ на лівій панелі виберіть і активізуйте потрібний пункт меню.
- 3. Ви можете вийти з режиму роботи з меню, натиснувши кнопку MENU.

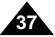

## Дополнительные возможности при съемке

#### Желаемая Цифровые функции Цифровые ночная функция спецэф-PHOTO SLOW Режим СЪЕМКА D.ZOOM DIS фекты работы (HA JEHTY) SHUTTER DIS (Электронный Ο 0 Λ 0 0 стабилизатор изображения) D.ZOOM \*∆ 0 0 0 0 (Цифровая трансфокация) PHOTO x 0 x x x (ФОТОСЪЕМКА) SLOW SHUTTER \*∆ х 0 0 0 (Низкая скорость затвора) Цифровые 0 0 0 0 Λ спецэффекты 0 0 0 0 НОЧНАЯ СЪЕМКА х

• Доступность функций в каждом из режимов

О : Функция работает в данном режиме работы.

- Х : Вы не можете изменить данную функцию.
- △ : Текущий режим работы будет отменен и начнет работать желаемая функция.
- Текущий режим работы будет отменен и начнет работать желаемая функция.

(данные этого режима работы будут сохранены)

#### Примечание

- Когда какая-либо функция в меню помечена знаком X, эта функция не может быть активирована.
- Если вы выбрали пункт, который не может быть изменен, на экране появится сообщение об ошибке.

# Додаткові можливості при зйомці

UKRAINIAN

#### Бажана Цифрові функції Цифрові нічн∆ функція спеце-Режим PHOTO (HA SLOW ЗЙОМКА DIS D.ZOOM фекти роботи CTPIYKY) SHUTTER DIS (Електронний 0 0 Λ 0 0 стабілізатор зображення) D.ZOOM \*∆ 0 0 0 0 (Цифрова трансфокація) PHOTO x 0 x x x (ΦΟΤΟΞЙΟΜΚΑ) SLOW SHUTTER \*∆ (Низька швидкість х 0 0 0 затвора) Цифрові 0 0 0 O Λ спецефекти 0 0 0 O НІЧНА ЗЙОМКА х

### • Доступність функцій у кожному з режимів

- О : Функція працює в цьому режимі роботи.
- X : Ви не можете змінити цю функцію.
- △ : Поточний режим роботи буде скасований і почне працювати бажана функція.
- поточний режим роботи буде скасований і почне працювати бажана функція

(дані цього режиму роботи будуть збережені)

### Примітка

- Коли яка-небудь функція в меню позначена знаком X, ця функція не може бути активована.
- Якщо ви вибрали пункт, який не може бути змінений, на екрані з'явиться повідомлення про помилку.

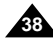

### Дополнительные возможности при съемке

### • CLOCK SET (Установка часов)

- Функция установки часов работает в режимах САМЕRA (Камера), PLAYER (Плеер), М.REC (Запись в память) и М.PLAY (Считывание из памяти).
- ДАТА/ВРЕМЯ автоматически записываются на ленту. Перед съемкой установите ДАТУ и ВРЕМЯ (см. стр. 55).
- 1. Нажмите кнопку MENU (Меню).
  - На экране появляется список меню.
- Поворотом ПЕРЕКЛЮЧАТЕЛЯ МЕНЮ выделите пункт INITIAL (ОСНОВНЫЕ НАСТРОЙКИ) и нажмите ПЕРЕКЛЮЧАТЕЛЬ МЕНЮ.
- С помощью ПЕРЕКЛЮЧАТЕЛЯ МЕНЮ выделите в подменю пункт CLOCK SET (Установка часов).
- Нажмите ПЕРЕКЛЮЧАТЕЛЬ МЕНЮ для входа в режим установки часов.
  - Мигание пункта меню на экране указывает, что его значение может быть изменено. Первой начинает мигать позиция года.
- С помощью ПЕРЕКЛЮЧАТЕЛЯ МЕНЮ установите значение года.
- 6. Нажмите ПЕРЕКЛЮЧАТЕЛЬ МЕНЮ.
  - Начинает мигать позиция месяца.
- С помощью ПЕРЕКЛЮЧАТЕЛЯ МЕНЮ установите значение месяца.
- 8. Нажмите ПЕРЕКЛЮЧАТЕЛЬ МЕНЮ.
  - Начинает мигать позиция дня.
- Значения дня, часа и минуты устанавливаются с помощью той же процедуры, что и значения месяца и года.
- 10. Установив значение минут, нажмите ПЕРЕКЛЮЧАТЕЛЬ МЕНЮ.
  - На экране появится слово "COMPLETE!" (УСТАНОВКА ЗАКОНЧЕНА!) и через несколько секунд на экране вновь появится подменю.
- 11. Для выхода нажмите кнопку MENU.

| CAM MODE<br>INITIAL OCLO<br>CAMERA OWL.<br>A/V OBEE<br>MEMORY OSHU | CK SET<br>REMOTE ·······<br>P SOUND ······ |
|--------------------------------------------------------------------|--------------------------------------------|
|                                                                    | IGUAGE<br>MO                               |
|                                                                    |                                            |
| CAM MODE                                                           |                                            |
| DINITIAL SET                                                       |                                            |
| CLOCK SET<br>• WL.REMOTE •<br>• BEEP SOUND                         | SET TIME!                                  |
| DEMONSTRAT                                                         | IND ENGLISH                                |
| DEMONSTRAT                                                         | IND ENGLISH                                |
| DEMONSTRAT                                                         |                                            |
| CAM MODE                                                           | INDENGLISH                                 |
|                                                                    | INDENGLISH                                 |
|                                                                    | 12:00                                      |

# Додаткові можливості при зйомці

- CLOCK SET (Установка годин)
  - Функція установки годин працює в режимах САМЕRA (Камера), PLAYER (Плеєр), М.REC (Запис у пам'ять) і М.PLAY (Зчитування з пам'яті).
  - ДАТА/ЧАС автоматично записуються на стрічку. Перед зйомкою встановіть ДАТУ і ЧАС (див. стор. 55).
    - 1. Натисніть кнопку MENU (Меню).
      - На екрані з'являється список меню.
    - Поворотом ПЕРЕМИКАЧА МЕНЮ виділіть пункт INITIAL (ОСНОВНІ НАСТРОЮВАННЯ) і натисніть ПЕРЕМИКАЧ МЕНЮ.

- 3. За допомогою ПЕРЕМИКАЧА МЕНЮ виділіть в підменю пункт CLOCK SET (Установка годин).
- Натисніть ПЕРЕМИКАЧ МЕНЮ для входу в режим установки годин.
  - Миготіння пункту меню на екрані вказує, що його значення може бути змінено.
     Першою починає мигати позиція року.
- За допомогою ПЕРЕМИКАЧА МЕНЮ встановіть значення року.
- 6. Натисніть ПЕРЕМИКАЧ МЕНЮ.
  - Починає мигати позиція місяця.
- За допомогою ПЕРЕМИКАЧА МЕНЮ встановіть значення місяця.
- 8. Натисніть ПЕРЕМИКАЧ МЕНЮ.
  - Починає мигати позиція дня.
- Эначення дня, години і хвилини встановлюються за допомогою тієї ж процедури, що і значення місяця й року.
- 10. Установивши значення хвилин, натисніть ПЕРЕМИКАЧ МЕНЮ.
  - На екрані з'явиться слово "COMPLETE!" (УСТАНОВКА ЗАКІНЧЕНА!) і через кілька секунд на екрані знову з'явиться підменю.
- 11. Для виходу натисніть кнопку MENU.

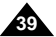

### Дополнительные возможности при съемке

### • WL. REMOTE (Пульт дистанционного управления)

- Функция WL. REMOTE работает в режимах САМЕRA (Камера), PLAYER (Плеер), М.REC (Запись в память) и М.PLAY (Считывание из памяти).
- Эта функция позволяет разрешать или блокировать управление видеокамерой от пульта дистанционного управления.

CAM MODE

VIEWER ØLANGUAGE

CAM MODE

OBEEP SOUND

BEEF SOUND

CLOCK SET

DINITIAL SET

□INITIAL ●CLOCK SET □CAMERA ●WL. REMOTE ·······□ □A/V ●BEP SOUND ······□ ■MEMORY ●SHUT. SOUND ······□

ODEMO

- 1. Нажмите кнопку MENU (Меню).
  - На экране появляется список меню.
- Поверните ПЕРЕКЛЮЧАТЕЛЬ МЕНЮ так, чтобы выделить пункт INITIAL (ОСНОВНЫЕ НАС ТРОЙКИ) и нажмите ПЕРЕКЛЮЧАТЕЛЬ МЕНЮ.
- С помощью ПЕРЕКЛЮЧАТЕЛЯ МЕНЮ выделите в подменю пункт WL.REMOTE (Беспроводной пульт ДУ).
- Чтобы разрешить или блокировать управление от пульта дистанционного управления, нажмите ПЕРЕКЛЮЧАТЕЛЬ МЕНЮ.

При последовательных нажатиях

ПЕРЕКЛЮЧАТЕЛЯ МЕНЮ значение параметра меняется с ON (Разрешить) на OFF (Блокировать) и обратно.

### 5. Для выхода нажмите кнопку MENU.

Если вы блокировали пульт дистанционного управления, то при попытке воспользоваться им на экране в течение 3 секунд будет мигать значок пульта дистанционного управления, который затем исчезнет.

# Додаткові можливості при зйомці

- WL REMOTE (Пульт дистанційного управління)
  - Функція WL. REMOTE працює в режимах САМЕRA (Камера), PLAYER (Плеєр), М.REC (Запис у пам'ять) і М.PLAY (Зчитування з пам'яті).
  - Ця функція дозволяє дозволяти чи блокувати управління відеокамерою від пульта дистанційного управління.
    - Натисніть кнопку MENU (Меню).
       На екрані з'являється список меню.
    - Поверніть ПЕРЕМИКАЧ МЕНЮ так, щоб виділити пункт INITIAL (ОСНОВНІ НАСТРОЮВАННЯ) і натисніть ПЕРЕМИКАЧ МЕНЮ.
    - За допомогою ПЕРЕМИКАЧА МЕНЮ виділіть в підменю пункт WL.REMOTE (Безпровідний пульт ДУ).
    - Щоб дозволити чи блокувати управління від пульта дистанційного управління, натисніть ПЕРЕМИКАЧ МЕНЮ.
       При послідовних натисканнях ПЕРЕМИКАЧА МЕНЮ значення параметра міняється з ON (Дозволити) на OFF (Блокувати) й назад.
- 5. Для виходу натисніть кнопку MENU.
  - Якщо ви заблокували пульт дистанційного управління, то при спробі скористуватися ним на екрані протягом 3 секунд буде мигати значок пульта дистанційного управління, що потім зникне.

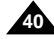

### UKRAINIAN

### Дополнительные возможности при съемке

### ВЕЕР SOUND (Звуковой сигнал) (только модели VP-D323i/D325i/D327i)

- Функция BEEP SOUND (Звуковой сигнал) работает в режимах CAMERA (Камера), PLAYER (Плеер), М.REC (Запись в память) и M.PLAY (Считывание из памяти).
- Для настройки функции BEEP SOUND используйте МЕНЮ. Эта функция позволяет выбрать, хотите вы или не хотите слышать звуковой сигнал при изменении значений параметров.
- 1. Нажмите кнопку MENU (Меню).
  - На экране появляется список меню.
- Поверните ПЕРЕКЛЮЧАТЕЛЬ МЕНЮ так, чтобы выделить пункт INITIAL (ОСНОВНЫЕ НАСТРОЙКИ) и нажмите ПЕРЕКЛЮЧАТЕЛЬ МЕНЮ.
- С помощью ПЕРЕКЛЮЧАТЕЛЯ МЕНЮ выделите в подменю пункт BEEP SOUND (Звуковой сигнал).
- Чтобы включить или отключить ЗВУКОВОЙ СИГНАЛ, нажмите ПЕРЕКЛЮЧАТЕЛЬ МЕНЮ. Значение параметра меняется с ОN (Включить) на OFF (Отключить) и обратно при

последовательных нажатиях ПЕРЕКЛЮЧАТЕЛЯ МЕНЮ.

- При выборе значения ON (Включить), вы будете слышать звуковой сигнал.
- Когда вы нажмете кнопку ПУСК/СТОП, чтобы начать съемку, ЗВУКОВОЙ СИГНАЛ автоматически отключится и вы его больше не будете слышать.
- 5. Для выхода нажмите кнопку MENU.

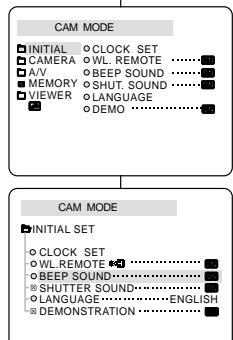

# Додаткові можливості при зйомці

 ВЕЕР SOUND (Звуковий сигнал) (тільки моделі VP-D323i/D325i/D327i)

- Функція BEEP SOUND (Звуковий сигнал) працює в режимах САМЕRA (Камера), PLAYER (Плеєр), М.REC (Запис у пам'ять) і М.PLAY (Зчитування з пам'яті).
- Для настроювання функції ВЕЕР SOUND використовуйте МЕНЮ. Ця функція дозволяє вибрати, хочете ви чи не хочете чути звуковий сигнал при зміні значень параметрів.
  - 1. Натисніть кнопку MENU (Меню).
    - На екрані з'являється список меню.
  - Поверніть ПЕРЕМИКАЧ МЕНЮ так, щоб виділити пункт INITIAL (ОСНОВНІ НАСТРОЮВАННЯ) і натисніть ПЕРЕМИКАЧ МЕНЮ.
  - За допомогою ПЕРЕМИКАЧА МЕНЮ виділіть в підменю пункт ВЕЕР SOUND (Звуковий сигнал).
  - Щоб включити чи відключити ЗВУКОВИЙ СИГНАЛ, натисніть ПЕРЕМИКАЧ МЕНЮ.
     Значення параметра міняється з ОN (Включити) на OFF (Відключити) і назад при послідовних натисканнях ПЕРЕМИКАЧА МЕНЮ.
- При виборі значення ON (Включити), ви будете чути звуковий сигнал.
- Коли ви натиснете кнопку ПУСК/СТОП, щоб почати зйомку, ЗВУКОВИЙ СИГНАЛ автоматично відключиться і ви його більше не будете чути.
- 5. Для виходу натисніть кнопку MENU.

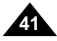

### Дополнительные возможности при съемке

 SHUTTER SOUND (Звуковой сигнал при спуске затвора) (только модели VP-D323i/D325i/D327i)

- Вы можете слышать звуковой сигнал при спуске затвора только при работе функции РНОТО (Фотосъемка).
- Эта функция определяет, хотите ли вы слышать звуковой сигнал при спуске затвора во время цифровой фотосъемки.
- 1. Установите переключатель режимов в положение MEMORY CARD (карта памяти).
- 2. Установите переключатель питания в положение CAMERA (Камера).
- Нажмите кнопку MENU (Меню).
   На экране появляется список меню.
- Поверните ПЕРЕКЛЮЧАТЕЛЬ МЕНЮ так, чтобы выделить пункт INITIAL (ОСНОВНЫЕ НАСТРОЙКИ) и нажмите ПЕРЕКЛЮЧАТЕЛЬ МЕНЮ.
- С помощью ПЕРЕКЛЮЧАТЕЛЯ МЕНЮ выделите в подменю пункт SHUTTER SOUND (Звук при спуске затвора).
- При последовательных нажатиях ПЕРЕКЛЮЧАТЕЛЯ МЕНЮ значение параметра меняется с ON (Включить) на OFF (Отключить) и обратно.
- 7. Для выхода нажмите кнопку MENU.

#### M.REC. MODE ■INITIAL OCLOCK SET CAMERA OWL.REMOTE OWL.REMOTE OBEEP SOUND B A/V MEMORY OSHUT.SOUND VIEWER ©LANGUAGE • DEMO M.REC MODE DINITIAL SET CLOCK SET ♥ WL.REMOTE ■ O BEEP SOUND SHUTTER SOUND ...... LANGUAGE ENGLISH DEMONSTRATION

# Додаткові можливості при зйомці

- SHUTTER SOUND (Звуковий сигнал при спуску затвора) (тільки моделі VP-D323i/D325i/D327i)
  - Ви можете чути звуковий сигнал при спуску затвора тільки при роботі функції РНОТО (Фотозйомка).
  - Ця функція визначає, чи хочете ви чути звуковий сигнал при спуску затвора під час цифрової фотозйомки.
    - Установіть перемикач режимів у положення MEMORY CARD (карта пам'яті).
    - Установіть перемикач живлення в положення CAMERA (Камера).
    - Натисніть кнопку MENU (Меню).
       На екрані з'являється список меню.
    - Поверніть ПЕРЕМИКАЧ МЕНЮ так, щоб виділити пункт INITIAL (ОСНОВНІ НАСТРОЮВАННЯ) і натисніть ПЕРЕМИКАЧ МЕНЮ.
    - За допомогою ПЕРЕМИКАЧА МЕНЮ виділіть в підменю пункт SHUTTER SOUND (Звук при спуску затвора).
- При послідовних натисканнях ПЕРЕМИКАЧА МЕНЮ значення параметра міняється з ON (Включити) на OFF (Відключити) і назад.
- 7. Для виходу натисніть кнопку MENU.

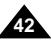

### RUSSIA

### Дополнительные возможности при съемке

### • DEMONSTRATION (Демонстрационный режим)

- В режиме демонстрации автоматически показываются основные функции, имеющиеся в вашей видеокамере, что помогает вам научиться пользоваться этими функциями.
- Режим демонстрации работает только в режиме CAMERA (Камера), если в камеру не вставлена кассета.
- Демонстрация автоматически повторяется до тех пор, пока вы не установите для режима DEMONSTRATION состояние OFF (Отключить).

CAM MODE

VIEWER @LANGUAGE

CAM MODE

DINITIAL SET

CLOCK SET

CAMERA OWL. REMOTE

A/V OBEEP SOUND ······

● WL.REMOTE ₩□

ALANGUAGE ENGLISH

● BEEP SOUND ■ SHUTTER SOUND

ODEMONSTRATION ······

ODEMO .....

- 1. Установите видеокамеру в режим CAMERA (Камера).
- 2. Нажмите кнопку MENU (Меню).
  - На экране появляется список меню.
- Поверните ПЕРЕКЛЮЧАТЕЛЬ МЕНЮ так, чтобы выделить пункт INITIAL (ОСНОВНЫЕ НАСТРОЙКИ) и нажмите ПЕРЕКЛЮЧАТЕЛЬ МЕНЮ.
- С помощью ПЕРЕКЛЮЧАТЕЛЯ МЕНЮ выделите в подменю пункт DEMONSTRATION (Демонстрационный режим) и нажмите ПЕРЕКЛЮЧАТЕЛЬ МЕНЮ.
- Чтобы активизировать режим демонстрации, установите для пункта меню DEMONSTRATION состояние ON (Вкл.).
  - Для выхода из меню нажмите кнопку MENU.
  - Демонстрация начинается.
- Для окончания демонстрации установите для пункта меню DEMONSTRATION состояние OFF (Отключить).

#### Примечание

- Режим демонстрации работает, только если в видеокамеру не вставлена кассета.
- Если камера, установленная в режим CAMERA (Камера), бездействует более 10 минут (когда в камеру не была вставлена кассета) автоматически включается режим демонстрации.
- Если во время демонстрации вы нажмете какую-либо другую кнопку (FADE (Режим затемнения), BLC (Компенсация яркого фона), PHOTO (Фотосъемка), EASY (Упрощенный режим)), демонстрация будет на некоторое время остановлена, но возобновится, если вы не будете пользоваться другими функциями в течение 10 минут.
- При включении (ON) режима NIGHT CAPTURE (Ночная съемка) режим демонстрации не действует.

# Додаткові можливості при зйомці

- DEMONSTRATION (Демонстраційний режим)
  - У режимі демонстрації автоматично показуються основні функції, які є у вашій відеокамері, що допомагає вам навчитися користуватися цими функціями.
  - Режим демонстрації працює тільки в режимі САМЕRA (Камера), якщо в камеру не вставлена касета.
  - Демонстрація автоматично повторюється доти, поки ви не встановите для режиму DEMONSTRATION стан OFF (Відключити).
    - 1. Установіть відеокамеру в режим САМЕRА (Камера).
    - 2. Натисніть кнопку MENU (Меню).
      - На екрані з'являється список меню.
    - Поверніть ПЕРЕМИКАЧ МЕНЮ так, щоб виділити пункт INITIAL (ОСНОВНІ НАСТРОЮВАННЯ) і натисніть ПЕРЕМИКАЧ МЕНЮ.
    - За допомогою ПЕРЕМИКАЧА МЕНЮ виділіть в підменю пункт DEMONSTRATION (Демонстраційний режим) і натисніть ПЕРЕМИКАЧ МЕНЮ.
    - Щоб активізувати режим демонстрації, установіть для пункту меню DEMONSTRATION стан ON (Вкл.).
      - Для виходу з меню натисніть кнопку MENU.
      - Демонстрація починається.
    - Для закінчення демонстрації встановіть для пункту меню DEMONSTRATION стан OFF (Відключити).

Примітка

- Режим демонстрації працює, тільки якщо у відеокамеру не вставлена касета.
- Якщо камера, встановлена в режим САМЕRА (Камера), не діє понад 10 хвилин (коли в камеру не було вставлено касету), автоматично включається режим демонстрації.
- Якщо під час демонстрації ви натиснете яку-небудь іншу кнопку (FADE (Режим затемнення), BLC (Компенсація яскравого фону), РНОТО (Фотозйомка), EASY (Спрощений режим)), демонстрація буде на деякий час зупинена, але відновиться, якщо ви не будете користуватися іншими функціями протягом 10 хвилин.
- При включенні (ON) режиму NIGHT CAPTURE (Нічна зйомка) режим демонстрації не діє.

# RUSSIA

### Дополнительные возможности при съемке

### • PROGRAM AE (Программы автоматической экспозиции)

- Функция PROGRAM AE работает только в режиме CAMERA (Камера).
- Режимы функции PROGRAM АЕ позволяют вам установить скорость затвора и диафрагму, соответствующие типу снимаемой сцены.
- Это дает вам возможность творчески управлять глубиной резкости.

### Режим АUTO (АВТОМАТИЧЕСКИЙ)

- Автоматический баланс между объектом съемки и фоном.
- Предназначен для использования в нормальных условиях.
- В зависимости от снимаемой сцены, скорость затвора автоматически изменяется от 1/50 до 1/250 секунды.

### Режим SPORT (СПОРТ) ( \*)

 Предназначен для съемки быстро движущихся людей или объектов.

### Режим PORTRAIT (ПОРТРЕТ) (益)

- Предназначен для того, чтобы сфокусироваться на объекте съемки, расположенном на переднем плане, оставив фон не в фокусе.
- Режим ПОРТРЕТ наиболее эффективен при съемках на открытом воздухе.
- Скорость затвора автоматически изменяется от 1/50 до 1/1000 секунды.

### Режим SPOTLIGHT (ПРОЖЕКТОР) (В)

- Предназначен для правильной экспозиции сцены, в которой освещен только объект съемки, а вся остальная часть сцены не освещена.
- Режим SAND/SNOW (CHEГ/ПЕСОК) (筌)
  - Предназначен для съемки в условиях, когда люди или предметы выглядят темнее фона из-за отражения света от песка или снега.

### Режим HIGH S. SPEED (ВЫСОКАЯ СКОРОСТЬ ЗАТВОРА) (3)

- Предназначен для съемки быстро движущихся объектов, таких, как люди, играющие в гольф или теннис.

# Додаткові можливості при зйомці

- PROGRAM AE (Програми автоматичної експозиції)
  - Функція PROGRAM АЕ працює тільки в режимі CAMERA (Камера).
  - Режими функції PROGRAM AE дозволяють вам установити швидкість затвора і діафрагму, що відповідають типу сцени, що знімається.
  - 🗯 Це дає вам можливість творчо керувати глибиною різкості.

### Режим АUTO (АВТОМАТИЧНИЙ)

- Автоматичний баланс між об'єктом зйомки і фоном.
- Призначений для використання в нормальних умовах.
- У залежності від сцени, що знімається, швидкість затвора автоматично змінюється від 1/50 до 1/250 секунди.

### Режим SPORT (СПОРТ) ( \*)

 Призначений для зйомки людей чи об'єктів, які швидко рухаються.

### Режим PORTRAIT (ПОРТРЕТ) (2)

- Призначений для того, щоб сфокусуватися на об'єкті зйомки, розташованому на передньому плані, залишивши фон не у фокусі.
- Режим ПОРТРЕТ найбільш ефективний при зйомках на відкритому повітрі.
- Швидкість затвора автоматично змінюється від 1/50 до 1/1000 секунди.

### Режим SPOTLIGHT (ПРОЖЕКТОР) (В)

 Призначений для правильної експозиції сцени, у якій освітлений тільки об'єкт зйомки, а вся інша частина сцени не освітлена.

### ■ Режим SAND/SNOW (CHIГ/ПІСОК) (雀)

 Призначений для эйомки в умовах, коли люди чи предмети мають виглядтемніший від фону через відображення світла від піску чи снігу.

### Режим HIGH S. SPEED (ВИСОКА ШВИДКІСТЬ ЗАТВОРА) (3)

 Призначений для зйомки об'єктів, які швидко рухаються, таких, як люди, що грають у гольф чи теніс.

# Дополнительные возможности при съемке

# UKRAINIAN

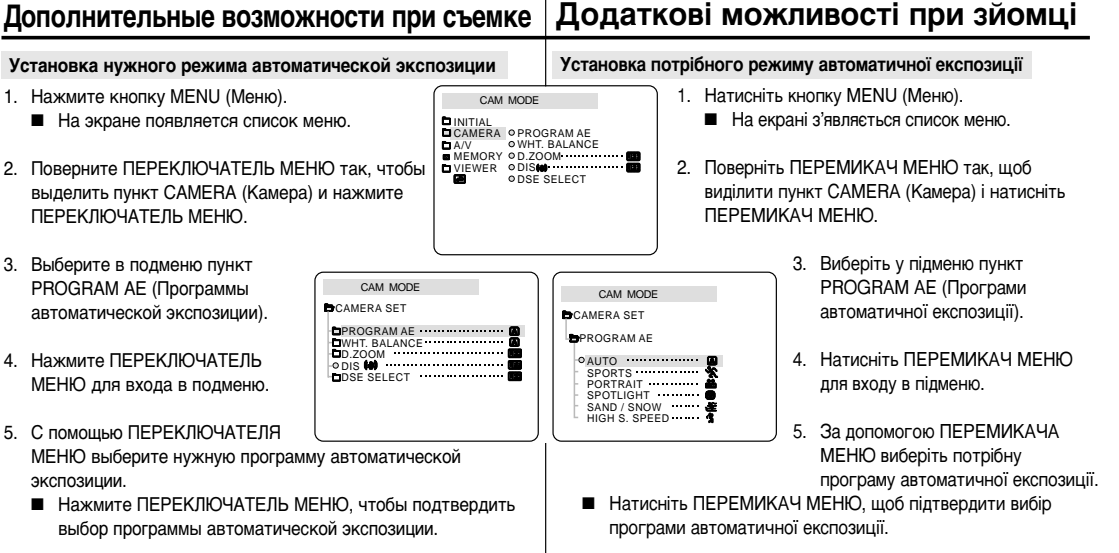

6. Чтобы выйти из меню, нажмите кнопку MENU.

#### Примечание

- При включении (ON) режима NIGHT CAPTURE (Ночная) съемка) функция программ автоматической экспозиции перестает работать.
- Функция программ автоматической экспозиции не действует в Упрощенном (EASY) режиме съемки.

6. Щоб вийти з меню, натисніть кнопку MENU.

### Примітка

- При включенні (ON) режиму NIGHT CAPTURE (Нічна зйомка) функція програм автоматичної експозиції перестає працювати.
- Функція програм автоматичної експозиції не діє в Спрощеному (EASY) режимі зйомки.

### Дополнительные возможности при съемке

#### WHT. BALANCE (БАЛАНС БЕЛОГО)

- Функция БАЛАНС БЕЛОГО работает только в режимах САМЕВА (Камера) и M.REC (Запись в память).
- Валанс белого это функция записи, которая позволяет сохранять естественный цвет снимаемого объекта при любых условиях съемки.
- Вы можете выбрать подходящий режим баланса белого, чтобы получить хорошие цвета изображения.
  - AUTO ( A): Этот режим обычно используется для автоматического управления балансом белого.
  - HOLD ( ): Фиксирует текущее значение баланса белого.
  - освещением внутри помещения.
    - При освещении галогенной лампой или источниками света для студийных/видео съемок
    - Когда объект съемки имеет один доминирующий цвет
    - При съемке крупным планом
  - OUTDOOR ( \*): Баланс белого устанавливается в соответствии с естественным освещением.
    - В дневное время, особенно при съемке крупным планом и когда объект съемки имеет один доминирующий цвет.
- 1. Установите видеокамеру в режим CAMERA (Камера).
- 2. Нажмите кнопку MENU (Меню).
  - На экране появляется список меню.
- 3. Поверните ПЕРЕКЛЮЧАТЕЛЬ МЕНЮ так, чтобы выделить пункт САМЕВА (Камера), и нажмите ПЕРЕКЛЮЧАТЕЛЬ МЕНЮ
- 4. Выберите в подменю пункт WHT. BALANCE (Баланс белого).
- 5. Нажмите ПЕРЕКЛЮЧАТЕЛЬ МЕНЮ для входа в подменю.
- 6. С помощью ПЕРЕКЛЮЧАТЕЛЯ МЕНЮ выберите нужный режим БАЛАНСА БЕЛОГО.
  - Нажмите ПЕРЕКЛЮЧАТЕЛЬ МЕНЮ. чтобы подтвердить выбор режима БАЛАНСА БЕЛОГО.
- Чтобы выйти из меню, нажмите кнопку MENU.

#### Примечание

- При включении (ON) режима NIGHT CAPTURE (Ночная) съемка) функция БАЛАНСА БЕЛОГО перестает работать.
- Функция БАЛАНСА БЕЛОГО не действует в Упрощенном (EASY) режиме съемки.
- Чтобы более точно установить баланс белого, выключите цифровую трансфокацию (при необходимости).
- Если после установки вами баланса белого условия освещения изменились, переустановите баланс белого.
- При съемке на открытом воздухе в нормальных условиях обычно можно получить наилучшие результаты, установив для баланса белого режим AUTO (Автоматический).

# Додаткові можливості при зйомці

#### WHT. BALANCE (БАЛАНС БІЛОГО)

- Функція БАЛАНС БІЛОГО працює тільки в режимах САМЕВА (Камера) і M.REC (Запис у пам'ять).
- Валанс білого це функція запису, що дозволяє зберігати природний колір об'єкта, який знімають, при будь-яких умовах зйомки.
- Ви можете вибрати придатний режим балансу білого, щоб одержати гарні кольори зображення.
  - AUTO ( ( ): Цей режим звичайно використовується для автоматичного управління балансом білого.
  - HOLD ( Dikcve поточне значення балансу білого.
  - INDOOR ( 4): Баланс білого встановлюється відповідно до освітлення всередині примішення.
    - При освітленні галогенною лампою чи джерелами світла для студійних/відеозйомок
      - Коли об'єкт зйомки має один домінуючий колір
      - При зйомці крупним планом
      - OUTDOOR ( \*): Баланс білого встановлюється відповідно до природного освітлення.
        - У денний час, особливо при зйомці крупним планом і коли об'єкт зйомки має один домінуючий колір.
      - 1. Установіть відеокамеру в режим CAMERA (Камера).
      - 2. Натисніть кнопку MENU (Меню).
        - На екрані з'являється список меню.
      - 3. Поверніть ПЕРЕМИКАЧ МЕНЮ так, щоб виділити пункт САМЕRA (Камера), і натисніть ПЕРЕМИКАЧ МЕНЮ.
      - 4. Виберіть у підменю пункт WHT. BALANCE (Баланс білого).
      - Натисніть ПЕРЕМИКА́Ч МЕНЮ для входу в підменю.
      - 6. За допомогою ПЕРЕМИКАЧА МЕНЮ виберіть потрібний режим БАЛАНСУ БІЛОГО.
      - Натисніть ПЕРЕМИКАЧ МЕНЮ, щоб підтвердити вибір режиму БАЛАНСУ БІЛОГО.
      - Шоб вийти з меню, натисніть кнопку MENU.

Примітка

- При включенні (ON) режиму NIGHT CAPTURE (Нічна) зйомка) функція БАЛАНСУ БІЛОГО перестає працювати.
- Функція БАЛАНСУ БІЛОГО не діє в Спрошеному (EASY) режимі зйомки
- Щоб більш точно установити баланс білого, виключіть цифрову трансфокацію (за необхідності).
- Якщо після установки вами балансу білого умови освітлення змінилися, переустановіть баланс білого.
- При зйомці на відкритому повітрі в нормальних умовах. звичайно можна одержати найкращі результати, установивши для балансу білого режим AUTO (Автоматичний).

CAM MODE CAMERA SET PROGRAM AE ······ DUL SOOM CAM MODE

CAMERA SET

CAM MODE

MEMORY OD.ZOOM

ODSE SELECT

INITIAL

C A/V

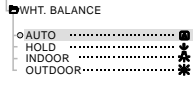

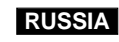

### RUSSIA

### Дополнительные возможности при съемке

#### Приближение и удаление объекта съемки

В Трансфокация (изменение фокусного расстояния) это техника съемки, которая позволяет вам изменять размеры объекта съемки. Чтобы сделанные вами записи выглядели более профессионально, не пользуйтесь при съемке функцией трансфокации слишком часто.

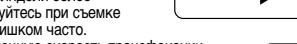

1-1

380 S

- Вы можете выбирать переменную скорость трансфокации.
- Используйте эту функцию для придания большего разнообразия вашим съемкам. Имейте в виду, что злоупотребление трансфокацией приведет к тому, что ваш фильм будет выглядеть непрофессионально, а аккумуляторная батарея быстрее разрядится.
- 1. Чтобы выбрать постепенную трансфокацию, слегка сдвиньте рычажок регулятора трансфокации, а для быстрой трансфокации - сдвиньте его дальше. Положение индикатора трансфокации показывается на экране
- Сдвиг к положению Т (Телеобъектив): Объект съемки кажется приближающимся.
- 3. Сдвиг к положению W (Широкоугольный объектив): Объект съемки кажется удаляющимся.
  - В положении WIDE (Широкоугольный объектив) вы можете снять объект, находящийся на расстоянии не менее 10 мм от поверхности объектива.

#### МАКРОСЪЕМКА

- ФУНКЦИЯ МАКРОСЪЕМКА работает как в режиме КА́МЕРА, так и в режиме M.REC (Запись в память).
- Эффективное фокусное расстояние в режиме макросъемки составляет от 50 см до 100 см.
- 1. Нажмите кнопку MACRO (Макросъемка).
  - На дисплее появляется пиктограмма МАКРОСЪЕМКИ ۳).
- Для отключения функции макросъемки нажмите кнопку. MACRO eure pas

Примечания

- При МАКРОСЪЕМКЕ скорость фокусировки может быть низкой.
- При использовании ТРАНСФОКАЦИИ в режиме МАКРОС ЪЕМКИ, объект съемки может оказаться не в фокусе.
- В режиме МАКРОСЪЕМКИ используйте штатив, чтобы избежать дрожания рук.
- В режиме МАКРОСЪЕ́МКИ избегайте теней на объекте съемки
- По мере приближения к объекту съемки, фокусируемая область сужается.
- Если вы не можете навести фокус, воспользуйтесь рычажком регулятора. трансфокации.

# Додаткові можливості при зйомці

### Наближення і віддалення об'єкта зйомки

- Прансфокація (зміна фокусної відстані) це техніка зйомки, яка дозволяє вам змінювати розміри об'єкта зйомки. Шоб зроблені вами записи мали більш професійний вигляд, не користуйтеся при зйомці функцією трансфокації занадто часто.
- Ви можете вибирати змінну швидкість трансфокації.
- Використовуйте цю функцію для надання більшої розмаїтості вашим зйомкам. Майте на увазі, що зловживання трансфокацією призведе до того, що ваш фільм буде мати непрофесійний вигляд, а акумуляторна батарея швидше розрядиться.
- 1. Щоб вибрати поступову трансфокацію, злегка зсуньте важілець регулятора трансфокації, а для швидкої трансфокації - зсуньте його далі.
- Положення індикатора трансфокації показується на екрані.
- Зрушення до положення Т (Телеоб'єктив): здається. що об'єкт зйомки наближається.
- Зрушення до положення W (Ширококутовий об'єктив): здається що об'єкт зйомки віддаляється.
  - У положенні WIDE (Ширококутовий об'єктив) ви можете зняти об'єкт. який знаходиться на відстані не менше 10 мм від поверхні об'єктива.

### МАКРОЗЙОМКА

- Функція МАКРОЗЙОМКА працює як у режимі КАМЕРА, так і в режимі M.REC (Запис у пам'ять).
- В Ефективна фокусна відстань у режимі макрозйомки. складає від 50 см до 100 см.
- 1. Натисніть кнопку MACRO (Макрозйомка).
- 2. Для відключення функції макрозйомки натисніть кнопку МАСКО ше раз.

### Примітки

- При МАКРОЗЙОМЦІ швидкість фокусування може бути низькою.
- При використанні ТРАНСФОКАЦІЇ в режимі МАКРОЗЙОМКИ об'єкт зйомки може виявитися не у фокусі.
- У режимі МАКРОЗЙОМКИ використовуйте штатив, щоб уникнути тремтіння рук.
- У режимі МАКРОЗЙОМКИ уникайте тіней на об'єкті зйомки.
- В міру наближення до об'єкта зйомки фокусована область ЗВУЖУЄТЬСЯ.
- Якщо ви не можете навести фокус, скористайтеся важільцем регулятора трансфокації.

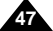

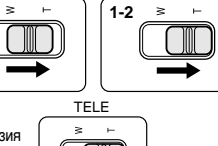

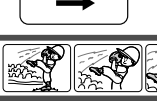

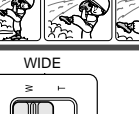

MACRO

PB ZOOM

SP STBY

0.23.47

۳

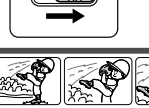

# Дополнительные возможности при съемке

### Приближение и удаление объекта съемки с помощью *ШИФРОВОГО ТРАНСФОКАТОРА*

8 Функция приближения и удаления объекта съемки (трансфокации) работает только в режиме CAMERA (Камера).

#### Цифровая трансфокация

- Волее чем 10-кратная трансфокация обеспечивается цифровым способом.
- » По мере приближения объекта съемки качество изображения может ухудшаться.
- Пля обеспечения стабильности изображения при цифровой трансфокации мы рекомендуем вам использовать функцию DIS (Цифровой стабилизатор изображения) (см. стр. 49).
- Установите видеокамеру в режим CAMERA (Камера).
- 2. Нажмите кнопку MENU (Меню).
  - На экране появляется список меню.
- 3. Поверните ПЕРЕКЛЮЧАТЕЛЬ МЕНЮ так. чтобы выделить пункт CAMERA (Камера). и нажмите ПЕРЕКЛЮЧАТЕЛЬ МЕНЮ.
- Выберите в подменю пункт D.ZOOM (Цифровая трансфокация)
- Нажимайте ПЕРЕКЛЮЧАТЕЛЬ МЕНЮ, чтобы активизировать 100-, 200-, 400-, 900-кратную цифровую трансфокацию, или чтобы отключить эту функцию (OFF).
- 6. Чтобы выйти из меню, нажмите кнопку MENU.

# Додаткові можливості при зйомці

### Наближення і віддалення об'єкта зйомки за допомогою ШИФРОВОГО ТРАНСФОКАТОРА

Функція наближення і віддалення об'єкта зйомки (трансфокації) працює тільки в режимі САМЕВА (Камера).

### Цифрова трансфокація

CAM MODE

CAM MODE

PROGRAM AE DWHT. BALANCE

• DIS 🗰 DSE SELECT

CAM MODE

CAMERA SET

D. ZOOM

200x 400x

• OFF 100x

CAMERA SET

**OWHT. BALANCE** MEMORY OD.ZOOM

VIEWER ODISM OSE SELECT

CAMERA OPROGRAM AE

CA/V

- Вільш ніж 10-кратна трансфокація забезпечується цифровим способом.
  - У міру наближення об'єкта зйомки якість зображення може погіршуватися.
  - Для забезпечення стабільності зображення при цифровій трансфокації ми рекомендуємо вам використовувати функцію DIS (Цифровий стабілізатор зображення) (див. стор. 49).

- 1. Установіть відеокамеру в режим CAMERA (Камера).
- Натисніть кнопку MENU (Меню).
  - На екрані з'являється список меню.
- Поверніть ПЕРЕМИКАЧ МЕНЮ так, щоб виділити пункт CAMERA (Камера), і натисніть ПЕРЕМИКАЧ МЕНЮ.
- Виберіть у підменю пункт D.ZOOM (Цифрова) трансфокація)
- Натискайте ПЕРЕМИКАЧ МЕНЮ, шоб активізувати 100-, 200-, 400-, 900- кратну цифрову трансфокацію чи щоб відключити цю функцію (OFF).
- 6. Щоб вийти з меню, натисніть кнопку MENU.

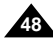

# RUSSIA

### Дополнительные возможности при съемке

### • DIS (Цифровой стабилизатор изображения)

- # Функция DIS работает только в режиме CAMERA (Камера).
- DIS (Цифровой стабилизатор изображения) это функция, обеспечивающая компенсацию дрожания рук во время выполнения съемки (естественно, в разумных пределах).
- 🗱 Она обеспечивает более стабильное изображение, когда вы:
  - Проводите съемку с использованием трансфокации
  - Снимаете небольшой объект крупным планом
  - Выполняете съемку на ходу
  - Снимаете через окно автомобиля
- 1. Установите видеокамеру в режим CAMERA (Камера).
- 2. Нажмите кнопку MENU (Меню).
  - На экране появляется список меню.
- Поверните ПЕРЕКЛЮЧАТЕЛЬ МЕНЮ так, чтобы выделить пункт САМЕRA (Камера), и нажмите ПЕРЕКЛЮЧАТЕЛЬ МЕНЮ.
  - На монитор выводится список подменю.
- Поверните ПЕРЕКЛЮЧАТЕЛЬ МЕНЮ так, чтобы выбрать функцию DIS, и нажмите ПЕРЕКЛЮЧАТЕЛЬ МЕНЮ для ее включения.
  - Состояние функции DIS в меню изменяется на ON (Включить).
  - Если вы не хотите использовать функцию DIS, установите для нее в меню состояние OFF (Отключить).
- 5. Чтобы выйти из меню, нажмите кнопку MENU.

#### Примечание

- При использовании штатива мы рекомендуем выключить функцию компенсации дрожания рук.
- При использовании функции DIS качество изображения может несколько ухудшиться.

# Додаткові можливості при зйомці

- DIS (Цифровий стабілізатор зображення)
  - 8 Функція DIS працює тільки в режимі CAMERA (Камера).
  - DIS (Цифровий стабілізатор зображення) це функція, що забезпечує компенсацію тремтіння рук під час виконання зйомки (природно, у розумних межах).
  - Вона забезпечує більш стабільне зображення, коли ви:
    - Проводите зйомку з використанням трансфокації
      - Энімаєте невеликий об'єкт крупним планом
    - Виконуєте зйомку на ходу
    - Знімаєте через вікно автомобіля
      - Установіть відеокамеру в режим САМЕRA (Камера).
      - 2. Натисніть кнопку MENU (Меню).
        - На екрані з'являється список меню.
      - Поверніть ПЕРЕМИКАЧ МЕНЮ так, щоб виділити пункт САМЕRА (Камера), і натисніть ПЕРЕМИКАЧ МЕНЮ.
        - На монітор виводиться список підменю.
      - Поверніть ПЕРЕМИКАЧ МЕНЮ так, щоб вибрати функцію DIS, і натисніть ПЕРЕМИКАЧ МЕНЮ для її включення.
        - Стан функції DIS у меню змінюється на ON (Включити).
        - Якщо ви не хочете використовувати функцію DIS, установіть для неї в меню стан OFF (Відключити).
      - 5. Щоб вийти з меню, натисніть кнопку MENU.

### Примітка

- При використанні штатива ми рекомендуємо виключити функцію компенсації тремтіння рук.
- При використанні функції DIS якість зображення може трохи погіршитися.

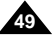

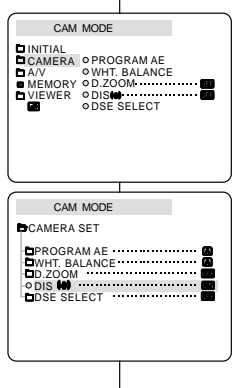

# Дополнительные возможности при съемке

### ВЫБОР DSE (Цифрового спецэффекта)

- 8 Функция DSE работает только в режиме CAMERA (Камера).
- Шифровые спецэффекты позволяют придать снятому вами материалу большую выразительность с помощью добавления различных спецэффектов.
- Выбирайте нужный цифровой спецэффект в соответствии с объектом съемки и вашим творческим замыслом.
- Имеется 9 режимов цифровых спецэффектов.
- а. Режим ART (Живопись) Добавляет изображению эффект, называемый соляризацией.
- b. Режим MOSAIC (Мозаика) Этот режим создает эффект мозаичного изображения.
- с. Режим SEPIA (Сепия) Этот режим придает изображению красновато-коричневый оттенок.
- d. Режим NEGA (Негатив) Этот режим позволяет обращать цвета изображения и получать негативное изображение.
- е. Режим MIRROR (Зеркальное отражение) В этом режиме обрезается половина изображения и затем создается эффект зеркального отражения.
- f. Режим BLK & WHT (Черно-белый) Этот режим делает изображение чернобелым
- режим EMBOSS (Рельеф) Этот режим делает изображение рельефным (создает эффект объемности изображения).
- Режим СІΝЕ́МА (Кинотеатр) В этом режиме закрывается верхняя и нижняя часть экрана, что создает эффект киноэкрана.
- i. Режим МАКЕ UP (Макияж)

Этот режим позволяет придавать изображению красный, зеленый. синий или желтый оттенки.

# Додаткові можливості при зйомці

- ВИБІР DSE (Цифрового спецефекту)
  - Функція DSE працює тільки в режимі CAMERA (Камера).
  - ифрові спецефекти дозволяють надати знятому вами матеріалу більшої виразності за допомогою додавання різних спецефектів.
  - Вибирайте потрібний цифровий спецефект відповідно до об'єкта зйомки і вашого творчого задуму.
  - 8 Є 9 режимів цифрових спецефектів.
    - а. Режим ART (Живопис) Надає зображенню ефект. називаний соляризацією.
    - b. Режим MOSAIC (Мозаїка) Цей режим створює ефект мозаїчного зображення.
    - с. Режим SEPIA (Сепія) Цей режим надає зображенню червонястокоричневого відтінку.

UKRAINIAN

- d. Режим NEGA (Негатив) Цей режим дозволяє обертати кольори зображення й одержувати негативне зображення.
- е. Режим MIRROR (Дзеркальне відображення) У цьому режимі обрізается половина зображення і потім створюється ефект дзеркального відображення.
- f. Режим BLK & WHT (Чорно-білий)
- Цей режим робить зображення чорно-білим. q. Режим EMBOSS (Рельєф)
  - Цей режим робить зображення рельєфним (створює ефект об'ємності зображення),
- Режим СІΝΕΜΑ (Кінотеатр)

У цьому режимі закривається верхня й нижня частина екрана, що створює ефект кіноекрана,

Режим МАКЕ UP (Макіяж) i i

Цей режим дозволяє надавати зображенню червоного, зеленого, синього чи жовтого відтінку.

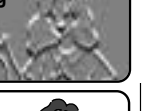

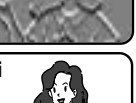

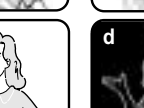

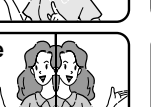

С

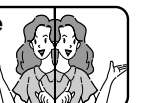

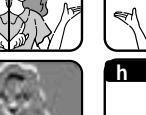

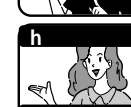

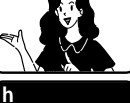

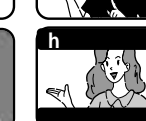

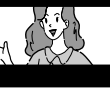

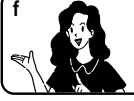

## Дополнительные возможности при съемке

A/V

### Выбор спецэффекта

- 1. Установите видеокамеру в режим CAMERA (Камера).
- 2. Нажмите кнопку MENU (Меню).
  - На экране появляется список меню.
- 3. Поверните ПЕРЕКЛЮЧАТЕЛЬ МЕНЮ так, чтобы выделить пункт CAMERA (Камера), и нажмите ПЕРЕКЛЮЧАТЕЛЬ МЕНЮ.
- 4. Выберите в подменю пункт DSE SELECT (Выбор спецэффекта).
- 5. Нажмите ПЕРЕКЛЮЧАТЕЛЬ МЕНЮ для входа в подменю.
- 6. С помощью ПЕРЕКЛЮЧАТЕЛЯ МЕНЮ выберите нужный спецэффект.
  - Нажмите ПЕРЕКЛЮЧАТЕЛЬ МЕНЮ, чтобы подтвердить выбор нужного спецэффекта.
- 7. Чтобы выйти из меню, нажмите кнопку MENU.

#### Примечание

- При включении режима NIGHT CAPTURE (Ночная съемка) функция цифровых спецэффектов перестает действовать.
- Функция цифровых спецэффектов не действует в Упрощенном (EASY) режиме съемки.

#### Вибір спецефекту 1. Установіть відеокамеру в режим CAMERA CAM MODE (Камера). INITIAL CAMERA OPROGRAMAE **OWHT. BALANCE** MEMORY OD.ZOOM 2. Натисніть кнопку MENU (Меню). ODSE SELECT На екрані з'являється список меню. 3. Поверніть ПЕРЕМИКАЧ МЕНЮ так. щоб виділити пункт CAMERA (Камера), і натисніть CAM MODE ПЕРЕМИКАЧ МЕНЮ CAMERA SET PROGRAM AE DWHT. BALANCE Виберіть у підменю пункт DSE SELECT (Вибір) -9 DIS M спецефекту). DSE SELECT 5. Натисніть ПЕРЕМИКАЧ МЕНЮ для входу в підменю. CAM MODE 6. За допомогою ПЕРЕМИКАЧА МЕНЮ виберіть CAMERA SET DSE SELECT потрібний спецефект. OFF Натисніть ПЕРЕМИКАЧ МЕНЮ. шоб ART MOSAIC підтвердити вибір потрібного спецефекту. SEPIA NEGA MIRROR BI K&WHT 7. Щоб вийти з меню, натисніть кнопку MENU. CAM MODE Примітка CAMERA SET DSE SELECT При включенні режиму NIGHT CAPTURE EMBOSS CINEMA (Нічна зйомка) функція цифрових спецефектів BMAKE-UP перестає діяти. RED GREEN Функція цифрових спецефектів не діє в BLUE YELLOW Спрошеному (EASY) режимі зйомки.

# UKRAINIAN Додаткові можливості при зйомці

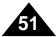

## Дополнительные возможности при съемке

### • REC MODE (РЕЖИМ ЗАПИСИ)

- Функция REC MODE работает в режиме САМЕRA (Камера) и в режиме PLAYER (Плеер) (только в моделях VP-D323i/D325i/ D327i).
- Эта видеокамера осуществляет запись и воспроизведение в режиме SP (Стандартная скорость) и в режиме LP (Замедленная скорость).
  - SP (стандартная скорость) : Этот режим позволяет осуществлять запись на кассету типа DVM60 в течение 60 минут.
  - LP (замедленная скорость) : Этот режим позволяет осуществлять запись на кассету типа DVM60 в течение 90 минут.
- Установите видеокамеру в режим САМЕRA (Камера) или PLAYER (Плеер) (только в моделях VP-D323i/D325i/D327i).
- 2. Нажмите кнопку MENU (Меню).
  - На экране появляется список меню.
- Поверните ПЕРЕКЛЮЧАТЕЛЬ МЕНЮ так, чтобы выделить пункт А/V (АУДИО/ВИДЕО), и нажмите ПЕРЕКЛЮЧАТЕЛЬ МЕНЮ.
- 4. Выберите в подменю пункт REC MODE (Режим записи) и нажмите ПЕРЕКЛЮЧАТЕЛЬ МЕНЮ.
  - При последовательных нажатиях кнопки для РЕЖИМА ЗАПИСИ поочередно выбирается режим SP или LP.
- 5. Чтобы выйти из меню, нажмите кнопку MENU.

### Примечание

Мы рекомендуем вам воспроизводить на этой видеокамере только те видеокассеты, для записи которых использовалась эта же видеокамера.

При воспроизведении видеокассет, записанных на другом оборудовании, может наблюдаться мозаичный шум.

- Если вы делаете на одной видеокассете записи в режимах как SP, так и LP, или только в режиме LP, изображение может воспроизводиться с искажениями или временной код между эпизодами может быть записан неправильно.
- Для получения наилучшего качества изображения и звука, делайте запись в режиме SP.

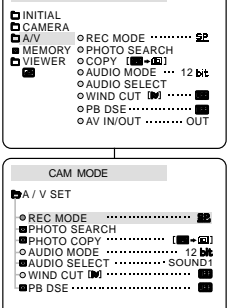

CAM MODE

# Додаткові можливості при зйомці

### • REC MODE (РЕЖИМ ЗАПИСУ)

- Функція REC MODE працює в режимі CAMERA (Камера) і в режимі PLAYER (Плеєр) (тільки в моделях VP-D323i/D325i/D327i).
- Ця відеокамера здійснює запис і відтворення в режимі SP (Стандартна швидкість) і в режимі LP (Уповільнена швидкість).
  - SP (стандартна швидкість): Цей режим дозволяє здійснювати запис на касету типу DVM60 протягом 60 хвилин.
  - LP (уповільнена швидкість): Цей режим дозволяє здійснювати запис на касету типу DVM60 протягом 90 хвилин.
    - Установіть відеокамеру в режим САМЕRA (Камера) чи PLAYER (Плеєр) (тільки в моделях VP-D323i/ D325i/D327i).

UKRAINIAN

- 2. Натисніть кнопку MENU (Меню).
  - На екрані з'являється список меню.
- Поверніть ПЕРЕМИКАЧ МЕНЮ так, щоб виділити пункт А/V (АУДІО/ВІДЕО), і натисніть ПЕРЕМИКАЧ МЕНЮ.
- Виберіть у підменю пункт REC MODE (Режим запису) і натисніть ПЕРЕМИКАЧ МЕНЮ.
  - При послідовних натисканнях кнопки для РЕЖИМУ ЗАПИСУ по черзі вибирається режим SP чи LP.
- 5. Щоб вийти з меню, натисніть кнопку MENU.

### Примітка

- Ми рекомендуємо вам відтворювати на цій відеокамері тільки ті відеокасети, для запису яких використовувалася ця ж відеокамера. При відтворенні відеокасет, записаних на іншому устаткуванні, може спостерігатися мозаїчний шум.
- Якщо ви робите на одній відеокасеті записи в режимах як SP, так і LP, чи тільки в режимі LP, зображення може відтворюватися з перекручуваннями чи часовий код між епізодами може бути записаний неправильно.
- Для одержання найкращої якості зображення й звуку, робіть запис у режимі SP.

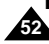

## Дополнительные возможности при съемке

### • AUDIO MODE (РЕЖИМ ЗВУКА)

- Функция AUDIO MODE работает в режиме CAMERA (Камера) и в режиме PLAYER (Плеер) (только в моделях VP-D323i/D325i/D327i).
- Эта видеокамера записывает звуковое сопровождение в двух режимах (12 бит и 16 бит).
  - 12 bit: Вы можете записать две 12-битные

стереофонические звуковые дорожки. Стереофоническое сопровождение на языке оригинала может быть записано на ОСНОВНУЮ дорожку (SOUND1).

Дополнительный стереофонический звук (дублированный) может быть записан на ДОПОЛНИТЕЛЬНУЮ дорожку (SOUND2).

- 16 bit: Вы можете записать одну высококачественную стереофоническую звуковую дорожку, используя режим 16-битовой записи. При использовании этого режима запись дополнительной звуковой дорожки невозможна.
- Установите видеокамеру в режим CAMERA (Камера) или PLAYER (Плеер) (только в моделях VP-D323i/D325i/D327i).
- 2. Нажмите кнопку MENU (Меню).
  - На экране появляется список меню.
- Поверните ПЕРЕКЛЮЧАТЕЛЬ МЕНЮ так, чтобы выделить пункт А/V (АУДИО/ВИДЕО), и нажмите ПЕРЕКЛЮЧАТЕЛЬ МЕНЮ.
- 4. Выберите в меню пункт AUDIO MODE (Режим звука), и нажмите ПЕРЕКЛЮЧАТЕЛЬ МЕНЮ.
  - При последовательных нажатиях кнопки состояние пункта меню AUDIO MODE поочередно меняется на 12 bit (12 бит) или 16 bit (16 бит).
- 5. Чтобы выйти из меню, нажмите кнопку MENU.

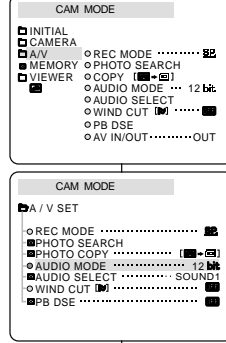

# Додаткові можливості при зйомці

### • AUDIO MODE (PEЖИМ ЗВУКУ)

- Функція AUDIO MODE працює в режимі САМЕRA (Камера) і в режимі PLAYER (Плеєр) (тільки в моделях VP-D323i/ D325i/D327i).
- Ця відеокамера записує звуковий супровід у двох режимах (12 біт і 16 біт).
  - 12 bit: Ви можете записати дві 12-бітні стереофонічні звукові доріжки.

Стереофонічний супровід мовою оригіналу може бути записаний на ОСНОВНУ доріжку (SOUND1). Додатковий стереофонічний звук (дубльований) може бути записаний на ДОДАТКОВУ доріжку (SOUND2).

 16 bit: Ви можете записати одну високоякісну стереофонічну звукову доріжку, використовуючи режим 16-бітового запису.

При використанні цього режиму запис додаткової звукової доріжки неможливий.

- Установіть відеокамеру в режим САМЕRA (Камера) чи PLAYER (Плеєр) (тільки в моделях VP-D323i/D325i/D327i).
- 2. Натисніть кнопку MENU (Меню).
  - На екрані з'являється список меню.
- Поверніть ПЕРЕМИКАЧ МЕНЮ так, щоб виділити пункт А/V (АУДІО/ВІДЕО), і натисніть ПЕРЕМИКАЧ МЕНЮ.
- 4. Виберіть у меню пункт AUDIO MODE (Режим звуку) і натисніть ПЕРЕМИКАЧ МЕНЮ.
  - При послідовних натисканнях кнопки стан пункту меню AUDIO MODE по черзі міняється на 12 bit (12 біт) чи 16 bit (16 біт).
- 5. Щоб вийти з меню, натисніть кнопку MENU.

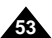

# Дополнительные возможности при съемке

### • WIND CUT (Фильтрация шума ветра)

- Функция WIND CUT (Фильтрация шума ветра) работает в режиме CAMERA (Камера) и в режиме PLAYER (Плеер) (Наложение звукового сопровождения).
- Функция WIND CUT уменьшает во время съемки шум ветра и другие шумы.
  - Когда эта функция включена, вместе с шумом ветра могут быть ТобрезаныУ некоторые низкочастотные звуки.
- Установите видеокамеру в режим CAMERA (Камера).
- 2. Нажмите кнопку MENU (Меню).
  - На экране появляется список меню.
- Поверните ПЕРЕКЛЮЧАТЕЛЬ МЕНЮ так, чтобы выделить пункт А/V (АУДИО/ВИДЕО), и нажмите ПЕРЕКЛЮЧАТЕЛЬ МЕНЮ.
- Выберите в подменю пункт WIND CUT (Фильтрация шума ветра).
- При нажатиях ПЕРЕКЛЮЧАТЕЛЯ МЕНЮ функция WIND CUT поочередно включается (ON) и выключается (OFF).
  - Когда функция WIND CUT включена, на экране монитора показывается значок [N].
- 6. Чтобы выйти из меню, нажмите кнопку MENU.

### Примечание

- Если вы хотите обеспечить максимально возможную чувствительность микрофона, отключите функцию WIND CUT.
- Используйте функцию WIND CUT, делая запись в ветреных местах, например, на пляже или вблизи от зданий.

# Додаткові можливості при зйомці

- WIND CUT (Фільтрація шуму вітру)
  - Функція WIND CUT (Фільтрація шуму вітру) працює в режимі CAMERA (Камера) і в режимі PLAYER (Плеєр) (Накладення звукового супроводу).
  - Функція WIND CUT зменшує під час зйомки шум вітру й інших шумів.
    - Коли ця функція включена, разом із шумом вітру можуть бути обрізані деякі низькочастотні звуки.
      - Установіть відеокамеру в режим САМЕRA (Камера).
      - 2. Натисніть кнопку MENU (Меню).
        - На екрані з'являється список меню.
      - Поверніть ПЕРЕМИКАЧ МЕНЮ так, щоб виділити пункт А/V (АУДЮ/ВІДЕО), і натисніть ПЕРЕМИКАЧ МЕНЮ.
      - Виберіть у підменю пункт WIND CUT (Фільтрація шуму вітру).
      - При натисканнях ПЕРЕМИКАЧА МЕНЮ функція WIND CUT по черзі включається (ON) і виключається (OFF).
        - Коли функція WIND CUT включена, на екрані монітора показується значок []>].
      - 6. Щоб вийти з меню, натисніть кнопку MENU.

### Примітка

- Якщо ви хочете забезпечити максимально можливу чутливість мікрофона, відключіть функцію WIND CUT.
- Використовуйте функцію WIND CUT, роблячи запис у вітряних місцях, наприклад, на пляжі чи поблизу від будинків.

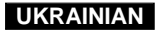

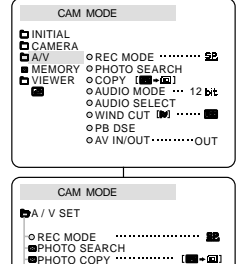

AUDIO MODE 12 bit

AUDIO SELECT SOUND1

PB DSF

### Дополнительные возможности при съемке

### • DATE/TIME (ДАТА/ВРЕМЯ)

- Функция DATE/TIME работает в режимах CAMERA (Камера), PLAYER (Плеер), М.REC (Запись в память) и М.PLAY (Считывание из памяти).
- Дата и время автоматически записываются на специальный участок ленты, предназначенный для служебной информации.
- 1. Нажмите кнопку MENU (Меню).
  - На экране появляется список меню.
- Поверните ПЕРЕКЛЮЧАТЕЛЬ МЕНЮ, чтобы выделить пункт VIEWER (ВИД) и нажмите ПЕРЕКЛЮЧАТЕЛЬ МЕНЮ.
- Поверните ПЕРЕКЛЮЧАТЕЛЬ МЕНЮ так, чтобы выделить пункт DATE/TIME (Дата/Время).
- Нажмите ПЕ́РЕКЛЮЧАТЕЛЬ МЕНЮ для входа в подменю.
- 5. С помощью ПЕРЕКЛЮЧАТЕЛЯ МЕНЮ выберите нужный режим показа даты и времени.
  - Вы можете выключить показ времени и даты, либо выбрать показ только даты, только времени или и даты, и времени.
    - OFF (Выключить)
    - DATE (только дата)
    - ТІМЕ (только время)
    - DATE & TIME (дата и время)
  - Для возврата в предыдущее меню, установите курсор на значок возврата, расположенный в нижней части меню, и нажмите ПЕРЕКЛЮЧАТЕЛЬ МЕНЮ.
- 6. Для выхода из меню нажмите кнопку MENU.

#### Примечание

- Нажатие кнопки Включения/Выключения информации на экране (DISPLAY) не влияет на показ даты и времени на экране.
- Дата и время показываются как "- -" в следующих случаях:
  - При воспроизведении пустого (не записанного) участка ленты.
  - Если кассета была записана до установки даты и времени в памяти камеры.
  - Если литиевый элемент питания почти разрядился или полностью разрядился.
- Прежде чем вы сможете использовать функцию DATE/TIME, вы должны установить время на встроенных часах видеокамеры. См. раздел CLOCK SET (Установка часов) на стр. 39.

# Додаткові можливості при зйомці

### • DATE/TIME (ДАТА/ЧАС)

- Функція DATE/TIME працює в режимах CAMERA (Камера), PLAYER (Плеєр), М.REC (Запис у пам'ять) і М.PLAY (Зчитування з пам'яті).
- Дата і час автоматично записуються на спеціальну ділянку стрічки, призначену для службової інформації.
- CAM MODE
  DINITIAL
  CAM MODE
  DINITIAL
  DATE: TIME
  OLCD ADJUST
  OTV DISPLAY
  CAM MODE
  DVIEWER SET
  DLCD ADJUST
  DATE / TIME
  CAM MODE
  DVIEWER SET
  DATE / TIME
  CAM MODE
  DVIEWER SET
  DATE / TIME
  OTV DISPLAY
- 1. Натисніть кнопку MENU (Меню).
  - На екрані з'являється список меню.
- Поверніть ПЕРЕМИКАЧ МЕНЮ, щоб виділити пункт VIEWER (ВИГЛЯД) і натисніть ПЕРЕМИКАЧ МЕНЮ.

UKRAINIAN

- Поверніть ПЕРЕМЙКАЧ МЕНЮ так, щоб виділити пункт DATE/TIME (Дата/Час).
- 4. Натисніть ПЕРЕМИКАЧ МЕНЮ для входу в підменю.
- За допомогою ПЕРЕМИКАЧА МЕНЮ виберіть потрібний режим показу дати і часу.
  - Ви можете виключити показ часу і дати, або вибрати показ тільки дати, тільки часу чи і дати, і часу.
    - ÓFF (Виключити)
    - DATE (тільки дата)
    - TIME (тільки час)
    - DATE & TIME (да́та і час)
  - Для повернення в попереднє меню, встановіть курсор на значок повернення, розташований у нижній частині меню, і натисніть ПЕРЕМИКАЧ МЕНЮ.
- 6. Для виходу з меню натисніть кнопку MENU.

Примітка!

 Натискання кнопки Включення/Вимикання інформації на екрані (DISPLAY) не впливає на показ дати і часу на екрані.

Дата і час показуються як "- - -" у наступних випадках:

- При відтворенні порожньої (не записаної) ділянки стрічки.
- Якщо касета була записана до установки дати й часу в пам'яті камери.
- Якщо літієвий елемент живлення майже розрядився чи повністю розрядився.
- Перш ніж ви зможете використовувати функцію DATE/TIME, ви повинні встановити час на вбудований годинник відеокамери. Див. розділ CLOCK SET (Установка годин) на стор. 39.

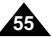

### RUSSIA

### Дополнительные возможности при съемке

### • TV DISPLAY (Показ информации на экране телевизора)

- Функция TV DISPLAY работает в режимах САМЕRA (Камера), PLAYER (Плеер), М.REC (Запись в память) и М.PLAY (Считывание из памяти).
- 88 Вы можете выбрать устройство, на котором будет показываться экранная информация.
  - OFF (Выкл.): Экранная информация появляется только на ЖК-мониторе, видоискателе.
  - ON (Вкл.): Экранная информация появляется на ЖКмониторе, в видоискателе и на экране телевизора.
  - Для включения и выключения показа экранной информации на ЖК-мониторе, в видоискателе и на экране телевизора пользуйтесь кнопкой DISPLAY, расположенной в левой части камеры.
- 1. Установите видеокамеру в режим CAMERA, PLAYER, M.REC или M.PLAY.
- 2. Нажмите кнопку MENU (Меню).
  - На экране появляется список меню.
- Поверните ПЕРЕКЛЮЧАТЕЛЬ МЕНЮ так, чтобы выделить пункт VIEWER (ВИД) и нажмите ПЕРЕКЛЮЧАТЕЛЬ МЕНЮ.
- Выберите в списке пункт TV DISPLAY (Показ информации на экране телевизора) и нажмите ПЕРЕКЛЮЧАТЕЛЬ МЕНЮ.
  - При последовательных нажатиях кнопки значение параметра DISPLAY поочередно меняется на ON (Включить) или OFF (Отключить).
- 5. Чтобы выйти из меню, нажмите кнопку MENU.

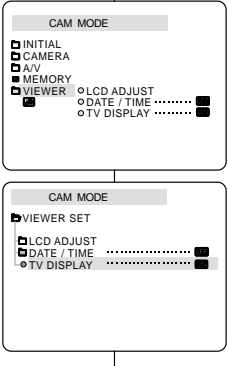

# Додаткові можливості при зйомці

- TV DISPLAY (Показ інформації на екрані телевізора)
  - Функція TV DISPLAY працює в режимах CAMERA (Камера), PLAYER (Плеєр), М.REC (Запис у пам'ять) і М.PLAY (Зчитування з пам'яті).
  - Ви можете вибрати пристрій, на якому буде показуватися екранна інформація.
    - ОFF (Викл.): Екранна інформація з'являється тільки на РК-моніторі.
    - ON (Вкл.): Екранна інформація з'являється на РКмоніторі, у видошукачі й на екрані телевізора.
    - Для включення й вимикання показу екранної інформації на РК-моніторі у видошукачі й на екрані телевізора користуйтеся кнопкою DISPLAY, розташованою в лівій частині камери.
      - 1. Установіть відеокамеру в режим CAMERA, PLAYER, M.REC чи M.PLAY.
      - 2. Натисніть кнопку MENU (Меню).
        - На екрані з'являється список меню.
      - Поверніть ПЕРЕМИКАЧ МЕНЮ так, щоб виділити пункт VIEWER (ВИГЛЯД) і натисніть ПЕРЕМИКАЧ МЕНЮ.
      - Виберіть у списку пункт TV DISPLAY (Показ інформації на екрані телевізора) і натисніть ПЕРЕМИКАЧ МЕНЮ.
        - При послідовних натисканнях кнопки значення параметра DISPLAY по черзі міняється на ON (Включити) чи OFF (Відключити).
      - 5. Щоб вийти з меню, натисніть кнопку MENU.

# RUSSIA

# Дополнительные возможности при съемке

### Использование Меню быстрого доступа (меню навигации)

- Функция Меню быстрого доступа работает только в режимах САМЕRА (Камера) и М.REC (Запись в пямять).
- Меню быстрого доступа используется для того, чтобы было удобнее изменять с помощью ПЕРЕКЛЮЧАТЕЛЯ МЕНЮ часто регулируемые во время съемки параметры. Эта функция полезна, когда вы хотите выполнить простые настройки, не используя режимы изменения настроек через различные меню и подменю.

### ДАТА/ВРЕМЯ (см. стр. 55)

- Каждый раз, когда вы выбираете пункт меню ДАТА/ВРЕМЯ и нажиите ПЕРЕКЛЮЧАТЕЛЬ МЕНЮ, значения этого параметра меняются в следующей последовательности: DATE (Дата) -TIME (Время) - DATE/TIME (Дата и время) - OFF (Выкл.)
- ПУЛЬТ ДИСТАНЦИОННОГО УПРАВЛЕНИЯ ( ( ( ) (см. стр. 40)
  - Каждый раз, когда вы выбираете пункт меню WL.REMOTE (Беспроводной пульт ДУ) и нажиите ПЕРЕК/ІЮЧАТЕЛЬ МЕНЮ, управление с помощью пульта дистанционного управления поочередно разрешается (()) и блокируется ()].
- ЦИФРОВОЙ СТАБИЛИЗАТОР ИЗОБРАЖЕНИЯ (DIS) (()) (см. стр. 49)
  - Каждый раз, когда вы выбираете пункт меню ЦИФРОВОЙ С ТАБИЛИЗАТОР ИЗОБРАЖЕНИЯ и нажмите ПЕРЕКЛЮЧАТЕЛЬ МЕНЮ, на экране поочередно появляется или пропадает пиктограмма Цифрового стабилизатора изображении.

### ЦИФРОВЫЕ СПЕЦЭФФЕКТЫ (DSE) (см. стр. 50)

- Каждый раз, когда вы выбираете пункт меню ЦИФРОВЫЕ СПЕЦЭФФЕКТЫ и нажмите ПЕРЕКЛЮЧАТЕЛЬ МЕНЮ, применяется или отключается выбранный заранее спецэффект. Вы не можете изменить заранее заданный спецэффект.
- ПРОГРАММЫ АВТОМАТИЧЕСКОЙ ЭКСПОЗИЦИИ (см. стр. 44)
  - Каждый раз, когда вы выбираете пункт меню ПРОГРАММЫ АВТОМАТИЧЕСКОЙ ЭКСПОЗИЦИИ и нажиите ПЕРЕКЛЮЧАТЕ-ЛЬ МЕНЮ, поочередно включается либо выбранный заранее режим автоматической экспозиции, либо режим АUTO (Автоматический). Вы не можете изменить режим этой функции, а только можете использовать заранее установленный режим.

# Додаткові можливості при зйомці

Використання Меню швидкого доступу (меню навігації)

- Функція Меню швидкого доступу працює тільки в режимах САМЕRA (Камера) і М.REC (Запис у пямять).
- Меню швидкого доступу використовується для того, щоб було зручніше змінювати за допомогою ПЕРЕМИКАЧА МЕНЮ часто регульовані під час зйомки параметри. Ця функція корисна, коли ви хочете виконати прості настроювання, не використовуючи режими зміни настроювань через різні меню і підменю.

### 

- ДАТА/ЧАС (див. стор. 55)
  - Щоразу, коли ви вибираете пункт меню ДАТА/ЧАС натисніть ПЕРЕМИКАЧ МЕНЮ, значення цього параметра міняються в такій послідовності: DATE (Дата) - TIME (Час) -DATE/TIME (Дата і час) - OFF (Викл.)
- ПУЛЬТ ДИСТАНЦІЙНОГО УПРАВЛІННЯ (((())) (див. стор. 40)
- Щоразу, коли ви вибираете пункт меню WL.REMOTE (Безпровідний пульт ДУ), натисніть ПЕРЕМИКАЧ МЕНЮ, управління за допомогою пульта дистанційного управління по черзі дозоляється ((GEII)) чи блокується (IEEI).
- ЦИФРОВИЙ СТАБІЛІЗАТОР ЗОБРАЖЕННЯ (DIS) (()) (див. стор. 49)
  - Щоразу, коли ви вибираєте пункт меню ЦИФРОВИЙ СТАБІЛІЗАТОР ЗОБРАЖЕННЯ, натисніть ПЕРЕМИКАЧ МЕНЮ, на екрані по черзі з'являється чи пропадає піктограма Цифрового стабілізатора зображення.
- ЦИФРОВІ СПЕЦЕФЕКТИ (DSE) (див. стор. 50)
  - Щоразу, коли ви вибираєте пункт меню ЦИФРОВІ
     СПЕЦЕФЕКТИ, натисніть ПЕРЕМИКАЧ МЕНЮ, застосовується чи відключається обраний заздалегідь спецефект.
     Ви не можете змінити заздалегідь заданий спецефект.
- ПРОГРАМИ АВТОМАТИЧНОЇ ЕКСПОЗИЦІЇ (див. стор. 44)
  - Щоразу, коли ви обираєте пункт меню ПРОГРАМИ АВТОМАТИЧНОЇ ЕКСПОЗИЦІЇ, натисніть ПЕРЕМИКАЧ МЕНЮ, по черзі включається або обраний заздалегідь режим автоматичної експозиції, або режим АUTO (Автоматичний).
     Ви не можете змінити режим цієї функції, а тільки можете використовувати заздалегідь установлений режим.

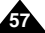

### Дополнительные возможности при съемке

### БАЛАНС БЕЛОГО (см. стр. 46)

- Каждый раз, когда вы выбираете пункт меню БАЛАНС БЕЛОГО и нажимаете ПЕРЕКЛЮЧАТЕЛЬ МЕНЮ, поочередно включается либо выбранный заранее режим БАЛАНСА БЕЛОГО, либо режим АUTO (Автоматический). Так же, как и в случае с программами автоматической экспозиции, вы не можете изменить заранее установленный режим БАЛАНСА БЕЛОГО.
- АВТОМАТИЧЕСКАЯ ФОКУСИРОВКА/РУЧНАЯ ФОКУСИРОВКА (см. стр. 62)
  - Когда вы выбираете пункт меню ФОКУСИРОВКА и нажимаете ПЕРЕКЛЮЧАТЕЛЬ МЕНЮ, поочередно включается либо ручная фокусировка (МF), либо автоматическая фокусировка ( A).
- СКОРОСТЬ ЗАТВОРА И ЭКСПОЗИЦИЯ
  - Вы можете установить значения СКОРОСТИ ЗАТВОРА и ЭКСПОЗИЦИИ, выбрав пиктограмму () и нажав ПЕРЕКЛЮЧАТЕЛЬ МЕНЮ. Более подробную информацию см. на следующей странице.

### Настройка Меню быстрого доступа

- Установите видеокамеру в режим CAMERA (Камера).
- Поверните ПЕРЕКЛЮЧАТЕЛЬ МЕНЮ, чтобы выбрать нужную вам функцию, затем нажмите ПЕРЕКЛЮЧАТЕЛЬ МЕНЮ, чтобы изменить ее значения по своему желанию.

### Примечание

58

- Функция Меню быстрого доступа не действует в Упрощенном (EASY) режиме съемки.
- Если вы включили режим Ручной wht. ваLance фокусировки (MF), то вы не можете использовать Меню быстрого доступа. Если вы хотите
  - использовать Меню быстрого доступа,

выключите режим Ручной фокусировки (MF).

# Додаткові можливості при зйомці

UKRAINIAN

### БАЛАНС БІЛОГО (див. стор. 46)

- Щоразу, коли ви обираєте пункт меню БАЛАНС БІЛОГО і натискаєте ПЕРЕМИКАЧ МЕНЮ, по черзі включається або обраний заздалегідь режим БАЛАНСУ БІЛОГО, або режим АUТО (Автоматичний). Також, як і у випадку з програмами автоматичної експозиції, ви не можете змінити заздалегідь установлений режим БАЛАНСУ БІЛОГО.
- АВТОМАТИЧНЕ ФОКУСУВАННЯ/РУЧНЕ ФОКУСУВАННЯ (див. стор. 62)
  - Коли ви обираєте пункт меню ФОКУСУВАННЯ й натискаєте ПЕРЕМИКАЧ МЕНЮ, по черзі включається або ручне фокусування, або автоматичне фокусування ( ).
- ШВИДКІСТЬ ЗАТВОРА Й ЕКСПОЗИЦІЯ
  - Ви можете встановити значення ШВИДКОСТІ ЗАТВОРА й ЕКСПОЗИЦІЇ, вибравши піктограму (С) й натиснувши ПЕРЕМИКАЧ МЕНЮ. Більш докладну інформацію див. на наступній сторінці.

### Настроювання Меню швидкого доступу

- 1. Установіть відеокамеру в режим CAMERA (Камера).
- Поверніть ПЕРЕМИКАЧ МЕНЮ, щоб вибрати потрібну вам функцію, потім натисніть ПЕРЕМИКАЧ МЕНЮ, щоб змінити її значення за своїм бажанням.

### Примітка

 Функція Меню швидкого доступу не діє в Спрощеному (EASY) режимі зйомки.

 Якщо ви включили режим Ручного фокусування, то ви не можете використовувати Меню швидкого доступу.

Якщо ви хочете використовувати Меню швидкого доступу, виключіть режим Ручного фокусування.

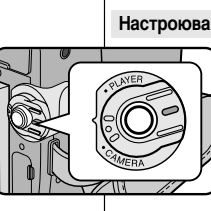

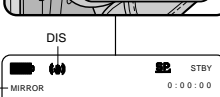

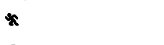

DSF -

SHUTTER

PROGRAM AE -

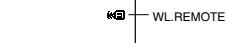

12:00 10.JAN.2004 DATE/TIME

# RUSSIA

### Дополнительные возможности при съемке

#### SHUTTER SPEED & EXPOSURE (Скорость затвора и Экспозиция)

- 8 Вы можете устанавливать СКОРОСТЬ ЗАТВОРА только в режиме CAMERA (Kamepa).
- Функция ЭКСПОЗИЦИЯ действует как в режиме САМЕВА, так и в режиме M.REC (Запись в память).
- # Функции установки СКОРОСТИ ЗАТВОРА и ЭКСПОЗИЦИИ доступны только через Меню быстрого доступа.
- Функции установки СКОРОСТИ ЗАТВОРА и ЭКСПОЗИЦИИ включаются и/или отключаются автоматически.
- Установите видеокамеру в режим CAMERA (Камера).
- Поворачивайте ПЕРЕКЛЮЧАТЕЛЬ МЕНЮ, пока не увидите пиктограмму эатем нажмите ПЕРЕКЛЮЧАТЕЛЬ МЕНЮ.
  - Вы увидите меню, с помощью которого вы сможете выбрать СКОРОС ТЬ ЗАТВОРА И ЭКСПОЗИЦИЮ.
  - Поверните ПЕРЕКЛЮЧАТЕЛЬ МЕНЮ для выбора нужного пункта, затем нажмите ПЕРЕКЛЮЧАТЕЛЬ МЕНЮ.
  - Вы можете выбрать одну из следующих СКОРОСТЕЙ ЗАТВОРА: 1/50, 1/120, 1/250, 1/500, 1/1000, 1/2000, 1/4000 или 1/10000 секунды.
  - Вы можете выбрать значения ЭКСПОЗИЦИИ в пределах между 00 и 29.
- 3. Чтобы выйти из меню установки, выберите пиктограмму ( ПЕРЕКЛЮЧАТЕЛЬ МЕ́НЮ.

#### Рекомендуемые скорости затвора при съемке

- Спорт на открытом воздухе, например, гольф или теннис: 1/2000 или 1/4000.
- Я Движущийся автомобиль или поезд, либо другие быстро движущиеся объекты, например, вагончики на Тамериканских горкахУ: 1/1000, 1/500 или 1/250
- Спорт в помещении, например, баскетбол; 1/120.

#### Примечание

- Если вы хотите вести съемку при выбранных значениях скорости затвора и экспозиции, то перед началом съемки необходимо вывести на экран меню установки скорости затвора и экспозиции.
- Если вы вручную измените скорость затвора и экспозицию, находясь в режиме Автоматической экспозиции, применяются настройки, установленные вручную.
- При установке высокой скорости затвора изображение может выглядеть неровным.
- Когда вы включаете режим NIGHT CAPTURE (Ночная съемка), режим Упрошенный (EASY) или SLOW SHUTTER (Низкая скорость затвора). видеокамера возвращается к автоматической установке скорости затвора и экспозиции.
- При съемке со скоростью затвора 1/1000 или выше не направляйте объектив прямо на солнце.

# Додаткові можливості при зйомці

UKRAINIAN

### SHUTTER SPEED & EXPOSURE (Швидкість затвора й експозиція) Ви можете установлювати ШВИДКІСТЬ ЗАТВОРА тільки в режимі

- CAMERA (Kamepa). 8 Функція ЕКСПОЗИЦІЯ діє як у режимі САМЕВА, так і в режимі М.REC (Запис у пам'ять).
- » Функції установки ШВИДКОСТІ ЗАТВОРА й ЕКСПОЗИЦІЇ доступні тільки через Меню швидкого доступу.
- Функції установки ШВИДКОСТІ ЗАТВОРА й ЕКСПОЗИЦІЇ включаються і/чи відключаються автоматично.
- 1. Установіть відеокамеру в режим CAMERA (Камера).
- 2. Повертайте ПЕРЕМИКАЧ МЕНЮ, поки не побачите піктограму потім натисніть ПЕРЕМИКАЧ МЕНЮ.
  - Ви побачите меню, за допомогою якого ви зможете вибрати ШВИДКІСТЬ ЗАТВОРА й ЕКСПОЗИЦІЮ.
  - Поверніть ПЕРЕМИКАЧ МЕНЮ для вибору потрібного пункту, потім натисніть ПЕРЕМИКАЧ МЕНЮ.
  - Ви можете вибрати одну з наступних ШВИДКОСТЕЙ ЗАТВОРА: 1/50, 1/120, 1/250, 1/500, 1/1000, 1/2000, 1/4000 чи 1/10000 секунди.
  - Ви можете вибрати значення ЕКСПОЗИЦІЇ в межах між 00 і 29.
- 3. Щоб вийти з меню установки, виберіть піктограму ( ПЕРЕМИКАЧ МЕНЮ.

#### Швидкості затвора, що рекомендуються, при зйомці

- Спорт на відкритому повітрі, наприклад, гольф чи теніс: 1/2000 чи 1/4000.
- Автомобіль, який рухається, чи потяг, або інші об'єкти, які швидко рухаються, наприклад, вагончики на американських гірках: 1/1000,1/500 чи 1/250.
- Спорт у приміщенні, наприклад, баскетбол; 1/120.

#### Примітка

- Якщо ви хочете вести зйомку при обраних значеннях швидкості затвора й експозиції, то перед початком зйомки необхідно вивести на екран меню установки швидкості затвора й експозиції.
- Якщо ви вручну змінюєте швидкість затвора й експозицію, знаходячись у режимі Автоматичної експозиції, застосовуються настроювання, встановлені вручну.
- При установці високої швидкості затвора зображення може мати вигляд. нерівного.
- Коли ви включаєте режим NIGHT CAPTURE (Нічна зйомка), режим Спрощений (EASY) чи SLOW SHUTTER (Низька швидкість затвора), відеокамера повертається до автоматичної установки швидкості затвора й експозиції.
- При зйомці зі швидкістю затвора 1/1000 чи више не направляйте об'єктив прямо на сонце.

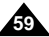

# Дополнительные возможности при съемке

### SLOW SHUTTER (Низкая скорость затвора) 8 Функция SLOW SHUTTER действует только в режиме

- CAMERA (Kamepa).
- 🗱 Вы можете управлять скоростью затвора, что позволит вам вести съемку медленно движущихся объектов.
- 1. Установите выключатель питания в положение CAMERA (Kamepa).
- 2. Нажмите кнопку SLOW SHUTTER (Низкая скорость затвора).
- 3. При последовательных нажатиях кнопки SLOW SHUTTER выбирается скорость затвора S1/25, S1/13, S1/6, Выкл.
- 4. Для выхода нажмите кнопку SLOW SHUTTER.

### Примечание

- При использовании функции "НИЗКАЯ СКОРОСТЬ ЗАТВОРА" изображение движущегося объекта может оказаться смазанным.
- Функция НИЗКАЯ СКОРОСТЬ ЗАТВОРА не будет работать при включенном Упрощенном (EASY) режиме съемки (EASY).

# Додаткові можливості при зйомці

### SLOW SHUTTER (Низька швидкість затвора)

- 8 Функція SLOW SHUTTER діє тільки в режимі CAMERA (Камера).
- Ви можете керувати швидкістю затвора, що дозволить вам вести зйомку об'єктів, які повільно рухаються.
  - 1. Установіть вимикач живлення в положення CAMERA (Kamepa).
  - 2. Натисніть кнопку SLOW SHUTTER (Низька швидкість затвора).
  - 3. При послідовних натисканнях кнопки SLOW SHUTTER вибирається швидкість затвора S1/25, S1/13, S1/6, Викл.
  - 4. Для виходу натисніть кнопку SLOW SHUTTER

### Примітка

- При використанні функції "НИЗЬКА ШВИДКІСТЬ ЗАТВОРА" зображення рухомого об'єкта може виявитися змазаним.
- Функція НИЗЬКА ШВИДКІСТЬ ЗАТВОРА не буде працювати при включеному Спрощеному (EASY) режимі зйомки

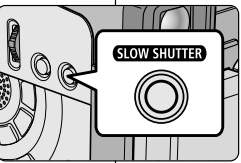

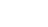

# RUSSIA

# Дополнительные возможности при съемке

### УПРОЩЕННЫЙ режим съемки (для начинающих)

- С помощью УПРОЩЕННОГО режима съемки, даже начинающий пользователь легко может провести съемку с хорошими результатами.
  - Упрощенный режим съемки действует только в режиме CAMERA (Камера).
- 1. Установите выключатель питания в положение САМЕRA (Камера).
- При нажатии кнопки EASY (Упрощенный режим) все функции камеры будут отключены, а для параметров съемки будет установлен следующий базовый режим:
  - При включении камеры на экране появится информация об уровне заряда батареи, режиме записи, информация счетчика ленты, ДАТА/ ВРЕМЯ и символ Цифрового стабилизатора изображения ( ()).
  - Одновременно с этим на экране ЖК-монитора появится слово "EASY.Q" (Упрощенный режим). Дата и время появятся на экране, только если они были предварительно установлены (см. стр. 55).
- 3. Для начала съемки нажмите кнопку ПУСК/СТОП.
  - Начнется съемка с автоматическим использованием основных параметров, установленных по умолчанию.
- Повторное нажатие кнопки EASY в режиме STBY (Готовность) отключает УПРОЩЕННЫЙ режим съемки.
  - УПРОЩЕННЫЙ режим съемки не отключается, когда видеокамера находится в режиме записи.
  - Параметры видеокамеры вернутся в состояние, установленное до начала использования УПРОЩЕННОГО режима.

#### Примечание

- В УПРОЩЕННОМ режиме недоступны некоторые функции камеры, такие, как МЕNU (МЕНЮ), BLC (КОМПЕНСАЦИЯ ЯРКОГО ФОНА), AF/MF (ABTOMATИЧЕСКАЯ ФОКУСИРОВКА/ РУЧНАЯ ФОКУСИРОВКА).
  - Если вы хотите использовать эти функции, вы должны сначала выключить УПРОЩЕННЫЙ режим.
- При снятии аккумуляторной батареи настройки УПРОЩЕННОГО режима оказываются удаленными, поэтому при замене аккумуляторной батареи необходимо вновь установить их.

# Додаткові можливості при зйомці

СПРОЩЕНИЙ режим зйомки (для початківців) (EASY)

- За допомогою СПРОЩЕНОГО режиму зйомки навіть початківець легко може провести зйомку з гарними результатами.
  - Спрощений режим зйомки діє тільки в режимі САМЕВА (Камера).
    - 1. Установіть вимикач живлення в положення CAMERA (Камера).
    - При натисканні кнопки EASY (Спрощений режим) усі функції камери будуть відключені, а для параметрів зйомки буде встановлений наступний базовий режим:
      - При включенні камери на екрані з'явиться інформація про рівень заряду батареї, режим запису, інформація лічильника стрічки, ДАТА/ЧАС і символ Цифрового стабілізатора зображення ( ( )).
      - Одночасно з цим на екрані РК-монітора з'явиться слово "EASY.Q" (Спрощений режим). Дата і час з'являться на екрані, тільки якщо вони були попередньо встановлені (див. стор. 55).
    - 3. Для початку зйомки натисніть кнопку ПУСК/СТОП.
      - Почнеться эйомка з автоматичним використанням основних параметрів, установлених за замовчуванням.
- Повторне натискання кнопки EASY у режимі STBY (Готовність) відключає СПРОЩЕНИЙ режим зйомки.
  - СПРОЩЕНИЙ режим зйомки не відключається, коли відеокамера знаходиться в режимі запису.
  - Параметри відеокамери повернуться в стан, установлений до початку використання СПРОЩЕНОГО режиму.

### Примітка

- У СПРОЩЕНОМУ режимі недоступні деякі функції камери, такі як МЕNU (МЕНЮ), BLC (КОМПЕНСАЦІЯ ЯСКРАВОГО ФОНУ), АF/MF (АВТОМАТИЧНЕ ФОКУСУВАННЯ/ РУЧНЕ ФОКУСУВАННЯ).
  - Якщо ви хочете використовувати ці функції, ви повинні спочатку виключити СПРОЩЕНИЙ режим.
- При знятті акумуляторної батареї настроювання СПРОЩЕНОГО режиму виявляються вилученими, тому при заміні акумуляторної батареї необхідно знову установити їх.

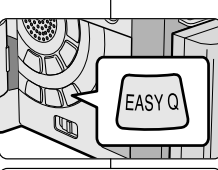

EASY C

STBY 0:00:00

5 5 min

12:00

10.JAN.2004

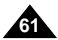

# RUSSIA

## Дополнительные возможности при съемке

### АF/MF (Автоматическая фокусировка/Ручная фокусировка)

- Функция Автоматическая фокусировка/Ручная фокусировка действует только в режимах САМЕRА (Камера) и М.REC (Запись в память).
- В большинстве случаев лучше использовать режим Автоматической фокусировки, так как это позволяет вам сосредоточиться на творческой стороне съемки.
- Ручная фокусировка может оказаться необходимой в определенных условиях, когда автоматическая фокусировка затруднена и/или дает неадекватные результаты.

#### Автоматическая фокусировка

Если вы еще не имеете большого опыта съемки, рекомендуется использовать режим Автоматической фокусировки.

#### Ручная фокусировка

- Ручная регулировка фокусировки может дать лучшие результаты при съемке в следующих случаях:
- Сцена содержит несколько объектов одновременно, некоторые из которых находятся близко к видеокамере, а другие удалены.
- Уеловеческая фигура, окутанная туманом или окруженная снегом.
- с. Поверхности с сильным блеском и бликами, такие, как автомобиль.
- Люди или объекты, находящихся в непрерывном или быстром движении, например, спортсмен или толпа.
- Установите выключатель питания в положение CAMERA (Камера).
- Поверните ПЕРЕКЛЮЧАТЕЛЬ МЕНЮ вверх или вниз, пока не выделите пункт меню FOCUS (ФОКУСИРОВКА) и затем нажмите ПЕРЕКЛЮЧАТЕЛЬ МЕНЮ
  - На экране появится символ режима РУЧНОЙ ФОКУСИРОВКИ (MF).
- Поворачивайте ПЕРЕКЛЮЧАТЕЛЬ МЕНЮ вверх или вниз, пока изображение объекта не будет сфокусировано.
  - Если фокусировка затруднена, сделайте план немного более общим с помощью трансфокатора (ZOOM).
  - Для возврата к Автоматической фокусировке ( (А)), снова нажмите ПЕРЕКЛЮЧАТЕЛЬ МЕНЮ.

# Додаткові можливості при зйомці

### AF/MF (Автоматичне фокусування/Ручне фокусування)

- Функція Автоматичне фокусування/Ручне фокусування діє тільки в режимах САМЕRА (Камера) і М.REC (Запис у пам'ять).
- У більшості випадків краще використовувати режим Автоматичного фокусування, тому що це дозволяє вам зосередитися на творчій стороні зйомки.
  - Ручне фокусування може виявитися необхідним у певних умовах, коли автоматичне фокусування утруднене і/чи дає неадекватні результати.

#### Автоматичне фокусування

Якщо ви ще не маєте великого досвіду зйомки, рекомендується використовувати режим Автоматичного фокусування.

#### Ручне фокусування

- Ручне регулювання фокусування може дати кращі результати при зйомці в таких випадках:
- Сцена містить кілька об'єктів одночасно, деякі з яких знаходяться близько до відеокамери, а інші віддалені.
- b. Людська фігура обкутана туманом чи оточена снігом.
- с. Поверхні із сильним блиском і відблисками, такі, як автомобіль.
- d. Люди чи об'єкти, що знаходяться в безупинному чи швидкому русі, наприклад, спортсмен чи юрба. Уотрирати прикладу спортсмен чи юрба.
- . Установіть вимикач живлення в положення САМЕRА (Камера).
- Поверніть ПЕРЕ́МИ́КАЧ МЕНЮ нагору чи вниз, поки не виділите пункт меню FOCUS (ФОКУСУВАННЯ) і потім натисніть ПЕРЕМИКАЧ МЕНЮ.
  - На екрані з'явиться символ режиму РУЧНОГО ФОКУСУВАННЯ (MF).
- Повертайте ПЕРЕМИКА́Ч МЕНЮ вгору чи вниз, поки зображення об'єкта не буде сфальцьоване.
  - Якщо фокусування утруднене, зробіть план трохи загальнішим за допомогою трансфокатора (ZOOM).
- Для повернення до Автоматичного фокусування (А), знову натисніть ПЕРЕМИКАЧ МЕНЮ.

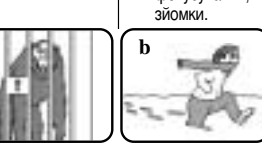

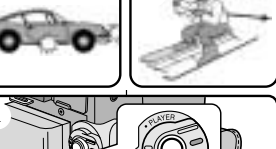

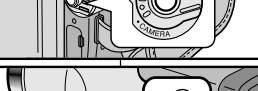

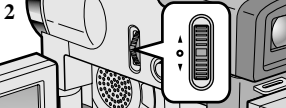

3

STBY STBY

0:00:00

5 3 min

12:00

10.JAN.2004

# RUSSIA

# Дополнительные возможности при съемке

### BLC (Компенсация яркого фона)

- Функция BLC (Компенсация яркого фона) работает в режимах САМЕRА (Камера)/ М.REC (Запись в память).
- Ситуация яркого фона возникает, когда объект съемки оказывается темнее фона:
  - Объект съемки находится в комнате перед окном.
  - Снимаемый человек одет в белую или блестящую одежду и находится на ярком фоне; лицо человека слишком темное, чтобы различить его черты.
  - Объект съемки находится на открытом воздухе на фоне облачного неба.
  - Источники света слишком яркие.
  - Объект находится на фоне снега.
- Установите выключатель питания в положение CAMERA (Камера).
- 2. Нажимайте кнопку BLC для выбора нужного режима в следующей последовательности.
  - Нормальный режим BLC Нормальный режим.
  - В режиме BLC оптимизируется только изображение объекта съемки.

#### Примечание

- При включении режима NIGHT CAPTURE (Ночная съемка) функция компенсации яркого фона перестает работать.
- Функция компенсации яркого фона не действует в Упрощенном (EASY) режиме съемки.

# Додаткові можливості при зйомці

### BLC (Компенсація яскравого фону)

\* BLC on

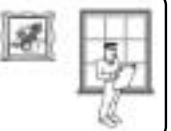

- Функція BLC (Компенсація яскравого фону) працює в режимах САМЕRА (Камера)/ М.REC (Запис у пам'ять).
- Ситуація яскравого фону виникає, коли об'єкт зйомки виявляється темнішим ніж фон:
  - Об'єкт зйомки знаходиться в кімнаті перед вікном.
- Людина, яку знімають, одягнена в білий чи блискучий одяг і знаходиться на яскравому фоні; обличчя людини занадто темне, щоб розрізнити його риси.
- Об'єкт зйомки знаходиться на відкритому повітрі на фоні хмарного неба.
- Джерела світла занадто яскраві.
- Об'єкт знаходиться на фоні снігу.

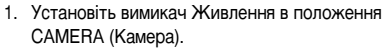

- 2. Натискайте кнопку BLC для вибору потрібного режиму в такій послідовності.
  - Нормальний режим BLC Нормальний режим.
  - У режимі BLC оптимізується тільки зображення об'єкта зйомки.

### Примітка

BLC

- При включенні режиму NIGHT CAPTURE (Нічна зйомка) функція компенсації яскравого фону перестає працювати.
- Функція компенсації яскравого фону не діє в Спрощеному (EASY) режимі зйомки.

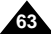

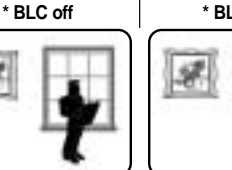

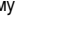

# Дополнительные возможности при съемке

### Ввод изображения в "затемнение" и вывод из него

- Функция ЗАТЕМНЕНИЕ работает только в режиме САМЕRA (Камера).
- Вы можете придать своим фильмам профессиональный вид, используя такие спецэффекты, как вывод изображения из затемнения в начале эпизода и ввод изображения в затемнение в конце эпизода.

#### Начало съемки

- Перед началом съемки нажмите и удерживайте кнопку FADE (ЗАТЕМНЕНИЕ). Изображение и звук постепенно исчезнут (ввод в затемнение).
- Нажмите кнопку ПУСК/СТОП и одновременно отпустите кнопку FADE. Начинается запись и изображение и звук постепенно появятся (вывод из затемнения).

#### Окончание съемки (с использованием Ввода в затемнение/Вывода из затемнения)

- Когда вы захотите прекратить съемку, нажмите и удерживайте кнопку FADE. Изображение и звук постепенно исчезнут (ввод в затемнение).
- Когда изображение исчезнет, нажмите кнопку ПУСК/СТОП для прекращения записи.
- а. ВВОД В ЗАТЕМНЕНИЕ (около 4 секунд)
- b. ВЫВОД ИЗ ЗАТЕМНЕНИЯ (около 4 секунд)

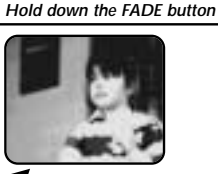

FADE

►II

FADE

►II

Gradual appearance

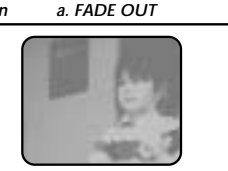

b. FADE IN

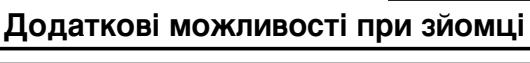

### Введення зображення в "затемнення" і виведення з нього

- 8 Функція ЗАТЕМНЕННЯ працює тільки в режимі CAMERA (Камера).
- Ви можете надати своїм фільмам професійного вигляду, використовуючи такі спецефекти, як виведення зображення з затемнення на початку епізоду й уведення зображення в затемнення наприкінці епізоду.

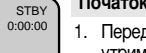

REC

REC 0:00:15

STBY

Release the FADE button

0:00:20

0.00.15

#### Початок зйомки

 Перед початком эйомки натисніть і утримуйте кнопку FADE (ЗАТЕМНЕННЯ). Зображення і звук поступово зникнуть (введення в затемнення).

UKRAINIAN

 Натисніть кнопку ПУСК/СТОП і одночасно відпустіть кнопку FADE. Починається запис; і зображення, і звук поступово з'являться (виведення із затемнення).

#### Закінчення зйомки (з використанням Введення в затемнення/Виведення з затемнення)

- Коли ви захочете припинити зйомку, натисніть і утримуйте кнопку FADE. Зображення і звук поступово зникнуть (введення в затемнення).
- 4. Коли зображення зникне, натисніть кнопку ПУСК/СТОП для Gradual disappearance припинення запису.
  - а. ВВЕДЕННЯ В ЗАТЕМНЕННЯ (близько 4 секунд)

#### 6. ВИВЕДЕННЯ ІЗ ЗАТЕМНЕННЯ (близько 4 секунд)

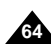

# RUSSIA

### Дополнительные возможности при съемке

#### Наложение звукового сопровождения

- ФУНКЦИЯ НАЛОЖЕНИЕ ЗВУКОВОГО СОПРОВОЖДЕНИЯ работает только в режиме PLAYER (Плеер).
- Вы можете добавить звуковую дорожку к оригинальному звуковому сопровождению на записанной кассете, если она была записана в режиме SP с 12-битным режимом звукового сопровождения.
- Используйте для этого встроенный микрофон, внешний микрофон или другое аудио оборудование.
- При этом оригинальное звуковое сопровождение не стирается.

#### Наложение звука

- 1. Установите видеокамеру в режим PLAYER (Плеер).
  - Если вы хотите использовать внешний микрофон, подсоедините его к гнезду для подключения внешнего микрофона на корпусе камеры.
  - Если необходимо сделать наложение звука с помощью внешнего устройства, подсоедините кабель Multi-AV к гнезду Multi-AV сзади видеокамеры. (только для VP-D323i/D325i/D327i)
    - Нажмите кнопку MENU (Меню), поверните ПЕРЕКЛЮЧАТЕЛЬ МЕНЮ так, чтобы выделить пункт AV (АУДИО/ВИДЕО), и нажмите ПЕРЕКЛЮЧАТЕЛЬ МЕНЮ.
  - Поверните ПЕРЕКЛЮЧАТЕЛЬ МЕНЮ так, чтобы выделить пункт AV IN/OUT (Вход/ Выход Аудио/Видео) и нажмите ПЕРЕКЛЮЧАТЕЛЬ МЕНЮ, чтобы выбрать AV IN.
- 2. Нажмите кнопку 🔰 (ВОСПРОИЗВЕДЕНИЕ/ПАУЗА) и найдите начало и конец сцены, на которую вы собираетесь наложить звук.
- Нажмите кнопку (ВОСПРОИЗВЕДЕНИЕ/ПАУЗА), чтобы приостановить воспроизведение в начале сцены.
- 4. Нажмите кнопку A.DUB (Наложение звукового сопровождения) на пульте дистанционного управления.
  - На ЖК-мониторе появится сообщение A.DUB.
- Камера готова к наложению звукового сопровождения. Чтобы начать наложение звука, нажмите кнопку
- (ВОСПРОИЗВЕДЕНИЕ / ПАУЗА).
- Когда вы хотите остановить наложение звука. нажмите кнопку (СТОП).

#### Примечание

- Вы не можете наложить звуковое сопровождение при воспроизведении кассеты. зашишенной от записи.
- Если вы хотите наложить звуковое сопровождение с помощью внешнего источника звука, вы должны подсоединить многофункциональный Многофункциональный AV кабель к аудиосистеме, которая служит источником звука. (только модели VP-D323i/D325i/D327i)
- Вы не можете накладывать звуковое сопровождение на кассету, которая была записана в режиме LP (Замедленная скорость) или в 16-битовом режиме записи звукового сопровождения.

# Додаткові можливості при зйомці

#### Накладення звукового супроводу

- Функція НАКЛАДЕННЯ ЗВУКОВОГО СУПРОВОДУ працює тільки в режимі PLAYER (Плеєр).
- Ви можете додати звукову доріжку до оригінального звукового супроводу на записаній касеті, якщо вона була записана в режимі SP з 12-бітним режимом ЗВУКОВОГО СУПРОВОДУ.
- Використовуйте для цього вбудований мікрофон, зовнішній мікрофон чи інше аудіоустаткування.
- При цьому оригінальний звуковий супровід не стирається.

#### Накладення звуку

- 1. Установіть відеокамеру в режим PLAYER (Плеєр).
  - Якщо ви хочете використовувати зовнішній мікрофон, приєднайте його до гнізда для підключення зовнішнього мікрофона на корпусі камери.
  - Якщо необхідно зробити накладення звуку за допомогою зовнішнього пристрою, приєднайте кабель Multi-AV до гнізда Multi-AV позаду відеокамери, (тільки для VP-D323i/D325i/D327i)
    - Натисніть кнопку MENU (Меню), поверніть ПЕРЕМИКАЧ МЕНЮ так, щоб виділити пункт А/V (АУДЮ/ВІДЕО), і натисніть ПЕРЕМИКАЧ МЕНЮ.
    - Поверніть ПЕРЕМИКАЧ МЕНЮ так, щоб виділити пункт AV IN/OUT (Вхід/Вихід Аудіо/Відео) і натисніть ПЕРЕМИКАЧ МЕНЮ, щоб вибрати AV IN.
- Натисніть кнопку (ВІДТВОРЕННЯ/ПАУЗА) і знайдіть початок і кінець сцени, на яку ви збираєтеся накласти звук.
  - Натисніть кнопку (ВІДТВОРЕННЯ/ПАУЗА), щоб зупинити відтворення на початку сцени.
  - 4. Натисніть кнопку A.DUB (Накладення звукового супроводу) на пульті дистанційного управління.
    - На РК-моніторі з'явиться повідомлення A.DUB.
  - Камера готова до накладення звукового супроводу. 5. Щоб почати накладення звуку, натисніть кнопку (ВІДТВОРЕННЯ / ПАУЗА).
    - Коли ви хочете зупинити накладення звуку, натисніть кнопку (СТОЙ).

Примітка

- Ви не можете накласти звуковий супровід при відтворенні касети, захищеної від запису.
- Якщо ви хочете накласти звуковий супровід за допомогою зовнішнього джерела. звуку, ви повинні приєднати багатофункціональний АV кабель до аудіосистеми, яка служить джерелом звуку (тільки моделі VP-D323i/D325i/D327i)
- Ви не можете накладати звуковий супровід на касету, яка була записана в режимі LP (Уповільнена швидкість)чи в 16-бітовому режимі запису звукового супроводу.

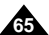

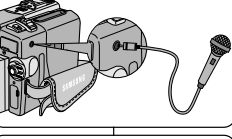

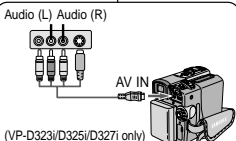

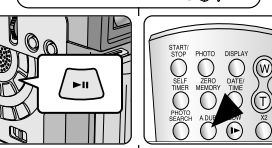

### Дополнительные возможности при съемке

#### Прослушивание наложенного звукового сопровождения

- 1. Установите выключатель питания в положение PLAYER (Плеер).
- 2. Вставьте кассету с наложенным звуковым сопровождением и нажмите кнопку MENU (Меню).
- 3. Поверните ПЕРЕКЛЮЧАТЕЛЬ МЕНЮ так. чтобы выделить пункт A/V (АУДИО/ВИДЕО).
- 4. Нажмите кнопку ПЕРЕКЛЮЧАТЕЛЬ МЕНЮ для входа в подменю.
- 5. С помощью ПЕРЕКЛЮЧАТЕЛЯ МЕНЮ выберите в подменю пункт AUDIO SELECT (Выбор выхода звука).
- 6. Нажмите ПЕРЕКЛЮЧАТЕЛЬ МЕНЮ для входа в подменю.
- 7. С помощью ПЕРЕКЛЮЧАТЕЛЯ МЕНЮ выберите канал воспроизводимого звукового сопровождения.
  - Нажмите ПЕРЕКЛЮЧАТЕЛЬ МЕНЮ для подтверждения выбора канала воспроизводимого звукового сопровождения.
    - SOUND1: Воспроизведение оригинальной фонограммы
    - SOUND2: Воспроизведение наложенного звука
    - -MIX (1+2): Одновременное воспроизведение сигналов из каналов SOUND1 и SOUND2. микшированных с одинаковым уровнем.
- 8. Для выхода из меню нажмите кнопку MENU.
- 9. Нажмите кнопку (ВОСПРОИЗВЕДЕНИЕ/ПАУЗА) для воспроизведения кассеты с наложенным звуком.

#### Примечание

При воспроизведении наложенного звука (режим SOUND2 или MIX), возможна потеря качества звука.

# Додаткові можливості при зйомці

#### Прослуховування накладеного звукового супроводу

 Установіть вимикач живлення в положення PLAYER (Плеєр).

UKRAINIAN

- Вставте касету з накладеним звуковим супроводом і натисніть кнопку MENU (Меню).
- Поверніть ПЕРЕМИКАЧ МЕНЮ так. щоб виділити пункт A/V (АУДІО/ВІДЕО).
- 4. Натисніть кнопку ПЕРЕМИКАЧ МЕНЮ для входу в підменю.
- За допомогою ПЕРЕМИКАЧА МЕНЮ виберіть у підменю пункт AUDIO SELECT (Вибір виходу ЗВУКУ).
- Натисніть ПЕРЕМИКАЧ МЕНЮ для входу в підменю.
- 7. За допомогою ПЕРЕМИКАЧА МЕНЮ виберіть канал відтвореного звукового супроводу.
- Натисніть ПЕРЕМИКАЧ МЕНЮ для підтвердження вибору каналу відтвореного звукового супроводу.
  - SOUND1: Відтворення оригінальної фонограми
  - SOUND2: Відтворення накладеного звуку
  - МІХ (1+2): Одночасне відтворення сигналів з каналів SOUND1 і SOUND2, мікшируваних з однаковим рівнем.
- 8. Для виходу з меню натисніть кнопку MENU.
- 9. Натисніть кнопку 🔰 (ВІДТВОРЕННЯ/ПАУЗА) для відтворення касети з накладеним звуком.

### Примітка

При відтворенні накладеного звуку (режим SOUND2 чи MIX) можлива втрата якості звуку.

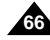

### PLAYER MODE A / V SET REC MODE PHOTO SEARCH AUDIO SEARCH AUDIO MODE 12 bit AUDIO SELECT SOUND1 WIND CUT M PB DSF

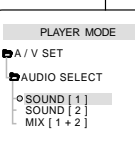

# RUSSIA

# Дополнительные возможности при съемке

### ФОТОСЪЕМКА (запись неподвижного изображения)

- Установите выключатель питания в положение САМЕRА (Камера).
- Нажмите и удерживайте кнопку РНОТО (ФОТОСЪЕМКА).
  - В течение примерно 6-7 секунд будет записываться неподвижное изображение.
- После записи неподвижного изображения, камера вернется в режим готовности (STBY).

### Поиск ФОТОСНИМКА

- Функция ПОИСК ФОТОСНИМКА работает только в режиме PLAYER (Плеер).
- 1. Нажмите кнопку MENU (Меню).
  - На экране появляется список меню.
- Поверните ПЕРЕКЛЮЧАТЕЛЬ МЕНЮ так, чтобы выделить пункт А/V (АУДИО/ВИДЕО).
- Нажмите ПЕРЕКЛЮЧАТЕЛЬ МЕНЮ для входа в подменю.
- Выберите в подменю пункт РНОТО SEARCH (ПОИСК ФОТОСНИМКА) и нажмите ПЕРЕКЛЮЧАТЕЛЬ МЕНЮ.
  - Или нажмите кнопку PHOTO SEARCH (Поиск фотоснимка) на пульте дистанционного управления.
- Найдите фотоснимок с помощью кнопок (ПЕРЕМОТКА ВПЕРЕД) и ◀ (ПЕРЕМОТКА НАЗАД).
  - Во время поиска, процесс поиска фотоснимка отображается на ЖК-мониторе.
  - После завершения поиска видеокамера показывает неподвижное изображение.
- 6. Для выхода нажмите кнопку 🔳 (СТОП).

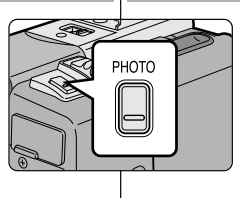

AUDIO MODE 12 bit.

AUDIO SELECT
 ♦ WIND CUT

PLAYER MODE

MEMORY OPHOTO SEARCH

O PB DSE

• REC MODE -----

PHOTO COPY [ .....

AUDIO MODE
 12 bit
 AUDIO SELECT
 SOUND1

WIND CUT [M]

NOW SEARCH ...

0:02:29:01

SP

PLAYER MODE

PHOTO SEARCH

PH. SEARCH

CAMERA

A / V SET

A/V

# Додаткові можливості при зйомці

ФОТОЗЙОМКА (запис нерухомого зображення)

- Установіть вимикач живлення в положення CAMERA (Камера).
- Натисніть і утримуйте кнопку РНОТО (ФОТОЗЙОМКА).
  - Протягом приблизно 6-7 секунд буде записуватися нерухоме зображення.
- Після запису нерухомого зображення камера повернеться в режим готовності (STBY).

### Пошук ФОТОЗНІМКА

- Функція ПОШУК ФОТОЗНІМКА працює тільки в режимі PLAYER (Плеєр).
- 1. Натисніть кнопку MENU (Меню).
  - На екрані з'являється список меню.
- Поверніть ПЕРЕМИКАЧ МЕНЮ так, щоб виділити пункт А/V (АУДІО/ВІДЕО)
- Натисніть ПЕРЕМИКАЧ МЕНЮ для входу в підменю.
- Виберіть у підменю пункт РНОТО SEARCH (ПОШУК ФОТОЗНІМКА) і натисніть ПЕРЕМИКАЧ МЕНЮ.
  - Чи натисніть кнопку РНОТО SEARCH (Пошук фотознімка) на пульті дистанційного управління.
- Энайдіть фотознімок за допомогою кнопок (ПЕРЕМОТУВАННЯ ВПЕРЕД) і (ПЕРЕМОТУВАННЯ НАЗАД).
  - Під час пошуку процес пошуку фотознімка відображається на РК-моніторі.
  - Після завершення пошуку відеокамера показує нерухоме зображення.
- 6. Для виходу натисніть кнопку (СТОП).

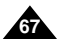

# Дополнительные возможности при съемке

### Режим НОЧНОЙ СЪЕМКИ (при освещености 0 люкс)

- В Функция NIGHT CAPTURE (Ночная съемка) работает в режимах CAMERA (Камера)/М.REC (Запись в память).
- ☎ Функция NIGHT CAPTURE позволяет вам снимать объект в темноте.
- 1. Установите камеру в режим CAMERA (Камера).
- 2. Сдвиньте переключатель NIGHT CAPTURE (Ночная съемка) в положение ОN (Вкл.).
  - На ЖК-мониторе появляется индикатор (НОЧНАЯ СЪЕМКА).
  - Автоматически включается светодиод инфракрасной подсветки (невидимыми лучами).
- Для отмены функции НОЧНОЙ СЪЕМКИ сдвиньте переключатель NIGHT CAPTURE в положение OFF (Выкл.).

#### Примечание

- При использовании подсветки инфракрасными лучами максимальное расстояние до объекта съемки составляет примерно 3 метра.
- Если вы используете функцию NIGHT CAPTURE при нормальном освещении (например, днем на открытом воздухе), изображение может записаться с зеленоватым оттенком.
- В режиме НОЧНОЙ СЪЕМКИ недоступны определенные функции, такие, как Баланс белого, Программы автоматической экспозиции, DSE (Цифровые спецэффекты), BLC (Компенсация яркого фона).
- Если при использовании функции NIGHT CAPTURE вам трудно сфокусироваться на объекте съемки в режиме автоматической фокусировки, выполняйте фокусировку в ручном режиме.
- Не закрывайте рукой светодиод инфракрасной подсветки.

# Додаткові можливості при зйомці

### РЕЖИМ НІЧНОЇ ЗЙОМКИ (при освітленості 0 люкс)

- Функція NIGHT CAPTURE (Нічна зйомка) працює в режимах САМЕRA (Камера), MREC (Запис у пам'ять).
- 8 Функція NIGHT CAPTURE дозволяє вам знімати об'єкт у темряві.
  - 1. Установіть камеру в режим CAMERA (Камера).

UKRAINIAN

- Зсуньте перемикач NIGHT CAPTURE (Нічна зйомка) у положення ОN (Вкл.).
  - На РК-моніторі з'являється індикатор (НІЧНА ЗЙОМКА).
  - Автоматично включається світлодіод інфрачервоного підсвічування (невидимими променями).
- Для скасування функції НІЧНОЇ ЗЙОМКИ зсуньте перемикач NIGHT CAPTURE у положення OFF (Викл.).

### Примітка

- При використанні підсвічування інфрачервоними променями максимальна відстань до об'єкта зйомки складає приблизно 3 метри.
- Якщо ви використовуєте функцію NIGHT CAPTURE при нормальному освітленні (наприклад, удень на відкритому повітрі), зображення може записатися з зеленуватим відтінком.
- У режимі НІЧНОЇ ЗЙОМКИ недоступні певні функції, такі, як Баланс білого, Програми автоматичної експозиції, DSE (Цифрові спецефекти), BLC (Компенсація яскравого фону).
- Якщо при використанні функції NIGHT CAPTURE вам важко сфокусуватися на об'єкті зйомки в режимі автоматичного фокусування, виконуйте фокусування в ручному режимі.
- Не закривайте рукою світлодіод інфрачервоного підсвічування.

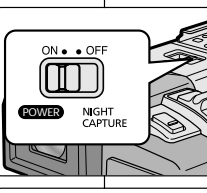

# 

# 68

# RUSSIA

### Дополнительные возможности при съемке

### Функция POWER NIGHT CAPTURE (Улучшенная ночная съемка)

- Функция POWER NIGHT CAPTURE (Улучшенная ночная съемка) работает в режиме CAMERA (Камера).
- Функция POWER NIGHT CAPTURE позволяет вам снимать объект в темноте более ярким, чем при использовании функции NIGHT CAPTURE (Ночная съемка).
- Если вы нажмете кнопку ŚLOW SHUTTER (Низкая скорость затвора), когда переключатель NIGHT САРТИРЕ (Ночная съемка) находится в положении ОN (Вкл.), то на ЖК-мониторе в течение трех секунд будет показано сообщение POWER NIGHT CAPTURE.
- Пока вы ведете съемку в режиме POWER NIGHT CAPTURE, на ЖКмониторе показывается значок УЛУЧШЕННОЙ НОЧНОЙ СЪЕМКИ.
- 1. Установите камеру в режим CAMERA (Камера).
- Сдвиньте переключатель NIGHT CAPTURE в положение ON (Вкл.), а затем нажмите кнопку SLOW SHUTTER.
- Нажатиями кнопки SLOW SHUTTER установите желаемую скорость затвора.
   Более медленная СКОРОСТЬ ЗАТВОРА позволяет сделять изображение объекта съемки более ярким.
- При использовании режима POWER NIGHT CAPTURE изображение движущегося объекта может оказаться смазанным.
- Для отмены функции POWER NIGHT CAPTURE, нажатиями кнопки SLOW SHUTTER установите для режима медленной скорости затвора состояние OFF (Выкл.) и затем сдвиньте выключатель NIGHT CAPTURE в положение OFF (Выкл.).

#### Примечание

- При использовании подсветки инфракрасными лучами максимальное расстояние до объекта съемки составляет примерно 3 метра.
- Если вы используете функцию POWER NIGHT CAPTURE при нормальном освещении (например, днем на открытом воздухе), изображение может записаться с неправильными или неестественными цветами.
- В режиме POWER NIGHT CAPTURE недоступны определенные функции, такие, как Баланс белого, Программы автоматической экспозиции, DSE (Цифровые спецэффекты), BLC (Компенсация яркого фона).
- Если изображение объекта съемки оказалось слишком ярким, рекомендуется нажатиями кнопки SLOW SHUTTER установить более высокую скорость затвора (S1/25 → S1/6) и тогда вы сможете снять изображение более высокого качества.

# Додаткові можливості при зйомці

### Функція POWER NIGHT CAPTURE (Поліпшена нічна зйомка)

- Функція POWER NIGHT CAPTURE (Поліпшена нічна зйомка) працює в режимі CAMERA (Камера).
- Функція POWER NIGHT САРТИRЕ дозволяє вам знімати об'єкт у темряві більш яскравим, ніж при використанні функції NIGHT CAPTURE (Нічна зйомка).
- Якщо ви натиснете кнопку SLOW SHUTTER (Низька швидкість затвора), коли перемикач NIGHT CAPTURE (Нічна зйомка) знаходиться в положенні ON (Вкл.), то на РК-моніторі протягом трьох секунд буде показане повідомлення POWER NIGHT CAPTURE.
- Поки ви ведете зйомку в режимі POWER NIGHT CAPTURE, на PKмоніторі показується значок ПОЛІПШЕНОЇ НІЧНОЇ ЗЙОМКИ.
  - 1. Установіть камеру в режим CAMERA (Камера).
  - Зсуньте перемикач NIGHT CAPTURE у положення ON (Вкл.), а потім натисніть кнопку SLOW SHUTTER.
  - Натисканнями кнопки SLOW SHUTTER установіть бажану швидкість затвора.
  - Більш повільна ШВИДКІСТЬ ЗАТВОРА дозволяє зробити зображення об'єкта зйомки більш яскравим. 4. При використанні режиму POWER NIGHT CAPTURE
  - при використанні режиму г очиєті пістіт од топе зображення рухомого об'єкта може виявитися змазаним.
     Для скасування функції POWER NIGHT CAPTURE
  - діїн скасування функції РОУРЕН NIGHT САРТОПЕ натисканнями кнопки SLOW SHUTTER установіть для режиму повільної швидкості затвора стан OFF (Викл.) і потім зсуньте вимикач NIGHT CAPTURE у положення OFF (Викл.).

### Примітка

- При використанні підсвічування інфрачервоними променями максимальна відстань до об'єкта зйомки складає приблизно 3 метри.
- Якщо ви використовуєте функцію POWER NIGHT CAPTURE при нормальному освітленні (наприклад, удень на відкритому повітрі), зображення може записатися з неправильними чи неприродними кольорами.
- У режимі РОШЕЯ NIGHT САРТИВЕ недоступні певні функції: Баланс білого, Програми автоматичної експозиції, DSE (Цифрові спецефекти), BLC (Компенсація яскравого фону).
- Якщо зображення об'єкта зйомки виявилося занадто яскравим, рекомендується натисканнями кнопки SLOW SHUTTER установити більш високу швидкість затвора (S1/25 → S1/6), і тоді ви зможете зняти зображення вищої якості

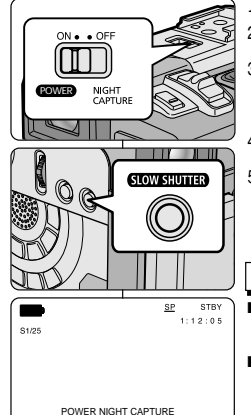

PRO

12:00

10.JAN.2004

# Дополнительные возможности при съемке

### Различные способы съемки

**В** некоторых случаях, для получения более эффектных результатов могут потребоваться различные способы съемки.

#### Примечание

Поворачивайте ЖК-монитор осторожно, поскольку непредусмотренный конструкцией поворот может привести к повреждению внутренней части шарнира, который соединяет между собой ЖК-монитор и видеокамеру.

### 1. Обычная съемка.

#### 2. Съемка, держа камеру внизу.

Во время такой съемки вы смотрите на ЖК-монитор сверху вниз.

### 3. Съемка, держа камеру вверху.

Во время такой съемки вы смотрите на ЖК-монитор снизу вверх.

### 4. Съемка самого себя.

Во время такой съемки вы смотрите на ЖК-монитор спереди.

### 5. Съемка с помощью видоискателя.

В обстоятельствах, когда трудно использовать ЖК-монитор, в качестве удобной альтернативы можно использовать видоискатель.

# Додаткові можливості при зйомці

### Різні способи зйомки

У деяких випадках для одержання більш ефектних результатів можуть знадобитися різні способи зйомки.

### Примітка

Повертайте РК-монітор обережно, оскільки непередбачений конструкцією поворот може призвести до пошкодження внутрішньої частини шарніра, який з'єднує між собою РК-монітор і відеокамеру.

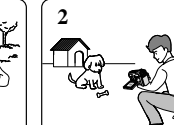

#### 1. Звичайна зйомка.

### 2. Зйомка, тримаючи камеру внизу.

Під час такої зйомки ви дивитеся на РК-монітор зверху вниз.

UKRAINIAN

3. Зйомка, тримаючи камеру вгорі.

Під час такої зйомки ви дивитеся на РК-монітор знизу вгору.

4. Зйомка самого себе.

Під час такої зйомки ви дивитеся на РК-монітор спереду.

- 5. Зйомка за допомогою видошукача.
  - В обставинах, коли важко використовувати РК-монітор, як зручну альтернативу можна використовувати видошукач.

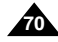

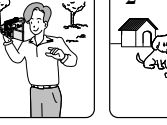

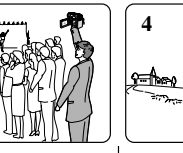

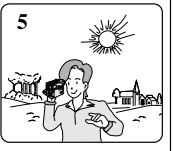

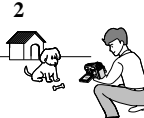

# Воспроизведение

#### Воспроизведение кассеты

# Функция воспроизведения работает только в режиме PLAYER (Плеер).

#### Просмотр с помощью ЖК-монитора

С помощью ЖК-монитора целесообразно просматривать кассету в автомобиле или вне помещения.

#### Просмотр на экране телевизора

- Для того, чтобы можно было воспроизвести кассету, телевизор должен иметь совместимую систему цветного телевидения.
- В качестве источника питания для видеокамеры в этом случае рекомендуется использовать блок питания от сети переменного тока.

#### Подсоединение к телевизору, имеющему гнезда аудио и видео входов

- 1. Соедините между собой видеокамеру и телевизор с помощью многофункционального Многофункциональный AV кабель.
  - Разъем желтого цвета: Видео
  - Разъем белого цвета: Аудио (левый канал)
  - Разъем красного цвета: Аудио (правый канал)
    - При подключении к монофоническому телевизору или видеомагнитофону, подсоедините разъем желтого цвета

(Видео) к видео входу телевизора или видеомагнитофона, а разъем белого цвета (Аудио, левый канал) - к аудио входу телевизора или видеомагнитофона.

- Вы можете использовать прилагаемый к видеокамере адаптер SCART (Опция).
- 2. Установите выключатель питания камеры в положение PLAYER (Плеер).
- 3. Включите телевизор и установите его переключатель TV/VIDEO в положение VIDEO.
  - Обратитесь к инструкции телевизора или видеомагнитофона.
- Начните воспроизведение кассеты.

#### Примечание

- Для получения более качественного изображения, вы можете использовать кабель S-Video (Не для всех моделей), если на вашем телевизоре есть гнездо для подключения кабеля S-Video.
- Даже при использовании кабеля S-Video (Не для всех моделей) необходимо подключить аудиокабель.
- Если вы подсоедините кабель к многофункциональному гнезду Аудио/Видео, то не будет слышен звук в динамике видеокамеры.

# Відтворення

#### Відтворення касети

Функція відтворення працює тільки в режимі PLAYER (Плеєр).

#### Перегляд за допомогою РК-монітора

За допомогою РК-монітора доцільно переглядати касету в чи автомобілі поза примішенням.

#### Перегляд на екрані телевізора

- Для того, щоб можна було відтворити касету, телевізор повинен мати сумісну систему кольорового телебачення.
- Як джерело живлення для відеокамери в цьому випадку рекомендується використовувати блок живлення від мережі змінного струму.

#### Приєднання до телевізора, який має гнізда аудіо- і відеовходів

- Video input-Audio input (left)-White Yellow Audio input (right)-Red τν S-VIDEO input Camcorder A/V OUT
- 1. З'єднаєте між собою відеокамеру й телевізор за допомогою багатофункціонального AV-кабелю
  - Рознімання жовтого кольору: Відео
  - Рознімання білого кольору: Аудіо (лівий канал)
  - Рознімання червоного кольору: Аудіо (правий канал)
    - При підключенні до монофонічного телевізора чи відеомагнітофона приєднайте рознімання жовтого кольору (Відео) до

відеовходу телевізора чи відеомагнітофона, а рознімання білого кольору (Аудіо, лівий канал) - до аудіовходу телевізора чи відеомагнітофона.

- Ви можете використовувати прикладений до відеокамери адаптер SCART (Опція).
- 2. Установіть вимикач живлення камери в положення PLAYER (Плеєр).
- 3. Включіть телевизор і встановіть його перемикач TV/VIDEO у положення VIDEO.
  - Зверніться до інструкції телевізора чи відеомагнітофона.
- 4. Почніть відтворення касети.

#### Примітка

- Для одержання більш якісного зображення ви можете використовувати кабель S-Video (Не для всіх моделей), якщо на вашому телевізорі є гніздо для підключення кабелю S-Video.
- Навіть при використанні кабелю S-Video (Не для всіх моделей) необхідно підключити аудіокабель.
- Якщо ви приєднаєте кабель до багатофункціонального гнізда. Аудіо/Відео, то не буде чутний звук у динаміку відеокамери.

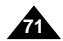

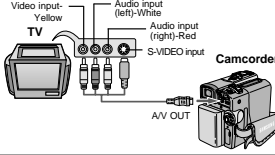

# Воспроизведение

# Подсоединение видеокамеры к телевизору, у которого нет гнезд аудио и видео входов

- Вы можете подсоединить вашу видеокамеру к телевизору через видеомагнитофон.
- Соедините камеру и видеомагнитофон с помощью многофункционального Многофункциональный АV кабель.
  - Разъем желтого цвета: Видео
  - Разъем белого цвета: Аудио (левый канал)
  - Разъем красного цвета: Аудио (правый канал)
- 2. Подсоедините видеомагнитофон к телевизору.
- Установите выключатель питания видеокамеры в положение PLAYER (Плеер).
- 4. Включите телевизор и видеомагнитофон.
  - Установите переключатель входного видеосигнала на видеомагнитофоне в положение LINE (Линейный вход).
  - Выберите на телевизоре канал, предназначенный для просмотра сигнала от видеомагнитофона.
- 5. Начните воспроизведение кассеты.

### Воспроизведение

- Вы можете воспроизвести записанную видеокассету в режиме PLAYER (Плеер).
- Подсоедините видеокамеру к источнику питания и установите выключатель питания в положение PLAYER (Плеер).
- 2. Вставьте кассету, которую вы хотите просмотреть.
- Нажмите кнопку № (ВОСПРОИЗВЕДЕНИЕ/ ПАУЗА).
  - Через несколько секунд на экране телевизора появляется записанное вами изображение.
  - Если во время воспроизведения кассета доходит до конца, лента перематывается назад автоматически.

#### Примечание

Скорость ленты в режиме воспроизведения (SP/LP) выбирается автоматически.

# Відтворення

# Приєднання відеокамери до телевізора, у якого немає гнізд аудіо- і відеовходів

- Ви можете приєднати вашу відеокамеру до телевізора через відеомагнітофон.
  - З'єднайте камеру й відеомагнітофон за допомогою багатофункціонального АV-кабелю.
    - Рознімання жовтого кольору: Відео
    - Рознімання білого кольору: Аудіо (лівий канал)
    - Рознімання червоного кольору: Аудіо (правий канал)
  - Приєднайте відеомагнітофон до телевізора.
     Установіть вимикач живлення відеокамери в положення PLAYER (Плеєр).
- 4. Уключіть телевізор і відеомагнітофон.
  - Установіть перемикач вхідного відеосигналу на відеомагнітофоні в положення LINE (Лінійний вхід).
  - Виберіть на телевізорі канал, призначений для перегляду сигналу від відеомагнітофона.
- 5. Почніть відтворення касети.

### Відтворення

- Ви можете відтворити записану відеокасету в режимі PLAYER (Плеєр).
- Приєднайте відеокамеру до джерела живлення й установіть вимикач живлення в положення PLAYER (Плеєр).
- 2. Вставте касету, яку ви хочете переглянути.
- Через кілька секунд на екрані телевізора з'являється записане вами зображення.
- Якщо під час відтворення касета доходить до кінця, стрічка перемотується назад автоматично.

### Примітка

 Швидкість стрічки в режимі відтворення (SP/LP) вибирається автоматично.

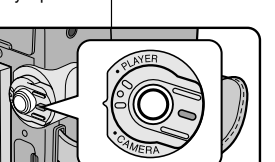

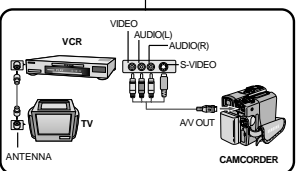
### UKRAINIAN

# Воспроизведение

### Различные функции в режиме PLAYER (Плеер)

- Ж Кнопки ВОСПРОИЗВЕДЕНИЕ/ПАУЗА. СТОП. ПЕРЕМОТКА ВПЕРЕД. ПЕРЕМОТКА НАЗАД, расположены на корпусе видеокамеры и на пульте листанционного управления.
- 8 Кнопки F.ADV (Покадровое воспроизведение), X2 (Воспроизведение с удвоенной скоростью) и SLOW (Замедленное воспроизведение) имеются только на пульте дистанционного управления.
- Если ваша видеокамера оставлена в режиме ПАУЗА или ЗАМЕДЛЕННОЕ ВОСПРОИЗВЕДЕНИЕ более 5 минут, она автоматически перейдет в режим СТОП, во избежание износа ленты и барабана видеоголовок.

#### Пауза при воспроизведении

- Нажмите кнопку Н (ВОСПРОИЗВЕДЕНИЕ/ПАУЗА) во время воспроизведения.
- УТОБЫ ВОЗОБНОВИТЬ ВОСПРОИЗВЕДЕНИЕ. ВНОВЬ НАЖМИТЕ кнопку № (ВОСПРОИЗВЕДЕНИЕ/ПАУЗА).

#### Поиск эпизода (в прямом / обратном направлении)

- Один раз нажмите кнопку (ПЕРЕМОТКА) ВПЕРЕД) или 📢 (ПЕРЕМОТКА НАЗАД) в режиме воспроизведения или паузы. Чтобы вернуться к нормальному воспроизведению. нажмите кнопку 🔰 (ВОСПРОИЗВЕЛЕНИЕ/ПАУЗА).
- Нажмите и удерживайте кнопку (ПЕРЕМОТКА) ВПЕРЕД) или 📢 (ПЕРЕМОТКА НАЗАД) в режиме воспроизведения или паузы. Чтобы вернуться к нормальному воспроизведению, отпустите эту кнопку.

#### Замедленное воспроизведение

#### (в прямом / обратном направлении)

- Замедленное воспроизведение в прямом направлении
  - Нажмите кнопку ▶ (SLOW (Замедленное) воспроизведение) на пульте дистанционного управления во время воспроизведения.
  - Чтобы вернуться к нормальному воспроизведению. нажмите кнопку 🔰 (ВОСПРОИЗВЕДЕНИЕ/ ПАУЗА).
- Замедленное воспроизведение в обратном направлении
  - Нажмите кнопку ◀ІІ (-) во время замедленного воспроизведения в прямом направлении.
  - Чтобы вернуться к замедленному воспроизведению в прямом направлении, нажмите кнопку II (+).
  - Чтобы вернуться к нормальному воспроизведению, нажмите кнопку **Н** (ВОСПРОИЗВЕДЕНИЕ/ ПАУЗА).

# Відтворення

### Різні функції в режимі PLAYER (Плеєр)

- Кнопки ВІДТВОРЕННЯ/ПАУЗА, СТОП, ПЕРЕМОТУВАННЯ ВПЕРЕД. ПЕРЕМОТУВАННЯ НАЗАД розташовані на корпусі відеокамери й на пульті дистанційного управління.
- ж Кнопки F.ADV (Покадрове відтворення), (Відтворення з подвоєною швидкістю) і SLOW (Уповільнене відтворення) є тільки на пульті дистанційного **УПравління**
- Якщо ваша відеокамера залишена в режимі ПАУЗА чи УПОВІЛЬНЕНЕ ВІДТВОРЕННЯ понад 5 хвилин, вона автоматично перейде в режим СТОП, щоб уникнути зносу стрічки й барабана відеоголівок.

#### Пауза при відтворенні

- ೫ Натисніть кнопку ► (ВІДТВОРЕННЯ/ПАУЗА) під час відтворення.
- Шоб відновити відтворення, знову натисніть кнопку ▶ (ВІДТВОРЕННЯ/ПАУЗА).

#### Пошук епізоду (у прямому / зворотному напрямку)

- 8 Один раз натисніть кнопку ► (ПЕРЕМОТУВАННЯ) ВПЕРЕД) чи 📢 (ПЕРЕМОТУВАННЯ НАЗАД) v режимі відтворення чи паузи. Щоб повернутися до нормального відтворення, натисніть кнопку 🔰 (ВІДТВОРЕННЯ/ПАУЗА).
- Натисніть і утримуйте кнопку (ПЕРЕМОТУВАННЯ) ВПЕРЕД) чи 📢 (ПЕРЕМОТУВАННЯ НАЗАД) у режимі відтворення чи паузи.

Шоб повернутися до нормального відтворення, відпустіть цю кнопку.

#### Уповільнене відтворення (у прямому / зворотному напрямку)

- Уповільнене відтворення в прямому напрямку
  - Натисніть кнопку (SLOW (Уповільнене відтворення) на пульті дистанційного управління під час відтворення.
  - Шоб повернутися до нормального відтворення. натисніть кнопку 🔰 (ВІДТВОРЕННЯ/ПАУЗА).
- Уповільнене відтворення в зворотному напрямку
  - Натисніть кнопку прямому напрямку.
  - Шоб повернутися до уповільненого відтворення в прямому напрямку. натисніть кнопку П> (+).
  - Щоб повернутися до нормального відтворення, натисніть кнопку ▶ (ВІДТВО́РЕННЯ/ПАУЗА).

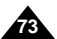

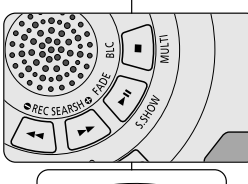

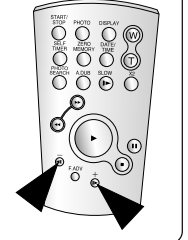

# Воспроизведение

#### Покадровый просмотр (воспроизведение изображения кадр за кадром)

- В режиме паузы нажмите кнопку F.ADV (Покадровое) воспроизведение) на пульте дистанционного управления. Функция ПОКАДРОВОЕ ВОСПРОИЗВЕДЕНИЕ работает только в режиме паузы.
- Чтобы вернуться к нормальному воспроизведению. нажмите кнопку Н (ВОСПРОИЗВЕДЕНИЕ / ПАУЗА).
  - Покадровое воспроизведение в прямом направлении
    - В режиме паузы нажмите кнопку F.ADV (Покадровое воспроизведение) на пульте дистанционного управления.
  - Покадровое воспроизведение в обратном направлении
    - Чтобы изменить направление покадрового воспроизведения, нажмите кнопку (-) на пульте дистанционного управления.
    - Нажмите кнопку F.ADV на пульте дистанционного управления.

#### Воспроизведение с удвоенной скоростью (в прямом / обратном направлении)

- Воспроизведение с удвоенной скоростью в прямом направлении
  - Во время воспроизведения нажмите кнопку X2 (Воспроизведение с удвоенной скоростью) на пульте дистанционного управления.
  - Чтобы вернуться к нормальному воспроизведению, нажмите кнопку **М** (ВОСПРОИЗВЕДЕНИЕ/ПАУЗА).
- Воспроизведение с удвоенной скоростью в обратном направлении
  - Нажмите кнопку ◀II (-) во время воспроизведения с удвоенной скоростью в прямом направлении.
  - Чтобы вернуться к нормальному воспроизведению, нажмите кнопку № (ВОСПРОИЗВЕДЕНИЕ/ ПАУЗА).

#### Воспроизведение в обратном направлении

- **2** Для воспроизведения в обратном направлении с нормальной скоростью, нажмите кнопку ◀ІІ(-) во время нормального воспроизведения в прямом направлении.
- Чтобы вернуться к нормальному воспроизведению в прямом направлении, нажмите кнопку (ВОСПРОИЗВЕДЕНИЕ / ПАУЗА) или кнопку (+).

#### Примечание

- Во время воспроизведения в некоторых режимах на экране может появляться мозаичный шум.
  - Мозаичный шум может возникать при воспроизведении записанных в режиме LP кассет с использованием различных функций воспроизведения.
  - Звук будет слышен только при нормальном воспроизведении в режиме SP или LP.

# Відтворення

Покадровий перегляд (відтворення зображення кадр за кадром)

- У режимі паузи натисніть кнопку F.ADV (Покадрове) відтворення) на пульті дистанційного управління. Функція ПОКАДРОВЕ ВІДТВОРЕННЯ працює тільки в режимі паузи.
- Щоб повернутися до нормального відтворення, натисніть кнопку **М** (ВІДТВОРЕННЯ / ПАУЗА).
  - Покадрове відтворення в прямому напрямку
    - У режимі паузи натисніть кнопку (Покадрове) відтворення) на пульті дистанційного управління.
  - Я Покадрове відтворення у зворотному напрямку
    - Шоб змінити напрямок покадрового відтворення. натисніть кнопку (-) на пульті дистанційного управління.
    - Натисніть кнопку F.ADV на пульті дистанційного управління.

#### Відтворення з подвоєною швидкістю (у прямому/зворотному напрямку)

- Відтворення з подвоєною швидкістю в прямому напрямку
  - Під час відтворення натисніть кнопку (Відтворення з подвоєною) швидкістю) на пульті дистанційного управління.
  - Щоб повернутися до нормального відтворення, натисніть кнопку ▶ (ВІДТВОРЕННЯ/ПАУЗА).
- Відтворення з подвоєною швидкістю у зворотному напрямку
  - Натисніть кнопку ◀ІІ(-) під час відтворення з подвоєною швидкістю в прямому напрямку.
  - Щоб повернутися до нормального відтворення, натисніть кнопку Ы (ВІДТВОРЕННЯ/ПАУЗА).

#### Відтворення в зворотному напрямку

- Я Для відтворення у зворотному напрямку з нормальною швидкістю натисніть кнопку 📲 (–) під час нормального відтворення в прямому напрямку.
- Шоб повернутися до нормального відтворення в прямому напрямку, натисніть кнопку №(ВІДТВОРЕННЯ / ПАУЗА) чи кнопку Ш (+).

#### Примітка

- Під час відтворення в деяких режимах на екрані може з'являтися мозаїчний шум.
  - Мозаїчний шум може виникати при відтворенні записаних у режимі LP касет з використанням різних функцій відтворення.
- Звук буде чутний тільки при нормальному відтворенні в режимі SP чи LP.

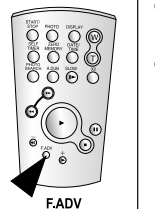

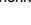

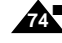

| В  | оспроизведение                                                                                                    | Відтворення |                                                                                                    |  |
|----|----------------------------------------------------------------------------------------------------|-------------|----------------------------------------------------------------------------------------------------|--|
| Ζ  | ERO MEMORY (ПАМЯТЬ НУЛЯ СЧЕТЧИКА ЛЕНТЫ)                                                                                                    | Ζ           | ERO MEMORY (ПАМ'ЯТЬ НУЛЯ ЛІЧИЛЬНИКА СТРІЧКИ)                                                                                                    |  |
| x  | Функция ПАМЯТЬ НУЛЯ работает в режимах САМЕRA<br>(Камера) и PLAYER (Плеер).                                                                                                    | ×           | Функція ПАМ'ЯТЬ НУЛЯ працює в режимах САМЕRA (Камера) і<br>PLAVER (Плеср)                                                                                                    |  |
| *  | Вы можете отметить место на ленте, к которому вы хотели бы вернуться при последующем воспроизведении.                                                                                                    | ×           | Ви можете відзначити місце на стрічці, до якого ви хотіли б<br>повернутися при наступному відтворенні.                                                                                                    |  |
| 1. | <ul> <li>Нажмите кнопку ZERO MEMORY (ПАМЯТЬ НУЛЯ) на пульте дистанционного управления во время воспроизведения или записи эпизода, к которому вы хотели бы вернуться позже.</li> <li>Показания времени меняются на показания счетчика ленты, который устанавливается на пуль, при этом на экране появляется сообщение 100:00:00 (Индикатор памяти нуля счетчика).</li> <li>Если вы хотите отключить функцию памяти нуля счетчика, нажмите кнопку ZERO MEMORY еще раз.</li> </ul> | 1.<br>2.    | Натисніть кнопку ZERO MEMORY (ПАМ'ЯТЬ НУЛЯ) на пульті<br>дистанційного управління під час відтворення чи запису епізоду<br>до якого ви хотіли 6 повернутися пізніше.<br>■ Показники часу міняються на показники лічильника стрічки,<br>що встановлюється на нуль, при цьому на екрані з'являється<br>повідомлення м 0:00:00 (Індикатор пам'яті нуля лічильника).<br>Якщо ви хочете відключити функцію пам'яті нуля лічильника<br>натисніть кнопку ZERO MEMORY ще раз. |  |
| 2. | <ul> <li>Возврат на нулевое положение.</li> <li>После окончания воспроизведения, перемотайте ленту вперед или назад.</li> <li>Когда счетчик ленты доходит до нуля, лента автоматически останавливается.</li> <li>После окончания съемки установите видеокамеру в режим PLAYER (Плеер) и нажмите кнопку ◀(ПЕРЕМОТКА НАЗАД).</li> <li>Когда счетчик ленты доходит до нуля, лента автоматически останавливается.</li> </ul>                                                         |             | <ul> <li>Після закінчення відтворення перемотайте стрічку вперед чи<br/>назад.</li> <li>Коли лічильник стрічки доходить до нуля, стрічка<br/>автоматично зупиняється.</li> <li>Після закінчення зйомки встановіть відеокамеру в режим<br/>PLAYER (Плеєр) і натисніть кнопку </li> <li>ГПСЛЯ ДОКТИВ ПОВІЛЬНИЯ ПОВІЛЬНИЯ<br/>НАЗАД).</li> <li>Коли лічильник стрічки доходить до нуля, стрічка<br/>автоматично зупиняється.</li> </ul>                                  |  |
| 3. | Счетчик ленты с символом M (Индикатором памяти нуля<br>счетчика) пропадают с экрана, на экране появляются<br>показания времени.                                                                                                    | 3.          | Лічильник стрічки із символом M (Індикатором пам'яті нуля<br>лічильника) зникають з екрана, на екрані з'являються показання<br>часу.                                                                                                    |  |
| Г  | Тримечание                                                                                                    |             | Примітка                                                                                                    |  |
|    | Функция ZERO MEMORY может автоматически отключаться в<br>следующих ситуациях:           В конце эпизода, помеченного с использованием функции<br>ZERO MEMORY.           При извлечении видеокассеты.           При отсоединении аккумуляторной батареи или<br>отсоединении от сети переменного тока.           Функция ZERO MEMORY может не работать должным                                                                                                    |             | Функція ZERO MEMORY може автоматично відключатися в<br>наступних ситуаціях:           - Наприкінці епізоду, позначеного з використанням функції<br>ZERO MEMORY.           - При витягуванні відеокасети.           - При від'єднанні акумуляторної батареї чи від'єднанні від<br>мережі змінного струму.           Функція ZERO MEMORY може не працювати належним чином.                                                                                              |  |

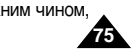

### UKRAINIAN

# Воспроизведение

#### PB DSE (Цифровые специальные эффекты при воспроизведени

- 8 Функция PB DSE работает в режиме PLAYER (Плеер).
- 8 Функция PB DSE дает вам возможность применить цифрово спецэффект (DSE) при воспроизведении с ленты подвижного или неподвижного изображения.
- 1. Установите видеокамеру в режим PLAYER (Плеер) и затем начните воспроизведение кассеты.
- 2. Нажмите кнопку MENU (Меню) и затем поверните ПЕРЕКЛЮЧАТЕЛЬ МЕНЮ так, чтобы выделить пункт A/V (Аудио/Видео).
- 3. Нажмите кнопку ПЕРЕКЛЮЧАТЕЛЬ МЕНЮ для входа в подменю.
- 4. Выберите в подменю пункт PB DSE (Спецэффекты при воспроизведении) и нажмите ПЕРЕКЛЮЧАТЕЛЬ МЕНЮ.
- 5. Нажмите ПЕРЕКЛЮЧАТЕЛЬ МЕНЮ для входа в подменю.
- 6. Выберите нужный пункт подменю PB DSE (OFF (Выкл.). MIRROR (Зеркальное отражение). MOSAIC (Мозаика)) и нажмите ПЕРЕКЛЮЧАТЕЛЬ МЕНЮ.
- 7. Чтобы выйти из меню, нажмите кнопку MENU.
- 8. Чтобы отменить функцию PB DSE, установите для нее в меню состояние OFF (Выкл.) или нажмите кнопку СТОП.

Примечание

- Вы не можете использовать функцию PB DSE для изображений, которые поступают на видеокамеру от внешнего источника сигнала.
- После того, как вы измените изображение с использованием функции PB DSE, его нельзя будет импортировать в ваш
  - компьютер через гнездо DV вашей видеокамеры.

|                                                                                                    | відтворення                                                                                                    |                                                                                                    |  |
|----------------------------------------------------------------------------------------------------|----------------------------------------------------------------------------------------------------|----------------------------------------------------------------------------------------------------|--|
| оизведении)                                                                                                    | PB DSE (                                                                                                    | Цифрові спеціальні ефекти при відтворенні)                                                                                                    |  |
| ер).<br>ь цифровой<br>одвижного                                                                                                    | 2B DSE працює в режимі PLAYER (Плеєр).<br>2B DSE дає вам можливість застосувати цифровий<br>кт (DSE) при відтворенні зі стрічки рухомого чи<br>го зображення. |                                                                                                    |  |
| PLAYER MODE<br>DINITIAL<br>CAMERA<br>DAV ORECA<br>DIMEMORY OPHOT<br>DVIEWER OCOPP<br>OCOUNT<br>OVIDU<br>OVIDU<br>OVIDU<br>OVIDU<br>OVIDU<br>OVIDU<br>OVIDU<br>OPB DS | MODE                                                                                                    | <ol> <li>Установіть відеокамеру в режим PLAYER<br/>(Плеєр) і потім почніть відтворення касети.</li> <li>Натисніть кнопку MENU (Меню) і потім<br/>поверніть ПЕРЕМИКАЧ МЕНЮ так, щоб<br/>виділити пункт А/V (Аудіо/Відео).</li> <li>Натисніть кнопку ПЕРЕМИКАЧ МЕНЮ для<br/>входу в підменю.</li> </ol> |  |
| PLAYER MODE DA / V SET OREC MODE PHOTO SEARCH PHOTO SCOPY DAUDIO MODE DAUDIO SELECT OWIND CUT IM DB DSE PLAYER MODE DA/V SET DB DSE OFF OFF ONFP                     |                                                                                                    | <ol> <li>Виберіть у підменю пункт РВ DSE (Спецефекти<br/>при відтворенні) і натисніть ПЕРЕМИКАЧ<br/>МЕНЮ.</li> </ol>                                                                                                    |  |
|                                                                                                    |                                                                                                    | <ol> <li>Натисніть ПЕРЕМИКАЧ МЕНЮ для входу в<br/>підменю.</li> <li>Виберіть потрібний пункт підменю PB DSE (OFF<br/>(Викл.), MIRROR (Дзеркальне відображення),</li> </ol>                                                                                                    |  |
|                                                                                                    |                                                                                                    | <ul> <li>MOSAIC (Мозаїка)) і натисніть ПЕРЕМИКАЧ<br/>МЕНЮ.</li> <li>7. Щоб вийти з меню, натисніть кнопку MENU.</li> <li>8. Щоб скасувати функцію PB DSE, установіть для<br/>неї в меню стан OFF (Викл.) чи натисніть кнопку</li> </ul>                                                               |  |
|                                                                                                    |                                                                                                    | СТОП.<br>Примітка<br>Ви не можете використовувати функцію РВ<br>DSE для зображень що надходять на                                                                                                    |  |

відеокамеру від зовнішнього джерела сигналу. Після того, як ви зміните зображення з використанням функції PB DSE, його не можна буде імпортувати в ваш комп'ютер через гніздо DV вашої відеокамери.

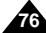

# Воспроизведение

#### **PB ZOOM (Увеличение изображения при воспроизведении)**

- 8 Функция PB ZOOM работает в режиме PLAYER (Плеер).
- Функция РВ ZOOM дает вам возможность увеличить воспроизводящееся с ленты подвижное или неподвижное изображение.
- Нажмите кнопку PB ZOOM в режиме воспроизведения или в режиме воспроизведения неподвижного изображения.
- Изображение увеличивается, начиная от центра изображения, при этом появляются четыре стрелки, которые позволяют вам перемещать изображение в четырех направлениях.
- Вы можете выбирать увеличение от 1,2-кратного до 8-кратного перемещением рычажка трансфокации.
- Вы можете перемещать изображение в направлениях стрелок, используя ПЕРЕКЛЮЧАТЕЛЬ МЕНЮ.
- Нажатием ПЕРЕКЛЮЧАТЕЛЯ МЕНЮ вы можете выбирать, в направлении какой стрелки (вертикальной, горизонтальной) перемещать изображение.
- Чтобы отменить функцию PB ZOOM, нажмите кнопку PB ZOOM или СТОП.

#### Примечание

- Вы не можете использовать функцию PB ZOOM для изображений, которые поступают на видеокамеру от внешнего источника сигнала.
- Изображения, увеличенные с использованием функции PB ZOOM, нельзя импортировать в ваш компьютер через гнездо DV вашей видеокамеры.

# Відтворення

### РВ ZOOM (Збільшення зображення при відтворенні)

- 8 Функція PB ZOOM працює в режимі PLAYER (Плеєр).
- Функція РВ ZOOM дає вам можливість збільшити рухоме чи нерухоме зображення, що відтворюється зі стрічки.
  - Натисніть кнопку РВ ZOOM у режимі відтворення чи в режимі відтворення нерухомого зображення.
  - Зображення збільшується, починаючи від центра зображення, при цьому з'являються чотири стрілки, що дозволяють вам переміщати зображення в чотирьох напрямках.
  - Ви можете вибирати збільшення від 1,2кратного до 8-кратного переміщенням важільця трансфокації.
  - Ви можете переміщати зображення в напрямках стрілок, використовуючи ПЕРЕМИКАЧ МЕНЮ.
  - Натисканням ПЕРЕМИКАЧА МЕНЮ ви можете вибирати, у напрямку якої стрілки (вертикальної, горизонтальної) переміщати зображення.
  - Щоб скасувати функцію РВ ZOOM, натисніть кнопку РВ ZOOM чи СТОП.

Примітка

- Ви не можете використовувати функцію РВ ZOOM для зображень, які надходять на відеокамеру від зовнішнього джерела сигналу.
- Зображення, збільшені з використанням функції РВ ZOOM, не можна імпортувати у ваш комп'ютер через гніздо DV вашої відеокамери.

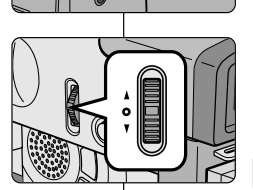

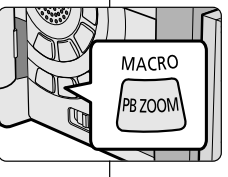

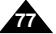

## RUSSIA

# Запись в режиме PLAYER (Плеер)

Запись в режиме PLAYER (Плеер) (только для моделей VP-D323i/D325i/D327i)

- Вы можете использовать видеокамеру в качестве видеомагнитофона.
- 22 Вы можете записывать на ленту сигнал с видеомагнитофона или телевизора.
- 1. Соедините камеру и видеомагнитофон или телевизор с помощью Многофункциональный AV кабель.
- 2. Установите выключатель питания видеокамеры в положение PLAYER (Плеер).
- 3. Включите видеомагнитофон или телевизор.
- 4. Вставьте в видеокамеру кассету без записи с флажком защиты записи, закрывающим отверстие.
  - Если вы хотите делать запись с подсоединенного видеомагнитофона, загрузите в видеомагнитофон кассету VHS с записью.
- 5. Нажмите кнопку MENU (Меню), поверните ПЕРЕКЛЮЧАТЕЛЬ МЕНЮ так, чтобы выделить пункт A/V (Аудио/Видео) и нажмите ПЕРЕКЛЮЧАТЕЛЬ МЕНЮ.
- Поверните ПЕРЕКЛЮЧАТЕЛЬ МЕНЮ так, чтобы выделить пункт AV IN/OUT (Вход/Выход Аудио/Видео) и нажмите ПЕРЕКЛЮЧАТЕЛЬ МЕНЮ, чтобы выбрать подменю AV IN.
- Поверните ПЕРЕКЛЮЧАТЕЛЬ МЕНЮ так, чтобы выделить пункт AV IN (Вход Аудио/Видео) или S-VIDEO IN (Вход S-VIDEO) и нажмите ПЕРЕКЛЮЧАТЕЛЬ МЕНЮ.
  - На ЖК-мониторе появляется сообщение AV IN и изображение.
  - OUT (Выход): Отключение режима приема сигнала со входа.
  - AV IN: Выбирайте, когда сигнал подается через вход. видеосигнала (желтый разъем) и входы аудио сигнала
  - S-VIDEO IN: Выбирайте, когда сигнал подается через вход S-Video (разъем S-Jack) и входы аудио сигнала
- 8. Нажмите кнопку ПУСК/СТОП для установки видеокамеры в режим REC PAUSE(Пауза при записи).
  - На ЖК-мониторе появится сообщение "PAUSE" ("Пауза").
- 9. Выберите желаемую телепередачу или включите воспроизведение кассеты VHS.
- 10. Нажмите кнопку ПУСК/СТОП, чтобы начать запись.
  - Если вы хотите сделать на некоторое время паузу при записи, вновь нажмите кнопку ПУСК/СТОП.
- 11. Чтобы прекратить запись, нажмите кнопку (СТОП).

#### Примечание

78

- Когда вы записываете изображения, воспроизводящиеся аналоговым видеомагнитофоном не с нормальной скоростью (например. с более чем двукратной скоростью или в режиме замедленного
- воспроизведения), на видеокамере появляется только серое изображение. Если вы хотите просматривать изображение с видеокамеры на экране телевизора, установите для пункта меню AV IN/OUT (Аудио/Видео вход/выход) опцию ОUT (Выход).

#### VIDEO VCR -AUDIO(R) S-VIDEO 3.

AV OUT

5.

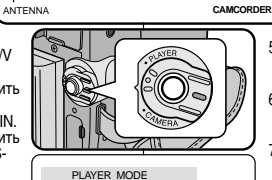

AUDIO SELECT SOUND1

WIND CUT IN

PB DSF

DAV IN/OUT

# Запис у режимі PLAYER (Плеєр) Запис v режимі PLAYER (Плеєр) (тільки для моделей VP-D323i/D325i/D327i)

- Ви можете використовувати відеокамеру як відеомагнітофон.
- Ви можете записувати на стрічку сигнал з відеомагнітофона чи телевізора.
  - З'єднаєте камеру й відеомагнітофон чи телевізор за допомогою багатофункціонального AV-кабелю.
  - 2. Установіть вимикач живлення відеокамери в положення PLAYER (Плеєр).
  - Включіть відеомагнітофон чи телевізор.
  - Вставте у відеокамеру касету без запису з прапорцем 4 захисту запису, який закриває отвір.
    - Якщо ви хочете робити запис із приєднаного відеомагнітофона, завантажте у відеомагнітофон касету VHS із записом.

Натисніть кнопку MENU (Меню), поверніть ПЕРЕМИКАЧ МЕНЮ так, щоб виділити пункт A/V (Аудіо/Відео) і натисніть ПЕРЕМИКАЧ МЕНЮ

- 6. Поверніть ПЕРЕМИКАЧ МЕНЮ так, щоб виділити пункт AV IN/OUT (Вхід/Вихід Аудіо/Відео) і натисніть ПЕРЕМИКАЧ МЕНЮ, щоб вибрати підменю AV IN.
- 7 Поверніть ПЕРЕМИКАЧ МЕНЮ так, щоб виділити пункт AV IN (Вхід Аудіо/Відео) чи S-VIDEO IN (Вхід S-VIDEO) і натисніть ПЕРЕМИКАЧ МЕНЮ.
  - На РК-моніторі з'являється повідомлення AV IN і зображення
  - OUT (Вихід): Відключення режиму прийому сигналу з входу.
  - AV IN: Вибирайте, коли сигнал подається через вхід відеосигналу (жовте рознімання) і входи аудіосигналу
  - S-VIDEO IN: Вибирайте, коли сигнал подається через вхід S-Video (рознімання S-Jack) і входи аудіосигналу
- Натисніть кнопку ПУСК/СТОП для установки відеокамери в 8 режим REC PAUSE (пауза при запису).
  - На РК-моніторі з'явиться повідомлення "PAUSE" ("Пауза").
- 9. Виберіть бажану телепередачу чи включіть відтворення касети VHS.
- 10. Натисніть кнопку ПУСК/СТОП, щоб почати запис.
  - Якщо ви хочете зробити на якийсь час паузу при записі, знову натисніть кнопку ПУСК/СТОП.
- 11. Щоб припинити запис, натисніть кнопку (СТОП).

Примітка

- Коли ви записуєте зображення, які відтворюються аналоговим відеомагнітофоном не з нормальною швидкістю (наприклад. з більш ніж дворазовою швидкістю чи в режимі уповільненого відтворення), на відеокамері з'являється тільки сіре зображення.
- Якщо ви хочете переглядати зображення з відеокамери на екрані телевізора, установіть для пункту меню AV IN/OUT (Аудіо/Відео вхід/вихід) опцію OUT (Вихід).

8

A / V SET

BA/V SET

BAV IN/OUT

OUT

AV IN

O S-VIDEO IN

• REC MODE PHOTO SEARCH

PLAYER MODE

# Передача данных через порт IEEE 1394

# Передача данных стандарта DV с использованием соединения через порт IEEE1394 (i.LINK)

#### Соединение с DV-устройством

- » Соединение с другой аппаратурой стандарта DV.
  - Подключиться к оборудованию стандарта DV довольно просто. Если у изделия имеется DV-порт, вы можете передавать данные, подключившись к DV-порту с помощью соответствующего кабеля.
  - Ш Будьте осторожны, так как имеется два типа портов DV (4-контактный, 6-контактный). Эта видеокамера имеет 4-контактный разъем.
- При соединении через порт для цифрового сигнала видео и аудио сигналы передаются в цифровой форме, что обеспечивает высокое качество изображения.

#### Соединение с ПК

- Если вы хотите передать данные на компьютер, вы должны дополнительно установить в компьютер плату расширения для интерфейса IEEE1394 (покупается отдельно).
- Частота смены кадров при преобразовании видеосигнала в формат для записи на жесткий диск зависит от производительности компьютера.

#### Примечание

- При передаче данных с этой видеокамеры на другое DVустройство, некоторые функции могут не работать. В этом случае заново подсоедините кабель DV или выключите и вновь включите питание.
- При передаче данных с камеры на компьютер в режиме M.PLAY (Считывание из памяти), кнопки управления не работают.
- Не используйте режим PC CAMERA и подключение IEEE1394 одновременно.

В этом случае подключение IEEE1394 будет прервано.

# Передача даних через порт IEEE 1394

# Передача даних стандарту DV з використанням з'єднання через порт IEEE 1394

#### З'єднання з DV-пристроєм

- 8 З'єднання з іншою апаратурою стандарту DV.
  - Підключитися до устаткування стандарту DV досить просто. Якщо у виробу є DV-порт, ви можете передавати дані, підключившись до DV-порту за допомогою відповідного кабелю.
  - Ш Будьте обережні, тому що є два типи портів DV (4-контактний, 6-контактний). Ця відеокамера має 4-контактне рознімання.
- При з'єднанні через порт для цифрового сигналу відео- й аудіосигнали передаються в цифровій формі, що забезпечує високу якість зображення.

#### З'єднання з ПК

- Якщо ви хочете передати дані на комп'ютер, ви повинні додатково установити в комп'ютер плату розширення для інтерфейсу IEEE 1394 (купується окремо).
- Частота зміни кадрів при перетворенні відеосигналу у формат для запису на твердий диск залежить від продуктивності комп'ютера.

### Примітка

 При передачі даних з цієї відеокамери на інший DV-пристрій деякі функції можуть не працювати.

У цьому випадку заново приєднайте кабель DV чи виключіть і знову включіть живлення.

- При передачі даних з камери на комп'ютер у режимі М.РLAY (Зчитування з пам'яті) кнопки управління не працюють.
- Не використовуйте режим PC CAMERA і підключення IEEE1394 одночасно.

У цьому випадку підключення ІЕЕЕ1394 буде перервано.

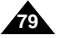

# Передача данных через порт IEEE 1394

#### • Системные требования

- Процессор: Мощнее, чем Intel<sup>®</sup> Pentium III™ 450 МГц или совместимый
- Операционная система: Windows<sup>®</sup> 98SE, ME, XP, Mac OS (9.1 ~ 10.2)
- Основная память: ОЗУ более 64 Мбайт
- Плата расширения для интерфейса IEEE1394 или встроенный интерфейс IEEE1394

# Запись с помощью соединительного кабеля для сигнала стандарта DV (только VP-D323i/D325i/D327i)

- 1. Установите выключатель питания в положение PLAYER (Плеер).
- Подсоедините DV кабель (покупается отдельно) к порту ВХОДА/ВЫХОДА DV видеокамеры и к порту ВХОДА/ВЫХОДА DV другого DV-устройства.
  - Убедитесь в том, что на мониторе появилось сообщение DV (DV IN (DV Вход)).
- Нажмите кнопку ПУСК/СТОП для входа в режим REC PAUSE (Пауза при записи).
  - На экране появляется сообщение PAUSE (ПАУЗА).
- Включите воспроизведение на подсоединенном DV-устройстве, одновременно наблюдая изображение на мониторе камеры.
- 5. Чтобы начать запись, нажмите кнопку ПУСК/СТОП.
  - Если вы хотите приостановить запись на короткое время, нажмите кнопку ПУСК/СТОП еще раз.
- 6. Для прекращения записи нажмите кнопку 🔳 (СТОП).

#### Примечание

- При использовании этой видеокамеры для записи, изображения на мониторе могут выглядеть неровными, однако это не влияет на записываемые изображения.
- Правильная работа гарантирована не для всех компьютеров, соответствующих указанным выше системным требованиям.

Передача даних через порт IEEE 1394

#### Системні вимоги

- Процесор: Потужніший ніж Intel<sup>®</sup> Pentium III™ 450 МГц чи сумісний
- Операційна система: Windows<sup>®</sup> 98SE, ME, XP, Mac OS (9.1~10.2)
- Основна пам'ять: ОЗУ понад 64 Мбайт
- Плата розширення для інтерфейсу IEEE1394 чи убудований інтерфейс IEEE1394

#### Запис за допомогою сполучного кабелю для сигналу стандарту DV (тільки VP-D323i/D325i/D327i)

- 1. Установіть вимикач живлення в положення PLAYER (Плеєр).
- Приєднайте DV кабель (купується окремо) до порту ВХОДУ/ВИХОДУ DV відеокамери і до порту ВХОДУ/ ВИХОДУ DV іншого DV-пристрою.
  - Переконайтеся в тому, що на моніторі з'явилося повідомлення
     DV IN (DV Вхід)).
- Натисніть кнопку ПУСК/СТОП для входу в режим ŘEC PAUSE (Пауза при записі).
  - На екрані з'являється повідомлення PAUSE (ПАУЗА).
- Включіть відтворення на приєднаному DV-пристрої, одночасно спостерігаючи зображення на моніторі камери.
- 5. Щоб почати запис, натисніть кнопку ПУСК/СТОП.
  - Якщо ви хочете зупинити запис на короткий час, натисніть кнопку ПУСК/СТОП ще раз.
- 6. Для припинення запису натисніть кнопку 🔳 (СТОП).

### Примітка!

- При використанні цієї відеокамери для запису зображення на моніторі можуть мати вигляд нерівних, однак це не впливає на записувані зображення.
- Правильна робота гарантована не для всіх комп'ютерів, що відповідають зазначеним вище системним вимогам.

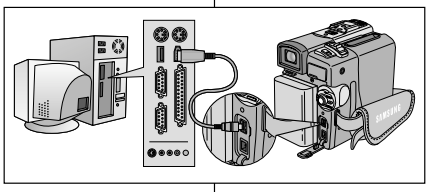

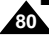

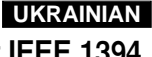

# Интерфейс USB

#### • Передача цифрового изображения через интерфейс USB

- Через интерфейс USB вы можете легко передавать на ПК неподвижные изображения с карты памяти, не используя какие-либо дополнительные платы расширения.
- через интерфейс USB вы можете передавать изображения на ПК.
- Для передачи изображений на ПК, вы должны установить программное обеспечение (Driver, DVC Media 5.1, Windows Media Player 9.0, DirectX 9.0a), прилагаемое к видеокамере.

# Інтерфейс USB

- Передача цифрового зображення через інтерфейс USB
  - Через інтерфейс USB ви можете легко передавати на ПК нерухомі зображення з карти пам'яті, не використовуючи які-небудь додаткові плати розширення.
  - через інтерфейс USB ви можете передавати зображення на ПК.
  - Для передачі зображень на ПК ви повинні установити програмне забезпечення (Driver, DVC Media 5.1, Windows Media Player 9.0, Direct 9.0a), прикладене до відеокамери.

#### Системні вимоги

- Системные требования
- Процессор: Совместимый с Intel<sup>®</sup> Pentium III<sup>™</sup> 450 или более мощный
- Операционная система: Windows® 98SE/ME/2000/XP
- ОЗУ: 128 Мбайт или более
- Дисковод CD-ROM: 4х дисковод CD-ROM
- ВИДЕО: Видеокарта, поддерживающая 65000 цветов, или лучше
- Свободный порт USB (V1.1)
- Жесткий диск: 4 Гбайт (рекомендуется 8 Гбайт)

#### Замечание

- Intel® Pentium III<sup>™</sup> является товарным знаком Intel Corporation.
- Windows® является зарегистрированным товарным знаком Microsoft® Corporation.
- Названия всех других марок или продуктов, упоминающиеся здесь, являются товарными знаками соответствующих компаний или организаций.
- Правильная работа гарантирована не для всех компьютеров, соответствующих системным требованиям, указанным выше.

- Процесор: Сумісний з Intel<sup>®</sup> Pentium III<sup>™</sup> 450 чи більш потужний
- Операційна система: Windows<sup>®</sup> 98SE/ ME/2000/XP
- ОЗУ: 128 Мбайт чи більше
- Дисковод CD-ROM: 4х дисковод CD-ROM
- ВІДЕО: Відеокарта, яка підтримує 65000 кольорів, чи краща
- Вільний порт USB (V1.1)
- Твердий диск: 4 Гбайт (рекомендується 8 Гбайт)

### Зауваження

- Intel<sup>®</sup> Pentium III<sup>™</sup> є товарним знаком Intel Corporation.
- Windows® є зареєстрованим товарним знаком Microsoft® Corporation.
- Назви всіх інших марок чи продуктів, що згадуються тут, є товарними знаками відповідних компаній чи організацій.
- Правильна робота гарантована не для всіх комп'ютерів, що відповідають системним вимогам, зазначеним вище.

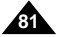

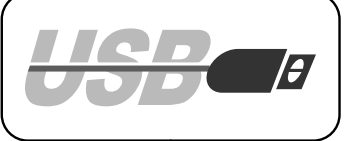

# Интерфейс USB

### Установка программы DVC Media 5.1

- 8 Руководство пользователя программы DVC Media 5.1 имеется на поставляемом с видеокамерой компакт-диске в виде файла формата Adobe PDF. Руководство пользователя можно просматривать с использованием программы Acrobat Reader, также имеющейся на компакт-диске (Acrobat Reader - это бесплатная программа компании Adobe Systems, Inc.). (D:\help\)
- 8 Не подсоединяйте видеокамеру к ПК до установки программы на компьютер.
- В Если к компьютеру подсоединена другая цифровая фотокамера или сканер, отсоедините их до установки программы.
- 8 Приведенные ниже инструкции даны на примере операционной системы Windows® 98SE

3.

#### Установка программы

- 1. Загрузите компакт-диск с программным обеспечением в дисковод CD-ROM.
- На экране появится окно выбора типа установки.
- 2. Если после загрузки компакт-диска окно выбора типа установки не появляется на экране, шелкните мышью на пункте "Run" (Выполнить) в меню "Start" (Пуск) и запустите программу SETUP.EXE, чтобы начать установку.
  - Если дисководу CD-ROM в вашем компьютере присвоена. буква "D:", введите команду "D:/setup.exe" и нажмите клавишу ENTER (ВВОД).
- 3. Щелкните кнопкой мыши на одной их перечисленных ниже кнопок для установки выбранного программного обеспечения. (программа автоматически проверяет наличие на компьютере нужного драйвера, и при необходимости устанавливает его)
  - Драйвер DVC: Драйвер съемного диска с интерфейсом USB (только для Windows® 98SE),
    - драйвер Web-камеры с интерфейсом USB. USB Streaming Driver
  - DVC Media 5.1
  - DirectX 9.0a
  - Windows Media Player 9.0
  - Программа для редактирования

#### Использование функции "Web-камера"

- Вы можете использовать эту видеокамеру в качестве Web-камеры.
- Вы можете использовать видеокамеру в этом качестве, если подсоединитесь к Web-сайту, предоставляющему функции видео чат.
- Установив на компьютер программу Net Meeting, вы можете проводить видеоконференции, используя эту видеокамеру.
- В Если при пользовании функцией "видео чат" (или видеоконференция) вы хотите передавать речь, подсоедините внешний микрофон к звуковой плате вашего ПК.
- Вазмер изображения с Web-камеры на экране 160 X 120 пикселей.
- # Если камера подсоединена к компьютеру через интерфейс USB, кнопки чот камера и самера и самера и сомпьютеру через интерести осог, интики управления камерой, за исключением ВЫКЛЮЧАТЕЛЯ ПИТАНИЯ, ПЕРЕКЛЮЧАТЕЛЯ РЕЖИМОВ РАБОТЫ, ТРАНСФОКАТОРА и ПЕРЕКЛЮЧАТЕЛЯ РЕЖИМА НОЧНОЙ СЪЕМКИ, не будут действовать.
- 1. Установите переключатель режимов в положение ТАРЕ (Кассета), установите выключатель питания в положение CAMERA (KAMEPA).
- 2. Подсоедините один конец USB-кабеля к разъему USB на видеокамере, а другой конец кабеля к USB-порту на компьютере.

# Інтерфейс USB

### Установка програми DVC Media 5.1

- Керівництво користувача програми DVC Media 5.1 є на компакт-диску, що постачається з відеокамерою у вигляді файлу формату Adobe PDF. Керівництво користувача можна переглядати з використанням програми Acrobat Reader, що також є на компакт-диску (Acrobat Reader - це безкоштовна програма компанії Adobe Systems, Inc.).
- Не приєднуйте відеокамеру до ПК до установки програми на комп'ютер.
- Якщо до комп'ютера приєднана інша цифрова фотокамера чи сканер, від'єднайте їх до Нижче подаються інструкції на прикладі операційної системи Windows® 98SE.

#### Установка програми

- Завантажте компакт-диск із програмним забезпеченням у дисковод CD-ROM.
  - На екрані з'явиться вікно вибору типу установки.
  - 2. Якщо після завантаження компакт-диску вікно вибору типу установки не з'являється на екрані, клацніть "мишею" на пункті "Run" (Виконати) у меню "Start" (Пуск) і запустіть програму SETUP.EXE. шоб почати установку.
    - Якщо дисководу CD-ROM у вашому комп'ютері привласнена буква "D:", уведіть команду "DVsetup.exe" і натисніть клавішу ENTER (ВВЕДЕННЯ).
  - Клацніть кнопкою "миші" на одній їх перерахованих нижче кнопок для установки обраного програмного забезпечення (програма автоматично перевіряє наявність на комп'ютері потрібного драйвера і при необхідності встановлює його)
    - Драйвер DVC: Драйвер знімного диска з інтерфейсом USB (тільки для Windows\* 98SE), драйвер Web-камери з інтерфейсом USB. **USB** Streaming Driver

#### DVC Media 5.1

- DirectX 9.0a
- Windows Media Player 9.0
- Програма для редагування

#### Використання функції "Web-камера"

- Ви можете використовувати цю відеокамеру як Web-камеру.
- Ви можете використовувати відеокамеру в цій якості, якщо приєднаєтеся до Web-сайту, що надає функції відеочат.
- # Установивши на комп'ютер програму Net Meeting, ви можете проводити відеоконференції, використовуючи цю відеокамеру.
- Якщо при користуванні функцією "відеочат" (чи відеоконференція) ви хочете передавати мовлення, приєднайте зовнішній мікрофон до звукової плати вашого ПК.
- Розмір зображення з Web-камери на екрані -160 X 120 пікселів.
- Якщо камера приєднана до комп'ютера через інтерфейс USB, кнопки управління камерою, за винятком ВИМИКАЧА ЖИВЛЕННЯ, ПЕРЕМИКАЧА РЕЖИМІВ РОБОТИ, ТРАНСФОКАТОРА Й ПЕРЕМИКАЧА РЕЖИМУ НІЧНОЇ ЗЙОМКИ, не будуть діяти.
- 1. Установіть перемикач режимів у положення TAPI (Касета), установіть вимикач живлення в положення CAMERA (КАМЕРА).
- Приєднайте один кінець USB-кабелю до рознімання USB на відеокамері, а інший кінець кабелю - до USB-порту на комп'ютері.

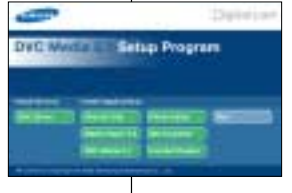

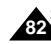

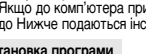

# Интерфейс USB

#### Использование функции "Съемный диск"

- С помощью интерфейса USB вы можете легко передавать данные с карты памяти на компьютер, не устанавливая для этого в компьютер дополнительных плат расширения.
- Установите переключатель режимов в положение MEMORY CARD, установите выключатель питания в положение CAMERA (Камера) или PLAYER (Плеер).
- Подсоедините другой конец USB-кабеля к гнезду USB видеокамеры, а другой конец - к USB-порту на вашем компьютере.

#### Использование функции передачи потокового видео через порт USB

- # Через порт USB передаются потоковые данные формата MPEG4.
- Побы пользоваться функцией передачи потокового видео (USB STREAMING), на ПК должны быть установлены программы DVC Media 5.1, DirectX 9.0a и Windows Media Player 9.0 (имеются на поставляемом с видеокамерой компакт-диске).
- Используй функцию USB STREAMING, вы можете видеть на мониторе ПК движущиеся изображения, передаваемые от ВИДЕОКАМЕРЫ. Вы также можете сохранять на жестком диске ПК движущиеся изображения в виде файлов фоомата "аst" или неподвижные изображения в виде файлов фоомата "(до").
- Установите переключатель режимов в положение ТАРЕ (Кассета), установите выключатель питания в положение САМЕRA (Камера) или PLAYER (Плеер).
- Подсоедините один конец USB-кабеля к разъему USB на видеокамере, а другой конец кабеля к USB-порту на вашем компьютере.
- 3. Запустите программу DVĆ Media 5.1.
  - Если вам требуется подробное описание передачи потокового видео через порт USB, обращайтесь к Руководству пользователя программы DVC Media 5.1.

#### Подсоединение к компьютеру

- 1. Подсоедините USB-кабель к USB-порту на компьютере.
- Подсоедините другой конец USB-кабеля к соответствующему гнезду видеокамеры (разъему USB).
  - Если камера подсоединена к компьютеру через интерфейс USB, кнопки управления камерой, за исключением выключателя питания, переключателя режимов работы, трансфокатора и переключателя режима ночной съемки, не будут действовать.

#### Отсоединение USB-кабеля

- После завершения передачи данных, вы должны отсоединить кабель следующим образом:
- Выберите пиктограмму съемного диска и щелкните правой кнопкой мыши, затем выберите в контекстном меню пункт [Eject] (Извлечь).
- Выберите [Confirm] (Подтверждаю) и отсоедините USB-кабель, когда появится экран Windows Splash.

#### Примечание

- Если во время передачи данных вы отсоедините USB-кабель от компьютера или от видеокамеры, передача данных будет прекращена, при этом данные могут быть повреждены.
- Если USB-кабель подоодлиен к компьютеру через USB-концентратор, или если USB-кабелями к компьютеру одновременно подооединены еще к несколько устройств с интерфейсом USB, видеокамера, может не работать надлежащим образом.
  - В этом случае, отсоедините от компьютера все остальные устройства с интерфейсом USB и подсоедините видеокамеру заново.

# Інтерфейс USB

#### Використання функції "Знімний диск"

- За допомогою інтерфейсу USB ви можете легко передавати дані з карти пам'яті на комп'ютер, не встановлюючи для цього в комп'ютер додаткових плат розширення.
- Установіть перемикач режимів у положення MEMORY CARD, установіть вимикач живлення в положення CAMERA (Камера) чи PLAYER (Плеєр).
- Приєднайте інший кінець USB-кабелю до гнізда USB відеокамери, а інший кінець до USB-порту на вашому комп'ютері.

#### Використання функції передачі потокового відео через порт USB

- # Через порт USB передаються потокові дані формату MPEG4.
- Шоб користуватися функцією передачії потокового відео (USB STREAMING), на ПК повинні бути встановлені програми DVC Media 5.1, Direct 9.0a i Windows Media Player 9.0 (є на компакт-яµску, що постачається з відеокамерою).
- використовуючи функцію UŚB STREAMING, ви можете бачити на ионіторі ПК рухомі зображення, передані від ВІДЕОКАМЕРИ. Ви також можете зберігати на твердому диску ПК рухомі зображення у вигляді файлів формату "ast" чи нерухомі зображення у вигляді файлів формату "gg". 1. Установіть перемикае у положення ПАРІ (касета), установіть вимикач
- Установіть перемикач режимів у положення ТАРІ (Касета), установіть вимикач живлення в положення CAMERA (Камера) чи PLAYER (Плеєр).
- Приєднайте один кінець USB-кабелю до рознімання USB на відеокамері, а інший кінець кабелю - до USB-порту на вашому комп'ютері.
- Запустть програму DVC Media 5.1. Якщо вам потрібен докладний опис передачі потокового відео через порт USB, звертайтеся до Керівництва користувача програми DVC Media 5.1.

#### Приєднання до комп'ютера

- 1. Приєднайте USB-кабель до USB-порту на комп'ютері.
- Приєднайте інший кінець USB-кабелю до відповідного гнізда відеокамери (рознімання USB).
  - <sup>2</sup> Якщо камера приєднана до комп'ютера через інтерфейс USB, кнопки управління камерою, за винятком вимикача живлення, перемикача режимів роботи, трансфокатора й перемикача режиму нічної зікомки, не будуть діяти.

#### Від'єднання USB-кабелю

- Я Після завершення передачі даних ви повинні від'єднати кабель у такий спосіб:
- Виберіть піктограму знімного диска й клацніть правою кнопкою "миші", потім виберіть у контекстному меню пункт [Eject] (Витягти).
- Виберіть [Confirm] (Підтверджую) і від'єднайте USB-кабель, коли з'явиться екран Windows Splash.

#### Примітка

- Якщо під час передачі даних ви від'єднаєте USB-кабель від комп'ютера чи від відеокамери, передача даних буде припинена, при цьому дані можуть бути пошкоджені.
- Якщо USB кабель приёднаний до комп'ютера через USB-концентратор чи якщо USB-кабелями до комп'ютера одночасно приеднані ще кілька пристроїв з інтерфейсом USB, відеокамера може не працювати належники чином.
  - У цьому випадку від'єднайте від комп'ютера всі інші пристрої з інтерфейсом USB і приєднайте відеокамеру заново.

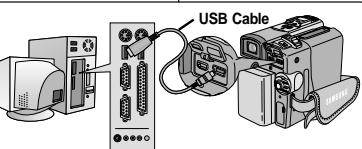

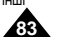

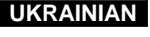

# Режим Цифровой фотокамеры

### Мультиформатный слот для карт памяти

# Карта Memory Stick используется для хранения и управления записанными камерой неподвижными изображениями.

#### Функции, доступные при наличии карты памяти

- Запись неподвижных изображений и видеофрагментов в формате MPEG4.
- Просмотр неподвижных изображений и видеофрагментов формата MPEG4.
  - Просмотр отдельных изображений
  - Просмотр в режиме слайд-шоу
- 8 Просмотр в режиме Multi
- Предохранение изображений от случайного стирания
- Удаление изображений, записанных на карте
- Установка метки печати для неподвижных изображений
- 8 Форматирование карты Memory Stick

#### Примечание

- При записи на карту Memory Stick вы можете использовать большинство функций видеокамеры.
- При записи на карту на мониторе появляется значок "
- Не извлекайте и не вставляйте карту Memory Stick при записи или загрузке изображения.
  - Установка или извлечение карты Memory Stick во время записи или загрузки изображения может привести к повреждению данных.
- Если вы хотите сохранить все изображения, записанные на карте Memory Stick, установите флажок защиты от записи на карте Memory Stick в положение LOCK (Защита).

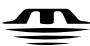

#### MEMORY STICK THE

- Название "Memory Stick" и логотип знаками Sony Corporation.
- Все другие названия продуктов, упоминающиеся здесь, могут являться товарными знаками или зарегистрированными товарными знаками соответствующих компаний. Кроме того, символы "тм" и " ® " в данной Инструкции упоминаются не в каждом случае.
- Карты памяти формата Memory Stick не могут использоваться с камерами модели VP-D323(i).

# Режим Цифрової фотокамери

### Мультиформатний слот для карт пам'яті

8 Карта Memory Stick використовується для збереження записаних камерою нерухомих зображень й управління ними.

#### Функції, доступні при наявності карти пам'яті

- Запис нерухомих зображень і відеофрагментів у форматі MPEG4.
- Перегляд нерухомих зображень і відеофрагментів формату MPEG4.
  - Перегляд окремих зображень
  - Перегляд у режимі шоу
- В Перегляд у режимі Multi
- Запобігання від випадкового стирання зображень
- Видалення зображень, записаних на карті
- Установка мітки друку для нерухомих зображень
- 8 Форматування карти Memory Stick
- Примітка
- При записі на карту Memory Stick ви можете використовувати більшість функцій відеокамери.
- При записі на карту на моніторі з'являється значок " Impliance in the Impliance in the implication of the implication of th
- Не витягайте й не вставляйте карту Memory Stick при записі чи завантаженні зображення.
  - Установка чи витягання карти Memory Stick під час запису чи завантаження зображення може призвести до пошкодження даних.
- Якщо ви хочете зберегти всі зображення, записані на карті Memory Stick, установіть прапорець захисту від запису на карті Memory Stick у положення LOCK (Захист).

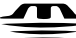

### MEMORY STICK THE

- Corporation.
- Всі інші назви продуктів, що згадуються тут, можуть бути товарними знаками чи зареєстрованими товарними знаками відповідних компаній. Крім того, символи "тм" і " » у цій Інструкції згадуються не в кожному випадку.
- Карти пам'яті формату Memory Stick не можуть використовуватися з камерами моделі VP-D323(і).

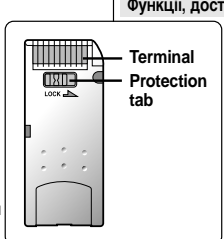

### RUSSIA

# Режим Цифровой фотокамеры

#### Как вставить и извлечь карту памяти

- Как вставить карту
- Установите выключатель питания в положение OFF (Выкл.).
- Вставьте карту Memory Card в расположенное в нижней части видеокамеры гнездо для карты в направлении, указанном стрелкой.
- Как извлечь карту
- 1. Установите выключатель питания в положение ОFF (Выкл.).
- Нажмите на карту, после чего она автоматически выйдет из гнезда.
- 3. Вытяните карту Memory Card из гнезда.
- Не пытайтесь вытянуть карту Memory Card из гнезда без предварительного нажатия.

#### Примечание

- Карта памяти Memory Stick Duo или мультимедийная карта RS-MMC (только для модели VP-D325(i)/D327(i)) вставляются с помощью адаптера (в комплект поставки не входит).
- Если вы установите видеокамеру в режим M.PLAY (Считывание из памяти), на мониторе появится последнее записанное на карту изображение.
  - Если на карте Memory Card не записано никаких изображений, на мониторе появится сообщение NO STORED PHOTO! (Нет сохраненных изображений!) или NO STORED MPEG4! (Нет сохраненных видеофрагментов MPEG4!) и значок
- Не отключайте питание во время записи, загрузки, удаления изображений или во время форматирования карты.
- Перед тем, как вставлять или извлекать карту Memory Card, выключайте питание камеры. В противном случае хранящиеся на карте Memory Card данные могут быть потеряны.
- Не позволяйте металлическим предметам соприкасаться с контактами карты.
- Не сгибайте карту, не роняйте ее и не подвергайте сильным ударам.
- После извлечения карты Memory Card из видеокамеры положите карту в мягкий футляр для защиты от разрядов статического электричества.
- Сохраненные на карте данные могут быть искажены или утеряны в результате неправильного обращения, воздействия статического электричества, электрических помех или ремонта. Храните важные изображения в отдельном месте.
- Компания Samsung не несет ответственности за утрату данных в результате неправильного обращения с картой.

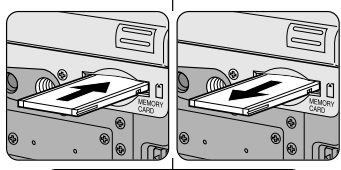

# Режим Цифрової фотокамери

#### Як вставити й витягти карту пам'яті

- Як вставити карту
- Установіть вимикач живлення в положення ОFF (Викл.).
- Вставте карту Memory Card у розташоване в нижній частині відеокамери гніздо для карти в напрямку, зазначеному стрілкою.
- Як витягти карту
- Установіть вимикач живлення в положення ОFF (Викл.).
- 2. Натисніть на карту, після чого вона автоматично вийде з гнізда.
- 3. Витягніть карту Memory Card із гнізда.
  - Не намагайтеся витягнути карту Memory Card із гнізда без попереднього натискання.

#### Примітка

- Карта пам'яті Memory Stick Duo чи мультимедійна карта RS-MMC (тільки для моделі VP-D325(i)/D327(i)) вставляються за допомогою адаптера (у комплект постачання не входить).
- Якщо ви встановите відеокамеру в режим М.Р.LAY (Зчитування з пам'яті), на моніторі з'явиться останнє записане на карту зображення.
  - Якщо на карті Метогу Сага не записано ніяких зображень, на моніторі з'явиться повідомлення NO STORED PHOTO! (Немає збережених зображень!) чи NO STORED MPEG4! (Немає збережених відеофрагментів MPEG4!) і значок [].
- Не відключайте живлення під час запису, завантаження, видалення зображень чи під час форматування карти.
- Перед тим, як вставляти чи витягати карту Memory Card, виключайте живлення камери. В іншому випадку дані, які зберігаються на карті Memory Card, можуть бути втрачені.
- Не дозволяйте металевим предметам стикатися з контактами карти.
- Не згинайте карту, не впускайте її й не піддавайте сильним ударам.
- Після витягування карти Memory Card з відеокамери покладіть карту в м'який футляр для захисту від розрядів статичної електрики.
- Збережені на карті дані можуть бути перекручені чи загублені в результаті неправильного поводження, впливу статичної електрики, електричних перешкод чи ремонту.

Зберігайте важливі зображення в окремому місці.

 Компанія Samsung не несе відповідальності за втрату даних у результаті неправильного поводження з картою.

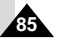

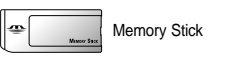

VP-D323(i)

# VP-D325(i)/D327(i)

# Memory Stick

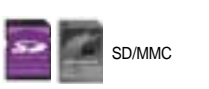

### (Usable MEMORY CARDs)

# Режим Цифровой фотокамеры

### UKRAINIAN

Режим Цифрової фотокамери

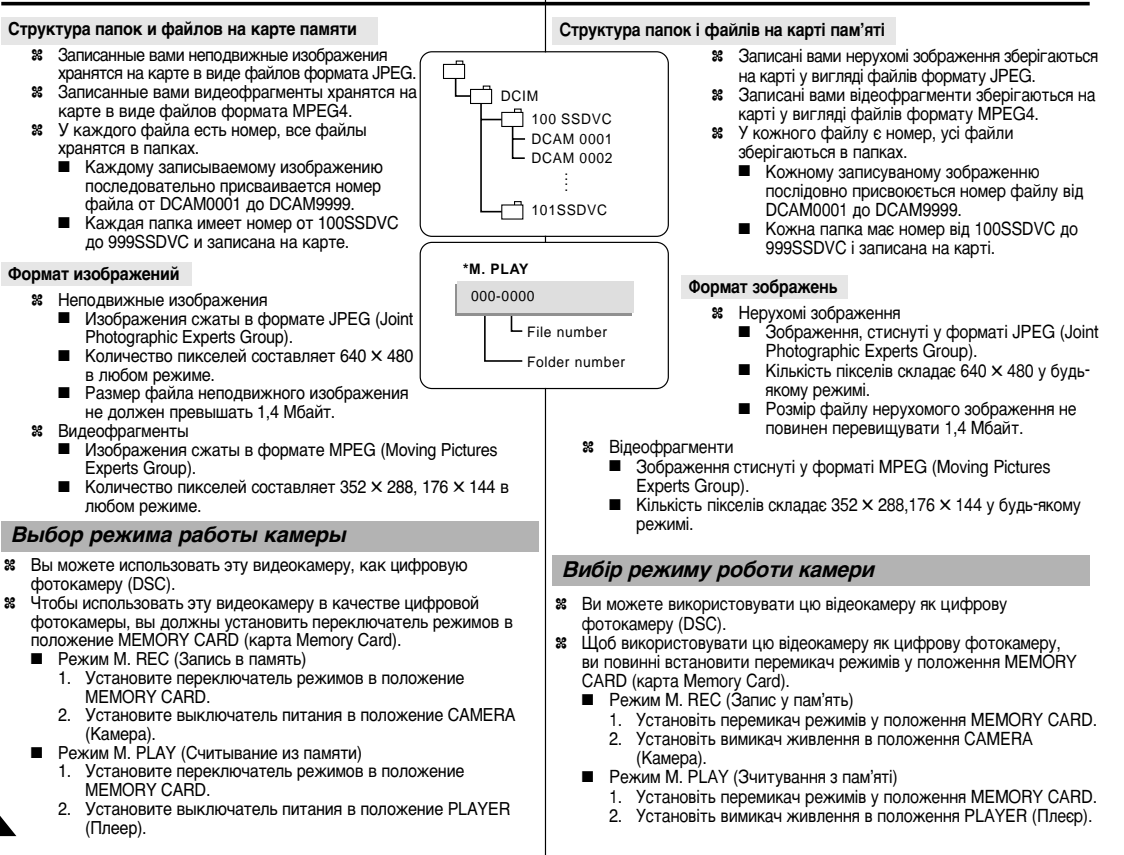

# RUSSIA

# Режим Цифровой фотокамеры

### НОМЕР ФАЙЛА В ПАМЯТИ

- когда неподвижные изображения сохраняются на карту Memory Card. номера файлов будут присваиваться файлам в порядке их записи на карту.
- 8 Можно задать следующий режим присвоения НОМЕРОВ ФАЙЛОВ В ПАМЯТИ.
  - SERIES (Последовательный): Когда на карте уже есть записанные файлы. новому изображению будет присвоен следующий последовательный номер.
  - RESET (Copoc).
    - Когда на карте Memory Card нет сохраненных файлов: Нумерация файлов начинается с 0001.
    - Когда на карте Memory Card есть сохраненные файлы: -Нумерация файлов продолжится с номера, следующего за номером последнего сохраненного файла.
- 1. Установите переключатель режимов в положение MEMORY (Память), а выключатель питания в положение CAMERA (Камера).
- 2. Нажмите кнопку МЕНЮ.
  - На экране появляется список меню.
- Поверните ПЕРЕКЛЮЧАТЕЛЬ МЕНЮ, чтобы выделить пункт MEMORY (ПАМЯТЬ) и нажмите ПЕРЕКЛЮЧАТЕЛЬ МЕНЮ.
- Поверните ПЕРЕКЛЮЧАТЕЛЬ МЕНЮ так выделите в подменю пункт FILE NUMBER (Homep DMEMORY SET файла) и нажмите ПЕРЕКЛЮЧАТЕЛЬ МЕНЮ.
- 5. Чтобы выйти из меню, нажмите кнопку МЕНЮ.

#### Примечание

- © FILE NO. SERIES DELETE Когда вы используете карту Memory Card. FORMAT содержашую файлы изображений. записанные другим устройством, нумерация файлов начнется с номера, следующего за самым большим номером, который запомнен либо в камере, либо в карте Memory Card.
- Когда были сохранены 9999 файлов. нумерация файлов вновь начинается с 0001

# Режим Цифрової фотокамери

### НОМЕР ФАЙЛУ В ПАМ'ЯТІ

- 8 Коли нерухомі зображення зберігаються на карту Memory Card. номери файлів будуть присвоюватися файлам у порядку їхнього запису на карту.
- 8 Можна задати наступний режим присвоєння НОМЕРІВ ФАЙЛІВ Y DAM'STI
  - SERIES (Послідовний): Коли на карті вже є записані файли, новому зображенню буде присвоєний наступний послідовний номер.
  - RESET (Скидання).

e

M.REC. MODE

MEMORY OPHOTO QUALITY

OM.PLAY SELECT

O PRINT MARK

OPROTECT

M.PLAY SELECT ······ PHOTO

PHOTO QUALITY SF PRINT MARK D 000

**OFILE NO** 

**ODELETE** 

**Ø FORMAT** 

M.REC MODE

PROTECT

CAMERA

A/V

- Коли на карті Memory Card немає збережених файлів: Нумерація файлів починається з 0001.
- Коли на карті Memory Card є збережені файли: Нумерація файлів продовжиться з номера, який випливає за номером останнього збереженого файлу.
  - 1. Установіть перемикач режимів у положення MEMORY (Пам'ять), а вимикач живлення в положення CAMERA (Камера).
  - 2. Натисніть кнопку МЕНЮ.
    - На екрані з'являється список меню.
  - 3. Поверніть ПЕРЕМИКАЧ МЕНЮ, шоб виділити пункт MEMORY (ПАМ'ЯТЬ) і натисніть ПЕРЕМИКАЧ МЕНЮ.
  - Поверніть ПЕРЕМИКАЧ МЕНЮ та виділіть в підменю пункт FILE NUMBER (Номер файлу) і натисніть ПЕРЕМИКАЧ МЕНЮ.
  - 5. Щоб вийти з меню, натисніть кнопку МЕНЮ.

### Примітка

- Коли ви використовусте карту Memory Card, що містить файли зображень, записані іншим пристроєм, нумерація файлів почнеться з номера, який випливає за найбільшим номером. що зберігся в пам'яті камери або в карті Memory Card.
- Коли були збережені 9999 файлів, нумерація файлів знову починається з 0001.

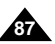

## RUSSIA

# Режим Цифровой фотокамеры

### Выбор качества изображения

Вы можете выбрать качество неподвижного изображения. которое собираетесь записать.

#### Как выбрать качество изображения

- 1. Установите переключатель режимов в положение MEMORY CARD.
- 2. Установите выключатель питания в положение CAMERA (Камера).
- 3. Нажмите кнопку MENU (Меню).
  - На экране появляется список меню.
- 4. Поверните ПЕРЕКЛЮЧАТЕЛЬ МЕНЮ так, чтобы выделить пункт **МЕМОВУ** (Память).
- 5. Нажмите ПЕРЕКЛЮЧАТЕЛЬ МЕНЮ для входа в подменю.
- 6. Поверните ПЕРЕКЛЮЧАТЕЛЬ МЕНЮ так, чтобы выделить в подменю пункт PHOTO QUALITY (Качество изображения).
- 7. Нажмите ПЕРЕКЛЮЧАТЕЛЬ МЕНЮ.
- 8 С помошью ПЕРЕКЛЮЧАТЕЛЯ МЕНЮ выберите качество изображения.
  - Нажмите ПЕРЕКЛЮЧАТЕЛЬ МЕНЮ. чтобы подтвердить выбор качества изображения.
  - Если вы выйдете из подменю без нажатия ПЕРЕКЛЮЧАТЕЛЯ МЕНЮ.качество записываемого изображения не изменится.

MEMORY CARD

M.REC. MODE

MEMORY SET

PROTECT

ODELETE

FORMAT

- 9. Чтобы выйти из меню, нажмите кнопку MENU.
- Количество изображений, сохраняемых на карте памяти (Memory Stick)

| КАЧЕСТВО                    | 8 Мбайт    | 16 Мбайт   |
|-----------------------------|------------|------------|
| SUPER FINE (OYEHL BLICOKOE) | Прибл. 45  | Прибл. 90  |
| FINE (BЫCOKOE)              | Прибл. 85  | Прибл. 170 |
| NORMAL (СТАНДАРТНОЕ)        | Прибл. 155 | Прибл. 310 |

Реальное количество изображений, которое вы можете записать. зависит от размера изображения.

# Режим Цифрової фотокамери

#### Вибір якості зображення

Ви можете вибрати якість нерухомого зображення, що збираєтеся записати.

#### Як вибрати якість зображення

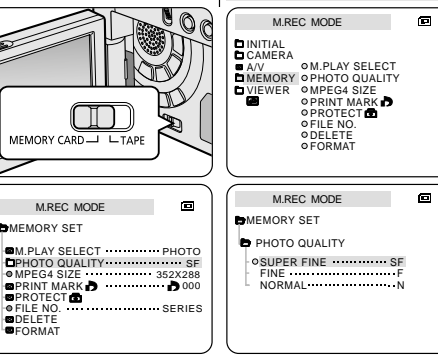

- Установіть перемикач режимів у 1 положення MEMORY CARD.
- 2. Установіть вимикач живлення в положення CAMERA (Камера).
- 3. Натисніть кнопку MENU (Меню). На екрані з'являється список меню.
- 4. Поверніть ПЕРЕМИКАЧ МЕНЮ так, шоб виділити пункт MEMORY (Пам'ять)
- 5. Натисніть ПЕРЕМИКАЧ МЕНЮ для входу в підменю.
- 6. Поверніть ПЕРЕМИКАЧ МЕНЮ так. щоб виділити в підменю пункт РНОТО QUALITY (Якість зображення).
- 7. Натисніть ПЕРЕМИКАЧ МЕНЮ.
- 8. За допомогою ПЕРЕМИКАЧА
  - МЕНЮ виберіть якість зображення.
- Натисніть ПЕРЕМИКАЧ МЕНЮ, щоб підтвердити вибір якості зображення.
- Якщо ви вийдете з підменю без натискання ПЕРЕМИКАЧА МЕНЮ, якість записуваного зображення не зміниться.
- 9. Щоб вийти з меню, натисніть кнопку MENU.
- Кількість зображень, що зберігаються на карті пам'яті • (Memory Stick)

| ЯКІСТЬ                   | 8 Мбайт    | 16 Мбайт   |
|--------------------------|------------|------------|
| SUPER FINE (ДУЖЕ ВИСОКА) | Прибл. 45  | Прибл. 90  |
| FINE (BICOKA)            | Прибл. 85  | Прибл. 170 |
| NORMAL (СТАНДАРТНА)      | Прибл. 155 | Прибл. 310 |

Реальна кількість зображень, що ви можете записати, залежить від розміру зображення.

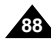

## RUSSIA

# Режим Цифровой фотокамеры

Запись неподвижных изображений на карту памяти в режиме М. REC (Запись в память)

Звуковое сопровождение не может быть записано на карту Memory Card вместе с неподвижным изображением.

#### Запись изображений на карту памяти

- Установите переключатель режимов в положение MEMORY CARD (карта Memory Card).
- 2. Установите выключатель питания в положение CAMERA (Камера).
- 3. Нажмите и удерживайте кнопку РНОТО.
  - На карту Memory Card записывается неподвижное изображение.
  - Во время записи неподвижного изображения на экране появляется значок ">>>> ".

# Режим Цифрової фотокамери

### Запис нерухомих зображень на карту пам'яті в режимі М. REC (Запис у пам'ять)

Звуковий супровід не може бути записаний на карту Memory Card разом з нерухомим зображенням.

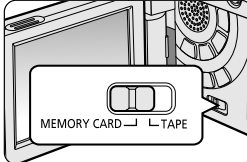

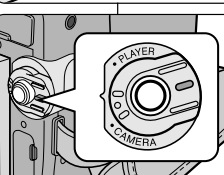

PHOTO

**F** 2 2 / 2 4 0

#### Запис зображень на карту пам'яті

- Установіть перемикач режимів у положення MEMORY CARD (карта Memory Card).
- Установіть вимикач живлення в положення CAMERA (Камера).
- 3. Натисніть і утримуйте кнопку РНОТО.
  - На карту Memory Card записується нерухоме зображення.
  - Під час запису нерухомого зображення на екрані з'являється значок ">>> ".

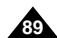

# RUSSIA

# Режим Цифровой фотокамеры

# Запись изображения с кассеты в виде неподвижного изображения

- Вы можете записать неподвижное изображение с кассеты на карту Memory Card.
- Если вы хотите записать с кассеты на карту Memory Card несколько неподвижных изображений, воспользуйтесь функцией СОРҮ (Копирование).
- 1. Установите переключатель режимов в положение TAPE (Кассета).
- 2. Установите выключатель питания в положение PLAYER (Плеер).
- 3. Включите воспроизведение кассеты.
- 4. Нажмите и удерживайте кнопку РНОТО.
  - На карту Memory Card записывается неподвижное изображение.
  - Во время записи неподвижного изображения на мониторе появляется значок ">>>> ".

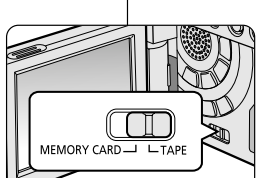

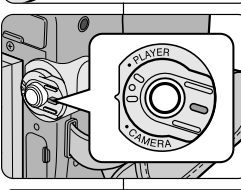

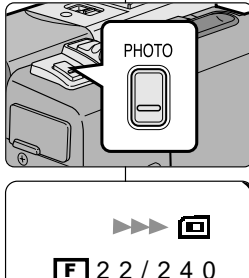

# Режим Цифрової фотокамери

#### Запис зображення з касети у вигляді нерухомого зображення

- Ви можете записати нерухоме зображення з касети на карту Memory Card.
  - Якщо ви хочете записати з касети на карту Memory Card кілька нерухомих зображень, скористайтеся функцією СОРҮ (Копіювання).
  - Установіть перемикач режимів у положення ТАРІ (Касета).
  - Установіть вимикач живлення в положення PLAYER (Плеєр).
  - 3. Включіть відтворення касети.
  - 4. Натисніть і утримуйте кнопку РНОТО.
    - На карту Memory Card записується нерухоме зображення.
    - Під час запису нерухомого зображення на моніторі з'являється значок ">>> ".

# Режим Цифровой фотокамеры

#### Просмотр неподвижных изображений

- Вы можете воспроизвести и просмотреть неподвижные изображения, записанные на карту Memory Card.
- Существует 3 способа просмотра записанных изображений
  - Просмотр одиночных изображений: Просмотр изображений кадр за кадром.
  - Слайд-шоу: автоматический просмотр всех изображений по очереди.
  - Просмотр в режиме Multi: Просмотр сразу 6 изображений

#### Просмотр в одиночном режиме

- Установите переключатель режимов в положение MEMORY CARD (карта Memory Card).
- 2. Установите выключатель питания в положение PLAYER (Плеер).
  - На мониторе появляется последнее записанное изображение. - Если на карте Метолу Сагd не записано никаких изображений, на мониторе появляется сообщение NO STORED PHOTO! (Нет сохраненных изображений!) или NO STORED MPEG4! (Нет сохраненных видеофрагментов MPEG4!) и значок [].
- С помощью кнопок ► (ВПЕРЕД) и ◄ (НАЗАД) найдите нужное неподвижное изображение.
  - Чтобы увидеть следующее изображение: нажмите кнопку (ВПЕРЕД).

  - Для быстрого поиска изображений удерживайте нажатой кнопку
     (ВПЕРЕД) или <</li>
     (НАЗАД).

#### Просмотр в режиме слайд-шоу

- 1. Установите переключатель режимов в положение MEMORY CARD.
- 2. Установите выключатель питания в положение PLAYER (Плеер).
  - На мониторе появляется последнее записанное изображение.
- Нажмите кнопку М (СЛАЙД-ШОУ).
  - Изображения начинают воспроизводиться одно за другим по 3-4 секунды каждое.
- Чтобы остановить слайд-шоу, нажмите кнопку Н (СЛАЙД-ШОУ) еще раз.

# Режим Цифрової фотокамери

### Перегляд нерухомих зображень

- Ви можете відтворити й переглянути нерухомі зображення, записані на карту Memory Card.
- » Існує 3 способи перегляду записаних зображень:
  - Перегляд одиночних зображень: Перегляд зображень кадр за кадром.

UKRAINIAN

- Шоу: автоматичний перегляд усіх зображень по черзі.
- Перегляд у режимі Multi: Перегляд відразу 6 зображень

#### Перегляд в одиночному режимі

- Установіть перемикач режимів у положення MEMORY CARD (карта Memory Card).
- 2. Установіть вимикач живлення в положення PLAYER (Плеєр).
  - На моніторі з'являється останнє записане зображення.
    - Якщо на карті Memory Card не записано ніяких зображень, на моніторі з'являється повідомлення NO STORED PHOTO! (Немає збережених зображень!) чи NO STORED MPEG4! (Немає збережених відеофрагментів MPEG4!) і значок
      - За допомогою кнопок ► (УПЕРЕД) і ◀ (НАЗАД) знайдіть потрібне нерухоме зображення.

        - Щоб побачити попереднє зображення: натисніть кнопку 
           (НАЗАД).
        - При натисканні кнопки >> (УПЕРЕД) на останньому зображенні ви переходите до першого зображення, а при натисканні кнопки <> (НАЗАД) на першому зображенні, ви переходите до останнього зображення.
  - Для швидкого пошуку зображень утримуйте натиснутої кнопку (УПЕРЕД) чи 
     (ИНАЗАД).

#### Перегляд у режимі шоу

- 1. Установіть перемикач режимів у положення MEMORY CARD.
- 2. Установіть вимикач живлення в положення PLAYER (Плеєр).
  - На моніторі з'являється останнє записане зображення.
- 3. Натисніть кнопку 🕅 (ШОУ).
  - Зображення починають відтворюватися одне за іншим по 3-4 секунди кожне.
- 4. Щоб зупинити шоу, натисніть кнопку 🔰 (ШОУ) ще раз.

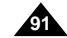

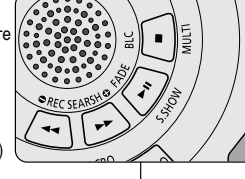

## RUSSIA

# Режим Цифровой фотокамеры

#### Просмотр в режиме Multi

- Установите переключатель режимов в положение MEMORY CARD (карта Memory Card).
- 2. Установите выключатель питания в положение PLAYER (Плеер).
  - На мониторе появляется последнее записанное изображение.
- Чтобы просматривать на экране по 6 изображений одновременно, нажмите кнопку ■ (MULTI).
  - Под одним из изображений появляется метка выбора (>).
  - Для выбора изображения поворачивайте ПЕРЕКЛЮЧАТЕЛЬ МЕНЮ.
- Для возврата к просмотру одиночных изображений вновь нажмите кнопку ■ (MULTI).

# Режим Цифрової фотокамери

### Перегляд у режимі Multi

[22/24]

- E

- Установіть перемикач режимів у положення MEMORY CARD (карта Memory Card).
- Установіть вимикач живлення в положення PLAYER (Плеєр).
  - На моніторі з'являється останнє записане зображення.
- 3. Щоб переглядати на екрані по 6 зображень одночасно, натисніть кнопку ■ (MULTI).
  - Під одним із зображень з'являється мітка вибору (>).
  - Для вибору зображення повертайте ПЕРЕМИКАЧ МЕНЮ.
- Для повернення до перегляду одиночних зображень знову натисніть кнопку ■ (MULTI).

#### Примечание

- Для просмотра шести предыдущих изображений нажмите кнопку (НАЗАД).
- Для просмотра шести следующих изображений нажмите кнопку (ВПЕРЕД).

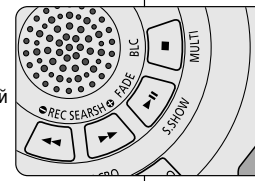

1 n

100-0025

#### Примітка

- Для перегляду шести попередніх зображень натисніть кнопку 
   (НАЗАД).
- Для перегляду шести наступних зображень натисніть кнопку (УПЕРЕД).

## RUSSIA

# Режим Цифровой фотокамеры

#### Копирование неподвижных изображений с кассеты на карту памяти

- Вы можете копировать на карту Memory Card неподвижные изображения, записанные на видеокассету с помощью функции PHOTO (ФОТОСЪЕМКА).
- » Перемотайте ЛЕНТУ назад до нужной вам точки.
- 1. Установите выключатель питания в положение PLAYER (Плеер).
- 2. Нажмите кнопку MENU (Меню).
- Поверните ПЕРЕКЛЮЧАТЕЛЬ МЕНЮ так, чтобы выделить пункт А/V (Аудио/Видео) и нажмите ПЕРЕКЛЮЧАТЕЛЬ МЕНЮ.
  - На монитор выводится подменю.
- Поверните ПЕРЕКЛЮЧАТЕЛЬ МЕНЮ так, чтобы выделить пункт РНОТО СОРУ (КОПИРОВАНИЕ ФОТОСНИМКОВ) и нажмите ПЕРЕКЛЮЧАТЕЛЬ МЕНЮ.
  - Все записанные на кассете неподвижные изображения будут скопированы на карту Memory Card.
- Видеокамера автоматически выполняет поиск неподвижных изображений и начинается копирование.
- 6. Для остановки копирования нажмите кнопку 🔳 (СТОП).
  - Копирование останавливается автоматически, когда кассета доходит до конца, или когда заполняется карта Memory Card.

# Режим Цифрової фотокамери

# Копіювання нерухомих зображень з касети на карту пам'яті

- Ви можете копіювати на карту Memory Card нерухомі зображення, записані на відеокасету за допомогою функції РНОТО (ФОТОЗЙОМКА).
- 🗯 Перемотайте СТРІЧКУ назад до потрібної вам точки.
  - Установіть вимикач живлення в положення PLAYER (Плеєр).
  - 2. Натисніть кнопку MENU (Меню).
  - Поверніть ПЕРЕМИКАЧ МЕНЮ так, щоб виділити пункт А/V (Аудіо/Відео) і натисніть ПЕРЕМИКАЧ МЕНЮ.
    - На монітор виводиться підменю.
  - Поверніть ПЕРЕМИКАЧ МЕНЮ так, щоб виділити пункт РНОТО СОРУ (КОПІЮВАННЯ ФОТОЗНІМКІВ) і натисніть ПЕРЕМИКАЧ МЕНЮ.
    - Усі записані на касеті нерухомі зображення будуть скопійовані на карту Memory Card.
- 5. Відеокамера автоматично виконує пошук нерухомих зображень і починається копіювання.
- 6. Для зупинки копіювання натисніть кнопку 🔳 (СТОП).
  - Копіювання зупиняється автоматично, коли касета доходить до кінця чи коли заповнюється карта Memory Card.

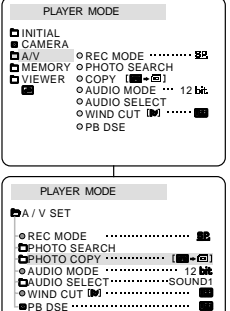

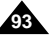

# Режим Цифровой фотокамеры

### UKRAINIAN

### Установка метки печати для неподвижных изображений

- Эта камера поддерживает формат печати DPOF (Формат цифрового задания печати).
- Вы можете автоматически напечатать записанные на карту Memory Card изображения на принтере, поддерживающем формат DPOF.
- Создать МЕТКУ ПЕЧАТИ можно двумя способами.
  - THIS FILE (ТЕКУЩИЙ ФАЙЛ): Установка метки печати для изображения, которое демонстрируется в данный момент на ЖКмониторе.
  - ALL FILES (ВСЕ ФАЙЛЫ): Печать по 1 экземпляру каждого из сохраненных изображений.
- 1. Установите переключатель режимов в положение MEMORY CARD (карта Memory Card).
- 2. Установите выключатель питания в положение PLAYER (Плеер).
  - На мониторе появляется последнее записанное изображение.
- С помощью кнопок ► (ВПЕРЕД) и ◄ (НАЗАД) найдите неподвижное изображение, которое вы хотите пометить.
- 4. Нажмите кнопку MENU (Меню).
- Поверните ПЕРЕКЛЮЧАТЕЛЬ МЕНЮ так, чтобы выделить пункт MEMORY (ПАМЯТЬ) и нажмите ПЕРЕКЛЮЧАТЕЛЬ МЕНЮ.
  - На монитор выводится подменю MEMORY SET (НАСТРОЙКА ПАМЯТИ).
- Поверните ПЕРЕКЛЮЧАТЕ́ЛЬ МЕНЮ так, чтобы выделить пункт PRINT MARK (МЕТКА ПЕЧАТИ) ( ▶) и нажмите ПЕРЕКЛЮЧАТЕЛЬ МЕНЮ.
- Поверните ПЕРЕКЛЮЧАТЕЛЬ МЕНЮ, чтобы выбрать пункт THIS FILE (ТЕКУЩИЙ ФАЙЛ) или ALL FILES (ВСЕ ФАЙЛЫ) и нажмите ПЕРЕКЛЮЧАТЕЛЬ МЕНЮ.
- С помощью ПЕРЕКЛЮЧАТЕЛЯ МЕНЮ выберите количество экземпляров изображения и нажмите ПЕРЕКЛЮЧАТЕЛЬ МЕНЮ.

Примечание

- Если МЕТКА ПЕЧАТИ установлена для ВСЕХ ФАЙЛОВ (ALL FILES), печатаются до 999 изображений, с номера 1 или 0.
- Если выбрана опция ALL FILES (ВСЕ ФАЙЛЫ), то для печати изображений может потребоваться длительное время, зависящее от количества сохраненных изображений.

# Режим Цифрової фотокамери

Установка мітки друку для нерухомих зображень Шя камера підтримує формат друку DPOF (Формат цифрового завдання

- а ца камера патримує формат друку DFOF (Формат цифрового завдання друку). В и можете автоматично надрукувати записані на карту Memory Card
- зображення на принтері, який підтримує формат DPOF.
- Створити МІТКУ ДРУКУ можна двома способами.
  - THIS FILE (ПОТОЧНИЙ ФАЙЛ): Установка мітки друку для зображення, що демонструється в поточний момент на РК-моніторі.
  - ALL FILES (УСІ ФАЙЛИ): Друк по 1 екземпляру кожного зі збережених зображень.
    - Установіть перемикач режимів у положення MEMORY CARD (карта Memory Card).
    - Установіть вимикач живлення в положення PLAYER (Плеєр).
      - На моніторі з'являється останнє записане зображення.

    - 4. Натисніть кнопку MENU (Меню).
    - Поверніть ПЕРЕ́МИКАЧ МЕНЮ так, щоб виділити пункт MEMORY (ПАМ'ЯТЬ) і натисніть ПЕРЕ́МИКАЧ МЕНЮ.
      - На монітор виводиться підменю MEMORY SET (НАСТРОЮВАННЯ ПАМ'ЯТІ).
    - 6. Поверніть ПЕРЕМИКАЧ МЕНЮ так, шоб виділити пункт PRINT MARK (МІТКА ДРУКУ) ( ▶) і натисніть ПЕРЕМИКАЧ МЕНЮ.
    - Поверніть ПЕРЕМИКАЧ МЕНЮ, щоб вибрати пункт THIS FILE (ПОТОЧНИЙ ФАЙЛ) чи ALL FILES (УСІ ФАЙЛИ) і натисніть ПЕРЕМИКАЧ МЕНЮ.
    - За допомогою ПЕРЕМИКАЧА МЕНЮ виберіть кількість екземплярів зображення і натисніть ПЕРЕМИКАЧ МЕНЮ.

#### Примітка

- Якщо МІТКА ДРУКУ встановлена для УСІХ ФАЙЛІВ (ALL FILES), друкуються до 999 зображень, з номера 1 чи 0.
- Якщо обрана опція ALL FILES (УСІ ФАЙЛИ), то для друку зображень може знадобитися тривалий час, який залежить від кількості збережених зображень.

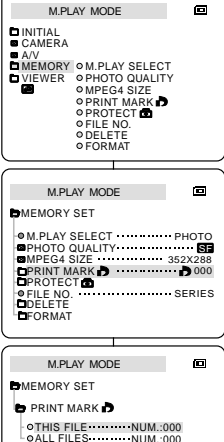

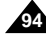

## RUSSIA

# Режим Цифровой фотокамеры

#### Защита от случайного стирания

- Вы можете защитить важные изображения от случайного стирания.
  - При выполнении команды FORMAT (ФОРМАТИРОВАНИЕ) будут стерты все изображения, включая защищенные.
- 1. Установите переключатель режимов в положение MEMORY CARD (карта Memory Card).
- 2. Установите выключатель питания в положение PLAYER (Плеер).
  - На мониторе появляется последнее записанное изображение.
  - Если на карте Memory Card не записано никаких изображений, на мониторе появляется сообщение NO STORED PHOTO! (Нет сохраненных изображений!) или NO STORED MPEG4! (Нет сохраненных видеофрагментов MPEG4!) и значок [...].
- С помощью кнопок 
  → (ВПЕРЕД) и 
   (НАЗАД) найдите неподвижное изображение, которое вы хотите защитить от стирания.
- 4. Нажмите кнопку MENU (Меню).
- 5. Поверните ПЕРЕКЛЮЧАТЕЛЬ МЕНЮ, чтобы выделить пункт MEMORY (ПАМЯТЬ) и нажмите ПЕРЕКЛЮЧАТЕЛЬ МЕНЮ.
  - На монитор выводится подменю MEMORY SET (НАСТРОЙКА ПАМЯТИ).
- Поверните ПЕРЕКЛЮЧАТЕЛЬ МЕНЮ, чтобы выделить пункт PROTECT (ЗАЩИТА) и нажмите ПЕРЕКЛЮЧАТЕЛЬ МЕНЮ.
- Нажмите ПЕРЕКЛЮЧАТЕЛЬ МЕНЮ, чтобы снять (ON) или установить (OFF) защиту.
  - THIS FILE ON(ТЕКУЩИЙ ФАЙЛ): Предохраняется от стирания текущий выбранный файл.
- 8. Для выхода из меню нажмите кнопку MENU.

| M.PI                                                                           | AY MODE                                                                                                    |                                   |
|--------------------------------------------------------------------------------|----------------------------------------------------------------------------------------------------|-----------------------------------|
| CAMERA                                                                         |                                                                                                    |                                   |
| VIEWER                                                                         | OM.PLAY SELEC     OPHOTO QUALIT     OMPEG4 SIZE     OPRINT MARK     OPROTECT     OFILE NO.     OELETE     OFORMAT | r<br>Y                            |
|                                                                                |                                                                                                    | $\equiv$                          |
| M.PL                                                                           | AY MODE                                                                                                    | ē                                 |
|                                                                                |                                                                                                    |                                   |
| MEMORY                                                                         | SET                                                                                                    |                                   |
| MEMORY                                                                         | SET<br>SELECT<br>QUALITY<br>SIZE<br>MARK D                                                                        | PHOTO<br>352X288<br>000<br>SERIES |
| MEMORY<br>M.PLAY<br>PHOTO<br>MPEG4 :<br>PROTEC<br>FILE NO<br>CDELETE<br>FORMAT | SET<br>SELECT<br>QUALITY<br>SIZE<br>JARK D                                                                        | PHOTO<br>352X288<br>000<br>SERIES |
| MEMORY<br>M.PLAY<br>PHOTO<br>PROTEC<br>FILE NO<br>DELETE<br>FORMAT             | SET<br>SELECT<br>QUALITY<br>SIZE<br>SIZE<br>STOL                                                                  | PHOTO<br>352X288<br>000<br>SERIES |

MEMORY SET

PROTECT C

OTHIS FILE

# Режим Цифрової фотокамери

### Захист від випадкового стирання

- Ви можете захистити важливі зображення від випадкового стирання.
  - При виконанні команди FORMAT (ФОРМАТУВАННЯ) будуть стерті всі зображення, включаючи захищені.
    - Установіть перемикач режимів у положення MEMORY CARD (карта Memory Card).
    - Установіть вимикач живлення в положення PLAYER (Плеєр).
      - На моніторі з'являється останнє записане зображення.
      - Якщо на карті Memory Card не записано ніяких зображень, на моніторі з'являється повідомлення NO STORED PHOTO! (Немає збережених зображень!) чи NO STORED MPEG4! (Немає збережених відеофрагментів MPEG4!) і значок (Ξ).

    - 4. Натисніть кнопку MENU (Меню).
    - Поверніть ПЕРЕМИКАЧ МЕНЮ, щоб виділити пункт MEMORY (ПАМ'ЯТЬ) і натисніть ПЕРЕМИКАЧ МЕНЮ.
      - На монітор виводиться підменю MEMORY SET (НАСТРОЮВАННЯ ПАМ'ЯТІ).
    - Поверніть ПЕРЕМИКАЧ МЕНЮ, щоб виділити пункт PROTECT (ЗАХИСТ) і натисніть ПЕРЕМИКАЧ МЕНЮ.
    - 7. Натисніть ПЕРЕМИКАЧ МЕНЮ, щоб зняти (ON) чи встановити (OFF) захист.
  - THIS FILE (ПОТОЧНИЙ ФАЙЛ): Охороняється від стирання поточний обраний файл.
- 8. Для виходу з меню натисніть кнопку MENU.

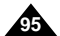

22

# Режим Цифровой фотокамеры

### UKRAINIAN

#### Удаление неподвижных изображений Вы можете удалять неподвижные изображения. записанные на карте Memory Card. Card. Утобы удалить защищенные изображения, вы должны сначала снять их зашиту. Удаленное изображение не может быть восстановлено. 1. Установите переключатель режимов в положение M.PLAY MODE e MEMORY CARD (kapta Memory Card). 2. Установите выключатель питания в положение CAMERA PLAYER (Плеер). A /\/ MEMORY OM.PLAY SELECT С помощью кнопок (ВПЕРЕД) и (НАЗАД) найдите VIEWER OPHOTO QUALITY OMPEG4 SIZE неподвижное изображение, которое вы хотите удалить. OPRINT MARK Нажмите кнопку MENU (Меню). Поверните ПЕРЕКЛЮЧАТЕЛЬ МЕНЮ, чтобы выделить ○ DELETE FORMAT пункт MEMORY (ПАМЯТЬ) и нажмите ПЕРЕКЛЮЧАТЕЛЬ МЕНЮ. На монитор выводится подменю MEMORY SET M.PLAY MODE (НАСТРОЙКА ПАМЯТИ). MEMORY SET 6. Поверните ПЕРЕКЛЮЧАТЕЛЬ МЕНЮ. чтобы выделить M.PLAY SELECT PHOTO PHOTO QUALITY ...... пункт DELETE (УДАЛИТЬ) и нажмите MPEG4 SIZE 352X288 ПЕРЕКЛЮЧАТЕЛЬ МЕНЮ. OPRINT MARK D PROTECT С ПОМОЩЬЮ ПЕРЕКЛЮЧАТЕЛЯ МЕНЮ выберите SERIES FILE NO. DELETE пункт THIS FILE (ТЕКУЩИЙ ФАЙЛ) или ALL FILES FORMAT (ВСЕ ФАЙЛЫ). THIS FILE (ТЕКУШИЙ ФАЙЛ): Удаляется только M.PLAY MODE текуший выбранный файл. MEMORY SET ALL FILES (ВСЕ ФАЙЛЫ): Удаляются все файлы. хранящиеся на карте Memory Stick. DELETE 7. Появляется диалоговое окно с запросом на OTHIS FILE CANCEL QALL FILES подтверждение удаления изображения (изображений). С помощью ПЕРЕКЛЮЧАТЕЛЯ МЕНЮ выберите действие. EXECUTE (ВЫПОЛНИТЬ): Выбранное изображение (изображения) удаляется. CANCEL (ОТМЕНА): Изображения не удаляются, возврат в предыдущее меню. Примітка Примечание При попытке удаления защишенного изображения на экране появляется сообщение "PROTECT!" (Зашишено!).

# Режим Цифрової фотокамери

#### Видалення нерухомих зображень

- Ви можете видаляти нерухомі зображення, записані на карті Memory
- » Щоб видалити захищені зображення, ви повинні спочатку зняти їх захист.
- Вилучене зображення не може бути відновлене.
  - Установіть перемикач режимів у положення MEMORY CARD (карта Memory Card).
  - 2. Установіть вимикач живлення в положення PLAYER (Плеєр).
  - За допомогою кнопок ► (УПЕРЕД) і ◄ (НАЗАД). знайдіть нерухоме зображення, яке ви хочете видалити.
  - Натисніть кнопку MENU (Меню).
  - Поверніть ПЕРЕМИКАЧ МЕНЮ, щоб виділити пункт MEMORY (ПАМ'ЯТЬ) і натисніть ПЕРЕМИКАЧ МЕНЮ.
    - На монітор виводиться підменю MEMORY SET (НАСТРОЮВАННЯ ПАМ'ЯТІ).
  - 6. Поверніть ПЕРЕМИКАЧ МЕНЮ, щоб виділити пункт **DELETE (ВИГЛЯДАЛИТИ) і натисніть ПЕРЕМИКАЧ** MEHIO
    - ЗА ДОПОМОГОЮ ПЕРЕМИКАЧА МЕНЮ виберіть. ПУНКТ THIS FILE (ПОТОЧНИЙ ФАЙЛ) ЧИ ALL FILES (УСІ ФАЙЛИ).
    - THIS FILE (ПОТОЧНИЙ ФАЙЛ): Видаляється тільки поточний обраний файл.
    - ALL FILES (УСІ ФАЙЛИ): Видаляються усі файли. що зберігаються на карті Memory Stick.
  - 7. З'являється діалогове вікно з запитом на підтвердження видалення зображення (зображень).
    - За допомогою ПЕРЕМИКАЧА МЕНЮ виберіть дію.
    - EXECUTE (ВИКОНАТИ): Обране зображення (зображення) видаляється.
    - CANCEL (СКАСУВАННЯ): Зображення не видаляються, повернення в попереднє меню.
  - При спробі видалення захишеного зображення на екрані з'являється повідомлення "PROTECT!" (Захищено!).

# Режим Цифровой фотокамеры

#### Форматирование карты памяти

- ФУНКЦИЯ MEMORY FORMAT (ФОРМАТИРОВАНИЕ ПАМЯТИ) СЛУЖИТ для полного удаления всех изображений и дополнительной информации с карты Memory Card. включая зашишенные изображения.
- Функция форматирования возвращает карту Memory Card в первоначальное состояние.
- Прилагаемая к этой видеокамере карта Memory Stick уже отформатирована.

#### Внимание

- При использовании функции MEMORY FORMAT (ФОРМАТИРОВАНИЕ ПАМЯТИ) будут стерты все изображения и стертые изображения будет невозможно восстановить.
- 1. Установите переключатель режимов в положение MEMORY CARD (kapta Memory Card).
- 2. Установите выключатель питания в положение PLAYER (Плеер).
- Нажмите кнопку MENU (Меню).
- Поверните ПЕРЕКЛЮЧАТЕЛЬ МЕНЮ, чтобы выделить пункт MEMORY (ПАМЯТЬ) и нажмите ПЕРЕКЛЮЧАТЕЛЬ МЕНЮ.
  - На монитор выводится подменю.
- Выберите в списке пункт FORMAT (ФОРМАТИРОВАТЬ) и нажмите ПЕРЕКЛЮ́ЧАТЕЛЬ МЕНЮ.
- 6. На мониторе появляется сообщение "ALL FILES ARE DELETED! FORMAT REALLY?" ("ВСЕ ФАЙЛЫ БУДУТ УДАЛЕНЫ! ВЫ ДЕЙСТВИТЕЛЬНО ХОТИТЕ НАЧАТЬ ФОРМАТИРОВАНИЕ?").
- С помощью ПЕРЕКЛЮ́ЧАТЕЛЯ МЕНЮ выберите нужный пункт подменю.
  - NO (HET): Возврат в предыдущее меню.
  - YES (ДА): Начало форматирования.
- 8. Нажмите ПЕРЕКЛЮЧАТЕЛЬ МЕНЮ. Если вы выбрали "YES" (ДА), то после окончания форматирования карты MEMORY CARD на экране появится сообщение "COMPLETE!" (3ÅKOH4EHO!).
- Для выхода из меню нажмите кнопку MENU.

#### Примечание

- Если вы хотите отформатировать карту Memory Stick на ПК. используйте программу "MS Formatter", входящую в комплект программного обеспечения на компакт-диске.
  - Программа "MS Formatter" предназначена только для карт Memory Stick.

# Режим Цифрової фотокамери

#### Форматування карти пам'яті

- ФУНКЦІЯ MEMORY FORMAT (ФОРМАТУВАННЯ ПАМ'ЯТІ) служить для повного видалення всіх зображень і додаткової інформації з карти Memory Card, включаючи захищені зображення.
- Функція форматування повертає карту Memory Card у первісний стан.
- В Прикладена до цієї відеокамери карта Memory Stick уже відформатована.

#### Увага

- 8 При використанні функції MEMORY FORMAT (ФОРМАТУВАННЯ ПАМ'ЯТІ) будуть стерті всі зображення, й стерті зображення буде неможливо відновити.
  - 1. Установіть перемикач режимів у положення MEMORY CARD (kapta Memory Card).
  - Установіть вимикач живлення в положення PLAYER (Плеєр).
  - Натисніть кнопку MENU (Меню).
  - 4. Поверніть ПЕРЕМИКАЧ МЕНЮ, щоб виділити пункт MEMORY (ПАМ'ЯТЬ) і натисніть ПЕРЕМИКАЧ МЕНЮ. На монітор виводиться підменю.
  - 5. Виберіть у списку пункт FORMAT (ФОРМАТУВАТИ) і натисніть ПЕРЕМИКАЧ МЕНЮ.
  - 6. На моніторі з'являється повідомлення "ALL FILES ARE DELETED! FORMAT REALLY?" ("УСІ ФАЙЛИ БУДУТЬ ВИЛУЧЕНІ! ВИ ДІЙСНО ХОЧЕТЕ ПОЧАТИ ΦΟΡΜΑΤΥΒΑΗΗЯ?").
  - 7. За допомогою ПЕРЕМИКАЧА МЕНЮ виберіть потрібний пункт підменю.
    - NO (HI): Повернення в попереднє меню.
    - YES (TAK): Початок форматування.
  - 8 Натисніть ПЕРЕМИКАЧ МЕНЮ Якщо ви вибрали "YES" (TAK), то після закінчення форматування карти MEMORY CARD на екрані з'явиться повідомлення "COMPLETE!" (ЗАКІНЧЕНО!).

9. Для виходу з меню натисніть кнопку MENU.

### Примітка

SERIES

- Якщо ви хочете відформатувати карту Memory Stick на ПК, використовуйте програму "MS Formatter". що входить у комплект програмного забезпечення на компакт-диску.
  - Програма "MS Formatter" призначена тільки для карт Memory Stick.

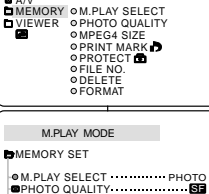

PRINT MARK D 000

PROTECT

**9** FILE NO.

DELETE FORMAT

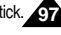

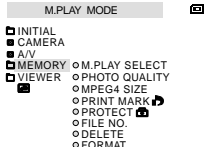

# RUSSIA

# Режим Цифровой фотокамеры

### Функция MPEG REC (Запись в формате MPEG)

Вы можете записывать на карту Memory Card видеофрагменты вместе со звуком.

#### Сохранение изображений, отснятых камерой, в виде файла видеофрагмента на карту MEMORY CARD

- Проверьте, установлена ли в камеру карта MEMORY CARD. Если нет, вставьте карту в предназначенное для нее гнездо.
- 2. Установите переключатель режимов в положение MEMORY.
- Установите выключатель питания в положение CAMERA (Камера).
- Нажиите кнопку ПУСК/СТОП, снимаемые камерой изображения сохраняются на карте MEMORY CARD в формате MPEG4 как видеофрагменты.
  - Вы можете записать 10-20 секундный сюжет в непрерывном режиме.
  - При записи неподвижных изображений с камеры на карту MEMORY CARD, вы можете пользоваться кнопкой РНОТО (Фото) вместо кнопки ПУСК/СТОП.
- 5. Для окончания записи нажмите кнопку ПУСК/СТОП.

#### Примечание

- Перед тем, как пользоваться функцией MPEG REC, проверьте, вставлена ли в камеру карта MEMORY CARD.
- Сохраненные видеофрагменты могут быть 2 размеров: 176 × 144 пикселей или 352 × 288 пикселей.
- Записанные вами видеофрагменты сохраняются на карту Memory Card как файлы с расширением \*.asf.
- Записанный вами файл сохраняются в следующую папку.
- Видеофрагменты, записанные на карту Memory Card,

имеют меньший размер и более низкое разрешение, чем залисанные на ленту.

- Звук записывается в монофоническом формате.
- В режиме М.REC (Запись в память) недоступны следующие функции.
  - DIS (Цифровой стабилизатор изображения), Digital Zoom (Цифровая Трансфокация), Fade (Затемнение), Program AE (Программы автоматической экспозиции), Цифровые спецэффекты, Slow Shutter (Низкая скорость затвора).
- Не вставляйте и не извлекайте кассету при записи на карту Memory Card. На записи могут появиться шумы.

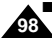

Не извлекайте карту Memory Card во время записи на нее, иначе вы можете повредить записанные на карту Memory Card данные или саму карту.

# Режим Цифрової фотокамери

### Функція MPEG REC (Запис у форматі MPEG)

8 Ви можете записувати на карту Memory Card відеофрагменти разом зі звуком.

#### Збереження зображень, знятих камерою, у вигляді файлу відеофрагмента на карту MEMORY CARD

- Перевірте, чи вставлена в камеру карта MEMORY CARD. Якщо ні, вставте карту в призначене для неї гніздо.
- 2. Установіть перемикач режимів у положення MEMORY.
- 3. Установіть вимикач живлення в положення CAMERA (Камера).
- Натисніть кнопку ПУСК/СТОП, зображення, що знімаються камерою, зберігаються на карті MEMORY CARD у форматі MPEG4 як відеофрагменти.
  - Ви можете записати 10-20 секундний сюжет у безупинному режимі.
  - При записі нерухомих зображень з камери на карту MEMORY CARD ви можете користуватися кнопкою PHOTO (Фото) замість кнопки ПУСК/СТОП.
- 5. Для закінчення запису натисніть кнопку ПУСК/СТОП.

#### Примітка

- Перед тим, як користуватися функцією MPEG REC, перевірте, чи вставлена в камеру карта MEMORY CARD.
- Збережені відеофрагменти можуть бути 2 розмірів: 176 × 144 пікселів чи 352 × 288 пікселів.
- Записані вами відеофрагменти зберігаються на карту Memory Card як файли з розширенням \*.asf.
- Записаний вами файл зберігається в наступну папку.
- Відеофрагменти, записані на карту Memory Card, мають менший розмір і Нижчу роздільну здатність, ніж записані на стрічку.
- Звук записується в монофонічному форматі.
- У режимі М.REC (Запис у пам'ять) недоступні такі функції:
  - DIS (Цифровий стабілізатор зображення), Digital Zoom (Цифрова Трансфокація), Fade (Затемнення), Program AE (Програми автоматичної експозиції), Цифрові спецефекти, Slow Shutter (Низька швидкість затвора).
- Не вставляйте й не витягайте касету при записі на карту Memory Card. На записі можуть з'явитися шуми.
- Не витягайте карту Memory Card під час запису на неї, інакше ви можете пошкодити записані на карту Memory Card дані чи саму карту.

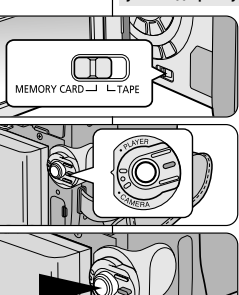

DCIM

MISC

SSMOV

100SMDVC

### RUSSIA

# Режим Цифровой фотокамеры

#### Выбор размеров движущегося изображения

- Установите переключатель режимов в положение MEMORY CARD (карта Memory Card).
- 2. Установите выключатель питания в положение CAMERA (Камера).
- 3. Нажмите кнопку MENU (Меню)
- Поверните ПЕРЕКЛЮЧАТЕЛЬ МЕНЮ так, чтобы выделить пункт MEMORY (ПАМЯТЬ).
- 5. Нажмите ПЕРЕКЛЮЧАТЕЛЬ МЕНЮ, чтобы войти в подменю.
- 6. Поверните ПЕРЕКЛЮЧАТЕЛЬ МЕНЮ, чтобы выделить пункт MPEG4 SIZE (Размер изображения MPEG4).
- 7. Нажмите ПЕРЕКЛЮЧАТЕЛЬ МЕНЮ.
  - При нажатиях переключателя поочередно выбирается размер изображения MPEG4 352 х 288 или 176 х 144.
- M.REC MODE ø CAMERA A/V OM.PLAY SELECT O PRINT MARK OPROTECT **9 FILE NO ODELETE** FORMAT M.REC MODE MEMORY SET M.PLAY SELECT ······ PHOTO PHOTO QUALITY ..... SF • MPEG4 SIZE ----- 352X288 PRINT MARK D ..... D 000 PROTECT FILE NO.
   SERIES DELETE FORMAT

# Режим Цифрової фотокамери

#### Вибір розмірів рухомого зображення

- Установіть перемикач режимів у положення MEMORY CARD (карта Memory Card).
- Установіть вимикач живлення в положення CAMERA (Камера).
- 3. Натисніть кнопку MENU (Меню)
- Поверніть ПЕРЕМИКАЧ МЕНЮ так, щоб виділити пункт MEMORY (ПАМ'ЯТЬ).
- Натисніть ПЕРЕМИКАЧ МЕНЮ, щоб увійти в підменю.
- Поверніть ПЕРЕМИКАЧ МЕНЮ, щоб виділити пункт MPEG4 SIZE (Розмір зображення MPEG4).
- 7. Натисніть ПЕРЕМИКАЧ МЕНЮ
  - При натисканнях перемикача по черзі вибирається розмір зображення MPEG4 352 × 288 чи 176 × 144.

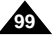

# RUSSIA

# Режим Цифровой фотокамеры

#### Функция MPEG PB (Воспроизведение файлов формата MPEG)

- Функция MPEG PB работает только в режиме PLAYER (Плеер).
- Функция МРЕС РВ позволяет вам просматривать записанные на карту Memory Card видеофрагменты.
- При воспроизвелении MPEG4 звук будет воспроизводиться только через акустическую систему персонального компьютера (динамики телевизора или видеокамеры не будут использоваться для воспроизведения звука).
- 1. Установите переключатель режимов в положение MEMORY CARD (kapta Memory Card).
- 2. Установите переключатель питания в положение PLAYER.
- 3. Нажмите кнопку MENU (Меню) и выделите с помощью ПЕРЕКЛЮЧАТЕЛЯ МЕНЮ пункт MEMORY (Память).
- 4. Нажмите ПЕРЕКЛЮЧАТЕЛЬ МЕНЮ для входа в подменю.
- С помощью ПЕРЕКЛЮЧАТЕЛЯ МЕНЮ выберите в подменю. опцию MPEG4 (в подменю M.PLAY SELECT).
- Нажмите кнопку MENU для выхода из меню.
- 7. С помощью кнопок 🍽 (ВПЕРЕД) и 📢 (НАЗАД) найдите видеофрагмент, который вы хотите воспроизвести.
- Нажмите кнопку ► (ВОСПРОИЗВЕДЕНИЕ / ПАУЗА).
  - Воспроизводятся видеофрагменты, записанные на **KADTY MEMORY CARD.**

Примечание

- При воспроизведении видеофрагментов в формате MPEG4, на изображении могут появиться помехи или мозаичный шум, однако это не является неисправностью.
- Аудиокодек Sharp G.726 автоматически устанавливается через Интернет при воспроизведении файлов формата MPEG4.
- Если на вашем компьютере не установлен аудиокодек Sharp G.726, вы не сможете воспроизводить звуковое сопровождение видеофрагментов формата MPEG4.
- Записанные вами на карту Memory Card видеофрагменты могут не воспроизводиться на видеокамерах других производителей.
- Файлы MPEG4, записанные с помошью другой видеокамеры, могут не воспроизводиться этой видеокамерой.
  - Для воспроизведения на вашем компьютере файлов формата MPEG4, записанных на карте Memory Card, вам понадобится проигрыватель Microsoft Windows Media Player версии 9 или выше и аудиокодек Sharp G.726. (Microsoft Windows Media Player версии 9 (англ.) входит в состав программного обеспечения на прилагаемом компакт-диске).
  - Microsoft Windows Media Player с интерфейсом на других языках вы можете загрузить с Web-сайта компании Microsoft,
    - "http://www.microsoft.com/windows/windowsmedia/download/default.asp".

# Режим Цифрової фотокамери

### Функція MPEG PB (Відтворення файлів формату MPEG)

- Функція MPEG PB працює тільки в режимі PLAYER (Плеєр).
- 8 Функція MPEG PB дозволяє вам переглядати записані на карту Memory Card відеофрагменти.
- При відтворенні MPEG4 звук буде відтворюватися тільки через акустичну систему персонального комп'ютера (динаміки телевізора чи відеокамери не будуть використовуватися для відтворення звуку).
  - Установіть перемикач режимів у положення MEMORY CARD (kapta Memory Card).
  - 2. Установіть перемикач живлення в положення PLAYER.
  - 3. Натисніть кнопку MENU (Меню) і виділіть за допомогою ПЕРЕМИКАЧА МЕНЮ пункт MEMORY (Пам'ять).
  - Натисніть ПЕРЕМИКАЧ МЕНЮ для входу в підменю.
  - 5. За допомогою ПЕРЕМИКАЧА МЕНЮ виберіть у підменю опцію MPEG4 (у підменю M.PLAY SELECT).
  - Натисніть кнопку MENU для виходу з меню.
  - За допомогою кнопок ► (УПЕРЕД) і ◀ (НАЗАД) знайдіть відеофрагмент, який ви хочете відтворити.
  - Натисніть кнопку ► (ВІДТВОРЕННЯ / ПАУЗА). Відтворюються відеофрагменти, записані на карту MEMORY CARD

#### Примітка

- При відтворенні відеофрагментів у форматі MPEG4 на зображенні можуть з'явитися перешкоди чи мозаїчний шум. однак це не є несправністю.
- Аудіокодек Sharp G.726 автоматично встановлюється через Інтернет при відтворенні файлів формату MPEG4.
- Якщо на вашому комп'ютері не встановлений аудіокодек Sharp G.726. ви не зможете відтворювати звуковий супровід відеофрагментів формату MPEG4.
- Записані вами на карту Memory Card відеофрагменти можуть не відтворюватися на відеокамерах інших виробників.
- Файли MPEG4, записані за допомогою іншої відеокамери, можуть не відтворюватися цією відеокамерою.
  - Для відтворення на вашому комп'ютері файлів формату MPEG4, записаних на карті Memory Card, вам знадобиться програвач Microsoft Windows Media Plaver версії 9 чи вище й аудіокодек Sharp G.726. (Microsoft Windows Media Player версії 9 (англ.) входить до складу програмного забезпечення на прикладеному компакт-диску).
  - Microsoft Windows Media Player з інтерфейсом іншими мовами ви можете завантажити з Web-сайту компанії Microsoft: "http://www.microsoft.com/windows/windowsmedia/download/default.asp".

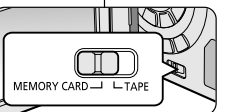

O

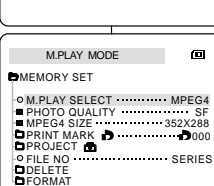

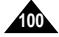

A/V OPHOTO QUAL MEMORY OMPEG4 SIZE PHOTO QUALITY VIEWER OPRINT MARK OPROTECT **QEILE NO** ♦ DELETF **QEORMAT** 

M.PLAY MODE

CAMERA OM.PLAY SELECT

# Уход за видеокамерой

#### После окончания съемки

- По окончании съемки необходимо отсоединить видеокамеру от источника питания.
- Это особенно важно при съемке с использованием ионнолитиевой аккумуляторной батареи, так как если оставить ее в видеокамере, это может сократить срок ее службы. Поэтому батарею необходимо отсоединять от видеокамеры.
- Сдвиньте кнопку ИЗВЛЕЧЕНИЯ КАССЕТЫ в направлении, указанном стрелкой.
  - При открытии дверцы отсека для кассеты, кассета извлекается автоматически.
  - Подождите, пока кассета не будет полностью вытолкнута.
- Вынув кассету, закройте дверцу отсека и поместите видеокамеру в место, где нет пыли.
  - Пыль и другие загрязнения могут привести к возникновению шумов или дрожанию изображения.
- 3. Установите выключатель питания в положение OFF (Выкл.).
- Отключите видеокамеру от сети переменного тока или отделите ионно-литиевую аккумуляторную батарею.
  - Нажмите кнопку ОСВОБОЖДЕНИЯ АККУМУЛЯТОРНОЙ БАТАРЕИ и сдвиньте батарею в направлении, указанном стрелкой.

# Догляд за відеокамерою

#### Після закінчення зйомки

- Після закінчення зйомки необхідно від'єднати відеокамеру від джерела живлення.
- Це особливо важливо при эйомці з використанням іоннолітієвої акумуляторної батареї, бо якщо залишити її у відеокамері, це може скоротити термін її служби. Тому батарею необхідно від'єднувати від відеокамери.
  - 1. Зсуньте кнопку ВИТЯГУВАННЯ КАСЕТИ в напрямку, зазначеному стрілкою.
    - При відкритті відсіку для касети касета витягається автоматично.
    - Почекайте, поки касета не буде повністю виштовхнута.
  - Вийнявши касету, закрийте відсік і помістіть відеокамеру в місце, де немає пилу.
  - Пил й інші забруднення можуть призвести до виникнення шумів чи тремтіння зображення.
- 3. Установіть вимикач живлення в положення OFF (Викл.).
- Відключіть відеокамеру від мережі змінного струму чи відокремте іонно-літієву акумуляторну батарею.
  - Натисніть кнопку ЗВІЛЬНЕННЯ АКУМУЛЯТОРНОЇ БАТАРЕЇ і зсуньте батарею в напрямку, зазначеному стрілкою.

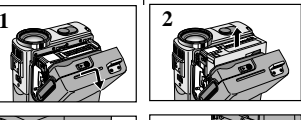

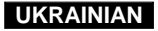

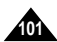

# Уход за видеокамерой

### Чистка видеокамеры и уход за ней

#### Чистка видеоголовок

Для обеспечения нормальной записи и высокого качества изображения, необходимо чистить видеоголовки, если при воспроизведении на изображении появляются шумы, помехи, или виден только голубой экран, поскольку это может быть вызвано загрязнением видеоголовок.

#### 1. Установите выключатель питания в положение PLAYER (Плеер).

- 2. Вставьте чистящую кассету.
- Нажмите кнопку ► (ВОСПРОИЗВЕДЕНИЕ/ ПАУЗА).
- Спустя 10 секунд нажмите кнопку ■(СТОП).

#### Примечание

Проверьте качество изображения, используя видеокассету с записью.

Если качество все еще низкое, повторите операцию. Если проблема осталась, обратитесь в местный уполномоченный сервисный центр.

 Для чистки видеоголовок используйте кассету, предназначенную для сухой чистки.

# Догляд за відеокамерою

### Чищення відеокамери і догляд за нею

### Чищення відеоголівок

Для забезпечення нормального запису й високої якості зображення необхідно чистити відеоголівки, якщо при відтворенні на зображенні з'являються шуми, перешкоди чи видний тільки блакитний екран. оскільки це може бути викликано забрудненням відеоголівок.

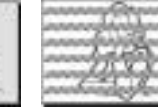

(blue screen)

- 1. Установіть вимикач живлення в положення PLAYER (Плеєр).
- Вставте касету для чищення.
- Натисніть кнопку ► (ВІДТВОРЕННЯ/ ПАУЗА).
- 4. Через 10 секунд натисніть кнопку (СТОП).

### Примітка

Перевірте якість зображення, використовуючи відеокасету з записом.

Якщо якість усе ще низька, повторіть операцію. Якщо проблема залишилася, зверніться в місцевий уповноважений сервісний центр.

Для чищення відеоголівок використовуйте касету, призначену для сухого чищення.

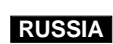

# Уход за видеокамерой

#### Использование вашей видеокамеры за границей

- В разных странах и регионах используются разные системы цветного телевидения и сети переменного тока с разными параметрами.
- Прежде, чем использовать вашу видеокамеру за границей, проверьте следующее.

#### Источники питания

- Благодаря поставляемому с видеокамерой блоку питания от сети переменного тока, вы можете использовать вашу видеокамеру в любой стране или регионе, где используется сеть переменного тока с напряжением 100 - 240 В, частотой 50/60 Гц.
- В случае необходимости используйте соответствующий переходник для вилки сетевого шнура.

#### Система цветного телевидения

Вы можете просматривать ваши записи на экране ЖК-монитора. Однако для просмотра их на экране телевизора или для их перезаписи на видеомагнитофон необходимы телевизор или видеомагнитофон, совместимые с системой РАL и имеющие соответствующие разъемы для аудио/ видеосигнала. В противном случае вам может понадобиться транскодер.

#### • Страны/регионы, где используется система PAL

Австралия, Австрия, Бельгия, Болгария, Великобритания, Венгрия, Германия, Голландия, Гонконг, Греция, Дания, Египет, Индия, Ирак, Иран, Испания, Китай, Кувейт, Ливия, Малайзия, Норвегия, о-в Маврикий, Румыния, Саудовская Аравия, Сингапур, Сирия, Словакия, СНГ, Таиланд, Тунис, Финляндия, Франция, Чехия, Швейцария, Швеция, и т.д.

 Страны/регионы, где используется система NTSC Багамские о-ва, Канада, Мексика, США, Тайвань, Филиппины, Центральная Америка, Южная Корея, Япония, и т.д.

#### Примечание

Вы можете снимать вашей видеокамерой в любой точке мира и просматривать отснятые эпизоды на экране ЖК-монитора.

# Догляд за відеокамерою

### Використання вашої відеокамери за кордоном

- У різних країнах і регіонах використовуються різні системи кольорового телебачення і мережі змінного струму з різними параметрами.
- Перш ніж використовувати вашу відеокамеру за кордоном, перевірте наступне.

#### Джерела живлення

- Завдяки блоку живлення від мережі змінного струму, що постачається з відеокамерою, ви можете використовувати вашу відеокамеру в будь-якій країні чи регіоні, де використовується мережа змінного струму з напругою 100-240 В, частотою 50/60 Гц.
- У разі потреби використовуйте відповідний перехідник для вилки мережного шнура.

#### Система кольорового телебачення

- Ви можете переглядати ваші записи на екрані РК-монітора. Однак для перегляду їх на екрані телевізора чи для їхнього перезапису на відеомагнітофон необхідний телевізор чи відеомагнітофон, сумісні із системою РАL і що мають відповідні рознімання для аудіо' відеосигналу. В іншому випадку вам може знадобитися транскодер.
- Країни/регіони, де використовується система PAL Австралія, Австрія, Бельгія, Болгарія, Великобританія, Угорщина, Німеччина, Голландія, Гонконг, Греція, Данія, Єгипет, Індія, Ірак, Іран, Іспанія, Китай, Кувейт, Лівія, Малайзія, Норвегія, о. Маврикій, Румунія, Саудівська Аравія, Сінгапур, Сирія, Словаччина, СНД, Таїланд, Туніс, Фінляндія, Франція, Чехія, Швейцарія, Швеція та ін.
   Країни/оегіони, де використовується система NTSC
- Кранкиретюни, де використовусться система NTSC
   Багамські о-ви, Канада, Мексика, США, Тайвань, Філіппіни, Центральна Америка, Південна Корея, Японія та ін.

#### Примітка

Ви можете знімати вашою відеокамерою в будь-якій точці світу й переглядати зняті епізоди на екрані РК-монітора.

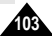

# Устранение неполадок

#### Устранение неполадок

Прежде, чем обращаться в уполномоченный сервисный центр компании Samsung, проведите следующие простые проверки. Это может сэкономить вам время и избавить от ненужного вызова специалиста по обслуживанию.

#### Вывод на ЖК-монитор информации самодиагностики

| Информация   | Мигание  | Информирует о том, что                            | Действия                                                                                                    |
|--------------|----------|---------------------------------------------------|----------------------------------------------------------------------------------------------------|
| Ē            | Медленно | Аккумуляторная батарея<br>почти разрядилась.      | Замените батарею на<br>заряженную.                                                                                                    |
| TAPE END!    | Медленно | До конца кассеты остается<br>около 2 минут.       | Приготовьте новую кассету.                                                                                                    |
| TAPE END!    | Нет      | Лента в кассете дошла до конца.                   | Вставьте новую кассету.                                                                                                    |
| TAPE!        | Медленно | В видеокамере нет кассеты.                        | Вставьте кассету в видеокамеру.                                                                                                    |
| PROTECTION!  | Медленно | Кассета защищена от<br>записи.                    | Снимите защиту, если вы<br>собираетесь снимать.                                                                                                    |
| ≜D<br>L<br>R | Медленно | В видеокамере возникла<br>механическая неполадка. | <ol> <li>Извлеките кассету.</li> <li>Выключите видеокамеру.</li> <li>Отсоедините аккумуляторную<br/>батарею.</li> <li>Снова подсоедините<br/>аккумуляторную батарею.</li> <li>Если неполадка не исчезла,<br/>свяжитесь с местным<br/>сервисным центром.</li> </ol> |
| ۲            | Медленно | В видеокамере произошла<br>конденсация влаги.     | См. ниже.                                                                                                    |

#### Конденсация влаги

- Если видеокамера была быстро принесена из холодного места в теплое, внутри видеокамеры, на поверхности ленты или на объективе может сконденсироваться влага. В результате этого, лента может прилипнуть к барабану видеоголовок и получить повреждения, либо видеокамера не будет работать должным образом. Для предотвращения возможных повреждений в этих обстоятельствах, видеокамера снабжена датчиком влаги.
- При конденсации влаги внутри видеокамеры на мониторе появляется значок (Конденсация влаги). Если это произойдет, не будет работать ни одна функция, за исключением функции извлечения кассеты. Откройте отсек для кассеты и отсоедините аккумуляторную батарею. Оставьте видеокамеру как минимум на два часа в осхом, теплом помещении.

### UKRAINIAN

# Усунення неполадок

#### Усунення неполадок

Перш ніж звертатися в уповноважений сервісний центр компанії Samsung, проведіть наступні прості перевірки. Це може заощадити вам час і позбавить від непотрібного виклику фахівця з обслуговування.

#### Виведення на РК-монітор інформації самодіагностики

| Інформація Миготіння |          | Інформує про те, що                              | Дії                                                                                                    |
|----------------------|----------|--------------------------------------------------|----------------------------------------------------------------------------------------------------|
|                      | Повільно | Акумуляторна батарея майже<br>розрядилася.       | Замініть батарею на<br>заряджену.                                                                                                    |
| TAPI END!            | Повільно | До кінця касети залишається<br>близько 2 хвилин. | Приготуйте нову касету.                                                                                                    |
| TAPI END!            | Hi       | Стрічка в касеті дійшла до<br>кінця.             | Вставте нову касету.                                                                                                    |
| TAPI!                | Повільно | У відеокамері немає касети.                      | Вставте касету у відеокамеру.                                                                                                    |
| PROTECTION!          | Повільно | Касета захищена від запису.                      | Зніміть захист, якщо ви<br>збираєтеся знімати.                                                                                                    |
| ≜D<br>L<br>R         | Повільно | У відеокамері виникла<br>механічна неполадка.    | <ol> <li>Витягніть касету.</li> <li>Виключіть відеокамеру.</li> <li>Від'єднайте акумуляторну<br/>батарею.</li> <li>Знову приєднайте<br/>акумуляторну батарею.</li> <li>* Якщо неполадка не зникла,<br/>зв'яжіться з місцевим<br/>сервісним центром.</li> </ol> |
| ۲                    | Повільно | У відеокамері відбулася<br>конденсація вологи.   | Див. нижче.                                                                                                    |

#### Конденсація вологи

- Якщо відеокамера була швидко принесена з холодного місця в тепле, всередині відеокамери, на поверхні стрічки чи на об'єктиві може скондесуватися волога. У результаті цього стрічка може прилипнути до барабана відеоголівок і одержати пошкодження, або відеокамера не буде працювати належним чином. Для запобігання можливих ушкоджень за цих обставин відеокамера обладнана датчиком вологи.
- При конденсації вологи всередині відеокамери на моніторі з'являється значок () (Конденсація вологи). Якщо це відбудеться, не буде працювати жодна функція, за винятком функції витягування касети. Відкрийте відсік для касети й від'єднайте акумуляторну батарею. Запиште відеокамеру як мінімум на дві години в сухому теплом приміщенні.

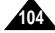

# Устранение неполадок

Вывод на ЖК-монитор информации самодиагностики в режимах M.REC/M.PLAY (Запись в память/Считывание из памяти)

| Информация                                     | Мигание  | Информирует о том,<br>что                                      | Действия                                                                                                    |
|------------------------------------------------|----------|----------------------------------------------------------------|----------------------------------------------------------------------------------------------------|
| MEMORY<br>CARD!                                | медленно | В видеокамеру не<br>вставлена карта памяти.                    | Вставьте карту Memory Card.                                                                                                    |
| MEMORY<br>FULL!                                | медленно | Недостаточно памяти<br>для записи.                             | Замените карту на новую.                                                                                                    |
| NO STORED<br>PHOTO! или<br>NO STORED<br>MPEG4! | медленно | На карте Memory Card<br>отсутствуют записанные<br>изображения. | Удалите одно изображение.<br>Запишите новые<br>изображения.                                                                                                    |
| WRITE<br>PROTECT!                              | медленно | Карта Memory Card<br>защищена от записи.                       | Сдвиньте флажок защиты от<br>записи на карте Memory Card.                                                                                                    |
| PROTECT!                                       | медленно | Сделана попытка<br>удалить защищенное<br>изображение.          | Снимите защиту изображения<br>от удаления.                                                                                                    |
| READ<br>ERROR!                                 | медленно | Камера не может начать<br>считывание.                          | <ul> <li>Извлеките карту памяти и<br/>снова вставьте ее.</li> <li>С помощью функции<br/>Съемный диск (см. стр. 83)<br/>скопируйте данные с карты<br/>памяти в память ПК.</li> <li>Отформатируйте карту<br/>памяти.</li> </ul> |
| WRITE<br>ERROR!                                | медленно | Камера не может начать<br>запись.                              | Отформатируйте карту<br>Memory Card или замените<br>ее на новую.                                                                                                    |
| NOT<br>FORMATTED!                              | медленно | Требуется<br>отформатировать карту<br>Memory Card.             | Отформатируйте карту<br>Memory Card. (см. стр. 97)                                                                                                    |
| NOW<br>DELETE                                  | медленно | При выполнении<br>УДАЛЕНИЯ ФАЙЛА.                              | Подождите, пока удаление<br>не закончится.                                                                                                    |
| NOW<br>FORMAT                                  | медленно | При выполнении<br>ФОРМАТИРОВАНИЯ<br>ПАМЯТИ.                    | Подождите, пока<br>форматирование не<br>закончится.                                                                                                    |
| NOW COPY                                       | медленно | При выполнении<br>КОПИРОВАНИЯ<br>ФАЙЛОВ.                       | Подождите, пока<br>копирование не закончится.<br>Или нажмите кнопку СТОП.                                                                                                    |

# Усунення неполадок

Виведення на РК-монітор інформації самодіагностики в режимах М.REC/M.PLAY (Запис у пам'ять/Зчитування з пам'яті)

| Інформація                                    | Миготіння | Інформує про те, що                                      | Дії                                                                                                    |
|-----------------------------------------------|-----------|----------------------------------------------------------|----------------------------------------------------------------------------------------------------|
| MEMORY<br>CARD!                               | повільно  | У відеокамеру не<br>вставлена карта пам'яті.             | Вставте карту Memory Card.                                                                                                    |
| MEMORY<br>FULL!                               | повільно  | Недостатньо пам'яті для<br>запису.                       | Замініть карту на нову.<br>Видаліть одне зображення.                                                                                                    |
| NO STORED<br>PHOTO! чи<br>NO STORED<br>MPEG4! | повільно  | На карті Memory Card<br>відсутні записані<br>зображення. | Запишіть нові зображення.                                                                                                    |
| WRITE<br>PROTECT!                             | повільно  | Карта Memory Card<br>захищена від запису.                | Зсуньте прапорець захисту від<br>запису на карті Memory Card.                                                                                                    |
| PROTECT!                                      | повільно  | Зроблена спроба<br>видалити захищене<br>зображення.      | Зніміть захист зображення від<br>видалення.                                                                                                    |
| READ<br>ERROR!                                | повільно  | Камера не може почати<br>зчитування.                     | <ul> <li>Витягніть карту пам'яті і<br/>знову вставте її.</li> <li>За допомогою функції<br/>Знімний диск (див. стор. 83)<br/>скопіюйте дані з карти<br/>пам'яті в пам'ять ПК.</li> <li>Відформатуйте карту пам'яті.</li> </ul> |
| WRITE<br>ERROR!                               | повільно  | Камера не може почати запис.                             | Відформатуйте карту Memory<br>Card чи замініть її на нову.                                                                                                    |
| NOT<br>FORMATTED!                             | повільно  | Потрібно<br>відформатувати карту<br>Memory Card.         | Відформатуйте карту Memory<br>Card, (див. стор. 97)                                                                                                    |
| NOW<br>DELETE                                 | повільно  | При виконанні<br>ВИДАЛЕННЯ ФАЙЛУ.                        | Почекайте, поки видалення не закінчиться.                                                                                                    |
| NOW<br>FORMAT                                 | повільно  | При виконанні<br>ФОРМАТУВАННЯ<br>ПАМ'ЯТІ.                | Почекайте, поки<br>форматування не закінчиться.                                                                                                    |
| NOW COPY                                      | повільно  | При виконанні<br>КОПІЮВАННЯ ФАЙЛІВ.                      | Почекайте, поки копіювання<br>не закінчиться. Чи натисніть<br>кнопку СТОП.                                                                                                    |

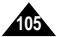

# Устранение неполадок

Если эти инструкции не помогут вам устранить проблему, обращайтесь в ближайший уполномоченный сервисный центр компании Samsung.

| Проблема                                                                   | Причина/ Устранение                                                                                                    |
|----------------------------------------------------------------------------|----------------------------------------------------------------------------------------------------|
| Невозможно включить<br>видеокамеру.                                        | Проверьте аккумуляторную батарею или блок питания от сети переменного тока.                                                                                                    |
| При съемке кнопка<br>ПУСК/СТОП не<br>действует.                            | Убедитесь в том, что выключатель питания установлен в<br>положение CAMERA (Камера).<br>Лента в кассете дошла до конца.<br>Проверьте положение флажка защиты записи на<br>кассете.                                                    |
| Видеокамера<br>автоматически<br>выключается.                               | Вы оставили видеокамеру в режиме STBY (Готовность)<br>на время более 5 минут, не используя ее.<br>Аккумуляторная батарея полностью разряжена.                                                                                        |
| Аккумуляторная<br>батарея разряжается<br>слишком быстро.                   | Слишком низкая температура воздуха.<br>Аккумуляторная батарея не была заряжена полностью.<br>Срок службы аккумуляторной батареи закончился, и она<br>не может быть нормально заряжена. Используйте другую<br>аккумуляторную батарею. |
| Если во время<br>воспроизведения вы<br>видите синий экран.                 | Возможно, видеоголовки загрязнились.<br>Почистите видеоголовки с помощью чистящей кассеты.                                                                                                    |
| При съемке объекта на<br>темном фоне<br>появляется<br>вертикальная полоса. | Контраст между объектом и фоном слишком велик для<br>нормальной работы видеокамеры. Используйте<br>дополнительный источник освещения для подсветки<br>фона или используйте во время съемки функцию BLC<br>(Компенсация яркого фона). |
| Изображение в<br>видоискателе<br>размытое.                                 | Объектив видоискателя не был отрегулирован.<br>Перемещайте движок регулировки фокусировки<br>видоискателя до получения четкого изображения<br>символов и сообщений на экране видоискателя.                                           |
| Автоматическая<br>фокусировка не<br>работает.                              | Проверьте, не установлен ли в меню режим M.FOCUS<br>(Ручная фокусировка). Если выбрана ручная<br>фокусировка, автоматическая фокусировка не работает.                                                                                |
| Кнопки<br>воспроизведения,<br>перемотки назад и<br>вперед не работают.     | Проверьте положение выключателя питания. Установите<br>выключатель в положение PLAYER (Гілеер).<br>Вы дошли до начала или до конца кассеты.                                                                                          |
| Если во время поиска<br>записи вы видите<br>искаженное<br>изображение.     | Это характерно для этой видеокамеры и не является<br>неисправностью или дефектом.                                                                                                    |

# Усунення неполадок

Якщо ці інструкції не допоможуть вам усунути проблему, звертайтеся в найближчий уповноважений сервісний центр компанії Samsung.

| Проблема                                                               | Причина/Усунення                                                                                                    |
|------------------------------------------------------------------------|----------------------------------------------------------------------------------------------------|
| Неможливо включити<br>відеокамеру.                                     | Перевірте акумуляторну батарею чи блок живлення від<br>мережі змінного струму.                                                                                                    |
| При зйомці кнопка<br>ПУСК/СТОП не діє.                                 | Переконаєтеся в тому, що вимикач живлення<br>встановлений у положення САМЕРА (Камера).<br>Стрічка в касеті дійшла до кінця.<br>Перевірте положення прапорця захисту запису на касеті.                                                      |
| Відеокамера<br>автоматично<br>виключається.                            | Ви залишили відеокамеру в режимі STBY (Готовність) на<br>час понад 5 хвилин, не використовуючи її.<br>Акумуляторна батарея повністю розряджена.                                                                                            |
| Акумуляторна батарея<br>розряджається занадто<br>швидко.               | Занадто низъка температура повітря.<br>Акумуляторна батарея не була заряджена повністю.<br>Термін служби акумуляторної батареї закінчився, і вона<br>не може бути нормально заряджена.<br>Використовуйте іншу акумуляторну батарею.        |
| Якщо під час<br>відтворення ви бачите<br>синій екран.                  | Можливо, відеоголівки забруднилися.<br>Почистіть відеоголівки за допомогою касети для<br>чищення.                                                                                                    |
| При зйомці об'єкта на<br>темному тлі з'являється<br>вертикальна смуга. | Контраст між об'єктом і фоном занадто великий для<br>нормальної роботи відеокамери.<br>Використовуйте додаткове джерело освітлення для<br>підсвічування фону чи використовуйте під час зйомки<br>функцію BLC (Компенсація яскравого фону). |
| Зображення у<br>видошукачі розмите.                                    | Об'єктив видошукача не був відрегульований.<br>Переміщайте движок регулювання фокусування<br>видошукача до одержання чіткого зображення символів і<br>повідомлень на екрані видошукача.                                                    |
| Автоматичне<br>фокусування не<br>працює.                               | Перевірте, чи не встановлений у меню режим M.FOCUS<br>(Ручне фокусування). Якщо обране ручне фокусування,<br>автоматичне фокусування не працює.                                                                                            |
| Кнопки відтворення,<br>перемотування назад і<br>вперед не працюють.    | Перевірте положення вимикача живлення.<br>Установіть вимикач у положення PLAYER (Плеєр).<br>Ви дійшли до початку чи до кінця касети.                                                                                                    |
| Якщо під час пошуку<br>запису ви бачите<br>перекручене<br>зображення.  | Це характерно для цієї відеокамери і не є несправністю<br>чи дефектом.                                                                                                    |

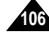

Общие характеристики Источник питания

Рабочий диапазон температур 0°С~40°С Диапазон температур хранения -20°С~60°С

Тип источника питания

Потребляемая мощность (при записи)

Габаритные размеры

Встроенный микрофон

Пульт дистанционного

Macca

**УПРАВЛЕНИЯ** 

7,4 B

# Технические характеристики

### Модель: VP-D323(i)/D325(i)/D327(i)

| Система                      |                                                           |  |  |
|------------------------------|-----------------------------------------------------------|--|--|
| Система видеосигнала         | Стандарт PAL                                              |  |  |
| Система записи видеосигнала  | 2 вращающиеся головки, система наклонно-строчной записи   |  |  |
| Система записи аудио сигнала | Вращающиеся головки, система импульсно-кодовой модуляции  |  |  |
| Кассета                      | Цифровая видеокассета (ширина ленты 6,35 мм): кассета     |  |  |
|                              | PE avano 19 92 muloov: L P: avano 12 57 muloov            |  |  |
| Время записи                 | SP: 60 минут (при использовании кассеты DVM 60)           |  |  |
| Sponin cannon                | LP: 90 минут (при использовании кассеты DVM 60)           |  |  |
| Время перемотки              | Около 150 сек. (при использовании кассеты DVM 60)         |  |  |
| вперед/назад                 |                                                           |  |  |
| Устройство создания          | ПЗС (Прибор с зарядовой связью)                           |  |  |
| изображений                  |                                                           |  |  |
| Объектив                     | Объектив F1.4 с 10-кратной (оптической) и 900-кратной     |  |  |
| Лиамето фильтра              | (цифровой) электронной трансфокацией                      |  |  |
|                              |                                                           |  |  |
| ЖК-монитор /Видоискатель     |                                                           |  |  |
| Размер/Число пикселей        | 2,5 дюйма/123000, (211000; только VP-D327(i))             |  |  |
| Тип ЖК-монитора              | ЖК-монитор на тонкопленочных транзисторах                 |  |  |
| Видоискатель                 | 0.24" Цветной ЖК-видоискатель                             |  |  |
| Разъемы                      |                                                           |  |  |
| Выход видеосигнала           | 1 В п-п, (на сопротивлении 75 Ом)                         |  |  |
| Выход S-VIDEO                | Y (сигнал яркости): 1 В п-п, 75 Ом,                       |  |  |
| _                            | С (сигнал цветности): 0,286 В п-п, 75 Ом                  |  |  |
| Выход аудио сигнала          | -7,5 дБ (на сопротивлении 600 Ом)                         |  |  |
| вход/выход DV                | VP-D323//D325//D3271: СПЕЦИАЛЬНЫИ 4-КОНТАКТНЫИ            |  |  |
| B-IXOR LISB                  | входнои/выходнои разьем, уг-0323/0325/0327 : ТОЛЬКО ВЫХОД |  |  |
| Выход 038                    | Ø3.5 MM CTEREO                                            |  |  |
| Billominin minicipodpoli     | Looio mui oropoo                                          |  |  |

# Технічні характеристики

### Модель: VP-D323(i)/D325(i)/D327(i)

| Система                         |                                                                                                    |
|---------------------------------|----------------------------------------------------------------------------------------------------|
| Система вілеосиснали            |                                                                                                    |
| Система відеосиї налу           | 2 оберторі годірки, система похидо-радкорого задиси                                                           |
| Система запису відеосиї налу    | Обертові голівки, система імпульсно-колової и запису                                                          |
| Касета                          | Цифрова вілеокасета (ширина стрічки 6.35 мм): касета                                                          |
| haddra                          | dopmary Mini DV                                                                                               |
| Швидкість стрічки               | SP: близько 18.83 мм/сек: LP: близько 12.57 мм/сек                                                            |
| Час запису                      | SP: 60 хвилин (при використанні касети DVM 60),                                                               |
|                                 | LP: 90 хвилин (при використанні касети DVM 60)                                                                |
| Час перемотування               | Близько 150 сек. (при використанні касети DVM 60)                                                             |
| вперед/назад                    |                                                                                                    |
| Пристрій створення              | ПЗЗ (Прилад із зарядовим зв'язком)                                                                            |
| зображень                       |                                                                                                    |
| Об'єктив                        | Об'єктив F1.4 з 10-кратною (оптичною) і                                                                       |
|                                 | 900-кратною (цифровою) електронною трансфокацією                                                              |
| Діаметр фільтра                 | 10 30                                                                                                    |
| РК-монітор /Видошукач           |                                                                                                    |
| Розмір/Число пікселів           | 2,5 дюйми/123000, (211000; тільки VP-D327(і))                                                                 |
| Тип РК-монітора                 | РК-монітор на тонкоплівкових транзисторах                                                                     |
| Видошукач                       | 0.24" Кольоровий РК-Видошукач                                                                                 |
| Рознімання                      |                                                                                                    |
| Вихід відеосигналу              | 1 В п-п, (на опорі 75 Ом)                                                                                     |
| Вихід S-VIDEO                   | Y (сигнал яскравості): 1 В п-п, 75 Ом,                                                                        |
|                                 | З (сигнал кольоровості): 0,286 В п-п, 75 Ом                                                                   |
| Вихід аудіо сигналу             | -7,5 дБ (на опорі 600 Ом)                                                                                     |
| Вхід/Вихід                      | DV VP-D323i/D325i/D327i: спеціальний 4-контактний                                                             |
|                                 | вхідне/вихідне рознімання, VP-D323/D325/D327: тільки вихід                                                    |
| Вихід USB                       | Рознімання типу Mini-B                                                                                        |
| Зовнішній мікрофон              | 10 3,5 мм, стерео                                                                                             |
| Загальні характеристи           | ки                                                                                                    |
| Джерело живлення                | 8,4 В постійного струму, іонно-літієва акумуляторна батарея 7,4 В                                             |
| Тип джерела живлення            | Іонно-літієва акумуляторна батарея, мережа змінного струму                                                    |
|                                 | (100 В-240 В) 50/60 Гц                                                                                        |
| Споживана потужність            | 4,7 Вт (з використанням PK-монітора),                                                                         |
| (при записуванні)               | 3,/ Вт (з використанням видошукача).                                                                          |
| Робочий діапазон температур     | 0°C~40°C                                                                                                    |
| діапазон температур             | -20"0~60"0                                                                                                    |
| Зоереження<br>Бабаритиі розміри | Departure 00.2 min. Puperto 90.5 min. Illupiuso 57.5 min.                                                     |
| Гараритні розміри               | довжина ээ,2 мм, рисота оэ,5 мм, ШИРИНа 57,5 MM<br>390 г. (без јонно-пітісвої зкумуляторної батараї й касети) |
| Вбулований мікрофон             | Влеспламований конпенсаторний стереофонии мікрофон                                                            |
| Пульт пистанційного             | Усерелині примішення: понал 15 м (по прямій):                                                                 |
| управління                      | Поза примішенням: близько 5 м (по прямій)                                                                     |
| L                               |                                                                                                    |

 Внешний вид и технические характеристики могут быть изменены без предварительного уведомления.

тока (100 В~240 В) 50/60 Гц 4,7 Вт (с использованием ЖК-монитора),

3,7 Вт (с использованием видоискателя).

Длина 99.2 мм. Высота 89.5 мм. Ширина 57.5 мм

Внутри помещения: более 15 м (по прямой);

Вне помещения: около 5 м (по прямой)

8,4 В постоянного тока, ионно-литиевая аккумуляторная батарея

Ионно-литиевая аккумуляторная батарея, сеть переменного

390 г (без ионно-литиевой аккумуляторной батареи и кассеты)

Всенаправленный конденсаторный стереофонический микрофон

 Зовнішній вигляд і технічні характеристики можуть бути змінені без попереднього повідомлення.

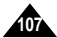

# RUSSIA

# Предметный указатель

|     | -1-                              |     |  |  |
|-----|----------------------------------|-----|--|--|
|     | IEEE1394                         | 79  |  |  |
|     | - R -                            |     |  |  |
|     | REMOCON                          | 40  |  |  |
|     | - U -                            |     |  |  |
|     | USB                              | .81 |  |  |
|     | - A -                            |     |  |  |
|     | Автоматическая фокусировка/      |     |  |  |
|     | Ручная фокусировка               | 62  |  |  |
|     | Аккумуляторная батарея           | 24  |  |  |
|     | Аудио/Видео вход/выход           | 78  |  |  |
|     | - 6 -                            |     |  |  |
|     | БАЛАНС БЕЛОГО                    | 46  |  |  |
|     | - B -                            |     |  |  |
|     | Видоискатель 31,                 | 33  |  |  |
|     | - Л -                            |     |  |  |
|     | ЛАТА/ВРЕМЯ                       | 55  |  |  |
|     | ДЕМОНСТРАЦИОННЫЙ РЕЖИМ           | 43  |  |  |
|     | Динамик камеры                   | 35  |  |  |
|     | -ж-                              |     |  |  |
|     | ЖК-монитор 31,                   | 32  |  |  |
|     | - 3 -                            |     |  |  |
|     | Запись МРЕС                      | 98  |  |  |
|     | Затемнение                       | 64  |  |  |
|     | Защита изображений               | 95  |  |  |
|     | ЗВУКОВОИ СИГНАЛ                  | 41  |  |  |
|     | - И -                            |     |  |  |
|     | Информация на экране 18,         | 19  |  |  |
|     | - K -                            |     |  |  |
|     | Кабель питания постоянного тока. | 23  |  |  |
|     | Карта Memory Card                | 85  |  |  |
|     | Карта Memory Stick               | 84  |  |  |
|     | Kacceta                          | 27  |  |  |
|     | Киерии упровления                | 14  |  |  |
|     | Компенсация аркого фона          | 63  |  |  |
|     | Копирование неполвижных          | 00  |  |  |
|     | изображений                      | 93  |  |  |
|     | - M -                            |     |  |  |
|     | МАКРОСЪЕМКА                      | 45  |  |  |
|     | Меню быстрого доступа            | 57  |  |  |
| 408 |                                  |     |  |  |

| - H -                       |            |
|-----------------------------|------------|
| Наложение звукового         |            |
| сопровождения               | 65         |
| Неподвижные изображения     | 91         |
| - П -                       |            |
|                             | 75         |
|                             | 70         |
| Подсоединение               | 13         |
| ПОИСК Записи                | 30         |
| Поиск фотоснимка            | 67         |
| Покадровый просмотр         | 74         |
| Принадлежности              | 12         |
| ПРОГРАММЫ АВТОМАТИЧЕСКОИ    |            |
| ЭКСПОЗИЦИИ                  | 44         |
| Пульт дистанционного        |            |
| управления 17,              | 20         |
| - P -                       |            |
|                             | 00         |
| пазмер кадра видеофранмента | 53         |
|                             | 52         |
|                             | 20         |
| Ремешок для руки            | 22         |
| - C -                       |            |
| СКОРОСТЬ ЗАТВОРА            | 58         |
| Спецэффекты при             |            |
| воспроизведении             | 75         |
| Стандарт DV 79.             | 80         |
| -T-                         |            |
| Трансфокация 47             | 48         |
| грансфокация                | 40         |
| - y -                       |            |
| Удаление изображении        | 96         |
| Управление звуком           | 35         |
| УПРОЩЕННЫИ режим съемки     | 61         |
| УСТАНОВКА ЧАСОВ             | 39         |
| - <b>Φ</b> -                |            |
| ФИЛЬТРАНИЯ ШУМА ВЕТРА       | 54         |
| Форматирование              | 97         |
|                             | •.         |
| -ц-                         |            |
| цифровои стабилизатор       |            |
| изооражения                 | 49         |
| цифровые спецэффекты        | 50         |
| - 4 -                       |            |
| Чистка 1                    | 02         |
| - Э -                       |            |
| ЭКСПОЗИНИЯ                  | 50         |
|                             | <b>J</b> ສ |

# Предметний покажчик

|                    | -1-             |     |           |
|--------------------|-----------------|-----|-----------|
| IEEE1394           |                 | 79  | Накладен  |
|                    | - R -           |     | Нерухомі  |
| REMOCON            |                 | 40  |           |
|                    | - U -           |     | ПАМ'ЯТЬ   |
| USB                | -               | 81  | СТРІЧ     |
|                    | - A -           | 0.  | Приєднан  |
|                    |                 |     | Пошук за  |
| покусування        | кусуванний учне | 62  | Пошук фо  |
| Акумуляторна ба    | тарея           | 24  | Поилалла  |
| Аудіо/Відео вхід/в | вихід           | 78  | ΠΡΟΓΡΑΙ   |
|                    | -Б-             |     | EKCII     |
| БАЛАНС БІЛОГО      | C               | 46  | Пульт дис |
|                    | - B -           |     | управл    |
| Вилошукач          | 31              | 33  |           |
| Видалення зобра    | ажень           | 96  | Розмір ка |
|                    | - Д -           |     | РЕЖИ      |
| ЛАТА/ЧАС           |                 | 55  | РК-моніто |
| ДЕМОНСТРАЦИ        | ЙНИЙ РЕЖИМ      | 43  | Режим за  |
| Динамік камери     |                 | 35  | PEMILIA   |
|                    | - E -           |     | гсипсць   |
| ЕКСПОЗИЦІЯ         |                 | 59  | Crouotho  |
|                    | - 3 -           |     | Станларт  |
| 3anncbMPEG         | -               | 98  | СПРОШЕ    |
| Затемнення         |                 | 64  |           |
| Захист зображен    | нь              | 95  | Трансфок  |
| ЗВУКОВИИ СИГ       | НАЛ             | 41  | , panoquo |
|                    | -   -           |     | Управліць |
| Інформація на ек   | фані18          | ,19 | YCTAHOE   |
|                    | - K -           |     |           |
| Кабель живленн     | я постійного    |     | ΦΙΠΕΤΡΔ   |
| струму             | ·····           | 23  | Формати   |
| Kapta Memory C     | ard             | 85  | - i ,     |
| Kapta Memory St    | tick            | 84  | Пифрови   |
| Киопки управліці   |                 | 1/  | изобра    |
| Компенсація яскі   | равого фону     | 63  | Цифрові ( |
| Копіювання неру    | хомих           |     |           |
| зображень          |                 | 93  | Чишення   |
|                    | - M -           |     | ,         |
| МАКРОЗЙОМКА        |                 | 45  | швидкі    |
| Меню швидкого      | доступу         | 57  |           |
|                    |                 |     |           |

| - H -                                                                                                    |                                        |
|----------------------------------------------------------------------------------------------------|----------------------------------------|
| Накладення звукового супроводу .<br>Нерухомі зображення                                                                                                    | 65<br>91                               |
| -П-                                                                                                    |                                        |
| ПАМ'ЯТЬ НУЛЯ ЛІЧИЛЬНИКА<br>СТРІЧКИ<br>Приєднання<br>Пошук запису<br>Пошук фотознімка<br>Покадовий перегляд<br>Припадля<br>ПРОГ РАМИ АВТОМАТИЧНОЇ<br>ЕКСПОЗИЦІЇ<br>Рильт ликтор | 75<br>73<br>30<br>67<br>74<br>12<br>44 |
| управління 17.                                                                                                    | 20                                     |
| - P -                                                                                                    |                                        |
| Розмір кадру відеофрагмента.<br>РЕЖИМ ЗАПИСУ                                                                                                    | 99<br>32<br>52<br>53<br>22             |
| - C -                                                                                                    |                                        |
| Спецефекти при відтворенні<br>Стандарт DV                                                                                                    | 75<br>80<br>61                         |
| - I -                                                                                                    | 40                                     |
| грансфокація 47<br>- У -                                                                                                    | ,48                                    |
| Управління звуком<br>УСТАНОВКА ГОДИННИКА                                                                                                    | 35<br>39                               |
| ФІЛЬТРАЦІЯ ШУМУ ВІТРУФорматування                                                                                                    | 54<br>97                               |
| -Ц-                                                                                                    |                                        |
| Цифровий стабілізатор<br>изображення<br>Цифрові спецефекти                                                                                                    | .49<br>50                              |
| - 4 -                                                                                                    |                                        |
| Чищення 1                                                                                                    | 02                                     |
| - Ш -<br>ШВИДКІСТЬ ЗАТВОРА                                                                                                    | 58                                     |
| -Я-                                                                                                    |                                        |
| Якість зображення                                                                                                    | 88                                     |
## RUSSIA

## ЭТА ВИДЕОКАМЕРА ИЗГОТОВЛЕНА КОМПАНИЕЙ:

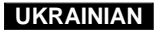

## ЦЯ ВІДЕОКАМЕРА ВИГОТОВЛЕНА КОМПАНІЄЮ:

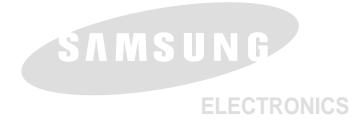

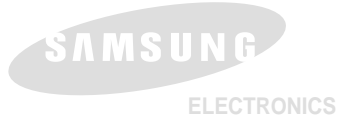

Подлежит использованию по назначению в нормальных условиях Рекомендуемый период: 7лет

\* Russian Home Page http://www.samsung.ru

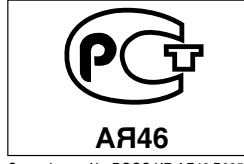

Сертификат №: РОСС КВ.АЯ46.В09508 Срок действия с 25.03.2004 до 19.01.2007 \* Ukrainian Home Page http://www.samsung.com/ur/